# TomTom GO Camper Kasutusjuhend

17.6

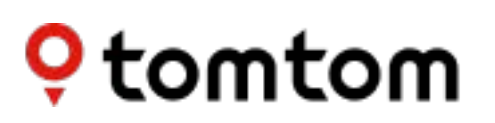

# Sisukord

| Tere tulemast navigeerima. Tom Lomiga                                                   | 1        |
|-----------------------------------------------------------------------------------------|----------|
| Funktsioonid                                                                            | 8        |
| Sinu TomTom GO Camper                                                                   |          |
| Laagrikohtade HP-de sisselulitamine<br>Automaja või haagissuvila marsruudi planeerimine |          |
| Alustamine                                                                              | 11       |
| Autosse paigaldamine                                                                    | 11       |
| Seadme paigutamine                                                                      |          |
| Sisse- ja väljalülitamine                                                               |          |
| Onutusteade                                                                             | 12<br>12 |
| GPS vastuvõtt                                                                           | ۲۷<br>12 |
| Teabe saatmine TomTomi                                                                  |          |
| Mälukaardi pesa                                                                         |          |
| Seade ei käivitu                                                                        |          |
| Seadme laadimine                                                                        |          |
| Oma TomTom GO Camperi hooldamine                                                        |          |
| TomTom Teenused                                                                         | 14       |
| TomTomi teenuste teave                                                                  |          |
|                                                                                         |          |
| Nutitelefoni ühendamine                                                                 | 16       |
| Miks ma peaksin ühendama oma seadmega nutitelefoni?                                     |          |
| Nutitelefoni ühendamine                                                                 |          |
| Nutitelefoni eemaldamine                                                                |          |
| Nutitelefoni taasühendamine                                                             |          |
| Ei suuda ühendust luua                                                                  |          |
| Personaalvõrgud                                                                         |          |
| Wi-Fi ühendus                                                                           | 19       |
| Wi-Fi® teave                                                                            |          |
| Wi-Figa ühendamine                                                                      |          |
| Wi-Fi võrgu kustutamine                                                                 |          |
| Uuendustest ja uutest elementidest                                                      |          |
| Varskenduste ja uutest elementide installimine                                          |          |
| Mis on ekraanil?                                                                        | 22       |
| Kaardivaade                                                                             |          |
| Juhtvaade                                                                               |          |
| Marsruudiriba                                                                           |          |
| Vahemaad ning marsruudiriba                                                             |          |
| Kiirmenüü                                                                               |          |
| Navigeerimisnupud                                                                       |          |
| vaiksemaa nupuu ja sumbolia<br>Helitugevuse kontroll                                    |          |
| nentuzevuse kultuut                                                                     |          |

| Žestide kasutamine                 | . 31 |
|------------------------------------|------|
| Teksti ja nuppude suuruse muutmine | . 32 |
| Põhimenüü nuppude ümber reastamine | . 32 |

# Liiklus

| TomTom Traffic tiitelandmed              | 34 |
|------------------------------------------|----|
| Teave RDS-TMC kohta                      | 34 |
| Kaardil liikluse vaatamine               | 34 |
| Marsruudil liikluse vaatamine            | 35 |
| Liiklusjuhtumid                          | 36 |
| Liiklusummikule lähenemise hoiatus       | 37 |
| Marsruudil oleva liiklusummiku vältimine | 37 |
| Kiirema marsruudi valimine               | 38 |
| Sõidurea täpsemad juhised                | 38 |
| Kellaajast sõltuvad kiiruspiirangud      | 39 |
|                                          |    |

# Sõidukitüübi määramine

| Minu sõiduki teave            | 40 |
|-------------------------------|----|
| Sõidukitüübi määramine        | 40 |
| Marsruudipiirangute vaatamine | 41 |

# Sünkroonimine TomTom MyDrive'iga

| omTom MyDrive'i teave                                           | 3 |
|-----------------------------------------------------------------|---|
| AyDrive'i sisselogimine                                         | 3 |
| load Tripsi kollektsioon - saada marsruut oma seadmesse         | 4 |
| load Trips kollektsioon - planeeri marsruut peatuspunkti        | 6 |
| ihtkoha määramine MyDrive'iga                                   | 8 |
| eatustega marsruudi planeerimine MyDrive'i abil                 | 8 |
| laneeritud sihtkoha näitamine MyDrive'is                        | 9 |
| ۸yDrive'i sihtkoha tühjendamine                                 | 9 |
| ٨yDrive'i sihtkoha kustutamine Minu kohtadest                   | 9 |
| ea telefonikontakt MyDrive'i rakenduses sihtkohaks              | 0 |
| sukohtade leidmine ja sünkroonimine MyDrive'iga                 | 0 |
| ۱inu kohtade asukohtade sünkroonimine MyDrive'iga               | 0 |
| ogukonna HP loendi importimine                                  | 0 |
| ogukonna HP loendi kustutamine                                  | 1 |
| aja GPX-faili importimine                                       | 1 |
| aja GPX-faili kustutamine                                       | 2 |
| )<br>Dma isikliku navigatsiooniteabe salvestamine ja taastamine | 2 |

# Kiirotsing

| Otsingumeetodi valimine                 | 53 |
|-----------------------------------------|----|
| Kiirotsingu kasutamine                  |    |
| Otsingu teave                           | 54 |
| Otsisonade sisestamine                  | 54 |
| Töö otsingutulemustega                  | 56 |
| Sihtnumbritest                          | 57 |
| Kaardikoodidest                         | 57 |
| HP tüüpide ikoonide loend               | 58 |
| Marsruudi planeerimine kiirotsingu abil | 62 |
| Sihtkoha ennustamise kasutamine         | 62 |
| Marsruudi planeerimine aadressini       | 62 |
| Marsruudi koostamine kesklinna          | 65 |
| Marsruudi planeerimine HP-ni            | 67 |
|                                         |    |

| Marsruudi planeerimine HP-ni võrguotsingu abil | 69 |
|------------------------------------------------|----|
| Marsruudi planeerimine kaardi abil             | 71 |
| Marsruudi planeerimine Minu kohtade abil       | 72 |
| Marsruudi planeerimine koordinaatide abil      | 74 |
| Marsruudi planeerimine kaardikoodide abil      | 75 |
| Marsruudi eelnev planeerimine                  | 76 |
| Parkla leidmine                                | 77 |
| Bensiinijaama leidmine                         | 79 |
|                                                |    |

# Sammhaaval otsing

83

109

116

| Otsingumeetodi valimine                                         | 83 |
|-----------------------------------------------------------------|----|
| Sammhaaval otsingu kasutamine                                   |    |
| Otsingu teave                                                   | 83 |
| Otsisonade sisestamine                                          |    |
| Töö otsingutulemustega                                          | 85 |
| Sihtnumbritest                                                  | 86 |
| HP tüüpide ikoonide loend                                       |    |
| Marsruudi planeerimine sammhaaval otsingu abil                  |    |
| Sihtkoha ennustamise kasutamine                                 |    |
| Marsruudi planeerimine aadressini                               |    |
| Marsruudi planeerimine HP-ni                                    |    |
| Marsruudi koostamine kesklinna                                  |    |
| Marsruudi planeerimine HP-ni võrguotsingu abil                  |    |
| Marsruudi planeerimine kaardi abil                              |    |
| Marsruudi planeerimine Minu kohtade abil                        |    |
| Marsruudi planeerimine sammhaaval otsingu ja koordinaatide abil |    |
| Marsruudi eelnev planeerimine                                   |    |
| Parkla leidmine                                                 |    |
| Bensiinijaama leidmine                                          |    |
| · · · · · · · · · · · · · · · · · · ·                           |    |

### Marsruudi muutmine

| <b>_</b>                                                | (00 |
|---------------------------------------------------------|-----|
| Praeguse marsruudi menuu                                |     |
| Tõkestatud teede vältimine                              |     |
| Teatud marsruudiosa vältimine                           |     |
| Alternatiivse marsruudi leidmine                        |     |
| Marsruuditüübid                                         |     |
| Teatud marsruudiosade vältimine                         |     |
| Juhtumi või marsruudiosa vältimine marsruudiriba abil   |     |
| Marsruudile peatuse lisamine praeguse marsruudi menüüst |     |
| Peatuse lisamine marsruudile kaardi abil                |     |
| Peatuse kustutamine marsruudilt                         |     |
| Marsruudil oleva järgmise peatuse vahelejätmine         |     |
| Marsruudi peatuste ümberjärjestamine                    |     |
|                                                         |     |

# Minu marsruudid

| Minu marsruutidest                                   | 116 |
|------------------------------------------------------|-----|
| GPX- ja ITN-failid                                   | 116 |
| Marsruudi salvestamine                               | 117 |
| Navigeerimine salvestatud marsruudiga                | 118 |
| Salvestatud marsruudil peatusesse navigeerimine      | 118 |
| Peatuse lisamine salvestatud marsruudile kaardi abil | 120 |
| Raja salvestamine                                    | 121 |
| Navigeerimine raja abil                              | 121 |
| Marsruudi või raja kustutamine Minu Marsruutidest    | 122 |
| Radade eksportimine mälukaardile                     | 122 |

| Hääljuhtimine (Speak&Go)                           | 124                          |
|----------------------------------------------------|------------------------------|
| Teave hääljuhtimise kohta                          |                              |
| Teave hääljuhtimise kohta                          |                              |
| Oma äratusfraasi tegemine                          |                              |
| Hääljuhtimise ekraan                               |                              |
| Mõned juhised hääljuhtimise kasutamiseks           |                              |
| Milleks saab häälkäsklusi kasutada?                |                              |
| Häälkäskluste edastamine erineval moel             |                              |
| Aadressi sisestamine häälkäsklustega               |                              |
| Navigeerimine koju, kasutades häälkäsklusi         |                              |
| Navigeerimine HP-ni, kasutades häälkäsklusi        |                              |
| Hääljuhtimise sätete muutmine                      |                              |
| Siri või Google Now™-ga rääkimine                  | 129                          |
| Map Share                                          | 130                          |
| Map Share'i teave                                  |                              |
| Kaardiuuendusteate loomine                         |                              |
| Kaardimuudatusteate loomine märgitud asukohast     |                              |
| Kaardimuudatuste tüübid                            | 132                          |
| Kiiruskaamerad                                     | 134                          |
| Teave kiiruskaamerate kohta                        |                              |
| Teise piirkonda või riiki sõitmine                 |                              |
| Kiiruskaamera hoiatused                            |                              |
| Hoiatusviisi muutmine                              |                              |
| Uuest kiiruskaamerast teatamine                    |                              |
| Mobiilse kiiruskaamera kinnitamine või eemaldamine | 137                          |
| Kaamerate ja ohtude asukohtade uuendamine          | 137                          |
| Ohutsoonid                                         | 138                          |
| Ohutsoonidest ja riskitsoonidest                   | 138                          |
| Teise piirkonda või riiki sõitmine                 | 138                          |
| Ohutsoonide ja riskitsoonide hojatused             | 138                          |
| Hojatusvijsi muutmine                              |                              |
| Riskitsoonist teatamine                            |                              |
| Ohu- ja riskitsoonide asukohtade uuendamine        |                              |
| Minu kohad                                         | 141                          |
| Minu kohtade teave                                 | 1/1                          |
| Kodu või töökoba asukoba määramine                 | 1/11                         |
| Kodu asukoha muutmine                              | 141<br>1/17                  |
| Asukoha lisamine Minu kohtadesse                   | ۲ <u>۲</u> ۲<br>۱ <u>۸</u> ۲ |

Marsruutide ja radade importimine mälukaardilt......123

| Asukoha lisamine Minu kohtadesse kaardilt       |  |
|-------------------------------------------------|--|
| Asukoha lisamine Minu kohtadesse otsingu abil   |  |
| Asukoha lisamine Minu kohtadesse märkimise teel |  |
| Hiljutise sihtkoha kustutamine Minu kohtadest   |  |
| Asukoha kustutamine Minu kohtadest              |  |
| Kogukondlike HP loendite kasutamine             |  |
| -3.                                             |  |

| Käed-vabad-helistamise teave                      |  |
|---------------------------------------------------|--|
| Helitugevuse juhtimine käed-vabad kõnede puhul    |  |
| Sissetulevate kõnede vastuvõtmine                 |  |
| Sissetuleva kõne lõpetamine või kõnest keeldumine |  |
| Sissetuleva kõne eiramine                         |  |
| Käed-vabad-kõnede tegemine                        |  |
| Käed-vabad-kõne tegemine kontaktiloendiga         |  |
| Kõnele vastamine SMS-iga                          |  |
| SMS-i või IM-i vastuvõtmine                       |  |
| Sõnumite väljalülitamine                          |  |
| Siri või Google Now™-ga rääkimine                 |  |
|                                                   |  |

147

151

# Sätted

| Minu sõiduk                                  |     |
|----------------------------------------------|-----|
| Välimus                                      |     |
| Kuva                                         |     |
| Marsruudiriba                                |     |
| Juhtvaade                                    |     |
| Automaatne suum                              |     |
| Kiirteelt mahasõidu eelvaated                |     |
| Marsruudi koostamine                         |     |
| Bluetooth                                    |     |
| Wi-Fi                                        |     |
| Uuendused ja uued elemendid                  |     |
| Kaardid                                      |     |
| Helid ja hoiatused                           |     |
| Hääled                                       |     |
| Hääljuhtimine                                |     |
| MyDrive                                      |     |
| Keel ja ühikud                               |     |
| Süsteem                                      |     |
| Abi                                          |     |
| Abi                                          |     |
| Testesstifilest                              | 445 |
| lootesertifikaat                             | 165 |
| Tootesertifikaatide teabe leidmine seadmest  |     |
| MyDrive Connecti kasutamine                  | 166 |
| MuDriva Connecti kahta                       | 144 |
| MyDrive Connecti konta                       |     |
| myDrive Connecti seadistamine                |     |
| Internetiga unendumine MyDrive Connecti abit |     |
| TomTomi konto                                | 168 |
| Lisa                                         | 169 |
| Autoriõiguse märked                          | 174 |

# Tere tulemast navigeerima TomTomiga

See kasutusjuhend selgitab kõike, mida pead oma uue TomTom GO Camper seadme kohta teadma.

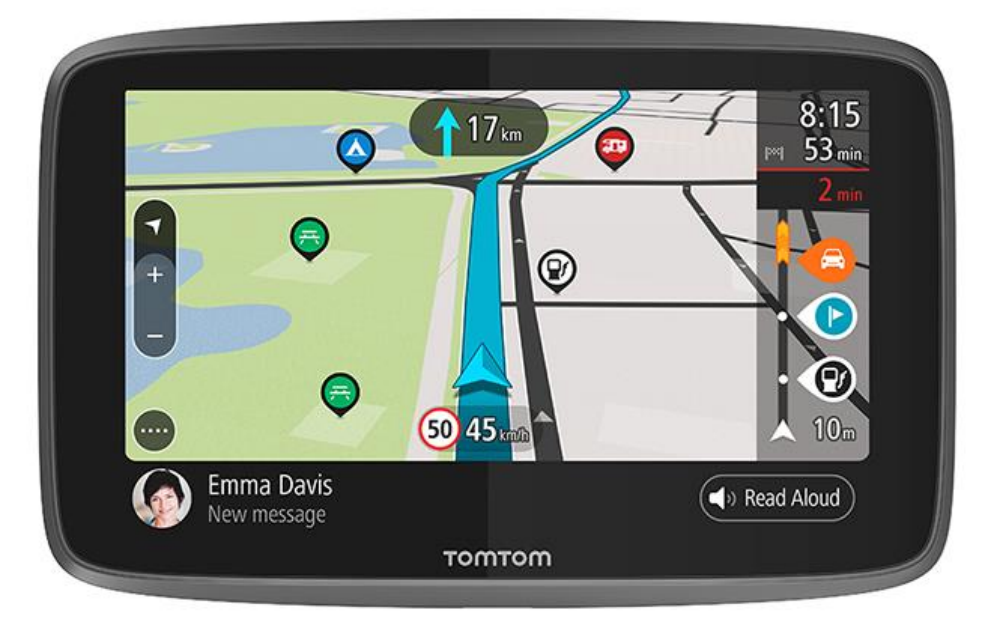

Et saada teada, mida sinu sinu heaks teha ja kuidas laagrikohtade HP-sid otsida, vaata lõiku <u>Funktsioonid</u>.

Seadme installimiseks ja töö alustamiseks loe läbi lõigud Alustamine ja Mis on ekraanil.

TomTomi teenustega ühendumiseks vaata peatükki <u>TomTomi teenused</u>. Sa võid TomTomi teenuseid kasutada ka marsruutidel, mida sõidad iga päev.

Kui oled oma uues TomTom GO Camper seadmes ringi vaadanud, ühenda see Wi-Fi®-ga ja vaata, kas installimiseks on saadaval värskendusi. Me täiustame pidevalt oma kaarte ja tarkvara, seepärast kontrolli värskenduste olemasolu sageli.

Osades <u>Kiirotsing</u> ja <u>Sammhaaval otsing</u> saad lugeda, kuidas otsida aadresse, huvipunkte ja kontakte. Mõlemad otsingutüübid annavad samu tulemusi, nii et vali see otsingutüüp, mida sul on kõige lihtsam kasutada.

**Nõuanne:** korduma kippuvad küsimused (KKK) leiad ka aadressilt <u>tomtom.com/support</u>. Vali oma tootemudel loendist või sisesta otsisõna.

Loodame, et sulle meeldib oma uue TomTom GO Camper seadme kohta lugeda ning mis põhiline, seda kasutada!

# Funktsioonid

### Sinu TomTom GO Camper

Siin on sinu TomTom GO Camper 620/6200 põhifunktsioonid ja otseteed lisateabeni.

### Laagrikohtade HP-d

Leia kogukonna parimad laagrikohtade ja haagissuvilate huvipunktid (HPd-d) ja planeeri marsruut nendeni. Loe lisaks <u>Laagrikohtade HP-de sisselülitamine</u>

### Automajade ja haagissuvilate marsruudid

Sõida mööda õigeid teid, mis sobivad sinu sõiduki tüübi, suuruse, massi ja kiirusega, ja vaata täpseid arvestuslikke saabumisaegu. Loe lisaks: <u>Sõidukitüübi määramine</u>

### Uuendused üle WiFi®

Saa uusimad TomTomi kaardid ja tarkvara oma TomTom GO Camper seadme jaoks sisseehitatud Wi-Fi ühenduse abil. Arvutit ei ole vaja. Lisateave: <u>Uuendused ja uued elemendid</u>

### TomTomi teenused alati ühendatud seadme või nutitelefoni abil

Loo püsiühendus TomTomi teenustega, kasutades oma alati ühendatud seadet. Teine võimalus on aktiveerida LIVE-teenused, näiteks Traffic, ühendades oma nutitelefoni TomTom MyDrive'i rakenduse kaudu. Loe lisaks: <u>TomTomi teenused</u>

### Eluaegsed kaardid

Me anname kaarte välja hooajaliselt, hõlmates teemuutusi ja muutunud kiiruspiiranguid. Uuendused saad oma seadme eluaja vältel vaevata ja tasuta üle Wi-Fi. Lisateave: <u>Uuendused ja uued</u> <u>elemendid</u>

### Eluaegne TomTom Traffic

Intelligentsed marsruudid, mis aitavad sul reaalajas ummikuid vältida. Lisateave: Traffic

### Käed-vabad-helistamine

Saad autost teha ja vastu võtta kvaliteetseid kõnesid. Ühenda lihtsalt telefon seadmega. Loe lisaks: Käed-vabad-helistamine

### Nutitelefoni sõnumid

Sinu TomTom GO Camper võib sulle telefonist sõnumeid valjusti ette lugeda. Loe lisaks: <u>SMS-i või</u> <u>IM-i vastuvõtmine</u>

### Ühilduvus Siri ja Google Now™-ga

Aktiveeri ja räägi Siri või Google Now<sup>™</sup>-ga, kasutades oma TomTom GO Camper nuppu ja sisseehitatud mikrofoni. Saa täielik ligipääs oma personaalsele assistendile, ehkki telefon on turvaliselt kotis või taskus. Loe lisaks: <u>Siri või Google Now<sup>™</sup>-ga rääkimine</u>

### Eluaegsed Kiiruskaamerad

Varased hoiatused teatavad sulle eesootavatest kiiruskaameratest. Lisateave: Kiiruskaamerad

Tähtis: Kiiruskaamerate teenus ei ole kõigis riikides saadaval. Näiteks Prantsusmaal pakub TomTom Ohutsoonide teenust ning Šveitsis ei ole kiiruskaamerate teenus üldse lubatud. Saksamaal vastutate te kiiruskaamerate teenuse sisse ja väljalülitamise eest. Kiiruskaamerate teenuse kasutamise legaalsuse küsimus Saksamaal ja teistes EL-i riikides ei ole ainulaadne. Seetõttu kasutate seda teenust omal riisikol. TomTom ei võta vastutust selle teenuse kasutamise eest.

### TomTom Road Trips

Avasta maailma parimad marsruudid ja isikupärasta neid vaevata, et saaksid rahuliku meelega sõita. Lisateave: <u>Road Tripsi kollektsioon - saada marsruut oma seadmesse</u>

### TomTom MyDrive

Planeeri reis enne teele asumist valmis. Lisa käigu pealt sihtkohti oma nutitelefonist või eelplaneeri oma marsruudid, laadi oma HP-d MyDrive'i ja sünkrooni kõigi seadmetega. Lisateave: <u>TomTom</u> <u>MyDrive'iga sünkroonimine</u>.

### Laagrikohtade HP-de sisselülitamine

Sinu TomTom GO Camper seadmesse on eelpaigaldatud laagrikohtadega seotud huvipunktid (HP-d). Nad on vaikimisi välja lülitatud, seepärast tuleb nad sisse lülitada.

Sa saad valida laagrikohtade HP-d kas ADAC Stellplatzführerist ja Campingführerist, ANWB-st või Campercontactist.

Märkus: kolmandate osapoolte HP-d ADAC Stellplatzführerilt, Campingführerilt, ANWB-lt või Campercontactilt on saadaval vaid teatud Euroopa riikides, mitte Austraalias, Uus-Meremaal, Põhja-Ameerikas või Kanadas.

### Laagrikohtade HP-de kuvamine kaardil

- 1. Vali <u>Sätete</u> menüüst Välimus.
- 2. Vali Kuva HP loendeid kaardil.

Sa näed oma TomTom GO Camper seadmesse salvestatud kõigi HP-de loendit.

 Vali see HP-de loend, mida soovid oma kaardil alati näha, näiteks ADAC Stellplatzführer ja Campingführer.

Sa näed oma HP-de loendis sellist märki, nagu all näidatud:

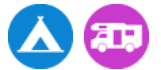

- 4. Mine tagasi kaardivaatesse.
- 5. Lülita oma TomTom GO Camper täielikult välja ja siis uuesti sisse. Sinu laagrikohtade HP-d ja laagriplatside asukohad on kaardil näidatud.

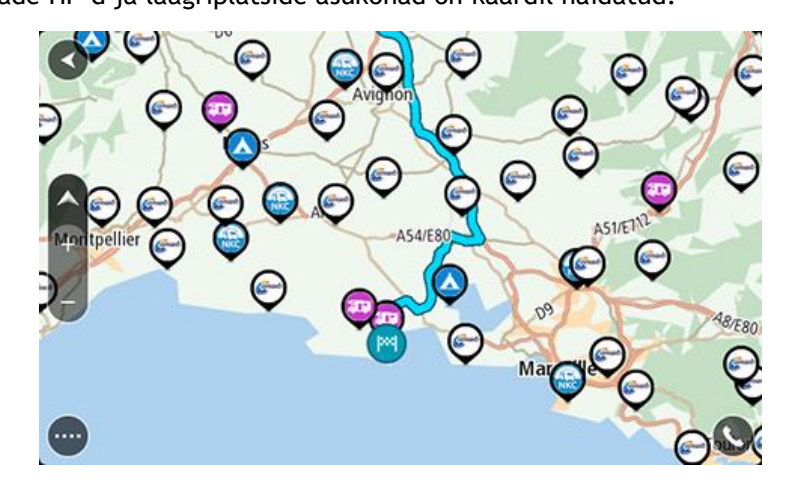

### Nõuanne: puuduta HP-d, et planeerida selleni viivat marsruuti.

### Laagrikohtade HP-de eemaldamine kaardilt

- 1. Vali <u>Sätete</u> menüüst Välimus.
- Vali Kuva HP loendeid kaardil.
  Sa näed oma TomTom GO Camper seadmesse salvestatud kõigi HP-de loendit.
- 3. Vali see HP-de loend, mida soovid kaardilt eemaldada.
- 4. Vali Ära näita.
- 5. Mine tagasi kaardivaatesse.
- 6. Lülita oma TomTom GO Camper täielikult välja ja siis uuesti sisse. Sinu HP-de loendi asukohad on kaardilt eemaldatud.

### Automaja või haagissuvila marsruudi planeerimine

Et planeerida oma TomTom GO Camper seadme abil marsruut, kasuta <u>Kiirotsingut</u> või <u>Sammhaaval</u> <u>otsingut</u>.

Teine võimalus on valida laagrikohtade HP kaardilt ja planeerida marsruut kiirelt.

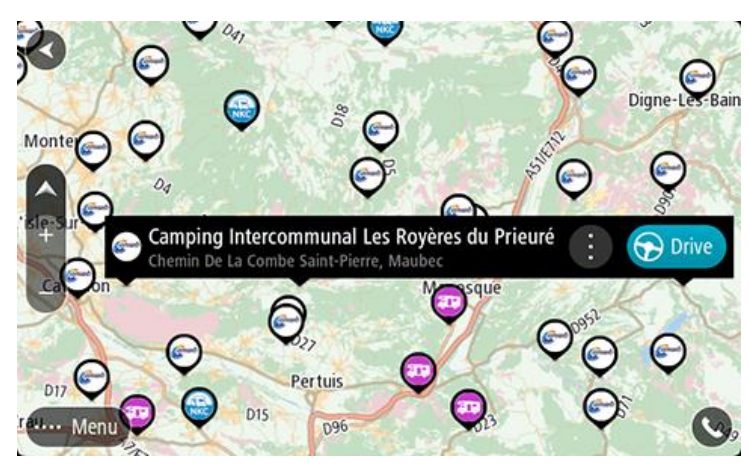

Planeeritakse marsruut ning algab sinu juhendamine sihtkohta. Niipea kui sõitma hakkad, kuvatakse automaatselt juhtvaadet.

Märkus: kolmandate osapoolte HP-d ADAC Stellplatzführerilt, Campingführerilt, ANWB-lt või Campercontactilt on saadaval vaid teatud Euroopa riikides, mitte Austraalias, Uus-Meremaal, Põhja-Ameerikas või Kanadas.

### Mõned näited, mida otsida

- Automajade peatuskohad (ADAC Stellplatzführer ja Campingführer/ANWB/Campercontact)
- Automaja/laagriplatsid koos Wi-Figa
- Automaja/laagriplatsid koos reovee äraandmisega
- Automaja/laagriplatsid koos joogiveega
- Automaja/laagriplatsid koos valvega
- Automaja/laagriplatsid koos pesemisvõimalustega
- Laagriplatsid (ADAC Stellplatzführer ja Campingführer/ANWB/Campercontact)
- Laagriplatsid koos keemilise tualeti äraandmisega
- Laagriplatsid koos mugavustega
- Laagriplatsid koos ujumisvõimalusega

# Alustamine

### Autosse paigaldamine

Kasuta kaasasolevat hoidikut, et paigaldada TomTom GO Camper oma sõidukisse. Loe <u>seadme</u> <u>paigutamise</u> juhiseid, enne kui TomTom GO Camper paigaldad.

TomTom GO Camper paigaldamiseks toimi järgmiselt.

1. Ühenda kaasasolev USB-kaabel kinnitusega. Kui hoidik on TomTom GO Camper külge integreeritud, ühenda USB-kaabel seadmega.

Märkus: kasuta AINULT TomTom GO Camper-ga kaasasolevat USB-kaablit. Teised USB-kaablid ei pruugi töötada.

- 2. Ühenda USB-kaabel USB-autolaadijaga ning ühenda see armatuuri laadimisavasse.
- 3. Vali TomTom GO Camper paigaldamiseks parim siledapinnaline asukoht kas tuuleklaasil või küljeaknal.

**Nõuanne:** kui kinnitus on seadmesse TomTom GO Camper integreeritud, siis on seadme asendit lihtne muuta. Vajuta seadme tagaküljel olevat nuppu, et kinnitus vabastada, seejärel libista kinnitus välja. Sisesta see seadme teisele küljele.

- 4. Veendu, et nii kinnituse iminapp kui ka tuuleklaas on puhtad ja kuivad.
- 5. Suru kinnituse iminapp tugevalt vastu tuuleklaasi.
- 6. Pööra kinnituse aluse juures asuvat kummist haaratsit päripäeva, kuni tunned seda kinnituvat.
- 7. Kui hoidik ei ole TomTom GO Camper külge integreeritud, aseta TomTom GO Camper hoidikule ja veendu, et see kinnitub klõpsatusega.

Armatuurlaua liimkettad on saadaval TomTom GO Camper tarvikutena. Lisateavet vt aadressilt tomtom.com/Technologies.

### Seadme paigutamine

Mõtle hoolega läbi, kuhu sa TomTom GO Camperi paigutad. TomTom GO Camper ei tohiks segada järgmisi asju:

- Vaadet teele.
- Sõiduki juhtimisseadmeid.
- Sinu tahavaatepeeglit.
- Turvapatju.

Sa pead olema võimeline kallutamata ja sirutamata TomTom GO Camperni ulatuma. Autos saad kinnitada TomTom GO Camperi tuuleklaasile või küljeaknale või kasutada armatuurlaua kinnitusketast, et kinnitada hoidik armatuurlauale.

### Sisse- ja väljalülitamine

### Seadme sisselülitamine

Vajuta sisse/välja nuppu, kuni seade käivitub. Kui seade oli välja lülitatud, kuvatakse kaardivaade. Kui seade oli unerežiimis, ilmub viimasena vaadatud kuva.

### Seadme unerežiimi lülitamine

Et lülitada navigeerimisseade unerežiimi, vajuta sisse/välja nuppu ja vabasta see.

Lisaks võib sisse/välja nuppu all hoida üle 2 sekundi, kuni näed unerežiimi ja väljalülitamise nuppe. Vali **Unerežiim**, et lülitada seade unerežiimi.

**Nõuanne:** USB juhtme eemaldamise või navigatsiooniseadme hoidikust eemaldamise järgselt unerežiimi automaatseks aktiveerimiseks mine <u>Sätete</u> menüüs valikusse Aku sätted.

### Seadme täielik väljalülitamine

Navigatsiooniseadme saad täielikult välja lülitada toimides ühel järgmistest viisidest.

- Hoia sisse/välja nuppu üle 2 sekundi all, kuni näed unerežiimi ja väljalülitamise nuppe. Seadme välja lülitamiseks vali Lülita välja. Vajuta tagasinoolt, kui sa ei taha seadet välja lülitada.
- Hoia sisse/välja nuppu üle 5 sekundi all, kuni seade välja lülitub.

### Ohutusteade

Navigeerimisseade sisaldab GSM-/GPRS-moodulit, mis võib põhjustada häireid elektriseadmete (südamestimulaatorid, kuulmisseadmed ja lennujuhtimisseadmed) töös.

Nende seadmete töö häirimine võib seada ohtu sinu või teiste elud.

Kui sinu seade sisaldab GSM-/GPRS-moodulit, ära kasuta seda varjestamata elektriseadmete läheduses või paikades, kus mobiiltelefoni kasutamine on keelatud, näiteks haiglates ja lennukites.

### Seadistamine

Märkus: valitud keelt kasutatakse kõikide ekraanil kuvatavate tekstide puhul. Keelevalikut saab hiljem alati muuta alajaotises <u>Keel ja ühikud</u> menüüs **Sätted**.

Kui TomTom GO Camperi esimest korda sisse lülitad, siis pead selle häälestamiseks vastama mõnedele küsimustele. Vasta küsimustele, puudutades ekraani.

### **GPS vastuvõtt**

Kui oma TomTom GO Camperi esimest korda käivitad, kulub sinu asukoha määramiseks mõni minut. Tulevikus kulub selleks palju vähem aega.

Hea satelliidivastuvõtu tagamiseks kasuta TomTom GO Camperi vabas õhus ja hoia seda püsti. Suured objektid, näiteks kõrgehitised, võivad aeg-ajalt vastuvõttu takistada.

Tähtis: QuickGPSfix sisaldab satelliitide asukohateavet, mis võimaldab TomTom GO Camper-il sinu asukohta kiiremini leida. QuickGPSfixi teave laaditakse alla niipea, kui seade on mõne meetodiga (Wi-Fi, GPRS, nutitelefon või USB) internetiga ühendatud.

### Teabe saatmine TomTomi

Navigeerimise esmakordsel alustamisel või TomTom GO Camperi lähtestamisel küsib TomTom GO Camper luba koguda teavet sinu navigatsiooniseadme kasutamise kohta. Teave salvestatakse TomTom GO Camperi, kuni me selle alla laadime. Kasutame seda anonüümselt, et täiustada oma tooteid ja teenuseid. Kui kasutad meie teenuseid, kasutame sulle teenuste osutamiseks ka sinu asukohateavet.

Sa võid alati muuta, kas soovid seda teavet meiega jagada. Selleks toimi järgnevalt:

- 1. Vali põhimenüüs nupp Sätted.
- 2. Vali Süsteem.
- 3. Vali Sinu teave ja privaatsus.

4. Teabe saatmise sisse või välja lülitamiseks vali nupp.

**Märkus:** kui otsustad asukohateavet meile mitte saata, ei saa sa meie teenuseid enam kasutada. Teenused peavad saatma sinu seadme asukoha TomTomile, et sa saaksid vastu võtta oma asukohaga seonduvat liiklusteavet. Lepingu olek jääb samaks, isegi kui sa seda teavet meiega ei jaga.

Kehtiva ja üksikasjalikuma teabe leiad aadressilt tomtom.com/privacy.

#### Mälukaardi pesa

Teatud TomTomi navigatsiooniseadmetel on mälukaardi pesa, mis asub seadme küljel või allservas.

Enne mälukaardi pesa kasutamist veendu, et sinu navigatsiooniseadmesse on installitud uusim tarkvara, valides **Uuendused ja uued elemendid**, mille leiad <u>Sätete</u> menüüst.

Kui sinu TomTom GO Camper ei vaja uuendamist, saad mälukaarti kasutada lisamäluna allalaaditud kaartide hoidmiseks või marsruutide ja radade salvestamiseks.

**Oluline:** marsruute ja radasid ei saa salvestada kaartidega samale mälukaardile, kuna kasutatakse erinevaid mälukaardi vorminguid.

### Seade ei käivitu

Harvadel juhtudel on võimalik, et seade TomTom GO Camper ei käivitu õigesti või ei reageeri sinu puudutustele.

Esmalt veendu, et aku on täielikult laetud. Aku vahetamiseks ühenda seade TomTom GO Camper autolaadijaga. Aku täielikuks laadimiseks kulub 3-5 tundi, sõltuvalt seadme tüübist.

Tähtis: ära lae oma seadet, kasutades sõiduki USB-porti, kuna see ei ole piisava võimsusega.

Kui see probleemi ei lahenda, saad seadme/rakenduse lähtestada. Selleks vajuta sisse/välja lülitamise nuppu ja hoia seda all, kuni TomTom GO Camper alustab taaskäivitust.

### Seadme laadimine

Sinu TomTom GO Camper aku laeb siis, kui ühendad selle oma TomTomi sõiduki laadija, oma arvuti või USB-kodulaadijaga.

Tähtis: ära lae oma seadet, kasutades sõiduki USB-porti, kuna see ei ole piisava võimsusega.

Kui aku tase on madal või ohtlikult madal, saad sa hoiatuse. Kui aku tase on madal või väga madal, kaotad ühenduse mõne TomTomi teenusega. Kui aku on tühi, lülitub TomTom GO Camper unerežiimi.

**Oluline:** seadme mudelitel START 42/52, START 40/50/60 ja GO 51/61 tumeneb ekraan sihilikult, kui ühendad seadme oma arvutiga. Ekraan tumeneb ka siis, kui kasutad TomTomi laadija asemel muud laadijat, mis ei anna laadimise ajal piisavalt palju toidet.

Märkus: kasuta AINULT TomTom GO Camper-a kaasasolevat USB-kaablit. Teised USB-kaablid ei pruugi töötada.

### Oma TomTom GO Camperi hooldamine

Seadme eest hoolitsemine on tähtis:

- Ära ava mingil juhul seadme korpust. See võib olla ohtlik ning tühistab seadme garantii.
- Puhasta ekraani pehme riidelapiga. Ära kasuta ühtegi vedelat puhastusvahendit.

# **TomTom Teenused**

### TomTomi teenuste teave

TomTom GO Camper Ühendub TomTomi teenustega ühel kahest viisist, sõltuvalt mudelist:

- Püsiühendusega otse TomTom GO Camper-st. Neid navigatsiooniseadmeid nimetatakse "Always Connected"-seadmeteks.
- Nutitelefoni ühenduse teel. Neid navigatsiooniseadmeid nimetatakse "Smartphone Connected"-seadmeteks.

Et kasutada seadmel TomTom GO Camper TomTomi teenuseid, vajad sa järgmist:

- Mis tahes TomTom GO Camper.
- Nutitelefon, millel on andmesideleping.
- Nutitelefonisse paigaldatud TomTomi MyDrive'i rakendus iOS-ile või Android™-ile.
- TomTomi konto.

TomTomi teenuste kasutamine tähendab, et andmete saatmine ja vastuvõtmine toimub sinu telefoni kaudu, läbi sinu mobiiliteenuste pakkuja.

**Tähtis:** internetiühenduse kasutamine telefoni vahendusel võib kaasa tuua lisakulud, eriti kui viibid väljaspool oma teenusepakkuja levipiirkonda. Lisateavet küsi oma mobiiliteenuse pakkujalt.

Märkus: kõik TomTom GO Camper seadmed ei suuda TomTomi teenuseid kasutada.

**Märkus:** TomTomi teenuseid ei saa kasutada kõigis riikides ja piirkondades ning kõigis riikides ja piirkondades ei saa kasutada kõiki teenuseid. Täiendavat teavet oma asukohariigis kasutatavate teenuste kohta vt <u>tomtom.com/services</u>.

### Traffic ja Kiiruskaamerad

TomTomi teenused annavad reaalajas teavet liikluse ja kiiruskaamerate kohta sinu marsruudil.

Niipea, kui sinu seadmel on internetiühendus JA sa oled nõustunud sinu teavet ja privaatsust puudutavate tingimustega, hakkab seade vastu võtma liiklusteavet ning fikseeritud ja mobiilsete kiiruskaamerate asukohtade uuendusi.

Et näha teavet oma Trafficu ja Kiiruskaamerate tellimuste kohta, ava ekraan Abi ja vali Info.

Oma Trafficu ühenduvuse oleku vaatamiseks vaata Põhimenüüs üleval paremale. Kui sinu TomTom GO Camper ei ole <u>Trafficuga</u> ühendatud, on Trafficu märgil rist peal.

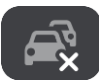

### MyDrive

MyDrive annab sulle kontrolli oma seadme üle, võimaldades teha järgmist:

- Vali arvutis, tahvlis või telefonis sihtkoht ja saada see oma seadmesse.
- Sünkrooni oma kohad ja marsruudid kõigis oma seadmetes.
- Hoia kõiki oma andmeid turvaliselt.
- ja veel...

Lisateavet vaata lõigust <u>Sünkroonimine TomTom MyDrive'iga</u> või mine aadressile <u>mydrive.tomtom.com</u>.

Et lülitada sisse automaatne sünkroonimine MyDrive'iga, vali **Sätted** ja siis **MyDrive**. Ühendu internetiga, kasutades üht kolmest võimalusest, ja logi sisse oma TomTomi kontole.

Märkus: mõned TomTomi teenused ei pruugi sinu praeguses asukohas olla kättesaadavad.

# Nutitelefoni ühendamine

### Miks ma peaksin ühendama oma seadmega nutitelefoni?

Kui sul ei ole alati ühendatud seadet, siis ühenda oma nutitelefon nende funktsioonide kasutamiseks oma TomTom GO Camper seadmega:

 TomTom Teenused
 Saa reaalajas liiklusteavet, kiiruskaamerate ja MyDrive'i uuendusi, kasutades nutitelefoni andmesidet. See funktsioon kasutab kuus umbes 7 MB andmemahtu.

Märkus: ainult nutitelefoni ühendusega seadmetele Alati ühendatud seadmed saavad teenusi kasutada üle GPRS-i.

- Käed-vabad-kõned
  Sa saad oma -ga helistada ja kõnesid vastu võtta.TomTom GO Camper
- Nutitelefoni sõnumid

SMS-id ja sõnumid teistelt sinu nutitelefoni sõnumirakendustelt ilmuvad sinu TomTom GO Camper-s. Sõnumeid saab valjusti ette lugeda, et saaksid hoida pilgu teel.

Nutitelefoni isiklik abiline

Saa täielik ligipääs oma telefoni <u>isiklikule abilisele</u>. Puuduta kaardil või juhtvaates telefoni nuppu, et rääkida Siri häältuvastustarkvara või Google Now™ teenusega.

### Telefoni ühendamine MyDrive'i rakendusega või ilma

Sa saad oma iOS-i või Androidi telefoni seadmega siduda, kasutades kas MyDrive'i rakendust või üksnes *Bluetooth*®-i juhtmevaba tehnoloogiat.

Kui kasutad MyDrive'i rakendust, saad kasutada kõiki ülaltoodud funktsioone. Kui ühendad üksnes Bluetoothi abil, ei ole nutitelefoni sõnumite funktsioon kasutatav.

### Nutitelefoni ühendamine

Sul palutakse ühendada oma nutitelefon, kui sa TomTom GO Camper esimest korda käivitad, samuti pärast TomTom GO Camper lähtestamist.

Nõuanne: TomTom GO Camper-ga on võimalik ühendada mitu telefoni.

### Telefoni ühendamine MyDrive'i rakendusega

- 1. Laadi ja installi oma nutitelefonisse TomTom MyDrive'i rakendus aadressilt tomtom.com/mydriveapp.
- 2. Ava MyDrive'i rakendus. Kui sul palutakse ühendada telefon, puuduta rakendus põhikuval otsinguriba kõrval seadme sümbolile.
- 3. Lülita sisse oma telefoni Bluetooth ning veendu, et sinu telefon on leitav.
- 4. TomTom GO Camper-s ava Põhimenüü ja vali Sätted.

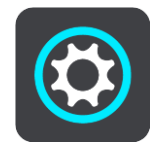

### 5. Vali Bluetooth.

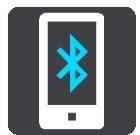

### 6. Vali Lisa telefon.

7. Järgi rakenduse ja TomTom GO Camper juhiseid, et ühendada telefon TomTom GO Camper-ga.

Sinu telefoni kõnelogi ja sageli kasutatavad kontaktid imporditakse sinu navigatsiooniseadmesse.

Kui telefon on ühendatud ja käed-vabad-kõned lubatud, näed kaardil või juhtvaates seda ikooni:

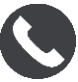

Sa saad vabalt muuta neid telefoni funktsioone, mida soovid <u>Bluetoothiga</u> kasutada, muutes neid Sätete menüüst.

### Telefoni ühendamine üksnes Bluetoothiga

Kui ühendad üksnes Bluetoothi abil, ei ole nutitelefoni sõnumite funktsioon kasutatav.

- 1. Lülita sisse oma telefoni Bluetooth ning veendu, et sinu telefon on leitav.
- 2. Lülita telefonis sisse personaalvõrk (PAN).
- 3. Ava oma seadme Põhimenüü ja vali Sätted.

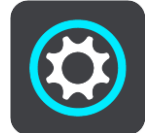

- 4. Vali Bluetooth.
- 5. Vali Lisa telefon.
- 6. Vali ekraani alumises paremas servas olev küsimärk.
- 7. Vali Kas sa ei taha rakendust kasutada? Järgi neid juhiseid.
- 8. Mine telefonis Bluetoothi sätetesse. Oota, kuni sinu TomTomi seade ilmub telefoni loendisse. Sidumiseks puuduta seda.
- 9. Seadmes vali **Seo**, et nõustuda telefonist tulnud sidumisettepanekuga. Kui sul on iPhone'i seade, pead sa nõustuma ka teise sidumisettepanekuga.
- 10. Vali Valmis.

Sinu telefoni kõnelogi ja sageli kasutatavad kontaktid imporditakse sinu navigatsiooniseadmesse.

Kui telefon on ühendatud ja käed-vabad-kõned lubatud, näed kaardil või juhtvaates seda ikooni:

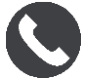

### Nutitelefoni eemaldamine

Telefoni saad eemaldada järgmistel viisidel:

- Lülita oma telefonil Bluetooth välja.
- Lülita välja või lähtesta TomTom GO Camper.
- Vali Sätete menüüst Bluetooth. Vali oma telefon. Vali Seo lahti, et oma seade telefonist lahti ühendada.
- Eemalda oma seade Bluetoothi seotud seadmete loendist, kui soovid seda püsivalt eemaldada.

### Nutitelefoni taasühendamine

Sinu TomTom GO Camper peab sinu telefoni meeles ja leiab selle automaatselt, kui sinu telefoni Bluetooth on sisse lülitatud ja telefon on navigatsiooniseadme läheduses.

Nõuanne: ava MyDrive'i rakendus, et kasutada nutitelefoni sõnumite funktsiooni.

Kui telefon on ühendatud ja käed-vabad-kõned lubatud, näed kaardil või juhtvaates seda nuppu:

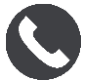

Sinu TomTom GO Camper sünkroonib sinu kõnede ajaloo ja telefonikontaktid uuesti.

Kui kaotad ühenduse oma telefoniga, näed kaardil või juhtvaates Bluetoothi märki.

### Ei suuda ühendust luua

Et kontrollida telefoni ühenduse olekut, toimi järgmiselt:

1. Vali Sätete menüüst Bluetooth.

Telefoni kõrval esitatakse hetkel ühendatud funktsioonide loend.

- 2. Kui funktsioone ei esitata, siis vali telefon, millega soovid ühenduda.
- 3. Veendu, et kõik lülitid on sisse lülitatud või vastav valik, et uurida välja, kuidas ühenduda.

Kui sinu TomTom GO Camper ei suuda sinu telefoniga ühendust luua või kui internetiühendus puudub, kontrolli ka järgmist:

- Sinu telefon on sinu TomTom GO Camper-is nähtav.
- Sinu telefoni Bluetooth on sisse lülitatud.
- Sinu mobiilse andmeside leping on kehtiv ja sinu telefonil on ligipääs internetile.

### Personaalvõrgud

### Ainult nutitelefoni ühendusega seadmetele

Sinu telefon jagab interneti<br/>ühendust, kasutades Bluetooth $\circledast$ -i ja personaalvõrgu (Personal Area Network, PAN) funkt<br/>sioone.

Sõltuvalt sinu telefoni opsüsteemist, võib see võrk ehk PAN kanda järgmisi nimesid:

- Personal Hotspot
- Jagamine või Bluetoothi kaudu jagamine
- Tether või Bluetooth Tether

PAN-funktsioon on arvatavasti juba sinu telefoni opsüsteemis olemas, aga kui ei ole, siis laadi PAN-i loomiseks alla rakendus.

Märkus: mõned mobiilteenuste pakkujad ei võimalda kasutajatel PAN-i kasutada. Kui sinu telefonil PAN-funktsiooni ei ole, võta lisainfo saamiseks ühendust oma teenusepakkujaga.

Palun tutvu oma telefoni kasutusjuhendiga, kui sul tekib sätete leidmisega probleeme.

Lisateavet saad aadressilt tomtom.com/connect.

# Wi-Fi ühendus

### Wi-Fi® teave

Kõige lihtsam viis oma kaartide, tarkvara ja muu seadmesisu haldamiseks on Wi-Fi-ühendus.

Sa saad oma seadet uuendada Wi-Fi vahendusel ilma seda arvutiga ühendamata. See peab meeles varem kasutatud Wi-Fi võrgud, et saaksid oma seadet värskendada, kui selle võrgu levipiirkonnas oled.

Enne alustamist veendu, et sul on ligipääs piiramatule Wi-Fi võrgule, nt isiklikule koduvõrgule. Arvesta, et seadme värskendamine avaliku Wi-Fi võrgu vahendusel, näiteks lennujaamas või hotellis ei ole soovitatav, sest värskendused võivad olla suuremahulised ja võrguühendus ei pruugi olla stabiilne.

**Nõuanne:** kui sul ei ole ligipääsu Wi-Fi võrgule või kui sinu Wi-Fi võrk on aeglane või ebastabiilne, kasuta USB-ühendust ja värskenda seadet <u>MyDrive Connecti kaudu oma arvuti vahendusel</u>.

### Wi-Figa ühendamine

Tähtis: TomTom GO Camper ei toeta Wi-Fi-ühendusi, mis nõuavad veebipõhist sisselogimist. Seda tüüpi Wi-Fi ühendusi võib sageli leida avalikes ruumides, näiteks hotellides, kauplustes ja restoranides.

Wi-Fi võrguga ühendamiseks toimi järgmiselt.

1. Vali põhimenüüs Sätted, seejärel vali Wi-Fi.

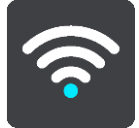

Sa näed loendit saadaolevatest Wi-Fi võrkudest ning salvestatud, aga hetkel kättesaamatutest Wi-Fi võrkudest.

Nõuanne: keri allapoole ja mine salvestatud, aga kättesaamatute võrkude loendisse.

2. Vali Wi-Fi võrk, millega soovid ühenduda. Kui võrk on turvaline, sisesta salasõna. Kui salasõna pole nõutav, ühendatakse sind kohe.

Nõuanne: Wi-Fi võrgu täiendavate suvandite kasutamiseks vt valikut Wi-Fi menüüs Sätted.

Vali Valmis ja seejärel Ühenda.
 Sinu seadmel võib Wi-Fi võrguga ühendumiseks minna paar hetke aega. Kui aega läheb liiga palju, siis kontrolli Wi-Fi võrguga ühendumisel kasutatud kasutajanime ja salasõna.
 Kui sinu seade on edukalt Wi-Fi võrguga ühendatud, näed Wi-Fi võrgu all olekut Ühendatud.

### Wi-Fi võrgu kustutamine

Wi-Fi võrgu kustutamiseks saadaolevate võrkude loendist toimi järgmiselt.

1. Vali põhimenüüs Sätted, seejärel vali Wi-Fi.

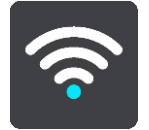

Sa näed loendit saadaolevatest Wi-Fi võrkudest ning salvestatud, aga hetkel kättesaamatutest Wi-Fi võrkudest.

Nõuanne: keri allapoole ja mine salvestatud, aga kättesaamatute võrkude loendisse.

- 2. Vali Wi-Fi võrk, mida soovid kustutada.
- Vali Muuda ja seejärel Kustuta. Sinu seade lahutatakse Wi-Fi võrgust.

Märkus: Wi-Fi võrk on endiselt loendis, kuid sinu seade ei ühendu sellega automaatselt.

### Uuendustest ja uutest elementidest

Punane hüüumärk Sätete nupu peal näitab, et saadaval on värskendused ja uued elemendid.

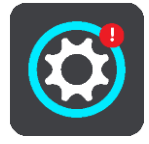

Nõuanne: sulle võidakse süsteemi tarkvaravärskendust pakkuda ka siis, kui lisad uue kaardi.

Pakkuda võidakse järgmisi värskendusi või uusi elemente:

### Süsteei tarkvaravärskendused

Süsteemi tarkvaravärskendus on seadme enda tarkvaravärskendus. Sa näed selgitust, miks see värskendus on vajalik ja mis funktsioonid muutuvad või lisatakse.

Kui sa pole oma seadet pikka aega kasutanud, palutakse sul võib-olla installida kohustuslik tarkvaravärskendus, kui sa seadet uuesti kasutad. Kui sa värskendust ei installi, võivad esineda järgmised probleemid:

- seade ei võta vastu teateid värskenduste kohta ning edasised värskendused ei ole võimalikud.
- Sinu seade ei suuda näidata kohustuslike tarkvaravärskenduste üksikasju, nt suurus, versioon jne.
- Sinu seade ei suuda lisada ega kustutada kaarte.

### Kaardivärskendused

Kui pakutakse <u>kaardivärskendust</u>, siis installi see võimalikult ruttu, et sõidaksid alati uusima kaardiga.

Olmemasolev kaart kustutatakse enne kaardivärskenduse installimist. Kui sa kaardivärskenduse tühistad, siis ei ole sul enam TomTom GO Camper seadmes kaarti. Sellisel juhul mine jaotisesse **Kaardid** menüüs <u>Sätted</u> ja laadi kaart uuesti alla.

### Map Share'i värskendused

Need värskendused luuakse teiste TomTomi kasutajate jagatud muudatuste alusel ning need sisaldavad järgmisi muudatusi ja värskendusi:

- kiiruspiirangud
- Tänavanimed
- hiljuti blokeeritud ja vabastatud teed

- liiklusjuhised
- pöörete piirangud

Lisateavet vt lõigust Map Share.

### Kiiruskaamerate värskendused

Kui pakutakse <u>Kiiruskaamerate</u> värskendust, siis saad valida, milliseid oma kaardi riike tahad värskendada.

### Hääled

Sulle võidakse värskenduse raames pakkuda ja uusi hääli.

### Värskenduste ja uutest elementide installimine

Märkus: kui Wi-Fi ei ole saadaval või ei ole stabiilne, näed sa juhiseid, kuidas saada värskendusi <u>arvuti USB-ühendusega</u>.

**Nõuanne**: kui värskendad Wi-Fi vahendusel, soovitame hoida seadet toitevõrguga ühendatuna. **Nõuanne**: värskenduse allalaadimise ajaks vajuta toitenuppu, et ekraan välja lülitada ja akut säästa.

Värskenduste ja uute elementide valimiseks ja installimiseks toimi järgmiselt.

1. Vali Uuendused ja uued elemendid.

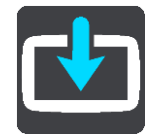

Värskenduste ja uute elementide nupp näitab, kui palju uusi värskendusi ja elemente on installimiseks saadaval.

2. Vali need elemendid ja värskendused, mida soovid installida. Loendis on ka need elemendid, mis sa oled TomTomi veebipoest ostnud.

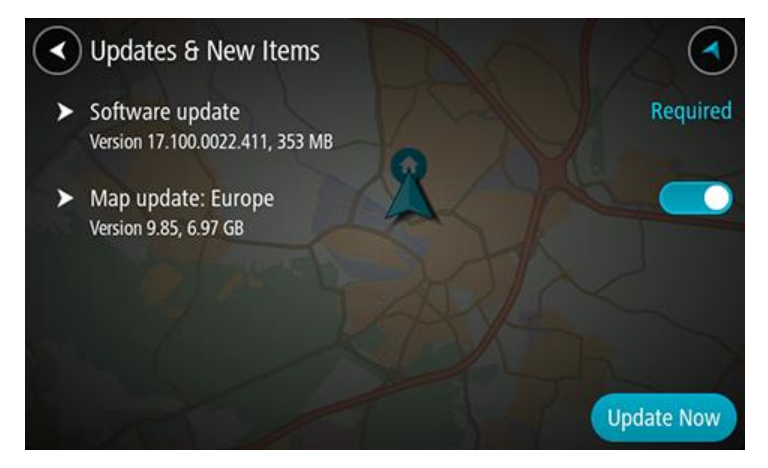

3. Logi sisse oma TomTomi kontole, kui sul seda teha palutakse.

**Nõuanne:** värskenduste ja uute elementide kasutamiseks sisselogimine logib su sisse ka <u>TomTom MyDrive'i</u>.

# Mis on ekraanil?

### Kaardivaade

Kaardivaadet näidatakse siis, kui sul planeeritud marsruuti pole. Sinu tegelik asukoht kuvatakse niipea, kui TomTom GO Camper on leidnud GPS-signaali.

Kaardivaadet saad kasutada sarnaselt traditsioonilise paberkaardiga. Kaardil liikumiseks võid kasutada  $\underline{\check{z}este}$  ja suumida suuminuppudega.

**Tähtis:** kogu kaardil kuvatav info on interaktiivne, sh ka marsruut ja kaardisümbolid - valimiseks klõpsa ja vaata, mis juhtub!

**Nõuanne**: kaardil asuva elemendi, näiteks marsruudi või HP, hüpikmenüü avamiseks tuleb kõigepealt välja valida element. Kaardil asuva asukohapunkti valimiseks vajuta sellele punktile ning hoia sõrme punktil, kuni avaneb hüpikmenüü.

Kaart näitab sinu praegust asukohta ja palju teisi kohti, näiteks sinu Minu kohtade asukohti.

Kui sa ei ole marsruuti koostanud, vähendab seade kaarti, et näidata sinu asukohta ümbritsevat ala.

Kui oled marsruudi planeerinud, näidatakse kaardil sinu täielikku marsruuti. Sa saad otse kaardilt marsruudile <u>peatusi lisada</u>. Peale liikumise alustamist kuvatakse juhtvaadet.

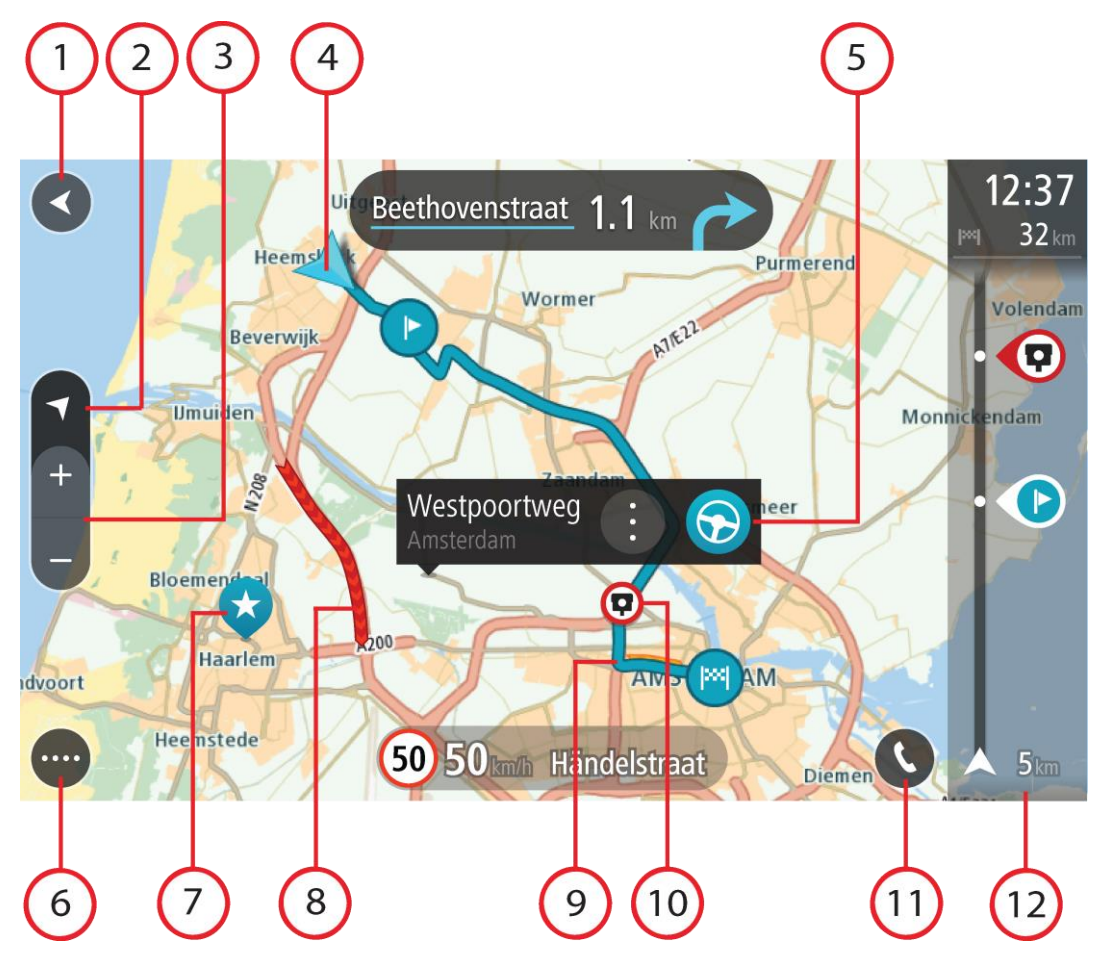

- 1. Nool tagasi. See nupp viib kaardi tagasi kogu marsruudi ülevaatele; kui marsruuti ei ole planeeritud, liigutab see kaarti nii, et sinu praegune asukoht asub keskel.
- 2. Vaatenupp. Vaate muutmise nupuga saab lülitada kaardivaate ja juhtvaate vahel. Kaardivaate kasutamisel sõidu ajal pöörleb väike nool, et näidata sinu liikumissuunda põhjasuunaga võrreldes, kusjuures põhjasuund on üleval.
- 3. Suuminupud. Suurendamiseks ja vähendamiseks kasuta suuminuppe.
- 4. Praegune asukoht. See sümbol tähistab sinu praegust asukohta. Vali see, et lisada koht Minu kohtadesse, või otsi oma praeguse asukoha lähedusest.

Märkus: kui su TomTom GO Camper sinu asukohta ei leia, siis on see sümbol hall. Märkus: praeguse asukoha sümbolit muuta ei saa.

- 5. Valitud asukoht. Vajuta ja hoia all, et <u>valida asukoht</u> kaardil. Vali hüpikmenüü nupp, et näidata asukoha suvandeid, või vajuta **sõidunuppu** ja planeeri marsruut asukohta
- 6. Põhimenüü nupp. Selle nupuga saab avada põhimenüü.
- 7. Sümbolid kaardil. Sümbolid tähistavad sinu sihtkohta ja salvestatud kohti:

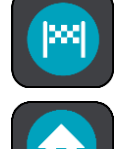

Sinu sihtkoht.

Sinu kodu asupaik. Kodu asupaiga saad määrata menüüs Minu kohad.

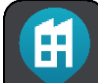

Sinu töö asukoht. Töö asukoha saad määrata menüüs Minu kohad.

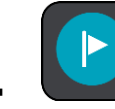

Peatus sinu marsruudil.

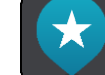

Minu kohtadesse salvestatud asukoht.

Märgi asukoht.

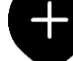

asukohti.

Kui oled sihtkoha lähedal HP-sid otsinud ning tulemused on kaardil näha, kuvatakse vähemtähtsad HP-d mustade nööpnõeltena, millel on valged ristid.

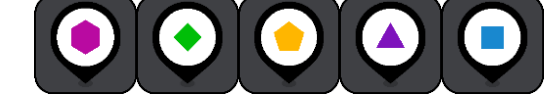

Märgid, mis näitavad sinu kogukondlike HP-de

Hüpikmenüü avamiseks vali kaardisümbol, peale seda avaneb loend toimingutest, mida saad teha.

8. Liiklusteave. Vali lisateabe kuvamiseks liiklusjuhtum.

Märkus: liiklusteave on saadaval vaid siis, kui sinu TomTom GO Camper seadmel on TomTom Traffic.

9. Sinu marsruut, kui sul on <u>marsruut planeeritud</u>. Vali marsruut, et seda tühjendada, marsruudi tüüpi muuta, peatust lisada või marsruudi muudatusi salvestada.

- 10. Sinu marsruudil olevad kiiruskaamerad või ohutsoonid. Vali <u>kiiruskaamera</u> või <u>ohutsooni</u> sümbol, et kuvada rohkem teavet.
- 11. Vali telefoni nupp kaardil või juhtvaates, et aktiveerida oma telefon ja teha käed-vabad-kõnesid.
- 12. Marsruudiriba. Marsruudiriba näidatakse siis, kui marsruut on planeeritud.

### Juhtvaade

Juhtvaadet kasutatakse selleks, et juhtida sind mööda marsruuti sihtkohta. Juhtvaadet näidatakse siis, kui sa sõitma hakkad. Sa näed marsruudil oma praegust asukohta ja marsruudi üksikasju, teatud linnades ka 3D-hooneid.

Märkus: kõik seadmed ei oska juhtvaates 3D hooneid kuvada.

Juhtvaade on tavaliselt 3D režiimis. Selleks, et kuvada sõidusuunda 2D kaardipildil, vaheta <u>2D ning</u> <u>3D vaikesätteid</u>.

**Nõuanne:** kui planeerid marsruuti ning esitatakse 3D-juhtvaade, saad vaate muutmise nupu abil muuta kaardivaadet ning kasutada interaktiivseid lisavõimalusi.

Kui TomTom GO Camper käivitub pärast unerežiimi ning sul on marsruut planeeritud, kuvatakse sulle juhtvaade koos praeguse asukohaga.

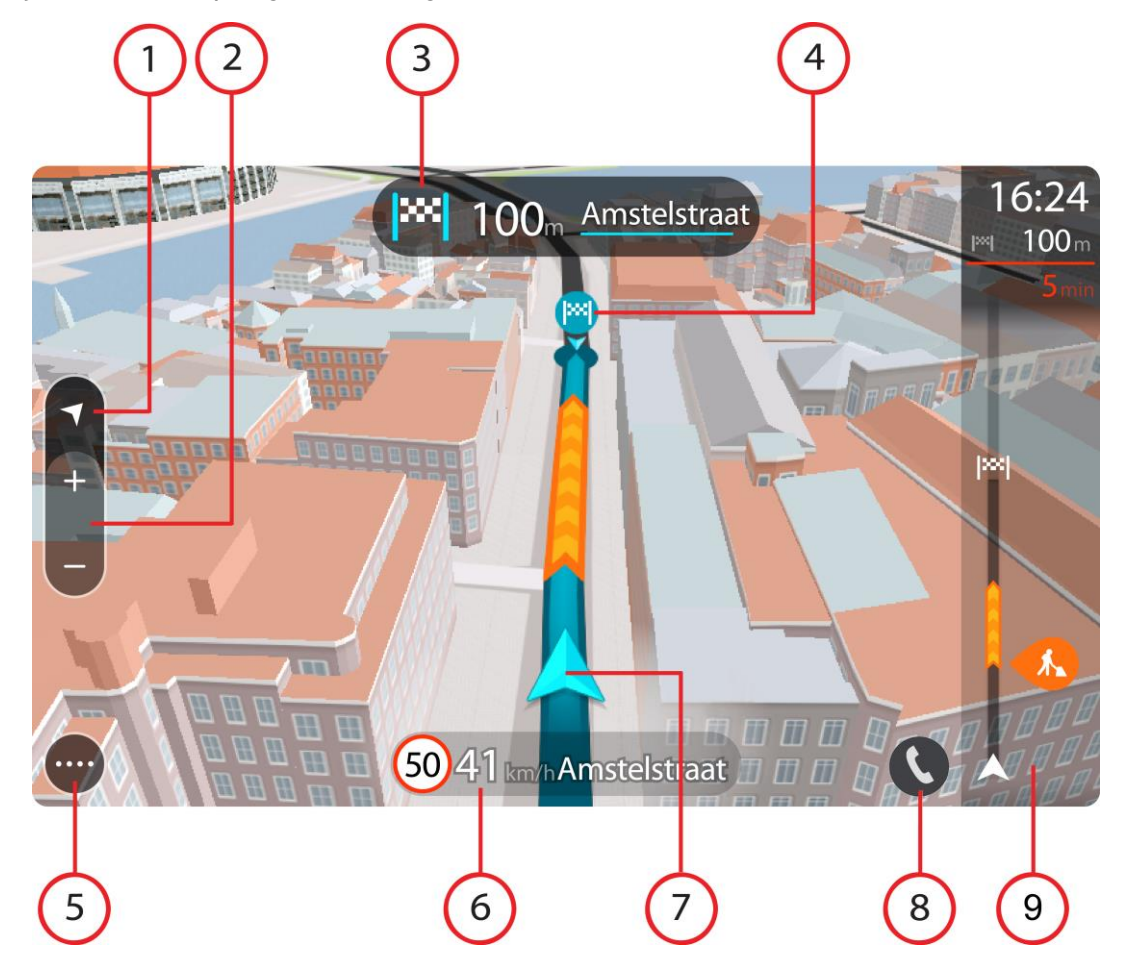

- 1. Vaatenupp. Vaate muutmise nupuga saab lülitada kaardivaate ja juhtvaate vahel. Juhtvaate kasutamisel pöörleb väike nool, et näidata sinu liikumissuunda põhjasuunaga võrreldes, kusjuures põhjasuund on üleval.
- 2. Suuminupud. Suurendamiseks ja vähendamiseks kasuta suuminuppe.

Nõuanne: osadel mudelitel saad kaardipildi suurendamiseks ja vähendamiseks ka puudutada.

- 3. Juhiste paneel. See paneel näitab järgmist teavet:
  - Sinu järgmise pöörde suund.
  - Kaugus järgmise pöördeni.
  - Järgmise marsruudil oleva tee nimi.
  - Teatud ristmikel ka sõiduraja juhised.

Märkus. Vali see nupp, et näha oma planeeritud marsruudi pööretega juhiseid.

- 4. Sümbolid marsruudil. Marsruudil olevad sümbolid näitavad alguspunkti, <u>peatusi</u> ja sihtkohta.
- 5. Põhimenüü nupp. Selle nupuga saab avada põhimenüü.
- 6. Kiiruse paneel. See paneel näitab järgmist teavet.
  - Asukoha kiiruspiirang.
  - Sinu hetkekiirus. Sõites kiiruspiirangust üle 5 km/h kiiremini, muutub kiiruse paneel punaseks. Sõites kiiruspiirangust alla 5 km/h kiiremini muutub kiiruse paneel oranžiks.
  - Selle tänava nimi, kus sa viibid.
  - Kiiruskaamerast või ohutsoonist teatamise nupp.
- 7. Praegune asukoht. See sümbol tähistab sinu praegust asukohta. <u>Kiirmenüü</u> avamiseks vali sümbol või kiiruse paneel.

Märkus: kui su TomTom GO Camper sinu asukohta ei leia, siis on see sümbol hall. Märkus: praeguse asukoha sümbolit muuta ei saa.

- 8. Vali telefoni nupp kaardil või juhtvaates, et aktiveerida oma telefon ja teha käed-vabad-kõnesid.
- 9. Marsruudiriba. Marsruudiriba näidatakse siis, kui marsruut on planeeritud.

### Marsruudiriba

Marsruudiriba näidatakse siis, kui marsruut on planeeritud. Üleval on saabumise info paneel ja all sümbolitega riba.

**Nõuanne:** saad valida ka laiema marsruudiriba, kus näidatakse täpsemat marsruuditeavet (kõigis seadmetes ja rakendustes ei saa kasutada).

Märkus: kaugus, mida kuvatakse marsruudiriba ees sõltub marsruudi kogupikkusest.

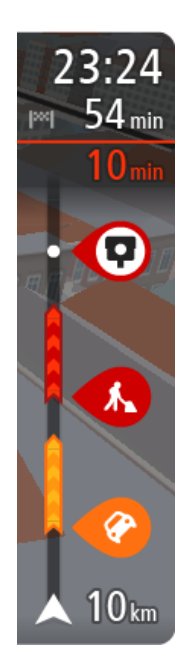

Saabumise paneelil kuvatakse järgmine teave.

Nõuanne: kui sinu sihtkoht on teises ajavööndis, näed sa kas pluss- või miinusmärki ning ajavahet tundides ja pooltundides saabumisinfo paneelil. Hinnanguline saabumisaeg on sihtkoha kohalikus ajas.

- Arvestuslik sihtkohta jõudmise aeg.
- Sõiduaeg praegusest asukohast sihtkohta.
- Sihtkoha lipu kõrval kuvatakse parkimisnupp, kui sihtkoha lähistel on võimalik parkida.

Kui sinu marsruudil on peatused, vali see paneel, et näha vaheldumisi teavet järgmise peatuse ja lõppsihtkoha kohta.

Võid saabumise paneelil valida, mis teavet sa näed.

Trafficu olek - kui su TomTom GO Camper liiklusteavet vastu ei võta, ilmub saabumisteabe paneeli alla mahakriipsutatud Trafficu märk. Ribal näidatakse sümbolite abil järgmist teavet.

- Kiirem marsruut, kui marsruudil on liiklust.
- Peatused sinu marsruudil.

Nõuanne: peatuse kiireks eemaldamiseks vali see marsruudiribal ja kasuta hüpikmenüüd.

- Otse marsruudile jäävad bensiinijaamad.
- TomTom Traffic intsidendid.
- . TomTomi kiiruskaamerad ja ohutsoonid.
- Puhkepeatused otse sinu marsruudil.

Võid marsruudil valida, mis teavet sa näed.

Sümbolid on selles järjekorras, milles nad marsruudil ilmuvad. Liiklusjuhtumite puhul näitab sümbol vaheldumisi juhtumi tüüpi ja põhjustatud viivituse pikkust minutites. Peatuspunkti, avarii või kiiruskaamera teabe kuvamiseks valige sümbol. Kui üks sümbol kuvatakse teise sümboli peal, siis suumib sümbolite valimine marsruudiribale sisse ning sa näed sümboleid eraldi. Siis saad sümboli valida.

Koguviivitus, mis on tingitud marsruudil olevatest liiklusummikutest, ilmast ja teistest juhtumitest, sh varasemast teekasutusest tuletatud teave, esitatakse sümbolite kohal.

Sündmusetüüpide täieliku loendi leiad jaotisest Liiklusjuhtumid.

Marsruudiriba alumine osa näitab sinu praegust asukohta ja kaugust järgmisest marsruudil esinevast sündmustest. Lisaks võid määrata, et sulle näidataks kellaaega, kui selle sätte sisse lülitad.

Nõuanne: võib juhtuda, et marsruudiriba parema loetavuse tagamiseks mõningaid sündmusi ei kuvata. Need sündmused on alati väheolulised ja põhjustavad ainult lühikesi viivitusi.

Marsruudiribal kuvatakse ka teisi olekuteateid, näiteks Leian kiireima marsruudi või Teekonna eelvaate kuvamine.

### Vahemaad ning marsruudiriba

Kaugus, mida kuvatakse marsruudiriba ees, sõltub marsruudi kogupikkusest või marsruudi lõpuni jäänud vahemaast.

Kui sihtpunktini jääb rohkem kui 50 km, kuvatakse ekraanil ainult järgmised 50 km. Sihtkoha ikooni ei kuvata.

Nõuanne: sa saad marsruudiriba kerida, et vaadata kogu marsruuti (iOS-il ei ole saadaval).

- Kui sihtkohani jääb 10 km kuni 50 km, kuvatakse kogu teekonda. Sihtkoha ikooni kuvatakse alati marsruudiriba ülaosas.
- Kui sihtkohani jääb kuni 10 km, kuvatakse kogu teekonda. Kui hakkate sihtkohale lähenema, liigub sihtkoha ikoon allapoole, kursori suunas.

Marsruudiriba ülemises sektoris ning alumises sektoris kuvatakse vahemaad nii, nagu on toodud alljärgnevas näites:

- Sihtkohani jäänud 50 km on jagatud nii, et ülemises sektoris kuvatakse 34 km ning alumises 16 km.
- Sihtkohani jäänud 10 km on jagatud nii, et ülemises sektoris kuvatakse 6,6 km ning alumises 3,3 km.

Marsruudiriba uuendatakse liikumise ajal pidevalt.

## Kiirmenüü

Kiirmenüü avamiseks vali juhtvaatest praeguse asukoha sümbol või kiiruse paneel.

Seejärel saad teha järgmist:

- <u>Märkida asukoha</u>
- Teatada uuest kiiruskaamerast
- <u>Muuta kiiruspiirangut</u>
- <u>Väldi teesulgu</u>
- Vaadata oma asukohta või pikkus-/laiuskraadi, kui sa ei viibi nimetatud teel.

### Navigeerimisnupud

Vali kaardivaates või juhtvaates põhimenüü avamiseks põhimenüü nupp.

Põhikuval on lisaks muudele nuppudele ja sümbolitele saadaval järgmised navigeerimisnupud.

Märkus: kõik seadmed ei pruugi toetada kõiki funktsioone.

| Otsi/Sõida | Vali see nupp, et otsida aadressi, asukohta või huvipunkti ning sinna<br>marsruuti planeerida.                               |
|------------|----------------------------------------------------------------------------------------------------|
|            | Märkus: Otsi tähistab <u>Kiirotsingut</u> . Sõida tähistab <u>Sammhaaval otsingut</u> .                                      |
| Aadress    | Vali menüüs <b>Sõida kuhu</b> see nupp, et otsida aadressi, seejärel <u>planeeri</u><br><u>marsruut</u> sellesse asukohta.   |
|            |                                                                                                    |
| Huvipunkt  | Vali menüüs <b>Sõida kuhu</b> see nupp, et otsida huvipunkti, seejärel <u>planeeri</u><br><u>marsruut</u> sellesse asukohta. |
|            |                                                                                                    |

| Laiuskraad<br>Pikkuskraad           | Vali menüüs <b>Sõida kuhu</b> see nupp, et otsida pikkus- ja laiuskoordinaate, seejärel <u>planeeri marsruut</u> sellesse asukohta.                       |
|-------------------------------------|----------------------------------------------------------------------------------------------------|
|                                     |                                                                                                    |
| Sõida koju                          | Puuduta seda nuppu kodu asukohta sõitmiseks. Kui seda nuppu sinu<br>põhimenüüs ei ole, siis mine <u>Minu kohtadesse</u> , et kodu asukohta<br>seadistada. |
|                                     |                                                                                                    |
| Sõida tööle                         | Vali see nupp töö asukohta sõitmiseks. Kui seda nuppu sinu põhimenüüs ei ole, siis mine <u>Minu kohtadesse</u> , et töö asukohta seadistada.              |
|                                     |                                                                                                    |
| Viimane sihtkoht                    | Vali see nupp, et avada viimaste sihtkohtade loend. Vali mõni viimastest<br>sihtkohtadest, et sinna marsruuti planeerida.                                 |
|                                     |                                                                                                    |
| Praegune marsruut<br>/ praegune tee | Vali see nupp planeeritud marsruudi või raja <u>tühjendamiseks või</u><br><u>muutmiseks</u> .                                                             |
|                                     |                                                                                                    |
| Minu kohad                          | Vali see nupp, et näidata oma <u>salvestatud kohti</u> .                                                                                                  |
|                                     |                                                                                                    |

| Minu marsruudid            | Vali see nupp, et näidata oma <u>salvestatud marsruute</u> .                           |
|----------------------------|----------------------------------------------------------------------------------------|
|                            |                                                                                        |
| Salvesta marsruut          | Vali see nupp, et alustada või lõpetada <u>teekonna salvestamine</u> .                 |
|                            |                                                                                        |
| Hääljuhtimine              | Selle nupu abil saad alustada <u>hääljuhiste</u> edastamist.                           |
|                            | Nõuanne: hääljuhiste edastamise alustamiseks saad lausuda ka<br>äratusfraasi.          |
|                            |                                                                                        |
| Parkimine                  | Vali see nupp, et <u>leida parklaid</u> .                                              |
|                            |                                                                                        |
| Bensiinijaam               | Vali see nupp, et leida <u>bensiinijaamu</u> .                                         |
|                            |                                                                                        |
| Teata kiiruskaam-<br>erast | Vali see nupp <u>kiiruskaamerast teatamiseks</u> .                                     |
|                            |                                                                                        |
| Kontaktid                  | Vali see nupp, et sünkroonida oma oma telefoni telefoniraamat oma seadmega.            |
| 9                          | Märkus: seda nuppu näidatakse üksnes siis, kui <u>käed-vabad-kõned</u> on seadistatud. |

Selle nupuga saab avada <u>sätete menüü</u>.

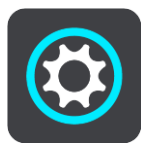

# Väiksemad nupud ja sümbolid

Vali kaardivaates või juhtvaates põhimenüü avamiseks põhimenüü nupp.

Põhikuval on lisaks järgmistele navigeerimisnuppudele saadaval järgmised nupud ja sümbolid.

| ?          | Selle nupuga saab avada <u>abimenüü</u> . Abi menüü sisaldab abiteavet sinu<br>TomTom GO Camper seadme kasutamise kohta ning muud seadme kohta<br>käivat teavet, nt kaardi versioon, seadme seerianumber ja juriidiline<br>teave. |
|------------|----------------------------------------------------------------------------------------------------|
|            | Vali see nupp, et põhimenüü nupud ümber reastada.                                                                                                    |
|            | Seda nuppu vajutades saad tagasi eelmisele kuvale.                                                                                                    |
|            | Vali see nupp, et minna tagasi kaardivaatesse või juhtvaatesse.                                                                                                    |
| ••*        | See märk näitab sinu telefoni Bluetoothi ühenduse olekut.                                                                                                    |
|            | See sümbol näitab sinu TomTom GO Camperi aku laetuse taset.                                                                                                    |
|            | See sümbol näitab, et sinu TomTom GO Camper on <u>Trafficuga</u> ühendatud.                                                                                                    |
| <b>A</b>   | See sümbol näitab, et sinu TomTom GO Camper ei ole <u>Trafficuga</u><br>ühendatud.                                                                                                    |
| $\bigcirc$ | See sümbol näitab, et sinu TomTom GO Camper on <u>MyDrive'iga</u> ühendatud.                                                                                                    |
| ⊂ <b>x</b> | See sümbol näitab, et sinu TomTom GO Camper ei ole <u>MyDrive'iga</u><br>ühendatud.                                                                                                    |

| (ŵ          | See sümbol näitab, et sinu seade on internetiga ühendatud Wi-Fi teel.                                                                                                    |
|-------------|----------------------------------------------------------------------------------------------------|
| (R)         | See sümbol näitab, et sinu seade ei ole internetiga ühendatud Wi-Fi teel.                                                                                                    |
|             | See nupp näitab, et sa kuuled hääljuhiseid. Vali see nupp, et hääljuhised<br>välja lülitada. Sa ei kuule enam etteloetavaid marsruudijuhiseid, kuid<br>kuuled endiselt liiklusinformatsiooni, hoiatushelisid jms teavet.                                                     |
|             | <b>Nõuanne:</b> saad valida, mis tüüpi juhiseid tahad kuulda. Vali sätete menüüst <u>Hääled</u> ja vali juhised, mida soovid kuulda.                                                                                                    |
| (PA)        | See nupp näitab, et sa ei kuule hääljuhiseid. Puuduta seda nuppu, et<br>hääljuhised sisse lülitada.                                                                                                    |
|             | See nupp näitab, et ekraan kasutab päevavärve. Vali see nupp, et<br>vähendada ekraani heledust ja kuvada kaart tumedamates värvides.<br>Kui reguleerida ekraani heledus tuhmimaks, on seda öösel või hämaras<br>tunnelis sõites mugavam vaadata ning see häirib juhti vähem. |
|             | Nõuanne: kellaajast olenevalt valib sinu seade automaatselt kas päeva-<br>või öövärvid. Selle funktsiooni väljalülitamiseks vali <u>Sätete</u> menüüst<br>Välimus, seejärel Kuva, ning lülita välja valik Lülitu pimedas<br>öövärvidele.                                     |
| C           | See nupp näitab, et ekraan kasutab öövärve. Vali see nupp, et suurendada ekraani heledust ja kuvada kaart eredamates värvides.                                                                                                    |
| <b>€</b> €  | See nupp näitab, et sa saad sõnumeid. Vali see nupp, et oma praeguse sessiooni käigus sõnumid välja lülitada.                                                                                                    |
| \$ <b>%</b> | See nupp näitab, et sa ei saa sõnumeid. Vali see, et lülitada sõnumid<br>uuesti sisse.                                                                                                    |

### Helitugevuse kontroll

Vali kaardivaates või juhtvaates põhimenüü avamiseks põhimenüü nupp.

Hääljuhiste ja hoiatuste helitugevuse muutmiseks vali hääljuhiste tugevuse nupp ja libista seda. Kui hääljuhised on välja lülitatud, saab hoiatuste helitugevust endiselt muuta.

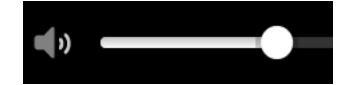

# Žestide kasutamine

TomTom GO Camperi juhitakse žestidega.

Selles kasutusjuhendis õpetatakse, kuidas kasutada TomTom GO Camper juhtimiseks žeste. Allpool on toodud iga žesti selgitus.

Kahekordne puudutus

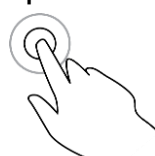

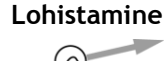

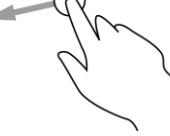

Tõuge

Pane üks sõrm ekraanile ja liiguta seda üle ekraani. Näide kasutusvõimalusest: kaarti mööda kerimine.

Puuduta ekraani ühe sõrmega kiiresti kaks korda järjest.

Näide kasutusvõimalusest: kaardi suurendamine.

Tõuka ühe sõrmega üle ekraani.

Näide kasutusvõimalusest: kaarti mööda pikka maad kerimine.

Näide kasutusvõimalusest: kaardil oleva koha hüpikmenüü avamine.

Nõuanne: osadel mudelitel ei tööta sõrmega tõukamine.

Pane üks sõrm ekraanile pikemaks kui 0,5 sekundiks.

Vajuta alla ja hoia

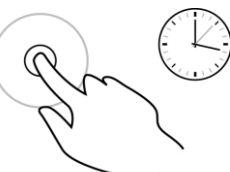

Suumimiseks pigista

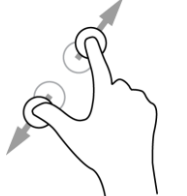

Puuduta ekraani pöidla ja sõrmega. Suurendamiseks vii sõrmed lahku ja vähendamiseks vii sõrmed kokku.

Näide kasutusvõimalusest: kaardi suurendamine ja vähendamine.

**Nõuanne**: puudutamise teel suumimist ei saa kõikidel seadmetel kasutada. Kui puudutamise teel suumimise funktsioon ei ole saadaval, kasuta suurendamiseks ja vähendamiseks suumimisnuppe.

Puudutamine või valimine

Puuduta ekraani ühe sõrmega. Näide kasutusvõimalusest: põhimenüüs elemendi valimine.

## Teksti ja nuppude suuruse muutmine

Sa saad muuta teksti ning kuvatavate nuppude suurust, et teksti oleks lihtsam lugeda ja nuppe parem kasutada.

Märkus: see funktsioon on saadaval üksnes 6-tollise / 15 cm või suurema ekraaniga seadmetel.

Teksti ja nuppude suuruse muutmiseks vali põhimenüüst **Sätete** nupp, seejärel **Välimus** ja siis **Teksti ja nuppude suurus**. Muutuse rakendamiseks tuleb seade lähtestada.

## Põhimenüü nuppude ümber reastamine

Põhimenüü nuppude ümberreastamiseks vastavalt oma eelistustele toimi järgmiselt.

1. Vali põhimenüü nupuga põhimenüü.

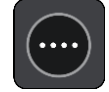

2. Vajuta nupp, mida soovid liigutada, kaheks sekundiks alla.

Nõuanne: teine võimalus on valida põhimenüüst muutmise nupp.

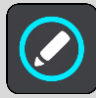

Menüünuppu näidatakse vasaku ja parema noolega.

- 3. Vajuta menüünupu vasakut või paremat noolt, et viia nupp menüüs uude asukohta.
- 4. Vali ja liiguta teised nupud endale sobivasse järjestusse.
- 5. Vali Valmis.

# Liiklus

### TomTom Traffic tiitelandmed

TomTom Traffic on TomTomi teenus, mis pakub reaalajas liiklusinfot.

Koos varasema teekasutuse teabega aitab TomTom Traffic planeerida parimat võimalikku marsruuti sinu sihtkohta, võttes arvesse kohalikke liiklusolusid ja ilma.

TomTom GO Camper saab regulaarselt teavet muutuvate liiklustingimuste kohta. Kui praeguselt marsruudilt peaks leitama liiklusummikuid, tugevat vihma, lund või teisi ilmastikuolusid, pakub TomTom GO Camper võimalust planeerida marsruut ümber ning vältida viivitusi.

**Tähtis:** kui lähened kiiremale alternatiivsele marsruudile, saad nüüd marsruudiribale hoiatuse ning näed alternatiivset marsruuti selgelt nii juht- kui ka kaardivaates. Kiirema marsruudi valimiseks keera rool lähenedes alternatiivse marsruudi suunas ning su seade valib selle ise.

TomTomi teenuste kasutamiseks seadmes TomTom GO Camper peab sul olema internetiühendus. Saad internetiga ühenduda järgmistel viisidel:

- Püsiühendusega otse TomTom GO Camper-st. Neid navigatsiooniseadmeid nimetatakse "Always Connected"-seadmeteks.
- Nutitelefoni ühenduse teel. Neid navigatsiooniseadmeid nimetatakse "Smartphone Connected"-seadmeteks.
- <u>Wi-Fi</u>.

Märkus: mõned TomTomi teenused ei pruugi sinu praeguses asukohas olla kättesaadavad.

### Teave RDS-TMC kohta

Liiklussõnumite kanal (TMC), tuntud ka kui RDS-TMC, edastab liiklusinfot raadiosignaalina ning on paljudes riikides saadaval tasuta.

TMC ei ole TomTom teenus kuid seda saab kasutada seadme TomTom RDS-TMC Traffic Receiver abil.

**Märkus:** TMC ei ole kõigis riikides kasutatav. TMC teenuste kättesaadavuse kontrollimiseks sinu riigis külasta veebilehte <u>tomtom.com/traffic</u>.

TomTom ei ole vastutav TMC poolt edastatava liiklusinfo kättesaadavuse ega kvaliteedi eest.

### Kaardil liikluse vaatamine

Kaardil näidatakse liiklussündmusi. Kui esineb mitu sündmust, näidatakse kõige olulisemat sündmust, näiteks teesulg on olulisem kui teetööd või suletud sõidurada.

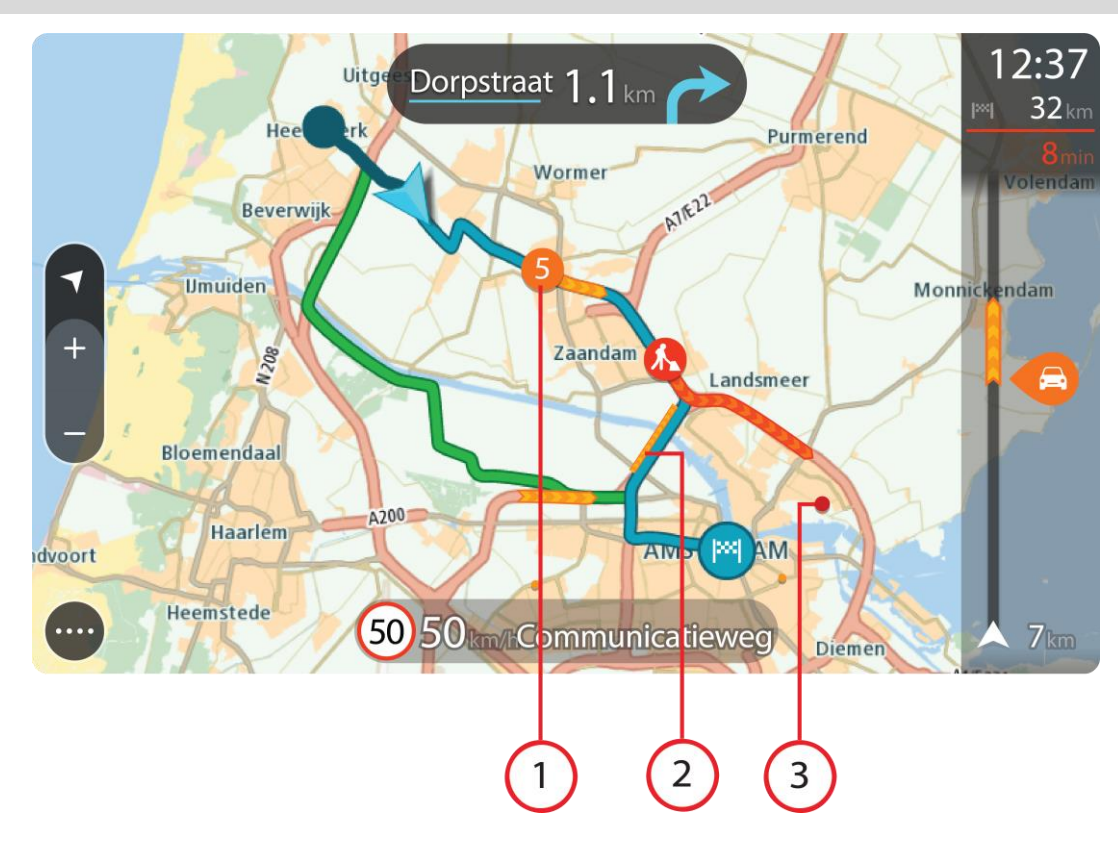

Nõuanne: vali kaardilt sündmus, et vaadata üksikasjalikumat teavet.

1. Liiklussündmus, mis mõjutab sinu marsruuti sinu liikumissuunas.

Sündmuse alguses olev number näitab sündmuse tüüpi või viivitust minutites, näiteks 5 minutit. Sündmuse värv näitab liikluse kiirust võrrelduna selle asukoha lubatud piirkiirusega, nii et punane on kõige aeglasem. Liiklusummiku triibud on animeeritud ja näitavad võimalusel liikluse kiirust.

Sündmusetüüpide täieliku loendi leiad jaotisest Liiklusjuhtumid.

- 2. Liiklussündmus sinu marsruudil, aga vastassuunalises sõidureas.
- 3. Liiklussündmused teedel, mis ei ole sinu praegusel suumimistasandil nähtavad.

### Marsruudil liikluse vaatamine

Teavet sinu marsruudil olevate liiklussündmuste kohta näidatakse kaardi parempoolses servas marsruudiribal ja juhtvaates.

<u>Marsruudiriba</u> näitab sõidu ajal liiklusviivitusi ja osutab sümbolite abil liiklussündmuste asukohale marsruudil. Kaardivaadet kasutades saad valida sümboleid ka kaardilt endalt.

**Märkus:** kui su TomTom GO Camper liiklusteavet vastu ei võta, ilmub saabumisteabe paneeli alla mahakriipsutatud Trafficu märk.

**Nõuanne:** võib juhtuda, et marsruudiriba parema loetavuse tagamiseks mõningaid sündmusi ei kuvata. Need sündmused on alati väheolulised ja põhjustavad ainult lühikesi viivitusi.

Sündmuse kohta täpsema teabe saamiseks vali marsruudiribalt sündmus. Kaart avaneb sündmusele suurendatult ja lisaks avaneb infopaneel liiklussündmuse täpse teabega.

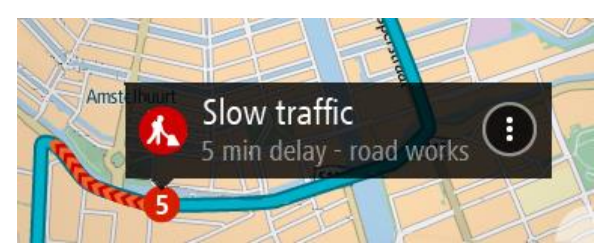

Kuvatav teave hõlmab järgmist.

- Liiklusjuhtumi põhjus, näiteks õnnetus, teetööd, raja sulgemine või ilm.
- Liiklussündmuse raskusaste aeglane liiklus, järjekorda kogunev liiklus või liiklusseisak.
- Viivitusaeg.
- Sündmuse kestus.

Sündmusetüüpide täieliku loendi leiad jaotisest Liiklusjuhtumid.

Juhtvaatesse naasmiseks vali tagasinool.

### Liiklusjuhtumid

Järgmiseid liiklusjuhtumi sümboleid kasutatakse kaardivaates ja marsruudiribal, et näidata liiklusummiku põhjust:

|          | Liiklus             |
|----------|---------------------|
| <b>(</b> | Liiklusõnnetus      |
|          | Ohtlikud tingimused |
|          | Teetööd             |
| 6        | Sõiduraja sulgemine |
|          | Teesulg             |
|          | Vihm                |
| E        | Udu                 |
| *        | Jää või lumi        |
| P        | Tuul                |

Sündmuse alguses olev number näitab sündmuse tüüpi või viivitust minutites, näiteks 4 minutit.

Sündmuse värv näitab liikluse kiirust võrrelduna selle asukoha lubatud piirkiirusega, nii et punane on kõige aeglasem. Liiklusummiku triibud on animeeritud ja näitavad võimalusel liikluse kiirust.
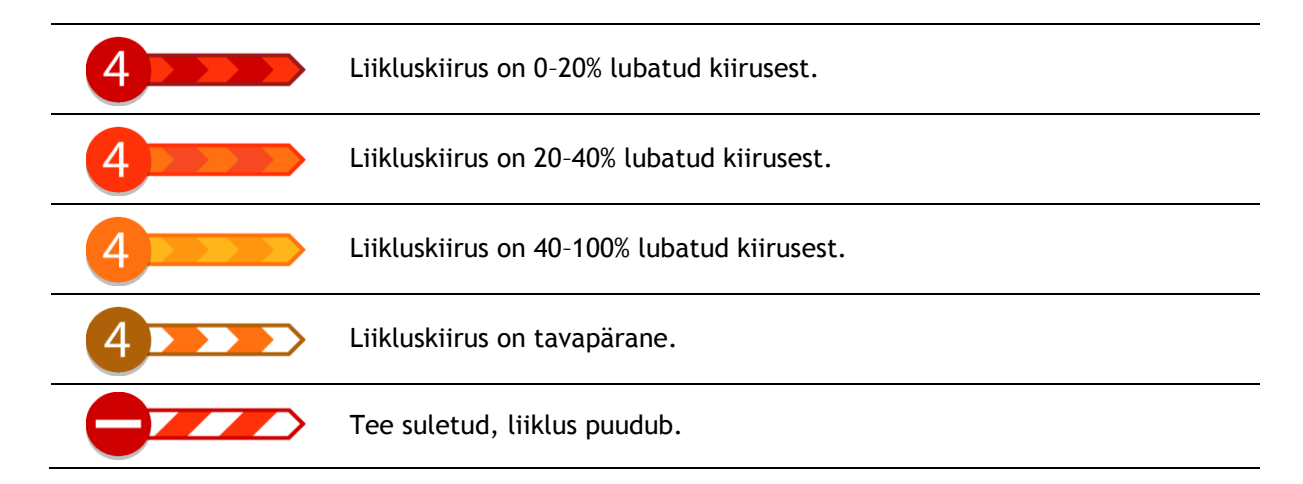

# Liiklusummikule lähenemise hoiatus

Ummiku hoiatus antakse liiklusummikule lähenemisel. Sind hoiatatakse mitmel viisil:

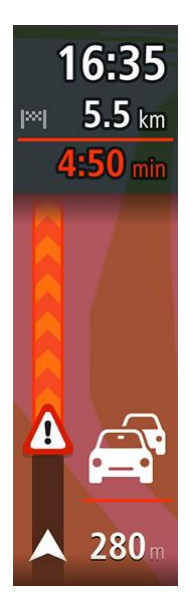

- <u>Marsruudiribal</u> näidatakse hoiatussümbolit.
- Marsruudiriba suureneb liiklusummiku alguseks.
- Marsruudiribal näidatakse sinu kaugust liiklusummiku algusest.
- Marsruudiribal oleva tee värv muutub oranžist punaseks, sõltuvalt liiklusummiku raskusastmest.
- Marsruudiriba taustavärv muutub punaseks, kui sa sõidad liiklusummiku poole liiga kiiresti.
- Sa kuuled hoiatusheli.

Hoiatamise viisi muutmiseks vali Helid ja hoiatused sätete menüüst.

# Marsruudil oleva liiklusummiku vältimine

Sul on võimalik marsruudil olevat liiklusummikut vältida.

Märkus: mõnikord on läbi ummiku liikumine ikkagi kõige kiirem võimalik marsruut. Märkus: kui alternatiivset marsruuti liiklusummiku vältimiseks ei ole olemas, siis ei pruugi seda ka leida.

## Liiklusummiku vältimine marsruudiriba abil

- 1. Vali marsruudiribal selle liiklusummiku sümbol, mida soovid vältida. Liiklusummik kuvatakse kaardil.
- 2. Vali hüpikmenüü nupp.

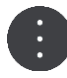

3. Vali hüpikmenüüst Väldi.

Leitakse uus marsruut, mis väldib liiklusummikut.

### Liiklusummiku vältimine kaardi abil

- 1. Suumi kaardivaates sisse ja vali marsruudile jääv liiklusummik. Kaardil kuvatakse infopaneeliga liiklusummik.
- 2. Vali hüpikmenüü nupp.

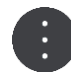

3. Vali Väldi.

Leitakse uus marsruut, mis väldib liiklusummikut.

## Kiirema marsruudi valimine

Kiirema marsruudi leidmisel küsitakse sinult, kas tahad valida kiirema marsruudi.

Nõuanne: et sinult küsitaks, kas soovid marsruuti vahetada, vali Küsi minult, et saaksin valida menüüs Marsruudi planeerimine valikus <u>Sätted</u>.

Kui sa ei ole veel kiiremat marsruuti valinud, näidatakse kiiremat marsruuti sellele lähenemisel juhtvaates rohelisena. Marsruudiribal näidatakse otsustamise sümbolit.

Kiirema marsruudi valimisel vali näidatud roheline marsruut. Sinu seade kuvab sinu uue marsruudi automaatselt.

Kiirema marsruudi eiramiseks jätka praeguse marsruudi järgimist.

Kiirema marsruudi kohta lisateabe saamiseks vali marsruudiribal otsuse sümbol. Avatud kaardil esitatakse uuel marsruudil valitud koht suurendatult.

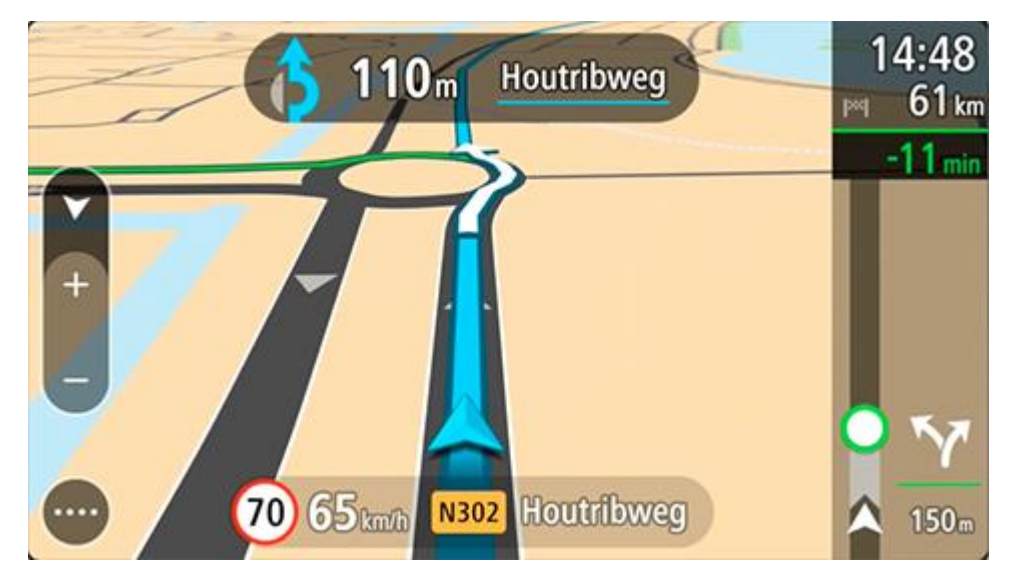

# Sõidurea täpsemad juhised

Märkus: sõidurea juhised ei ole saadaval kõigi ristmike jaoks või kõigis riikides.

Sõidurea täpsemad juhised aitavad sul ette valmistada kiirteelt mahasõite ja ristmike ületusi, osutades õigele sõidureale planeeritud marsruudil.

Kui lähened mahasõidule või ristmikule, kuvatakse vajalik sõidurida ekraanil.

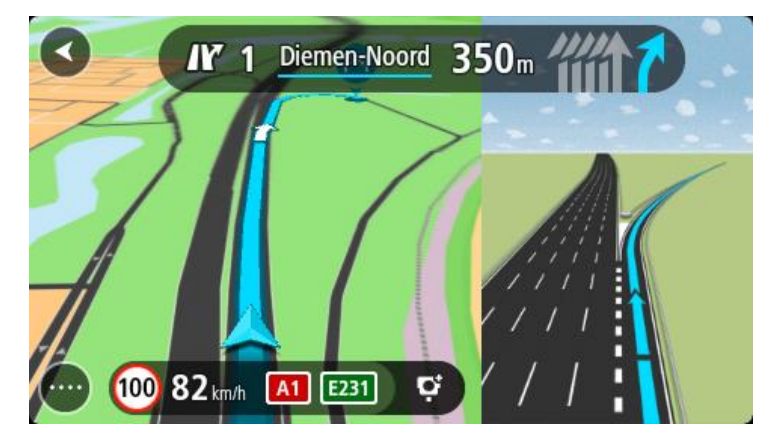

Nõuanne: sõiduradade kuva sulgemiseks vajuta ekraanil ükskõik kuhu.

Sa võid valida poolitatud vaate, kus vasakul on juhtvaade ja paremal sõidurea juhised, või täisekraani üksnes sõidurea juhistega. Sõidurea juhised saad ka välja lülitada. Mine valikusse Välimus, mis asub menüüs <u>Sätted</u>, ja muuda seal sätet **Kiirtee mahasõidu eelvaated** 

### Kellaajast sõltuvad kiiruspiirangud

Mõned kiiruspiirangud muutuvad vastavalt kellaajale. Näiteks võib koolide läheduses kehtida kiiruspiirang 40 km/h hommikuti 08.00-09.00 ning õhtuti 15.00-16.00. Võimalusel muudetakse sel juhul ka kiiruse paneelil kuvatavat kiiruspiirangut.

Mõned kiiruspiirangud muutuvad vastavalt kellaajale. Näiteks võivad täiendavad kiiruspiirangud rakenduda tiheda liikluse korral või halbade ilmastikuolude tõttu. Neid kiiruspiiranguid kiiruse paneelil ei kuvata. Kiiruse paneelil kuvatakse piirkiirust, mis on sellel teelõigul lubatud heades liiklusoludes.

Tähtis: kiiruse paneelil kuvatav piirkiirus on indikatiivne. Järgi alati tegelikke kiiruspiiranguid ja arvesta teeoludega.

# Sõidukitüübi määramine

# Minu sõiduki teave

**Tähtis:** marsruudi planeerimine kindlale puhkesõiduki tüübile on saadaval üksnes siis, kui automaja kaart on installitud. Kui automaja kaart ei ole installitud, planeeritakse selle asemel sõiduauto marsruut.

<u>Minu sõiduk</u> võimaldab valida kasutatava sõiduki tüübi, et seadme poolt planeeritav marsruut sobiks sõidukiga.

Igal sõidukitüübil, v.a **Auto** ja **Automaja**, on kohandatavad sätted mõõtude, massi ja maksimumkiiruse kohta. Sinu seadme poolt planeeritud marsruudid väldivad antud sõidukitüübile määratud piiranguid ning arvestavad sõiduki erisätetega. Järgnevas nimekirjas on näited marsruudipiirangute kohta.

- Haagissuvilaga autodel võib olla keelatud läbi teatud linnatänavate sõitmine, põhjuseks nende pikkus ja laius.
- Suurele sõidukile, näiteks raskele automajale või puhkesõidukile planeeritud marsruut eelistab suuremaid teid, eeldab madalamat keskmist kiirust ning valib ilma järskude pöörangute või madalate sildadeta teid.
- Kergele automajale planeeritud marsruut on samasugune nagu sõiduauto marsruut, sest mass ja kõrgus on sarnased.

**Tähtis:** sa pead tähele panema kõiki liiklusmärke, eriti sõiduki mõõtude ja massiga seonduvaid. Me ei saa garanteerida, et sa ei kohta neid marsruudil ja taoliste piirangute eiramine võib olla ohtlik ja ebaseaduslik.

## Sõidukitüübi määramine

Saad määrata oma sõiduki tüübi ja kindlad sätted, et sinu seadmega planeeritud marsruut sobiks sinu automajale või haagissuvilale. Kui tahad oma TomTom GO Camperi kasutada teist tüüpi sõidukis, muuda sõiduki tüüpi ja sätteid.

**Tähtis:** teatud riikides on suuremate sõidukite puhul nõutav spetsiaalne juhiluba, näiteks Euroopas raskete automajade puhul, mis kaaluvad üle 3,5 tonni (3500 kg).

1. Vali põhimenüüs Sätted, seejärel vali Minu sõiduk.

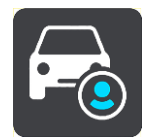

Kuvatakse ekraan Minu sõiduk.

2. Vali **Sõiduki tüüp**, seejärel vali kuvatud loendist **Automaja (raske/kerge)** või **Haagissuvilaga auto**.

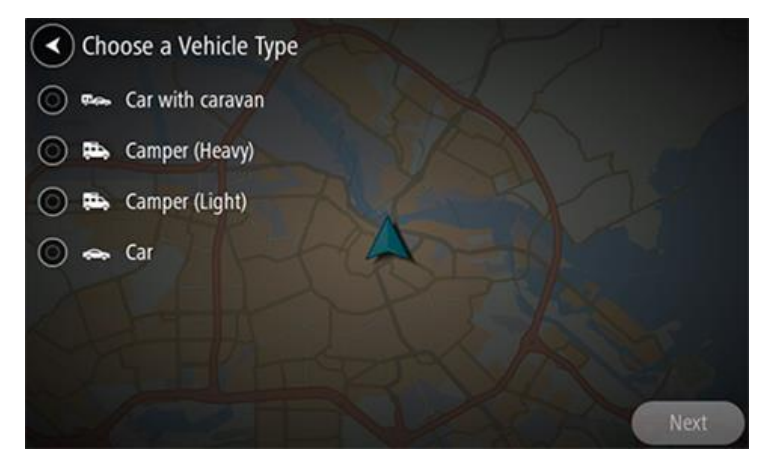

**Tähtis:** peamine erinevus automaja (raske) ja automaja (kerge) sõidukitüüpide vahel on brutomass. Raske automaja kaalug üle 3,5 t (3500 kg) ning kerge automaja alla 3,5 t (3500 kg). Lisateavet vt lõigust <u>Minu sõiduk</u>.

- 3. Loe jaotist Sinu ohutus ja vali siis OK.
- 4. Ekraanil Minu sõiduk esitatakse valitud sõidukitüübi sätted.

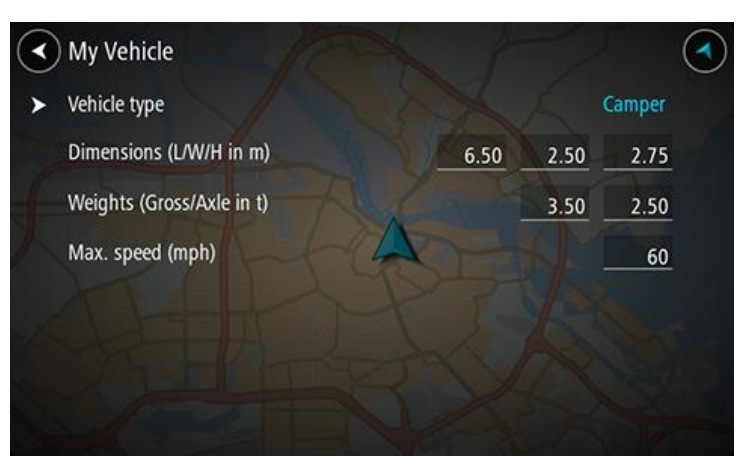

Vali ükshaaval sätted ning sisesta oma sõidukitüübi väärtus. Kui säte ei ole marsruuti piirav tegur, näiteks **Maksimumkiirus**, määra see nulliks.

Tähtis: nullile seatud sätteid ei kasutata marsruudi planeerimisel piirangute määramiseks.

5. Mine tagasi kaardivaatesse ja <u>planeeri marsruut</u>. Planeeritakse marsruut, mis väldib marsruudipiiranguid, mis muidu sinu sõidukile rakenduksid.

Sa võid kõigi sõidukitüüpide puhul leida alternatiivse marsruudi või muuta marsruudi tüüpi,

arvestades sõiduki erilisi sätteid.

## Marsruudipiirangute vaatamine

Kui sinu sõidukitüübiks on määratud automaja või haagissuvila, näed marsruudipiiranguid sõidu ajal juhtvaates ning kaardivaates, kui oled marsruudi planeerinud. Kaardivaates piirangutega teede nägemiseks suurenda.

Piirangutega tee on näidatud värviliselt. Kui sinu planeeritud marsruut kasutab piirangutega teed, siis on piirangutega osa näidatud punkteeritult.

Tähtis: sa pead tähele panema kõiki liiklusmärke, eriti sõiduki mõõtude ja massiga seonduvaid. Me ei saa garanteerida, et sa ei kohta neid marsruudil ja taoliste piirangute eiramine võib olla ohtlik ja ebaseaduslik.

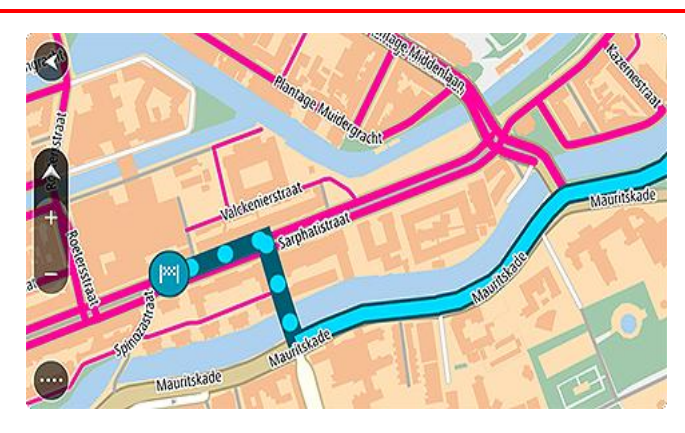

# Sünkroonimine TomTom MyDrive'iga

# TomTom MyDrive'i teave

TomTom MyDrive on lihtne viis määrata sihtkohta, jagada asukohti ja eelistusi ning jagada isiklikku navigatsiooniteavet. MyDrive sünkroonib sinu TomTom GO Camper seadme, kasutades sinu TomTomi kontot. Sa saad MyDrive'i kasutada arvuti veebibrauseris või mobiilirakendusena nutitelefonis või tahvelarvutis.

Tähtis: TomTom MyDrive'i kasutamiseks on vaja ühilduvat navigeerimisseadet.

TomTom MyDrive'i abil saab teha järgmist:

- Sihtkoha leidmine MyDrive'i kaardil ja selle saatmine TomTom GO Camperi. Saad sihtkohta sõita ning see salvestatakse samuti <u>Minu kohtadesse</u> ning põhimenüü viimaste sihtkohtade jaotisesse.
- Peatustega marsruudi planeerimine MyDrive'i kaardil ja selle saatmine TomTom GO Camperi.
- MyDrive'i kaardi kogukonna HP loendite failide sünkroonimine oma TomTom GO Camperiga. HP loendeid hoitakse Minu kohtades ning asukohti näidatakse kaardil.
- Leia MyDrive'ist HP ning sünkrooni see oma TomTom GO Camperiga.
- Salvesta kõik oma asukohad jooksvalt MyDrive'i Minu kohtade alla. Kõiki oma Minu kohtade asukohti näed MyDrive'i kaardil.
- Taasta automaatselt Minu kohtade asukohad ja MyDrive'i HP-d pärast lähtestamist oma TomTom GO Camperis.

# MyDrive'i sisselogimine

Sa pead MyDrive'i sisse logima, et oma TomTomi kontot sünkroonida. Kui sa oma navigatsiooniseadmest oma kontole sisse logid või veebibrauserit või mobiilirakendust kasutad, toimub sünkroonimine TomTomi kontoga automaatselt.

**Nõuanne:** MyDrive'i kasutamiseks sisselogimine logib su sisse ka <u>Värskenduste ja uute elementide</u> kasutamiseks.

#### MyDrive'i sisselogimine TomTom GO Camper seadmes

- 1. Vali põhimenüüs Sätted.
- 2. Vali MyDrive.
- 3. Sisesta e-posti aadress ja salasõna, mida oma TomTomi kontol kasutad.
- 4. Vali Logi sisse.
  - Sinu TomTom GO Camper ühendub sinu TomTomi kontoga.
- 5. Mine tagasi kaardivaatesse.

Sinu TomTom GO Camper salvestab sinu isikliku navigatsiooniteabe automaatselt sinu TomTomi kontole.

Nõuanne: sul palutakse sisse logida ka esimesel korral, kui sa seadme käivitad, ja kui kasutad funktsiooni Värskendused ja uued elemendid.

## MyDrive'i sisselogimine veebibrauseri või MyDrive'i rakendusega

Logi sisse oma TomTomi konto e-posti aadressi ja salasõnaga. Kui oled sisse logitud, näed oma isiklikku navigeerimisteavet oma navigatsiooniseadmest ning võid valida sihtkohti ja luua kohti, mida oma navigatsiooniseadmetega sünkroonida.

# Road Tripsi kollektsioon - saada marsruut oma seadmesse

TomTom Road Tripsi kollektsioon võimaldab avastada maailma kõige imelisemaid marsruute alates legendaarsetest rannikuteedest nagu Great Ocean Road kuni klassikaliste maanteereisideni nagu Route 66.

### Saada Road Tripsi kollektsioonist võetud marsruut oma TomTom GO Camper seadmesse

Road Tripsi kollektsiooni kasutamiseks toimi nii:

- 1. Logi MyDrive'i sisse aadressil mydrive.tomtom.com.
- 2. Klõpsa vasakul pool Road Tripsi ikoonile, nagu all näidatud:

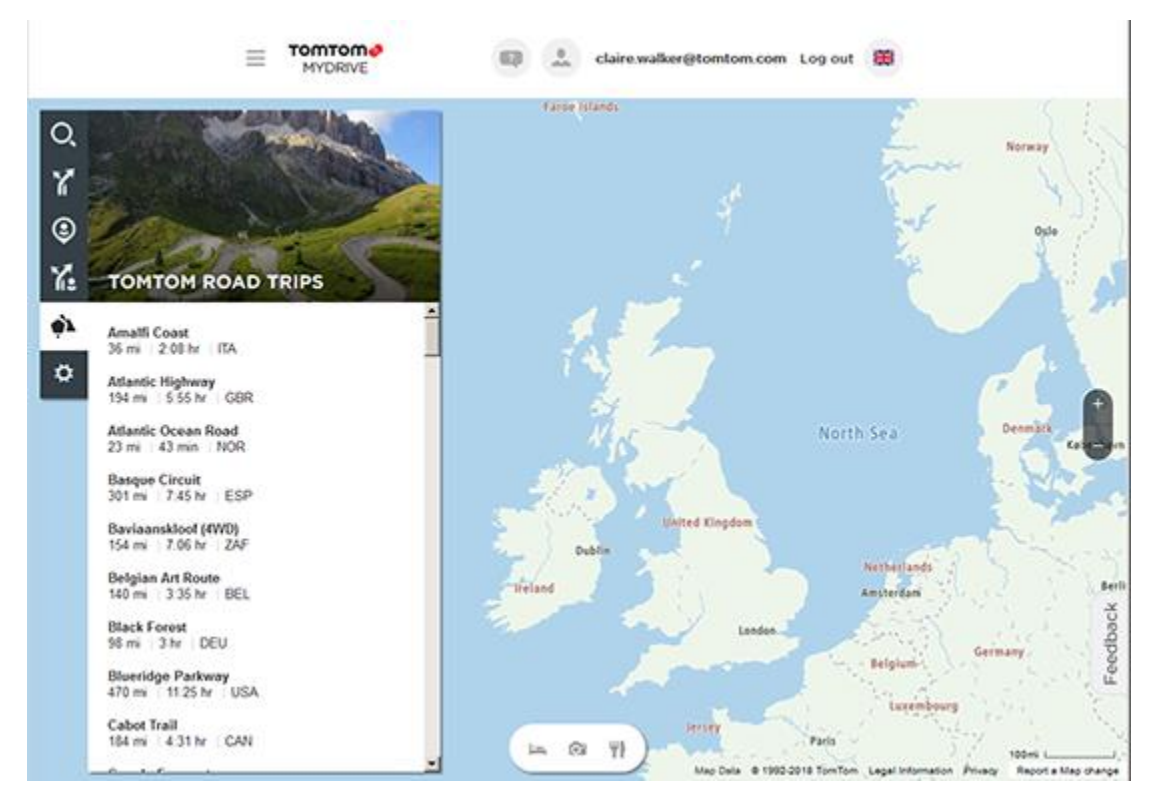

Kuvatakse iga teekonna pikkus ja kestus ning ka selle marsruudi asukohariik.

3. Klõpsa loendis mõnele teekonnale.

Marsruut kuvatakse kaardil koos peatuste (lippudega) ning algus- ja lõpp-punktiga.

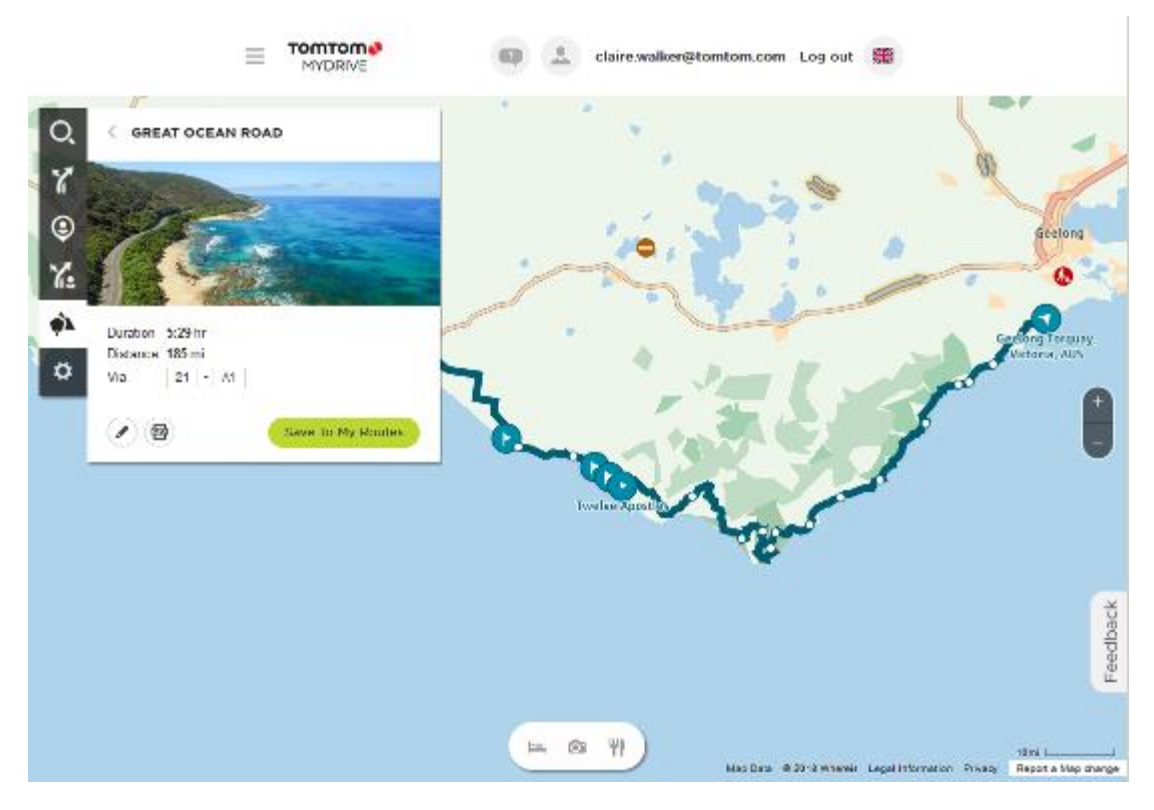

Kasutades kasti allservas olevaid nuppe, saad marsruuti muuta, selle salvestada .GPX-failiks või Minu marsruutidesse.

Nõuanne: klõpsa hallile noolele teekonna nime läheduses, et minna tagasi eelmisele ekraanile.

- 4. Klõpsa Salvesta Minu marsruutidesse.
- 5. Et saata see teekond oma seadmesse, klõpsa ikoonil Minu marsruudid ning seejärel teekonna nimel.

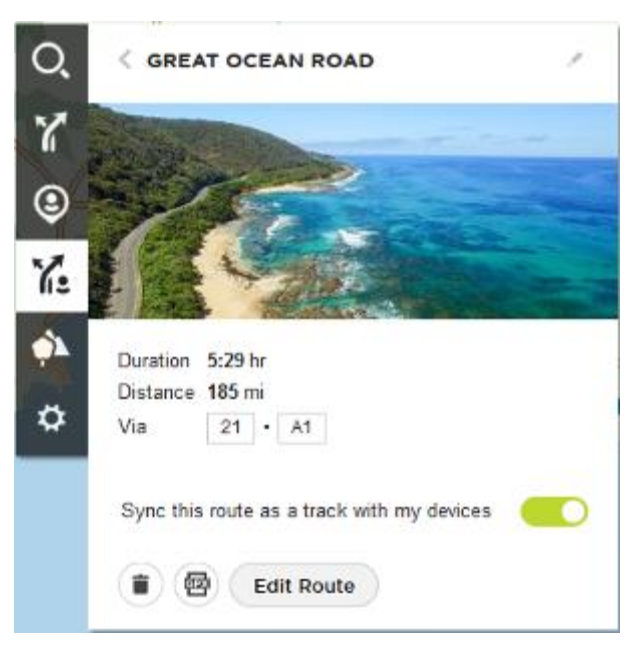

6. Veendu, et lubatud on valik **Sünkrooni see marsruut rajana minu seadmetega.** Teekond sünkroonitakse sinu TomTom GO Camper seadmega niipea, kui oled kas arvutiga ühendatud, Wi-Fi võrgus või telefoniga ühendatud. Pead olema MyDrive'i sisse logitud.

# Road Trips kollektsioon - planeeri marsruut peatuspunkti

TomTom Road Tripsi kollektsioon võimaldab avastada maailma kõige imelisemaid marsruute alates legendaarsetest rannikuteedest nagu Great Ocean Road kuni klassikaliste maanteereisideni nagu Route 66.

### Marsruudi planeerimine peatuspunkti

Et planeerida marsruut teekonnal olevasse huvitavasse peatuspunkti, toimi järgmiselt:

- 1. Logi MyDrive'i sisse aadressil <u>mydrive.tomtom.com</u>.
- 2. Klõpsa vasakul pool Road Tripsi ikoonile.
- 3. Klõpsa loendis mõnele teekonnale.

Marsruut kuvatakse kaardil koos algus- ja lõpp-punkti ja teatud juhtudel peatuste (lippudega).

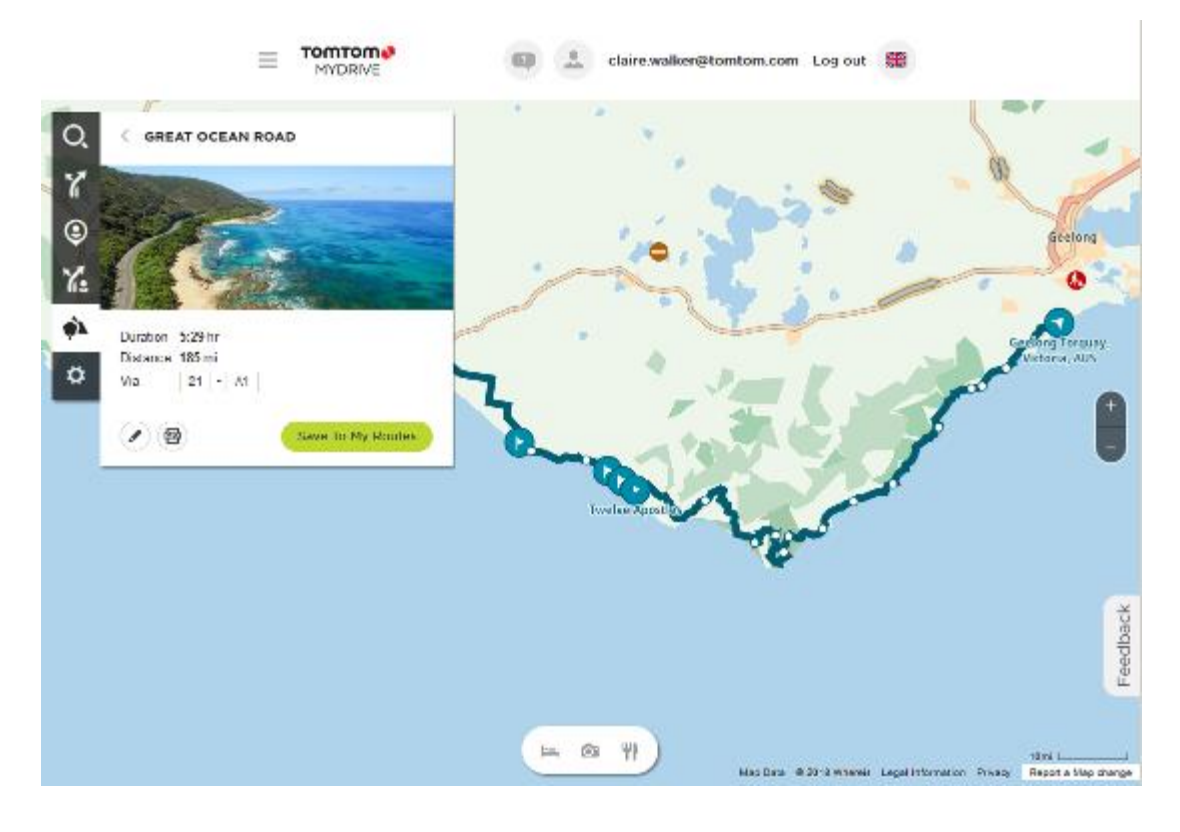

4. Klõpsa lipule, et näha, mis selles teekonnapunktis huvitavat on. Näide: all on valitud Bay of Islandsi lipp, ja kui vastav info on saadaval, kuvatakse sulle teavet selle peatuspunkti kohta.

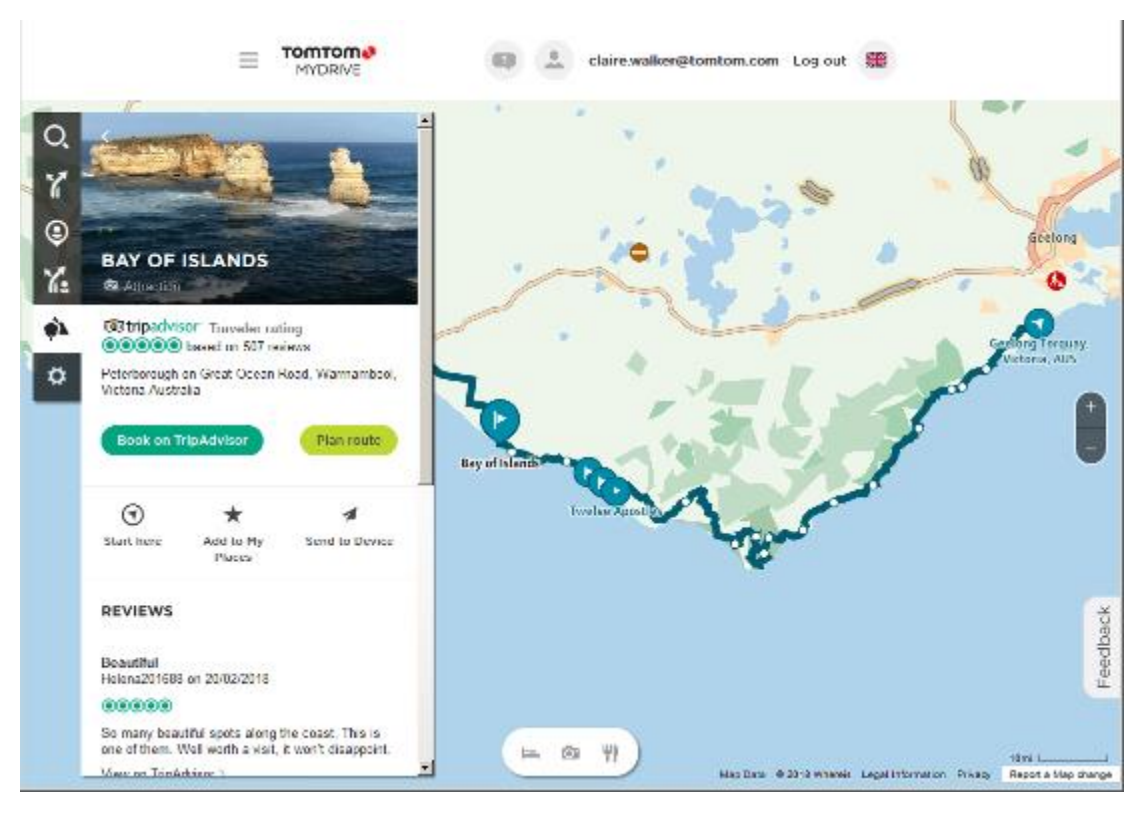

5. Klõpsa Alusta siit, et alustada marsruuti sellest punktist, või Lisa minu kohtadesse või Saada seadmesse.

Klõpsa marsruudi planeerimiseks sellesse peatuspunkti Planeeri marsruut.
 Võid sätetest valida mh oma sõiduki tüübi, kiire või põneva marsruudi jne.
 Siseta HP otsingukasti, nt "hotell" otsib kõiki hotelle valitud peatuspunkti lähedal.

| Q,         | PLAN ROUTE                                                |  |  |  |  |
|------------|-----------------------------------------------------------|--|--|--|--|
| 7          |                                                           |  |  |  |  |
| ٢          | $\checkmark$ The Bay of Islands × $\downarrow^{\uparrow}$ |  |  |  |  |
| 6          | ► Search for addresses and POIs                           |  |  |  |  |
| •••        | + Round trip                                              |  |  |  |  |
| <b>~</b> ~ | FASTEST THRILL                                            |  |  |  |  |
| ₽          | Avoid: Nothing                                            |  |  |  |  |
|            | Hilliness 🔺 🔺 🔺                                           |  |  |  |  |
|            | Windiness 📝 🥇 🔊                                           |  |  |  |  |
|            |                                                           |  |  |  |  |

7. Vali oma HP.

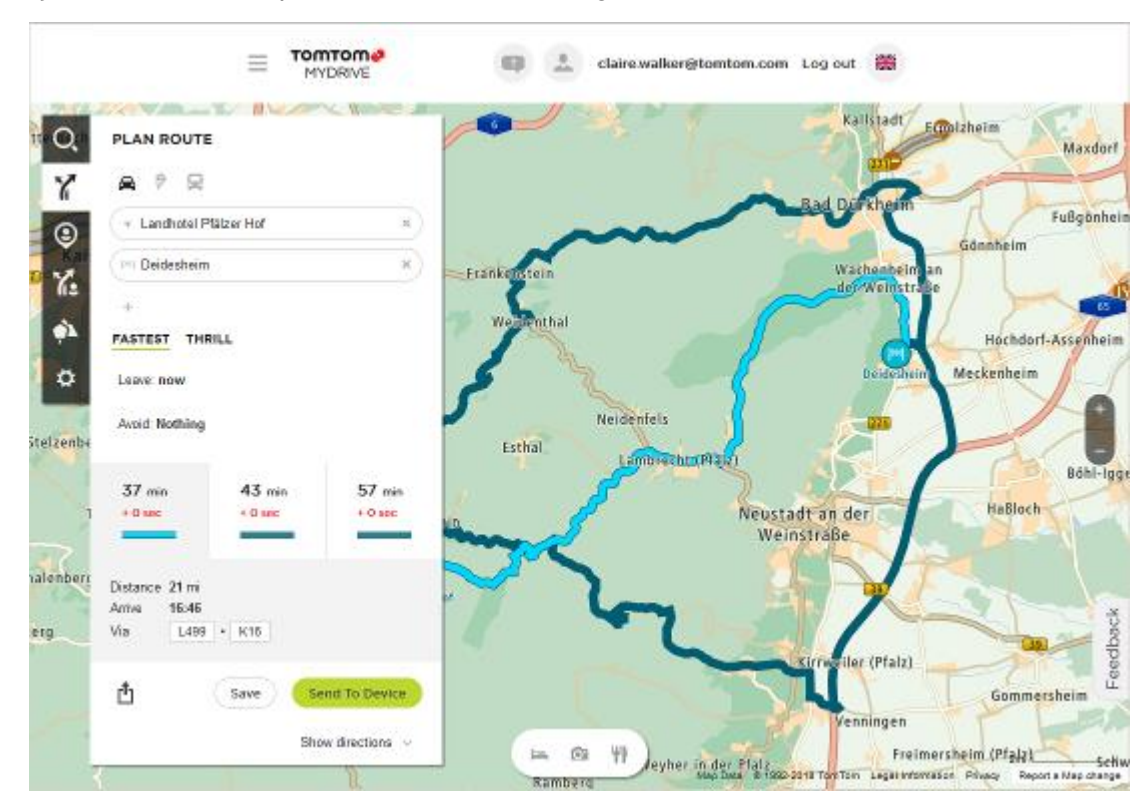

Seejärel võidakse sulle pakkuda eri marsruute, nagu all näidatud.

8. Klõpsa valitud marsruudile ja kasuta siis kasti all olevaid nuppe, et oma marsruuti jagada, seda salvestada või seadmesse saata.

## Sihtkoha määramine MyDrive'iga

Kui oled MyDrive'i veebibrauseri või mobiilirakendusega sisse logitud, võid valida oma sihtkoha kaardil ja saata selle oma navigatsiooniseadmesse. Kui sinu navigatsiooniseade on sinu TomTomi kontole sisse logitud, sünkroonib sinu seade end MyDrive'iga ning võtab vastu sihtkoha.

- 1. Logi veebibrauseris või MyDrive'i rakendusega TomTomi kontole.
- 2. Vali kaardilt sihtkoht.

**Nõuanne**: sa saad sihtkohta otsida või kaarti liigutada ja sihtkoha valida. Sa saad lisaks valida sihtkoha põhimenüüs näidatud viimastest sihtkohtadest või oma Minu kohtade loendist.

- 3. Klõpsa asukohal, seejärel ava hüpikmenüü ja vali **Saada seadmesse**. Sihtkoht saadetakse sinu TomTomi kontole.
- 4. Logi MyDrive'i sisse oma TomTom GO Camper seadmes.

Sinu TomTom GO Camper sünkroonib sinu TomTomi kontoga ja võtab vastu uue MyDrive'i sihtkoha.

Kuvatakse sõnum **Sa said uue sihtkoha**. MyDrive'i sihtkohta planeeritakse automaatselt marsruut.

Nõuanne: kõik MyDrive'i sihtkohad salvestatakse põhimenüüs viimaste sihtkohtade alla ning <u>Minu kohtadesse</u>.

# Peatustega marsruudi planeerimine MyDrive'i abil

Kui oled MyDrive'i veebibrauseriga sisse logitud, võid planeerida peatustega marsruudi ja saata selle oma navigatsiooniseadmesse. Kui sinu navigatsiooniseade on sinu TomTomi kontole sisse logitud, sünkroonib sinu seade end MyDrive'iga ning võtab vastu sihtkoha.

## Peatustega marsruudi loomine

- 1. Logi veebibrauseris oma TomTomi kontole sisse.
- 2. Vali kaardilt sihtkoht.

**Nõuanne:** sa saad sihtkohta otsida või kaarti liigutada ja sihtkoha kaardilt valida. Sa saad lisaks valida sihtkoha põhimenüüs näidatud viimastest sihtkohtadest või oma Minu kohtade loendist.

- Vali kaardil peatus samamoodi nagu sihtkoht, seejärel vali Lisa peatus. Peatus lisatakse marsruudile. Sinu marsruut valitakse ja hüpikmenüü näitab Saada marsruut seadmesse.
- 4. Võid soovi korral marsruudile uusi peatusi lisada.
- Vali hüpikmenüüst Saada marsruut seadmesse.
  Sihtkoht ja peatused saadetakse sinu TomTomi kontole.
- 6. Logi MyDrive'i sisse oma TomTom GO Camper seadmes.

Sinu TomTom GO Camper sünkroonib sinu TomTomi kontoga ja võtab vastu uue MyDrive'i sihtkoha ja peatused.

Kuvatakse sõnum **Sa said uue marsruudi**. MyDrive'i sihtkohta planeeritakse automaatselt marsruut ja peatused.

**Nõuanne:** kõik MyDrive'i sihtkohad salvestatakse põhimenüüs viimaste sihtkohtade alla ning <u>Minu kohtadesse</u>.

Nõuanne: saad marsruudi koos peatustega Minu marsruutidesse salvestada.

#### Marsruudi peatuste ümberjärjestamine

- 1. Aseta hiirekursor MyDrive'i põhimenüüs valikus Planeeri marsruut peatuse või sihtkoha kohale.
- 2. Liiguta kursorit vasakule, kuni see muutub käe sümboliks.
- Klõpsa ja lohista kõik peatused või sihtkoht soovitud järjekorda. Iga kord, kui sa peatud või sihtkohta jõuad, arvutatakse marsruut muudetud peatuste järjekorraga ümber.

Viimane valitud peatus muutub sihtkohaks.

## Planeeritud sihtkoha näitamine MyDrive'is.

Kui planeerid marsruudi oma TomTom GO Camperiga, sünkroonitakse sihtkoht sinu TomTomi kontoga. Sa näed sihtkohta, kui oled veebibrauseri või mobiilirakendusega MyDrive'i sisse logitud.

## MyDrive'i sihtkoha tühjendamine

- 1. Veendu, et oled MyDrive'i oma TomTom GO Camperiga sisse logitud.
- 2. Vali põhimenüüs Praegune marsruut, et avada praeguse marsruudi menüü.
- 3. Vali Tühjenda marsruut, et planeeritud marsruut kustutada.

Seade läheb tagasi kaardivaatesse. Sinu marsruut on sinu TomTom GO Camper seadmest ja sinu TomTomi kontolt kustutatud.

**Nõuanne:** kõik MyDrive'i sihtkohad salvestatakse põhimenüüs viimaste sihtkohtade alla ning lisaks ka <u>Minu kohtadesse</u>.

#### MyDrive'i sihtkoha kustutamine Minu kohtadest

1. Vali põhimenüüs Viimased sihtkohad.

Nõuanne: teine võimalus on valida Minu kohad ning seejärel Viimased sihtkohad.

- 2. Vali Redigeeri loendit.
- 3. Vali asukohad, mida soovid kustutada.

# 4. Vali Kustuta.

# Sea telefonikontakt MyDrive'i rakenduses sihtkohaks

Kui oled MyDrive'i rakendusse sisse logitud, saad valida telefoni kontaktide loendist kontakti ja määrata selle sihtkohaks. Sinu kontaktil peab olema õiges järjekorras korrektne aadress. Sihtkohta kuvatakse kaardil ja sa saad selle oma navigatsiooniseadmesse saata. Kui sinu navigatsiooniseade on sinu TomTomi kontole sisse logitud, sünkroonib sinu seade end MyDrive'iga ning võtab vastu sihtkoha.

- 1. Logi MyDrive'i rakendusega oma TomTomi kontole sisse.
- 2. Vali MyDrive'i rakenduse menüüst Kontaktid.
- 3. Vali kontakt, mida soovid sihtkohaks. Kontakti asukoht kuvatakse kaardil.
- 4. Klõpsa asukohal, seejärel ava hüpikmenüü ja vali **Saada seadmesse**. Sihtkoht saadetakse sinu TomTomi kontole.
- 5. Logi MyDrive'i sisse oma TomTom GO Camper seadmes.

Sinu TomTom GO Camper sünkroonib sinu TomTomi kontoga ja võtab vastu uue MyDrive'i sihtkoha.

Kuvatakse sõnum **Sa said uue sihtkoha**. MyDrive'i sihtkohta planeeritakse automaatselt marsruut.

**Nõuanne:** kõik MyDrive'i sihtkohad salvestatakse põhimenüüs viimaste sihtkohtade alla ning <u>Minu kohtadesse</u>.

# Asukohtade leidmine ja sünkroonimine MyDrive'iga

Kui oled oma TomTom MyDrive'i sisse logitud, saad leida asukohti MyDrive'ist ning sünkroonida neid oma TomTom GO Camper <u>Minu kohtade</u> asukohtadega.

- 1. Logi veebibrauseris või MyDrive'i rakendusega TomTomi kontole.
- 2. Vali kaardilt sihtkoht.

**Nõuanne:** sa saad sihtkohta otsida või kaarti liigutada ja sihtkoha valida. Sa võid sihtkoha valida ka oma Minu kohtade loendist.

- 3. Klõpsa asukohal, seejärel ava hüpikmenüü ja vali Lisa Minu kohtade hulka. Asukohta kuvatakse MyDrive'i Minu kohtade menüüs loendis Eelistused.
- 4. Logi MyDrive'i sisse oma TomTom GO Camper seadmes.

Sinu TomTom GO Camper sünkroonib sinu TomTomi kontoga ja võtab vastu uue **Eelistuste** asukoha. Asukoht on salvestatud <u>Minu kohtadesse</u>.

# Minu kohtade asukohtade sünkroonimine MyDrive'iga

Kui oled oma TomTom GO Camper seadmes MyDrive'i sisse loginud, sünkroonitakse <u>Minu kohtadesse</u> lisatud asukohad automaatselt sinu TomTomi kontoga. Sa näed oma Minu kohtade asukohti ja <u>HP</u> <u>kohtade loendit</u>, kui oled veebibrauseri või mobiilirakendusega MyDrive'i sisse logitud.

## Kogukonna HP loendi importimine

Kogukonna HP-de kogusid võib leida internetist ning neid saab veebibrauseri ja MyDrive'iga <u>Minu</u> <u>kohtadesse</u> laadida. HP kogum võib näiteks sisaldada laagrikohti või restorane piirkonnas, kus sa reisid, ja need on hea viis kohta valida, ilma et peaks seda kogu aeg otsima.

Nõuanne: mõnedel TomTomi navigeerimisseadmetel on eelinstallitud HP-de loendid.

Sinu TomTom GO Camper kasutab HP-de kogumite jaoks .OV2-vormingut.

**Märkus:** sinu TomTom GO Camper seadmel on vaja vähemalt 400 MB vaba ruumi, enne kui see saab .OV2- ja .GPX-faile importida. Kui näed teadet **Sa vajad rohkem ruumi**, tekita ruumi, kustutades MyDrive'i abil ebavajalikke.OV2 või .GPX faile või seadme sisu, näiteks kaarte, mida sa ei kasuta.

.OV2-faili üleslaadimiseks oma TomTom GO Camperi toimi järgmiselt.

- 1. Logi veebibrauseris oma TomTomi kontole sisse.
- 2. Vali Minu kohtade menüüs HP failid.
- 3. Vali Impordi HP fail ja otsi välja oma .OV2-fail.

Nõuanne: kohtade loendi nimi on Minu kohtades sama nagu .OV2-failil. Muuda faili nime, et tunneksid selle minu kohtades hõlpsalt ära.

4. Veendu, et oled MyDrive'i oma TomTom GO Camperiga sisse logitud. Sinu TomTom GO Camper sünkroonib sinu TomTomi kontoga ja võtab vastu uue HP faili.

Märkus: mõned .OV2 failid on suured ning nende üleslaadimine nõuab aega. Sünkrooni oma TomTom GO Camper enne sõidu alustamist.

- 5. Vali põhimenüüst **Minu kohad**. Kohtade loendisse ilmub sinu uus HP-de loend.
- Vali oma uus HP-de loend.
  Sinu uus HP-de loend avaneb ja kuvab loendina kõik HP-d. Vali kaardivaade, et näha HP-sid kaardil.

# Kogukonna HP loendi kustutamine

Üleslaaditud HP loendi saad oma TomTom GO Camperist kustutada üksnes MyDrive'i veebibrauserist kasutades.

HP loendi kustutamiseks toimi järgmiselt:

- 1. Logi veebibrauseris oma TomTomi kontole sisse.
- 2. Vali Minu kohtade menüüs HP failid.
- 3. Vali HP fail, mida soovid kustutada, seejärel vali Kustuta.
- 4. Veendu, et oled MyDrive'i oma TomTom GO Camperiga sisse logitud. HP loend eemaldatakse sinu Minu kohtade loendist.

# Raja GPX-faili importimine

#### GPX-failid (GPS-i vahetusvorming)

GPX-failid sisaldavad väga üksikasjalikku marsruudi salvestust, sh kõiki teeväliseid asukohti. GPX-fail võib näiteks sisaldada turismimarsruuti või eelistatud fikseeritud marsruuti. GPX-failide kogusid võib leida internetist ning neid saab veebibrauseri ja MyDrive'iga <u>Minu kohtadesse</u> laadida. GPX-failid muutuvad importimisel radadeks.

Radadel on algus ja lõpp, aga mitte peatusi ning nende punktide vahel asub fikseeritud kaardispetsiifiline marsruut. Sinu seade järgib seda fikseeritud marsruuti võimalikult täpselt. Sa saad radasid muuta MyDrive'iga.

#### GPX-failide kasutamine

Saad MyDrive'i kasutada arvutiga, et importida .GPX-i rajafaile oma TomTomi seadmesse. Rajad salvestatakse Minu marsruutide menüüsse. Sinu seade navigeerib täpselt mööda GPX-rada ega paku uue marsruudi võimalusi, isegi kui leitud on kiirem.

Raja GPX-faili importimine

**Märkus:** sinu TomTom GO Camper seadmel on vaja vähemalt 400 MB vaba ruumi, enne kui see saab .OV2- ja .GPX-faile importida. Kui näed teadet **Sa vajad rohkem ruumi**, tekita ruumi, kustutades MyDrive'i abil ebavajalikke.OV2 või .GPX faile või seadme sisu, näiteks kaarte, mida sa ei kasuta.

GPX-faili importimiseks MyDrive'i abil toimi järgmiselt:

- 1. Ühenda oma TomTom GO Camper arvutiga, kasutades MyDrive Connecti.
- 2. Vali MyDrive'is Minu marsruudid.
- 3. Vali Impordi GPX-fail ja otsi välja oma .GPX-rajafail.

**Nõuanne:** rajafaili nimi on Minu kohtades sama nagu .GPX-failil. Muuda faili nime, et tunneksid selle Minu marsruutides hõlpsalt ära.

Uut rada kuvatakse Minu marsruutide loendis.

- 4. Vali see marsruut ja veendu siis, et lubatud on valik Sünkrooni see marsruut rajana minu seadmetega.
- 5. Oota, kuni rajafail seadmesse TomTom GO Camper üles laaditakse.
- 6. Ava <u>Minu marsruudid</u>.

Sinu imporditud rada kuvatakse Minu marsruutide loendis.

## Raja GPX-faili kustutamine

Üleslaaditud GPX-faili saab kustutada vaid siis, kui sinu TomTom GO Camper on ühendatud sinu arvutiga MyDrive Connecti abil.

HP loendi kustutamiseks toimi järgmiselt:

- 1. Ühenda oma TomTom GO Camper arvutiga, kasutades MyDrive Connecti.
- 2. Vali MyDrive'is Minu marsruudid.
- Vali rajafail, mida soovid kustutada, seejärel vali Kustuta. Rada eemaldatakse sinu Minu marsruutide loendist.

## Oma isikliku navigatsiooniteabe salvestamine ja taastamine

Kui oled seadmes TomTom GO Camper MyDrive'i sisse logitud, salvestatakse sinu isiklikku navigatsiooniteavet pidevalt ja automaatselt sinu TomTomi kontole.

Kui sa seadme TomTom GO Camper lähtestad või MyDrive'i mõnest teisest seadmest sisse logid, taastatakse sinu salvestatud isiklik navigatsiooniteave sinu TomTom GO Camperi või teise seadmesse.

Sinu TomTomi kontole salvestatakse järgmist isiklikku navigatsiooniteavet:

- MyDrive'i sihtkohad.
- Kõik salvestatud asukohad <u>Minu kohtadest</u>.
- Kõik imporditud <u>HP kohtade loendid</u>.
- Kõik imporditud rajad.

**Nõuanne:** MyDrive <u>sünkroonib ka sinu asukohti</u> Minu kohtades sinu TomTomi kontoga. Oma Minu kohtade asukohti ja imporditud HP kohtade loendeid näed MyDrive'is veebibrauseriga või MyDrive'i rakenduses.

Veendu, et sinu seadmes on vähemalt 400 MB vaba ruumi, enne kui hakkad seda MyDrive'iga sünkroonima. Kui ruumi pole piisavalt, siis sinu MyDrive'i teavet ei sünkroonita. Vaba ruumi kontrollimiseks mine valikusse **Info**, mis asub sinu seadme **Abi** menüüs.

Märkus: suure hulga teabe sünkroonimine võib võtta aega.

# Kiirotsing

# Otsingumeetodi valimine

Saadaval on kaht järgmist tüüpi otsingud:

Kiirotsing

Alusta oma sihtkoha, koha või HP trükkimist, siis saad kohe sobivate tänavanimetuste, kohtade ja HP-de loendi.

Sammhaaval otsing

Leia oma sihtkoht paari lihtsa sammuga. Aadressi puhul sisesta linn, siis tänav ja siis majanumber. HP puhul sisesta, kust tahad otsida, siis trüki otsitava HP tüüp.

Mõlemad otsingutüübid annavad samu tulemusi, nii et vali see otsingutüüp, mida sul on kõige lihtsam kasutada.

Võid otsingu tüüpi muuta Sätete menüüs Süsteemi valikus.

# Kiirotsingu kasutamine

# **Otsingu teave**

# AINULT KIIROTSING

Kasuta otsingufunktsiooni, et leida mitmesuguseid kohti ning nende juurde navigeerida. Saad otsida järgmist teavet.

- Kindlat aadressi, näiteks trüki sisse 123 Oxford Street, London.
- Osalist aadressi, näiteks trüki sisse Oxford st Lon.
- Koha tüüpi, näiteks trüki sisse bensiinijaam või restoran.
- Koha nime, näiteks trüki sisse Starbucks.
- Postiindeksit, näiteks Londoni Oxford Streeti leidmiseks trüki sisse W1D 1LL.

**Nõuanne**: et leida mõni kindel tänav Suurbritannias või Madalmaades, sisesta sihtnumber, jäta tühik ja sisesta majanumber. Näide: **1017CT 35**. Teistes riikides on sihtnumbri piirkonnapõhised ning esitatakse loendina sobivatest linnadest, asulatest ja tänavatest sinu otsingutulemustes.

- Linna järgi, et navigeerida kesklinna, näiteks trüki sisse London.
- Huvipunkti (HP-d) oma asukoha lähistel, näiteks trüki sisse restoran minu lähedal.
- Kaardikoodi, näiteks trüki sisse WH6SL.TR10
- Geograafilised koordinaadid, näiteks trüki sisse: N 51°30'31" W 0°08'34".

# Otsisõnade sisestamine

# AINULT KIIROTSING

Vali käsk **Otsing** põhimenüüs, see käivitab aadresside ja HP-de otsingu. Avaneb otsinguekraan koos klaviatuuri ja järgmiste nuppudega:

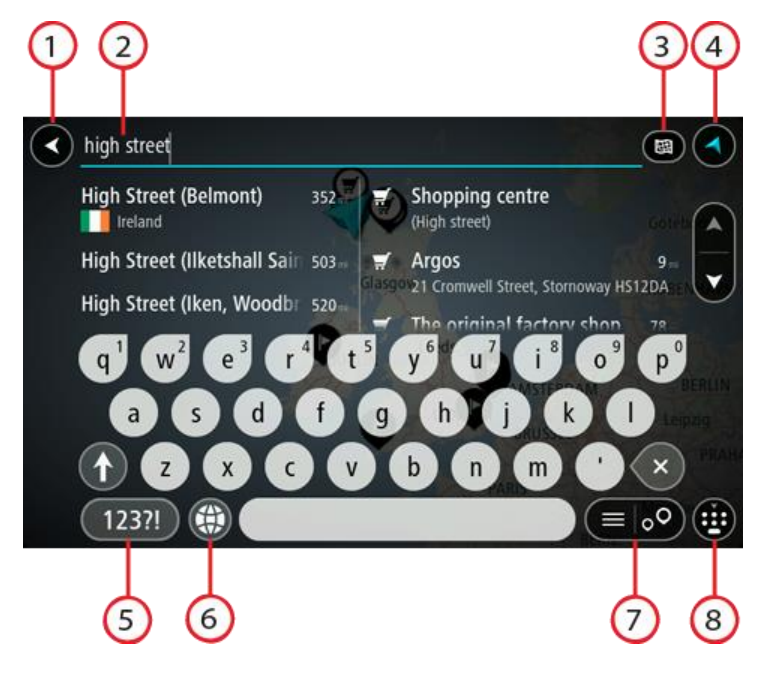

1. Nool tagasi.

Seda nuppu vajutades saad tagasi eelmisele kuvale.

2. Otsingu sisestuskast.

Sisesta siia oma otsisõna. Sisestamise ajal näidatakse sobivaid aadresse ja HP-sid.

**Nõuanne:** kui <u>vajutad ja hoiad all</u> klaviatuuri täheklahvi, saad ligipääsu lisatähemärkidele, juhul kui need saadaval on. Näiteks tähemärkidele "3 e è é ê ë" jt ligipääsu saamiseks vajuta ja hoia all tähte "e".

**Nõuanne:** redigeerimiseks vali kursori asetamiseks juba sisestatud sõna. Seejärel saad sisestada või kustutada tähemärke.

# 3. Otsingu tüübi nupp.

Saad otsida kogu praeguselt kaardilt või kindlalt alalt, näiteks asulast või linnast või oma sihtkoha lähedalt. Vali see nupp, et muuta otsingu tüüpi:

|   | Terve kaart                                                                                                    |  |  |
|---|----------------------------------------------------------------------------------------------------|--|--|
|   | Vali see suvand, et otsida kogu kaardilt ilma otsinguraadiust piiramata<br>Otsingu keskpunktiks on sinu praegune asukoht. Tulemusi esitatakse<br>alates täpsest sobivusest.                                                                      |  |  |
| ) | Minu lähedal                                                                                                    |  |  |
|   | Vali see suvand, et otsingu keskpunktiks oleks sinu GPS-asukoht.<br>Tulemusi esitatakse kauguse järgi.                                                                                                    |  |  |
|   | Asulas või linnas                                                                                                    |  |  |
|   | Vali see suvand, et kasutada otsingu keskpunktina asulat või linna.<br>Sisesta klaviatuuril asula või linna nimi. Kui oled otsingutulemuste<br>loendist linna või asula välja valinud, saad otsida selles asulas<br>paiknevat aadressi või HP-d. |  |  |
| ) | Marsruudil                                                                                                    |  |  |
|   | Kui marsruut on planeeritud, võid valida selle suvandi, et otsida<br>marsruudilt teatud tüüpi asukohti, näiteks bensiinijaamu. Küsimise<br>peale sisesta asukoha tüüp ning vali see parempoolsest tulbast, et<br>otsingut alustada.              |  |  |
|   |                                                                                                    |  |  |

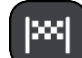

### Sihtkoha lähedal

Laiuskraad Pikkuskraad

Kui marsruut on planeeritud, võid valida selle suvandi, et kasutada sihtkohta oma otsingu keskpunktina.

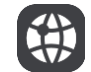

Vali see, et sisestada laius- ja pikkuskraadidega koordinaadid.

#### 4. Vaate nupp.

Vali see nupp, et minna tagasi kaardivaatesse või juhtvaatesse.

#### 5. 123?! nupp.

Vali see nupp, kui tahad klaviatuuril kasutada numbreid ja sümboleid. Vali =\< nupp, et valida numbreid ja täiendavaid sümboleid. Tavaklaviatuurile naasmiseks vali ABC nupp.

# 6. Klaviatuuripaigutuse nupp.

Vali see nupp, et muuta oma klaviatuuripaigutust vastavalt teisele keelele. Saad valida loendist nelja paigutuse vahel. Kui sul on valitud mitu paigutust, avab klaviatuuripaigutuse nupp hüpikmenüü, kust saad valitud paigutusi kiirelt vahetada. <u>Vajuta ja hoia all</u> seda nuppu, et minna otse paigutuste loendisse.

#### 7. Loendi/kaardi nupp.

Vali see nupp, et kuvada tulemusi kas loendis või kaardil.

#### 8. Näita/peida klaviatuuri nupp.

Vali see nupp, et näidata või peita klaviatuuri.

**Nõuanne**: järgmise tähe suurtähena sisestamiseks vajuta üks kord tõstuklahvi **Shift**. Kõikide tähtede suurtähtedena sisestamiseks <u>topeltklõpsa</u> tõstuklahvi **Shift**. Suurtäheluku mahavõtmiseks klõpsa tõstuklahvi **Shift** üks kord. Nõuanne: otsingu tühistamiseks vali ekraani ülemisest parempoolsest nurgast kaardi/juhtvaate nupp.

Töö otsingutulemustega

#### AINULT KIIROTSING

Otsingutulemused kuvatakse kahes tulbas.

Aadresse ja linnade nimetusi kuvatakse vasakus tulbas, HP-sid, HP-de tüüpe ja kohti kuvatakse paremas tulbas. Otsingutulemustes näidatakse ka viimaseid sihtkohti ja salvestatud kohti.

Nõuanne: rohkemate tulemuste nägemiseks peida klaviatuur või keri tulemuste loendis allapoole.

**Nõuanne:** tulemuste kaardil kuvamise või loendina vaatamise valimiseks vali loendi/kaardi nupp:

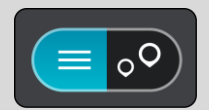

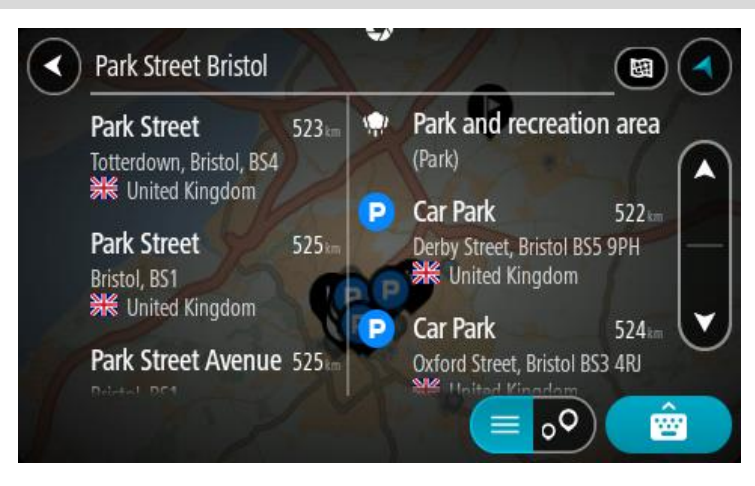

Kui valid tulemuste loendist aadressi, saad valida, kas näidata seda kaardil, lisada ristmik või planeerida sellesse asukohta marsruut. Täpse aadressi leidmiseks saad sisestada ka maja numbri.

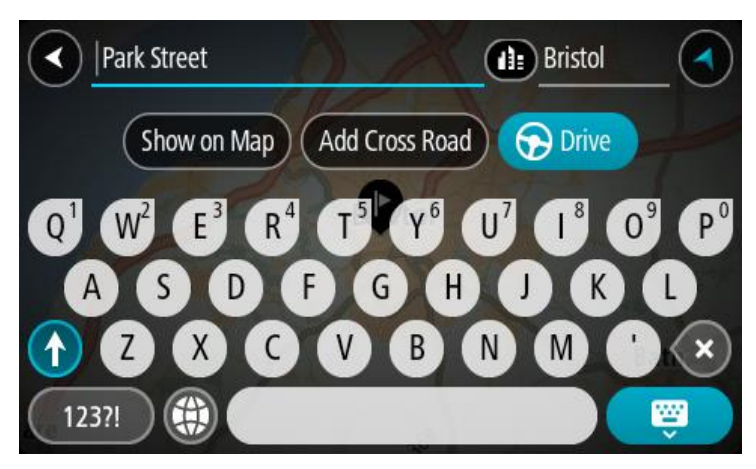

Kui sa näitad tulemust kaardil, saad kasutada hüpikmenüüd, et <u>lisada asukoht</u> Minu kohtadesse. Kui marsruut on juba planeeritud, saad lisada asukoha oma praegusele marsruudile.

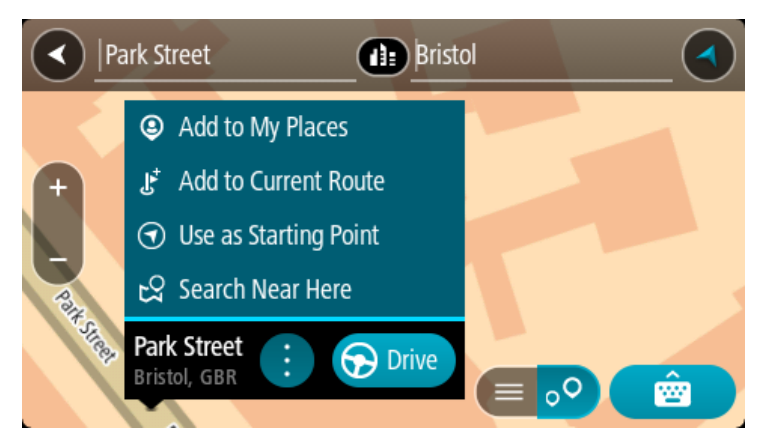

Märkus: täpseimaid otsingutulemusi näidatakse kaardil. Suurendades näidatakse järk-järgult ka väiksema tabavusega otsingutulemusi.

## Sihtnumbritest

Sihtnumbri järgi otsides sõltuvad tulemused otsinguriigis kasutatavatest sihtnumbrite tüüpidest.

Kasutatakse järgmisi sihtnumbrite tüüpe:

- Sihtnumbrid juhivad sind tänava või tänavaosani.
- Sihtnumbrid võivad juhtida sind linnani, maapiirkonnas mitme külani ning suurtes linnades linnaosani.

#### Tänavate sihtnumbrid

Näiteks Madalmaades ja Suurbritannias kasutatakse seda tüüpi sihtnumbreid. Kui otsid seda tüüpi sihtnumbrit kasutades, sisesta sihtnumber, jäta tühik ning seejärel võid sisestada majanumbri. Näide: "1017CT 35". Sinu seade planeerib marsruudi kindla majani või kindlal tänaval oleva hooneni.

#### Piirkondade sihtnumbrid

Sellist tüüpi sihtnumbreid kasutatakse riikides nagu Saksamaa, Prantsusmaa ja Belgia. Kui otsingu aluseks on piirkonna sihtnumber, sisaldab tulemus kõiki tänavaid ühes linnaosas, kogu asulas või kõiki selle sihtnumbriga külasid.

Kiirotsingut kasutades võivad piirkonna sihtnumbri kasutamisel otsingutulemused viidata mitmele riigile.

Märkus: piirkonna sihtnumbri kasutamisel ei sisalda otsingutulemused üksikut aadressi.

Seda tüüpi sihtnumber on siiski väga kasulik otsingutulemuste arvu vähendamisel. Näiteks Saksamaal annab otsing "Neustadt" pika loendi võimalikke tulemusi. Kui otsingusõnale lisada tühik ja seejärel piirkonna sihtnumber, kitsendatakse otsingut ja tulemusena kuvatakse sinu otsitavat linna Neustadt.

Kui tahad otsida linna, sisesta piirkonna sihtnumber ja vali tulemuste hulgast sinu soovitud linna kesklinna piirkond.

#### Kaardikoodidest

#### AINULT KIIROTSING

Riikides, kus teedel ja majadel ei ole nimesid ega aadresse, saab selle asemel kasutada kaardikoode. Kaardikood kirjeldab asukohta.

Kõigil maakera asukohtadel, sh ka meres asuvatel, näiteks saartel ja naftaplatvormidel, on oma kaardikood. Kaardikoodid on lühikesed, kergesti äratuntavad, meeldejäävad ja hõlpsasti edasiantavad. Nad annavad asukoha edasi paari meetri täpsusega, millest igapäevakasutuses piisab.

Mine aadressile mapcode.com, et saada juhiseid asukoha kaardikoodi leidmiseks.

Kaardikoodid on täpsemad ja paindlikumad kui visiitkaartidel olevad aadressid. Saad valida, millist asukohta soovid oma aadressiga siduda, näiteks peasissekäiku või parkla sissekäiku.

# HP tüüpide ikoonide loend

# Õigus- ja rahandusteenused

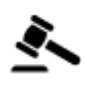

Kohtumaja

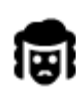

Õigusabi - juristid

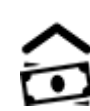

Rahavahetuspunkt

**Finantsasutus** 

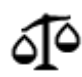

Õigusabi - muud teenused

Toitlustusteenused

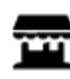

Lähikauplus

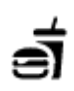

Kiirtoidurestoran

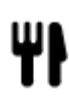

Restoran

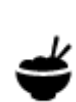

Hiina restoran

Majutus

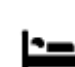

Hotell või motell

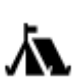

Laagrikoht

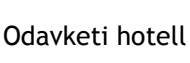

Luksushotell

Hädaabi-teenused

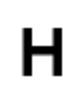

Haigla või polikliinik

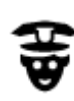

Politseijaoskond

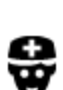

Arst

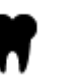

Hambaarst

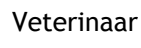

Tuletõrjedepoo

# Autoteenused

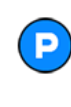

Välisparkimine

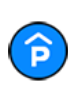

Parkimismaja

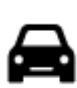

Autokauplus

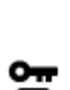

Autorent

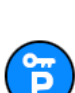

Rendiautode parkla

Autoparandus

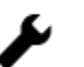

punkt(id)

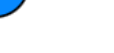

Muud teenused

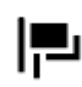

Saatkond

Valitsusasutus

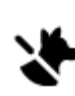

Lemmikloomade teenused

Sõidukite ülevaatuspunkt

Elektriautode laadimis-

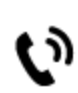

Telekommunikatsioon

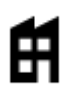

Ettevõte

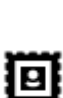

Postkontor

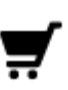

Ostukeskus

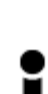

Turismiinfo kontor

Haridus

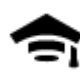

Kolledž või ülikool

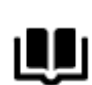

Raamatukogu

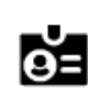

Αа

Messikeskus

Vabaajaveetmisega seotud teemad

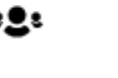

Kogukonnateenused

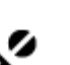

Apteek

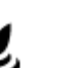

Iluteenused

Pood

Kool

Bensiinijaam

Autopesula

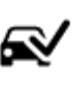

₽ſ

m.

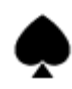

Kasiino

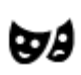

Teater

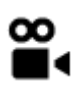

Kino

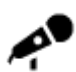

Kontserdimaja

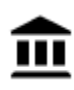

Muuseum

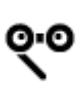

**O**oper

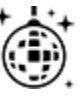

Ööelu

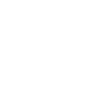

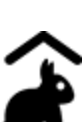

Miniloomaaed

Sport

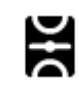

Spordiväljak

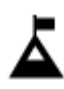

Mäetipp

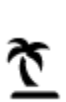

Rand

Park või puhkeala

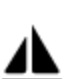

Jahi- või külalissadam

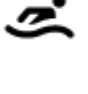

ዚ

Veespordikeskus

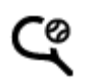

Ż

Tenniseväljak

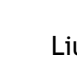

Liuväli

Ujula

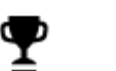

Spordikeskus

Vinoteek

Vaatamisväärsus

Loomaaed

0.

▲

FFF

٩

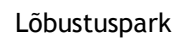

Näitustemaja

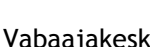

Vabaajakeskus

Kultuurikeskus

| Ø                   | Staadion      | Ϋ.         |  |  |  |
|---------------------|---------------|------------|--|--|--|
| Religioossed teemad |               |            |  |  |  |
| A                   | Kirik         | Ĺ          |  |  |  |
| Reisimine           |               |            |  |  |  |
| Ħ                   | Raudteejaam   | <b>A</b> \ |  |  |  |
| ×                   | Lennujaam     | õ          |  |  |  |
| 2                   | Laevaterminal | AB1        |  |  |  |
| <u>.</u>            | Piiripunkt    | *          |  |  |  |
|                     | Bussijaam     | ſĴ≣        |  |  |  |
| <i>ل</i> ات<br>۵٬۰۰ | Tollivärav    | <b>Š</b>   |  |  |  |
| ų                   | Puhkeala      | <b>P</b>   |  |  |  |

Palvela

Mägitee

Golfiväljak

Maaliline vaade või panoraamvaade

Sihtnumber

Märkus: ei ole kõikides riikides kasutusel.

Elumajade piirkond

Kesklinn

Elektriauto laadimisjaamad

Veokite peatuskoht

# Marsruudi planeerimine kiirotsingu abil

# Sihtkoha ennustamise kasutamine

## Mis on sihtkoha ennustamine?

Sinu TomTom GO Camper õpib nüüd sinu igapäevased sõiduharjumused ära salvestatud lemmikkohtade järgi ning suudab sihtkohti soovitada, kui seadme unerežiimist üles äratad, näiteks hommikul tööle sõites.

#### Sihtkoha ennustamiseks valmistumine

Enne esimese sihtkohasoovituse esitamist läheb seadmel veidi aega, et sinu harjumusi ära õppida. Mida regulaarsemalt sa oma TomTom GO Camperiga sõidad, seda kiiremini sa soovitusi saad ning seda täpsemad need soovitused on.

Sihtkohaennustuste saamiseks pead toimima järgmiselt:

- Sihtkohaennustus on vaikimisi SISSE lülitatud, aga kui see on välja lülitatud, siis mine <u>Sätted</u> > Süsteem > Sinu teave ja privaatsus, lülita sisse Säilita reisi ajalugu selles seadmes valikuliste funktsioonide jaoks.
- Veendu, et planeeritud poleks marsruuti.
- Kui seadmel on hääljuhtimine, siis lülita see SISSE. Veendu, et su helitugevus pole vaigistatud ning on kõrgem kui 20%.
- Sõida paar päeva niisama, planeerides marsruute oma eelistatud Minu kohtadesse.

## Sihtkoha ennustamise kasutamine

Tähtis: kui su seadmel on hääljuhtimine, võid öelda Jah või Ei või valida Jah või Ei nupu.

Kui su seade küsib "Kas sa lähed X-i?", kus X on sihtkoht, siis on sul 12 sekundit vastata kas jah või ei.

Nõuanne: kui sa ei vasta jah ega ei, eeldab TomTom GO Camper, et vastus on jah.

Et vastata Jah, ütle "Jah" või vali Jah. Sinu seade planeerib marsruudi sinu sihtkohta.

Et vastata Ei, ütle "Ei" või vali Ei või puuduta ekraani, et minna tagasi kaardile.

## Sihtkoha ennustamise sisse ja välja lülitamine

Sa saad sihtkoha ennustamise igal ajal sisse või välja lülitada. Teavet selle kohta, kuidas seda funktsiooni sisse või välja lülitada, vaata jaotistest Marsruudi koostamine ja Hääljuhtimine (kui su seadmel on hääljuhtimine).

Marsruudi planeerimine aadressini

## AINULT KIIROTSING

**Oluline:** turvalisuse huvides ja sõidu ajal tähelepanu kõrvalejuhtimise vältimiseks peaksid planeerima marsruudi alati enne sõidu alustamist.

Planeerimaks marsruuti aadressini, kasutades otsingut, toimi järgmiselt:

1. Vali põhimenüü nupuga põhimenüü.

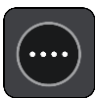

# 2. Vali Otsing.

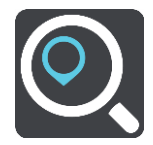

Avaneb otsingumenüü koos klaviatuuriga.

3. Kasuta klaviatuuri, et sisestada selle koha nimi, kuhu soovid marsruudi planeerida.

**Nõuanne:** kui <u>vajutad ja hoiad all</u> klaviatuuri täheklahvi, saad ligipääsu lisatähemärkidele, juhul kui need saadaval on. Näiteks tähemärkidele "3 e è é ê ë" jt ligipääsu saamiseks vajuta ja hoia all tähte "e".

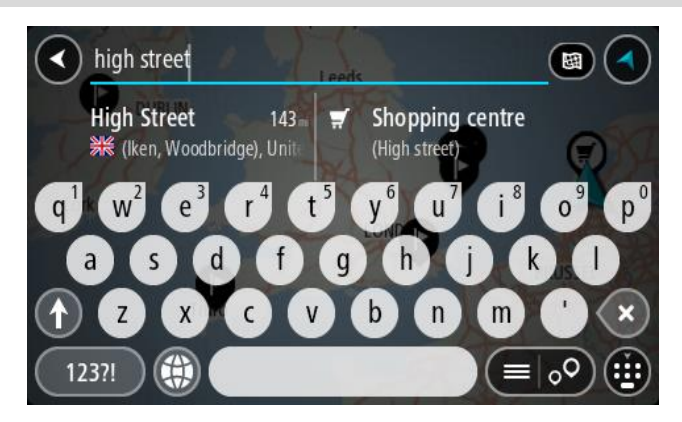

Saad otsida aadressi, asulat, linna, sihtnumbrit või kaardikoodi.

**Nõuanne**: et leida mõni kindel tänav Suurbritannias või Madalmaades, sisesta sihtnumber, jäta tühik ja sisesta majanumber. Näide: **1017CT 35**. Teistes riikides on sihtnumbri piirkonnapõhised ning esitatakse loendina sobivatest linnadest, asulatest ja tänavatest sinu otsingutulemustes.

Märkus: otsing teostatakse kogu kaardil. Kui soovid otsingusätteid muuta, vali otsingukastist paremal olev nupp. Siis saab muuta, kust otsitakse - näiteks ühelt marsruudilt või kindlast linnast.

4. Aadressi sisestades näidatakse tulpades sisestussoovitusi. Võid jätkata tähtede sisestamist või valida soovitatud variandi.

Nõuanne: rohkemate tulemuste nägemiseks peida klaviatuur või keri tulemuste loendis allapoole.

**Nõuanne:** tulemuste kaardil kuvamise või loendina vaatamise valimiseks vali loendi/kaardi nupp:

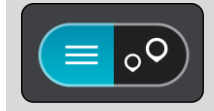

5. Vali pakutud aadress.

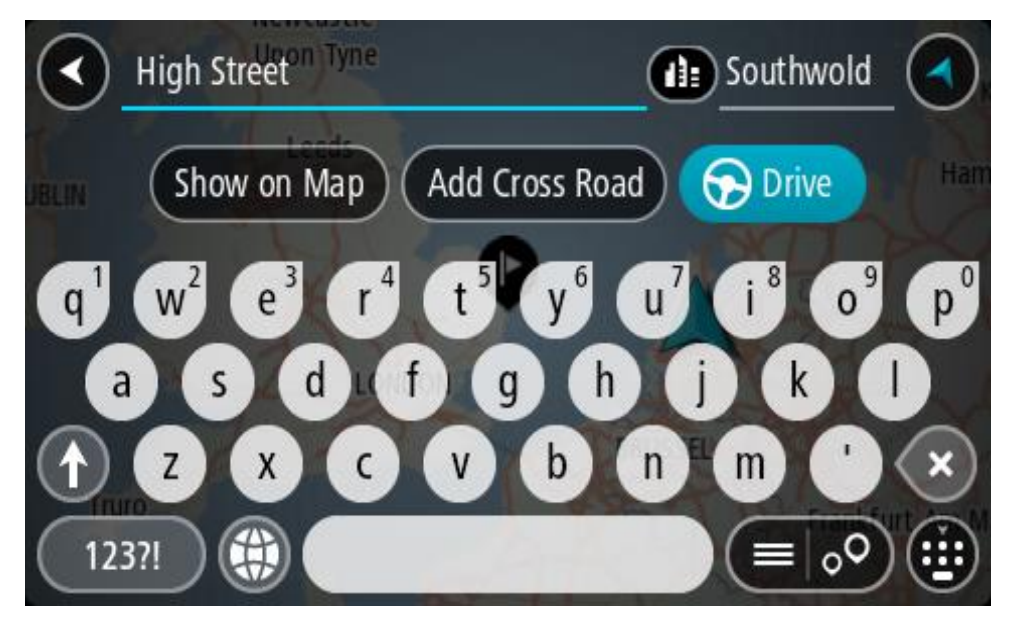

6. Sisesta võimalusel majanumber, kui sa ei ole seda juba sisestanud.

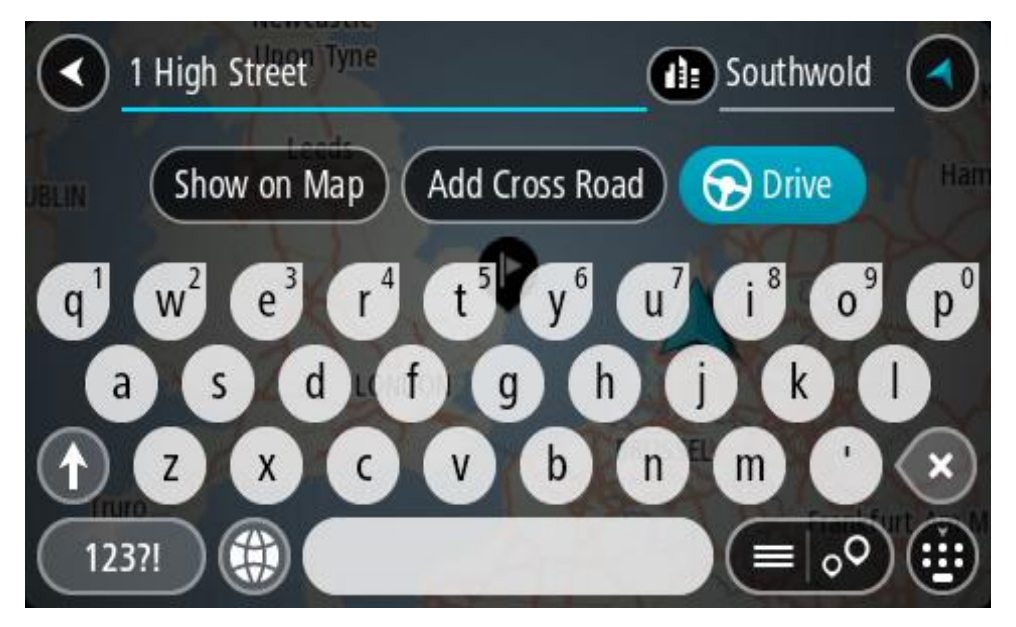

Kui sa majanumbrit ei tea, vali Lisa ristmik või Näita kaardil.

**Nõuanne:** Kui sisestad majanumbri, mida ei leita, siis ilmub number punasena. Sõidunupp kuvab lähima leitud majanumbri. Saad sisestada uue majanumbri või valida **Sõida**, et sõita lähima leitud majanumbrini

7. Vali Sõida.

Planeeritakse marsruut ning algab sinu juhendamine sihtkohta. Niipea kui sõitma hakkad, kuvatakse automaatselt juhtvaadet.

**Nõuanne**: kui sinu sihtkoht on teises ajavööndis, näed sa kas pluss- või miinusmärki ning ajavahet tundides ja pooltundides <u>saabumisinfo paneelil</u>. Hinnanguline saabumisaeg on sihtkoha kohalikus ajas.

Nõuanne: võid <u>lisada peatuse juba planeeritud marsruudile</u>. Nõuanne: saad marsruudi salvestada <u>Minu marsruutide</u> abil.

# Marsruudi koostamine kesklinna

## AINULT KIIROTSING

**Oluline:** turvalisuse huvides ja sõidu ajal tähelepanu kõrvalejuhtimise vältimiseks peaksid planeerima marsruudi alati enne sõidu alustamist.

Otsingu abil kesklinna suunduva marsruudi leidmiseks toimi järgmiselt.

1. Vali põhimenüü nupuga põhimenüü.

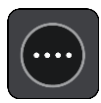

2. Vali Otsing.

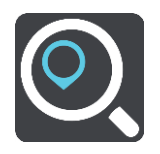

Avaneb otsingumenüü koos klaviatuuriga.

3. Sisesta klaviatuuril koha nimi, kuhu soovid marsruuti planeerida.

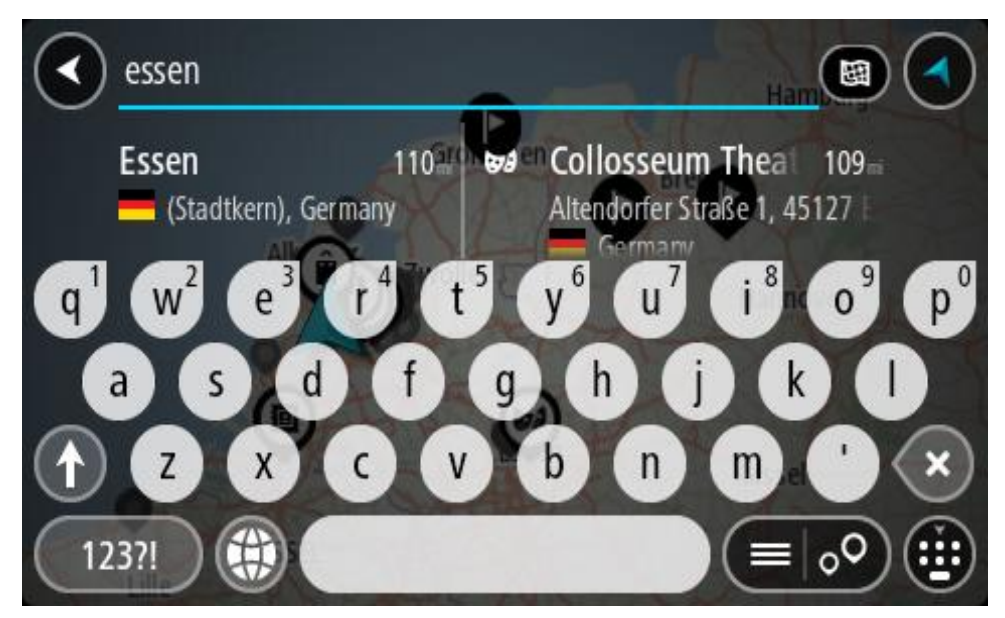

Saad otsida asulat, linna või sihtnumbrit.

**Nõuanne**: linna otsimisel saad kasutada sihtnumbrit või asukohariigi nimetust. Näiteks võib otsing "Essen" anda tulemuseks palju vastuseid. Kui otsingusse sisestada Essen 2910 või Essen Belgium, kuvatakse seda linna otsingutulemuste loendis esimeste hulgas. Peale seda saad otsida linnas asuvaid sihtkohti.

Märkus: otsingu käigus kasutatakse kogu kaarti. Kui soovid muuta otsingu tegemise viisi, vali otsingu tüübi nupp ja vali siis otsing.

4. Trükkimise ajal näidatakse tulpades sisestussoovitusi. Võid jätkata tähtede sisestamist või valida soovitatud variandi.

Nõuanne: rohkemate tulemuste nägemiseks peida klaviatuur või keri tulemuste loendis allapoole.

**Nõuanne:** tulemuste kaardil kuvamise või loendina vaatamise valimiseks vali loendi/kaardi nupp:

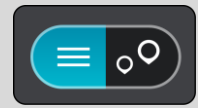

5. Valige vasakust tulbast linn.

Linna nime kuvatakse otsingu sisestusväljast paremal ja kesklinna HP-d allpool, paremas tulbas.

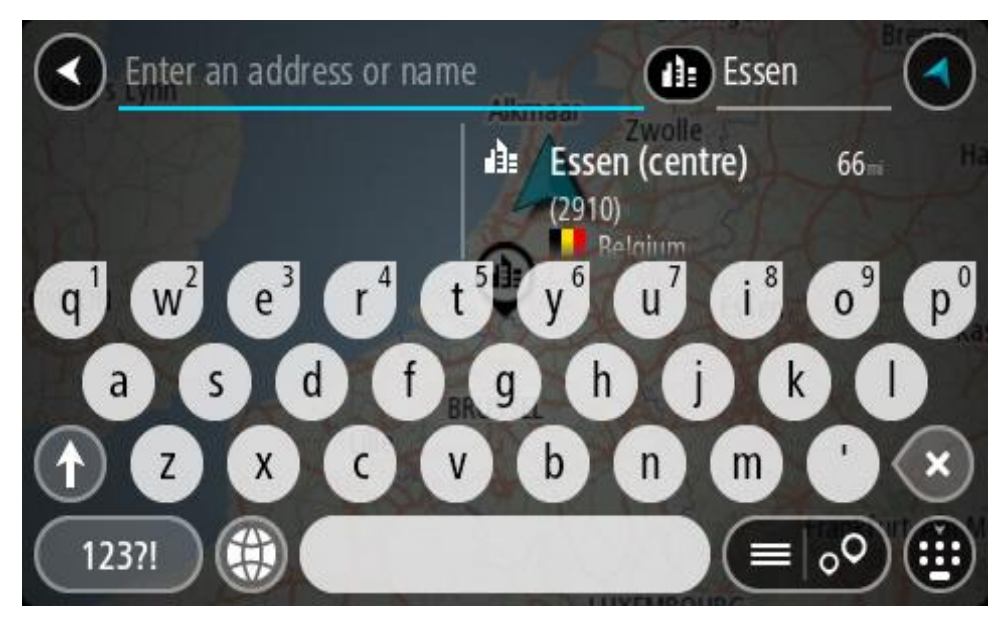

6. Vali kesklinna HP.

Kesklinna asukohta kuvatakse kaardil.

| Enter an address or nam | Essen                    |   |                    |
|-------------------------|--------------------------|---|--------------------|
| +<br>Hemelrijklaan      | Essen (centre)<br>(2910) | ÷ | Drive<br>Hemelnijk |
|                         |                          | E | <u>。</u>           |

7. Vali Sõida.

Planeeritakse marsruut ning algab sinu juhendamine sihtkohta. Niipea kui sõitma hakkad, kuvatakse automaatselt juhtvaadet.

**Nõuanne:** kui sinu sihtkoht on teises ajavööndis, näed sa kas pluss- või miinusmärki ning ajavahet tundides ja pooltundides <u>saabumisinfo paneelil</u>. Hinnanguline saabumisaeg on sihtkoha kohalikus ajas. Nõuanne: võid <u>lisada peatuse juba planeeritud marsruudile</u>. Nõuanne: saad marsruudi salvestada <u>Minu marsruutide</u> abil.

Marsruudi planeerimine HP-ni

#### AINULT KIIROTSING

**Oluline:** turvalisuse huvides ja sõidu ajal tähelepanu kõrvalejuhtimise vältimiseks peaksid planeerima marsruudi alati enne sõidu alustamist.

HP tüübi või kindla HP (huvipunkti) juurde marsruudi planeerimiseks kasutades otsingut, toimi järgmiselt.

1. Vali põhimenüü nupuga põhimenüü.

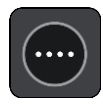

2. Vali Otsing.

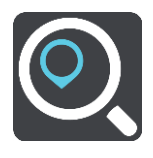

Avaneb otsingumenüü koos klaviatuuriga.

3. Kasuta klaviatuuri, et sisestada selle koha nimi, kuhu soovid marsruudi planeerida.

**Nõuanne:** kui <u>vajutad ja hoiad all</u> klaviatuuri täheklahvi, saad ligipääsu lisatähemärkidele, juhul kui need saadaval on. Näiteks tähemärkidele "3 e è é ê ë" jt ligipääsu saamiseks vajuta ja hoia all tähte "e".

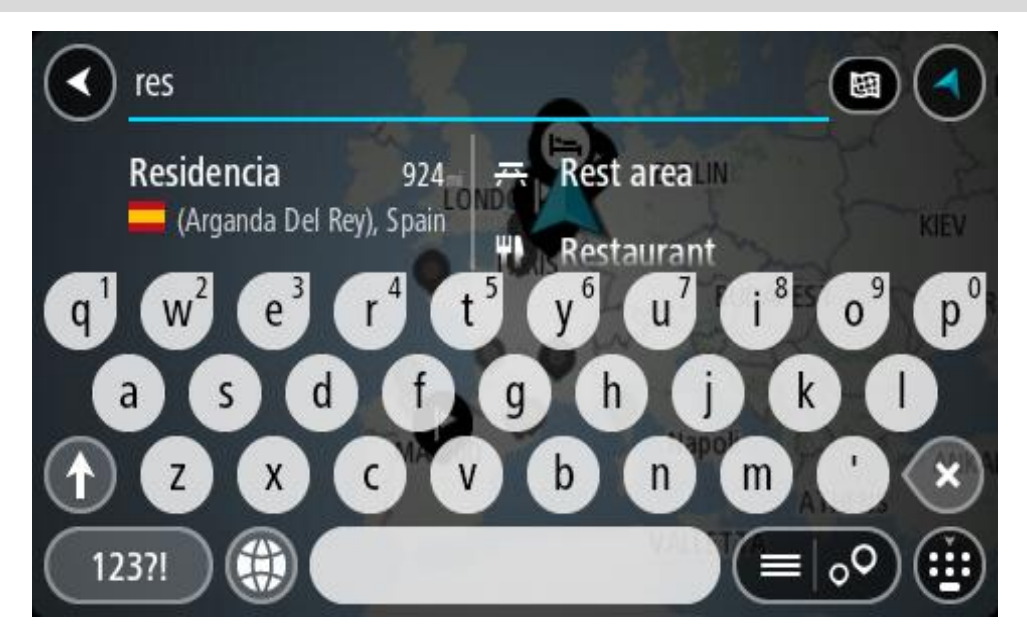

Saad otsida HP (huvipunkti) tüüpi, nt restorani või turismiatraktsiooni. Teine variant on otsida mõnd kindlat HP-d, nt "Rosie's Pizzeria".

Märkus: otsing teostatakse kogu kaardil. Kui soovid muuta otsingu tegemise viisi, vali otsingu tüübi nupp ja vali siis otsing.

4. Trükkimise ajal näidatakse tulpades sisestussoovitusi. Võid jätkata tähtede sisestamist või valida soovitatud variandi.

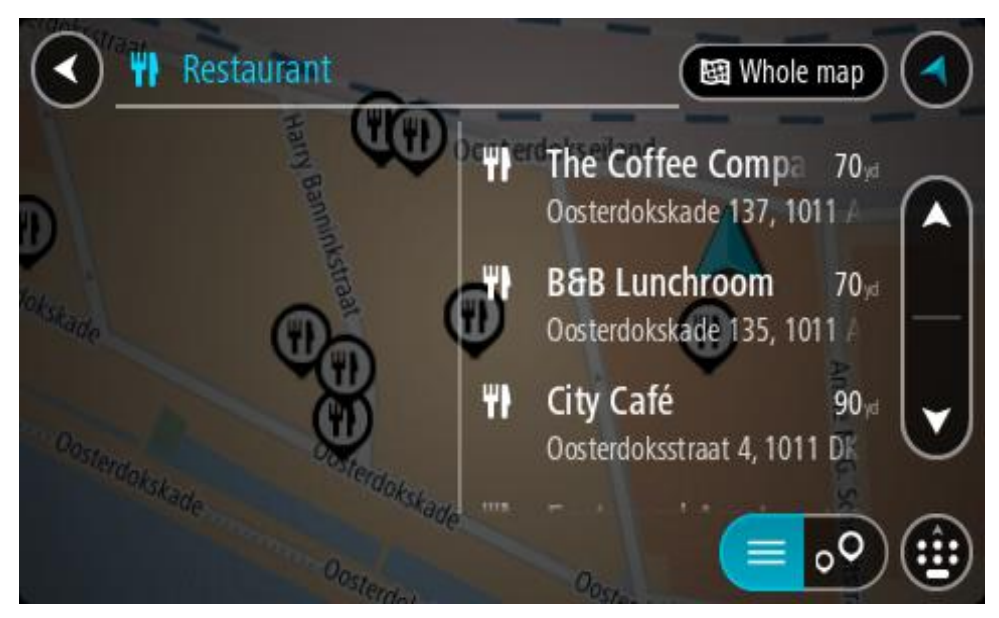

Nõuanne: rohkemate tulemuste nägemiseks peida klaviatuur või keri tulemuste loendis allapoole.

**Nõuanne:** tulemuste kaardil kuvamise või loendina vaatamise valimiseks vali loendi/kaardi nupp:

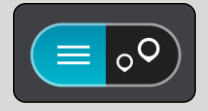

- 5. Vali HP tüüp või kindel HP. Kui valisid HP tüübi, vali soovitud HP. Asukoht kuvatakse kaardil.
- 6. Et HP kohta rohkem teavet näha, vali HP kaardil ja vali hüpikmenüü nupp. Vali hüpikmenüüst Rohkem teavet.

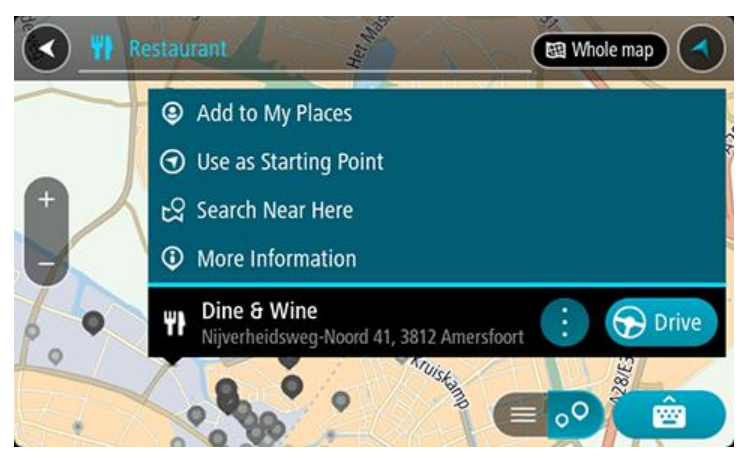

Siis näed HP kohta rohkem teavet, näiteks telefoninumbrit, täielikku aadressi ja e-posti aadressi.

 Et planeerida marsruuti sellesse sihtkohta, vali Sõida.
 Planeeritakse marsruut ning algab sinu juhendamine sihtkohta. Niipea kui sõitma hakkad, kuvatakse automaatselt juhtvaadet. **Nõuanne**: kui sinu sihtkoht on teises ajavööndis, näed sa kas pluss- või miinusmärki ning ajavahet tundides ja pooltundides <u>saabumisinfo paneelil</u>. Hinnanguline saabumisaeg on sihtko- ha kohalikus ajas.

Nõuanne: võid <u>lisada peatuse juba planeeritud marsruudile</u>. Nõuanne: saad marsruudi salvestada <u>Minu marsruutide</u> abil.

Marsruudi planeerimine HP-ni võrguotsingu abil

# AINULT KIIROTSING

**Oluline:** turvalisuse huvides ja sõidu ajal tähelepanu kõrvalejuhtimise vältimiseks peaksid planeerima marsruudi alati enne sõidu alustamist.

Märkus: võrgus otsimine on saadaval üksnes võrguühendusega seadmetel. Et oma TomTom GO Camper võrgust leida, pead olema ühendatud <u>TomTomi teenustega</u>.

Kui tegid <u>HP otsingu</u>, kuid ei leidnud otsitavat HP-d, saad otsida võrgust TomTom Placesist. HP-de leidmiseks võrguotsinguga toimi järgmiselt:

1. Otsi HP-d põhimenüüst otsinguga.

Otsingutulemused kuvatakse kahes tulbas.

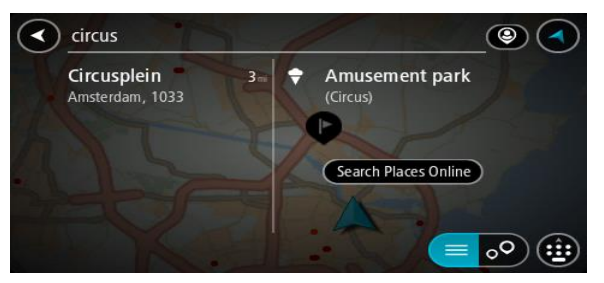

- 2. Vali Otsi kohti võrgust.
- 3. Sisesta klaviatuuri abil soovitud HP nimi ja vajuta klaviatuuril otsingunuppu.

**Nõuanne:** kui <u>vajutad ja hoiad all</u> klaviatuuri täheklahvi, saad ligipääsu lisatähemärkidele, juhul kui need saadaval on. Näiteks tähemärkidele "3 e è é ê ë" jt ligipääsu saamiseks vajuta ja hoia all tähte "e".

Saad otsida HP (huvipunkti) tüüpi, nt restorani või turismiatraktsiooni. Teine variant on otsida mõnd kindlat HP-d, nt "Rosie's Pizzeria".

**Märkus:** sa saad otsida oma praeguse asukoha lähedalt, asulast või linnast või oma sihtkohta lähedalt. Kui soovid otsingusätteid muuta, vali otsingukastist paremal olev nupp.

Otsingutulemused kuvatakse tulbana.

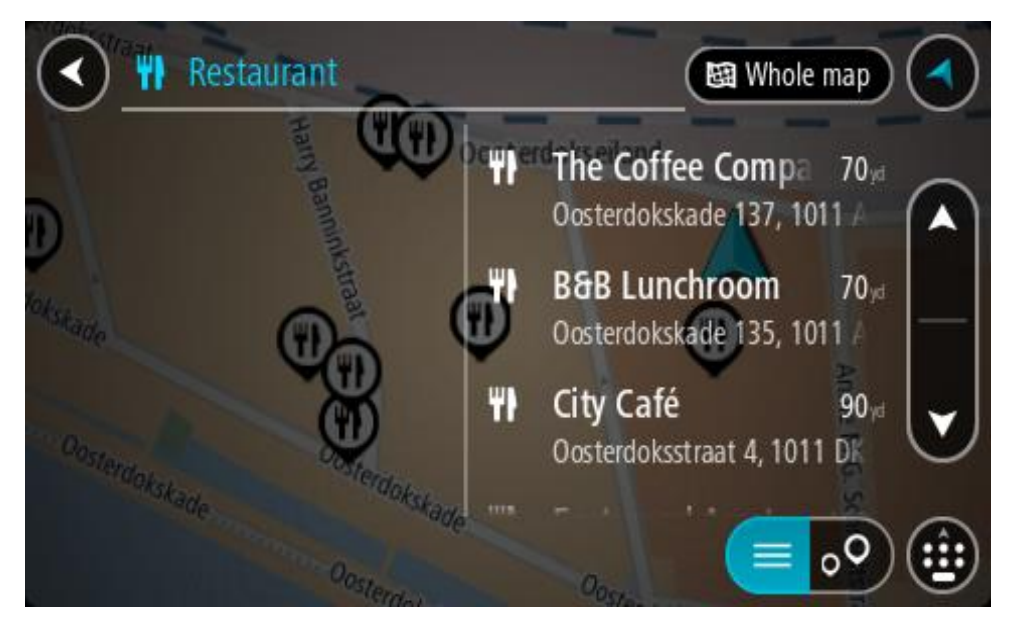

Nõuanne: rohkemate tulemuste nägemiseks peida klaviatuur või keri tulemuste loendis allapoole.

**Nõuanne:** tulemuste kaardil kuvamise või loendina vaatamise valimiseks vali loendi/kaardi nupp:

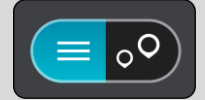

4. Vali loendist HP.

Asukoht kuvatakse kaardil.

5. Et HP kohta rohkem teavet näha, vali HP kaardil ja vali hüpikmenüü nupp. Vali hüpikmenüüst Rohkem teavet.

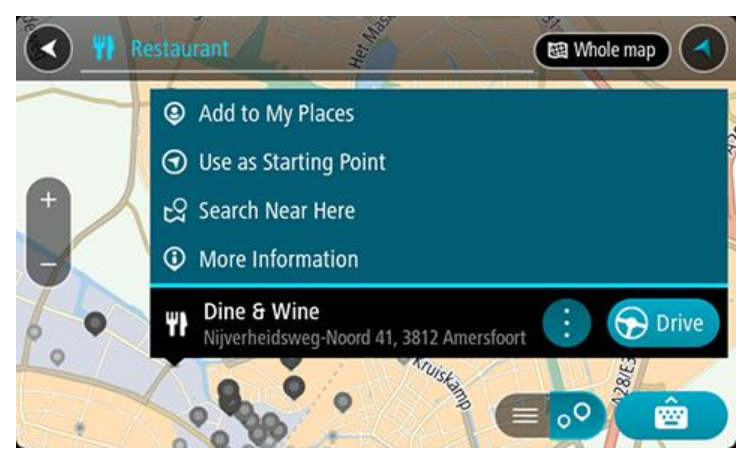

Siis näed HP kohta rohkem teavet, näiteks telefoninumbrit, täielikku aadressi ja e-posti aadressi.

6. Et planeerida marsruuti sellesse sihtkohta, vali Sõida.

Planeeritakse marsruut ning algab sinu juhendamine sihtkohta. Niipea kui sõitma hakkad, ilmub automaatselt juhtvaade.

**Nõuanne**: kui sinu sihtkoht on teises ajavööndis, näed sa kas pluss- või miinusmärki ning ajavahet tundides ja pooltundides <u>saabumisinfo paneelil</u>. Hinnanguline saabumisaeg on sihtko- ha kohalikus ajas.

Nõuanne: sa saad lisada <u>peatuse marsruudile</u>, mille oled juba planeerinud. Nõuanne: saad marsruudi salvestada <u>Minu marsruutide</u> abil.

Marsruudi planeerimine kaardi abil

**Oluline:** turvalisuse huvides ja sõidu ajal tähelepanu kõrvalejuhtimise vältimiseks peaksid planeerima marsruudi alati enne sõidu alustamist.

Marsruudi kaardi abil planeerimiseks toimi järgmiselt.

1. Liiguta kaarti ja suumi sisse, kuni näed sihtkohta, kuhu soovid navigeerida.

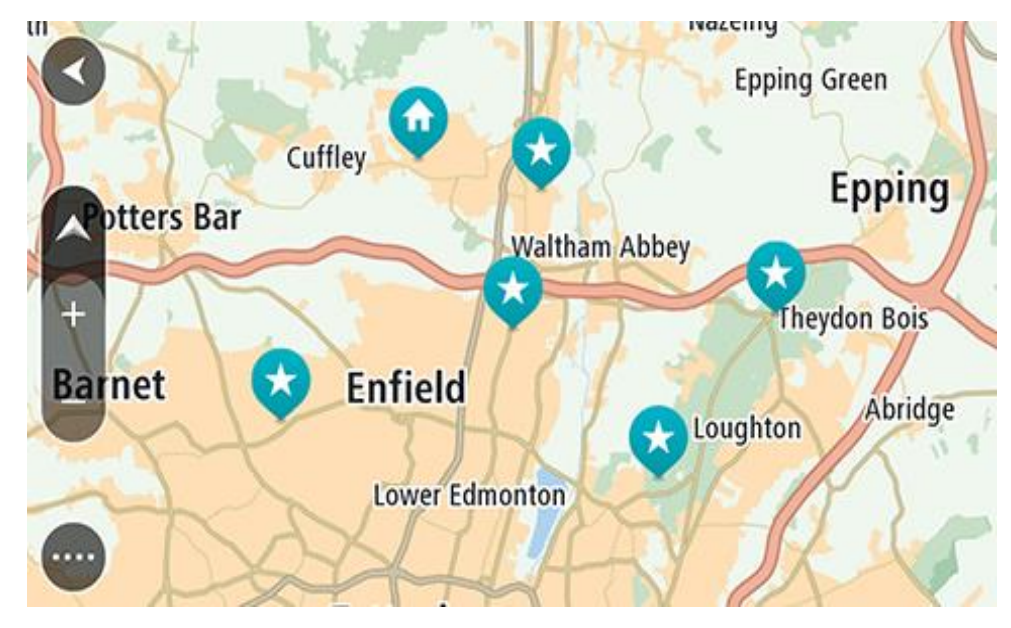

Nõuanne: võid valida ka kaardi sümboli, et avada hüpikmenüü, ja vajutada siis sõidunuppu, et planeerida marsruut sellesse asukohta

2. Olles leidnud ekraanil oma sihtkoha, vajuta sihtkoha valimiseks ekraanile ja hoia sõrme ekraanil umbes 1 sekund.

Hüpikmenüü näitab lähimat aadressi.

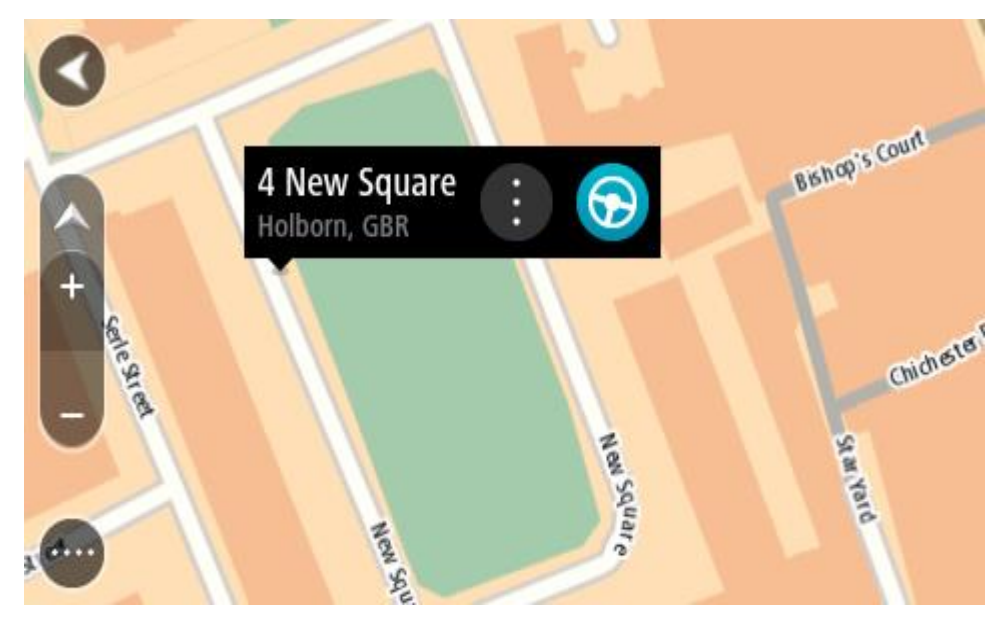

3. Et planeerida marsruuti sellesse sihtkohta, vali Sõida.

Planeeritakse marsruut ning algab sinu juhendamine sihtkohta. Niipea kui sõitma hakkad, ilmub automaatselt juhtvaade.

**Nõuanne:** võid kasutada asukohta, mille valisid muul moel, nt lisades selle <u>Minu kohtadesse</u> hüpikmenüü nuppu vajutades.

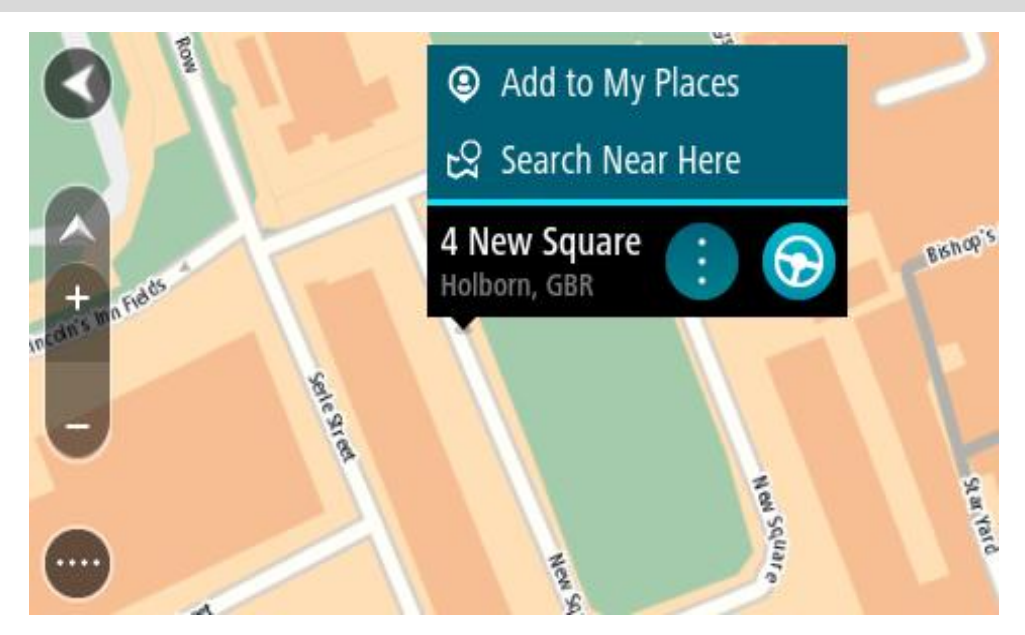

**Nõuanne:** kui sinu sihtkoht on teises ajavööndis, näed sa kas pluss- või miinusmärki ning ajavahet tundides ja pooltundides <u>saabumisinfo paneelil</u>. Hinnanguline saabumisaeg on sihtkoha kohalikus ajas. **Nõuanne:** võid <u>lisada peatuse juba planeeritud marsruudile</u>.

Nõuanne: saad marsruudi salvestada <u>Minu marsruutide</u> abil.

# Marsruudi planeerimine Minu kohtade abil

Praegusest asukohast mõnda Minu kohad asukohta navigeerimiseks toimi järgmiselt.

1. Vali põhimenüü nupuga põhimenüü.

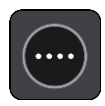

2. Vali Minu kohad.

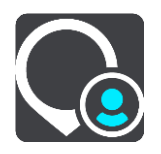
Avaneb kõigi Minu kohtade loend.

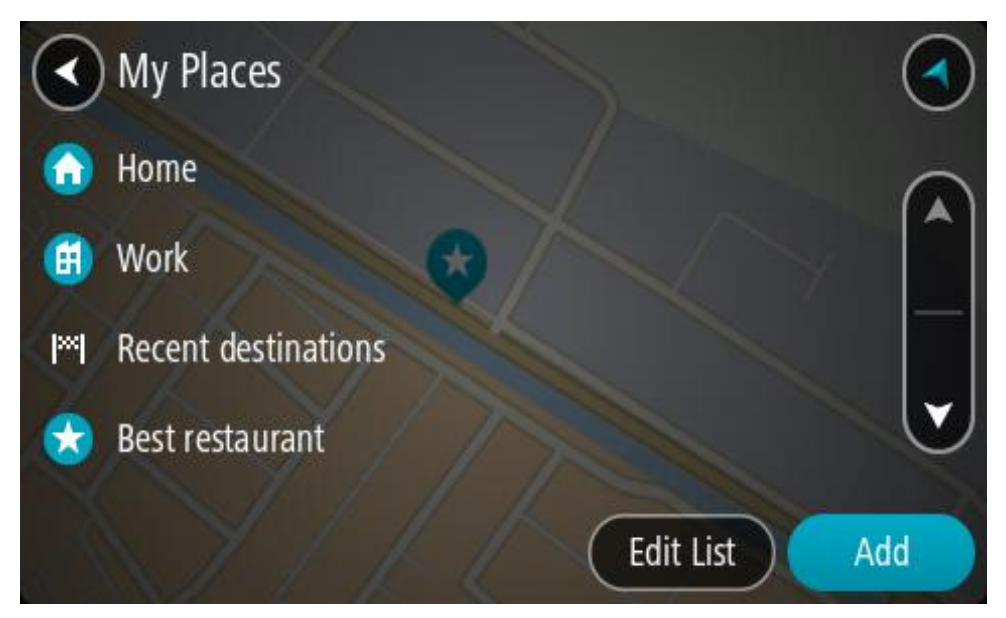

Vali koht, kuhu soovid navigeerida, näiteks Kodu.
 Sinu valitud kohta näidatakse kaardil koos hüpikmenüüga.

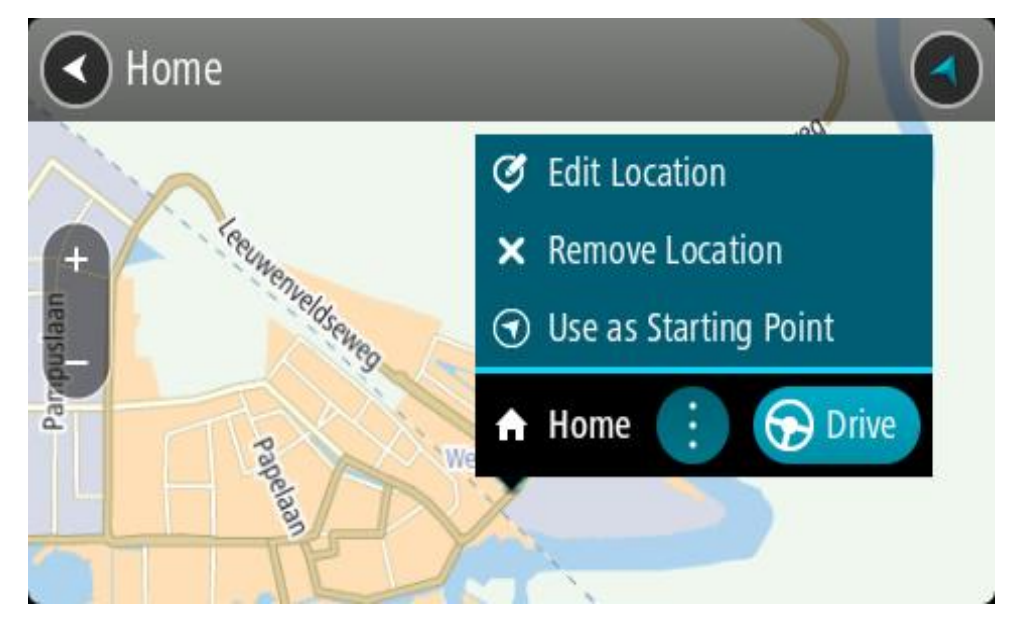

Et planeerida marsruuti sellesse sihtkohta, vali Sõida.
 Planeeritakse marsruut ning algab sinu juhendamine sihtkohta. Niipea kui sõitma hakkad, ilmub automaatselt juhtvaade.

**Nõuanne**: kui sinu sihtkoht on teises ajavööndis, näed sa kas pluss- või miinusmärki ning ajavahet tundides ja pooltundides <u>saabumisinfo paneelil</u>. Hinnanguline saabumisaeg on sihtkoha kohalikus ajas.

Nõuanne: võid <u>lisada peatuse juba planeeritud marsruudile</u>. Nõuanne: saad marsruudi salvestada <u>Minu marsruutide</u> abil.

# Marsruudi planeerimine koordinaatide abil

## AINULT KIIROTSING

**Oluline:** turvalisuse huvides ja sõidu ajal tähelepanu kõrvalejuhtimise vältimiseks peaksid planeerima marsruudi alati enne sõidu alustamist.

Marsruudi koordinaatide abil planeerimiseks toimi järgmiselt.

1. Vali põhimenüü nupuga põhimenüü.

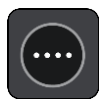

2. Vali Otsing.

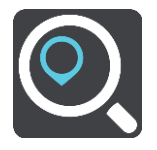

Avaneb otsingumenüü koos klaviatuuriga.

3. Vali otsingunupu tüüp otsingukastist paremal.

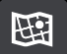

4. Vali Laiuskraad Pikkuskraad.

Nõuanne: ekraanil kuvatud näidiskoordinaadid on sinu praegune pikkus- ja laiuskraad.

- 5. Sisesta oma koordinaadid. Võid sisestada järgmisi koordinaaditüüpe:
  - Kümnendarvud, näiteks N 51.51000 W 0.13454 51.51000 -0.13454

**Nõuanne**: kümnendarvude kasutamisel ei ole vaja sisestada laiuskraadi ega pikkuskraadi tähistavat tähte. 0-meridiaanist lääne pool asuvate või ekvaatorist lõunas asuvate asukohtade koordinaatide ette tuleb lisada miinusmärk (-).

Kraadid, minutid ja sekundid, näiteks:

N 51° 30'31" W 0° 08'34"

 GPS-i standardkoordinaadid, näiteks: N 51 30.525 W 0 08.569

**Märkus:** koordinaatide all asuv riba värvub punaseks, kui sisestatavad koordinaadid ei ole sinu TomTom GO Camper poolt tuvastatavad.

6. Kui koordinaate sisestad, näidatakse soovitusi vastavalt sisestatule. Võid jätkata tähtede sisestamist või valida soovitatud variandi.

Linnad ja teed kuvatakse vasakul, HP-d paremal.

Nõuanne: rohkemate tulemuste nägemiseks peida klaviatuur või keri tulemuste loendis allapoole.

**Nõuanne:** tulemuste kaardil kuvamise või loendina vaatamise valimiseks vali loendi/kaardi nupp:

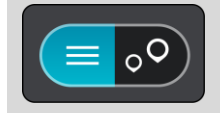

- 7. Vali oma sihtkoha soovitus. Asukoht kuvatakse kaardil.
- 8. Et planeerida marsruuti sellesse sihtkohta, vali Sõida.

Planeeritakse marsruut ning algab sinu juhendamine sihtkohta. Niipea kui sõitma hakkad, kuvatakse automaatselt juhtvaadet.

**Nõuanne:** kui sinu sihtkoht on teises ajavööndis, näed sa kas pluss- või miinusmärki ning ajavahet tundides ja pooltundides <u>saabumisinfo paneelil</u>. Hinnanguline saabumisaeg on sihtkoha kohalikus ajas.

Nõuanne: võid lisada peatuse juba planeeritud marsruudile.

Nõuanne: saad marsruudi salvestada Minu marsruutide abil.

Marsruudi planeerimine kaardikoodide abil

### AINULT KIIROTSING

**Oluline:** turvalisuse huvides ja sõidu ajal tähelepanu kõrvalejuhtimise vältimiseks peaksid planeerima marsruudi alati enne sõidu alustamist.

Marsruudi kaardikoodide abil planeerimiseks toimi järgmiselt.

1. Vali põhimenüü nupuga põhimenüü.

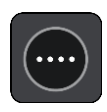

2. Vali Otsing.

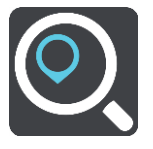

Avaneb otsingumenüü koos klaviatuuriga.

- 3. Sisesta oma kaardikood. Võid sisestada järgmisi kaardikoodide tüüpe:
  - rahvusvaheline, nt WH6SL.TR10.
  - riigispetsiifiline, nt GBR 8MH.51.
  - alternatiivne riigispetsiifiline, nt GBR 28.Y6VH või GBR LDGZ.VXR.

**Nõuanne:** kõik selle näite kaardikoodid kirjeldavad sama asukohta, Edinburghi lossi Suurbritannias. Teavet asukoha kaardikoodi leidmise kohta vt lõigust <u>Kaardikoodidest</u>.

4. Kui kaardi täielik kood on sisestatud, siis kuvatakse asukohta veerus **Aadressid**. Linnad ja teed kuvatakse vasakul, HP-d paremal.

**Nõuanne:** rohkemate tulemuste nägemiseks peida klaviatuur või keri tulemuste loendis allapoole.

**Nõuanne:** tulemuste kaardil kuvamise või loendina vaatamise valimiseks vali loendi/kaardi nupp:

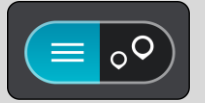

- 5. Vali oma sihtkoha soovitus.
- 6. Et planeerida marsruuti sellesse sihtkohta, vali Sõida.

Planeeritakse marsruut ning algab sinu juhendamine sihtkohta. Niipea kui sõitma hakkad, kuvatakse automaatselt juhtvaadet.

**Nõuanne**: kui sinu sihtkoht on teises ajavööndis, näed sa kas pluss- või miinusmärki ning ajavahet tundides ja pooltundides <u>saabumisinfo paneelil</u>. Hinnanguline saabumisaeg on sihtkoha kohalikus ajas.

Nõuanne: võid <u>lisada peatuse juba planeeritud marsruudile</u>. Nõuanne: saad marsruudi salvestada Minu marsruutide abil.

## Marsruudi eelnev planeerimine

Marsruuti saab planeerida enne sõitma hakkamist. Marsruudi saab salvestada osana <u>Minu mars-</u> <u>ruutide</u> loendist.

Marsruudi ette planeerimiseks järgi alltoodud juhiseid:

- 1. Otsi asukohta, mida soovid kasutada alguspunktina.
- 2. Vali Näita kaardil.
- 3. Vali hüpikmenüü nupp.

Hüpikmenüü kuvab valikute loendit.

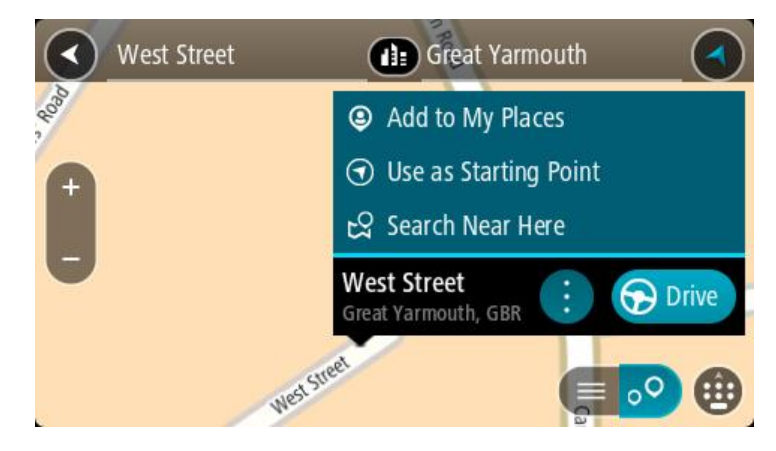

- 4. Vali Kasuta alguspunktina.
- 5. Otsi asukohta, mida soovid kasutada sihtpunktina.
- 6. Vali Näita kaardil.
- 7. Vali hüpikmenüüst Sõida.

Sinu marsruut on planeeritud, kasutades sinu valitud lähtepunkti ja sihtkohta. Hinnanguline teekonna kestus on näidatud marsruudiriba kohal.

Nõuanne: peatused, HP-d ja kohad on võimalik valida lähtepunktidena, kasutades nende hüpikmenüüsid.

Nõuanne: saad marsruudi Minu marsruutidesse salvestada.

8. Alguspunkti sõitmiseks vali ekraani ülaosast Sõida.

Marsruudi alguspunkt teisendatakse sinu esimeseks peatuseks ning planeeritakse marsruut. Sinu juhendamine sihtkohta algab sinu praegusest asukohast. Niipea kui sõitma hakkad, ilmub automaatselt juhtvaade.

### Kuidas valida lähtepunktiks oma praegune asukoht?

- 1. Vali kaardivaates marsruudi alguspunkt.
- 2. Vali hüpikmenüü nupp.

Hüpikmenüü kuvab võimaluste loendit.

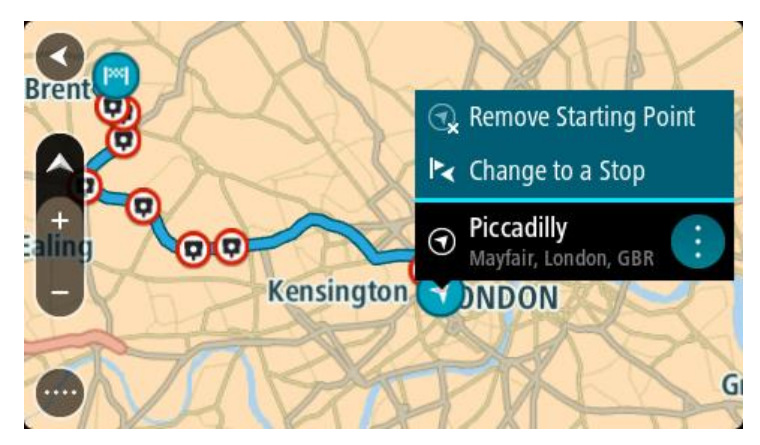

# 3. Vali Eemalda alguspunkt.

Sinu marsruut planeeritakse ümber, kasutades sinu praegust asukohta lähtepunktina. Algne alguspunkt eemaldatakse marsruudilt.

### Lähtepunkti muutmine peatuseks

- 1. Vali kaardivaates marsruudi alguspunkt.
- Vali hüpikmenüü nupp. Hüpikmenüü kuvab valikute loendit.

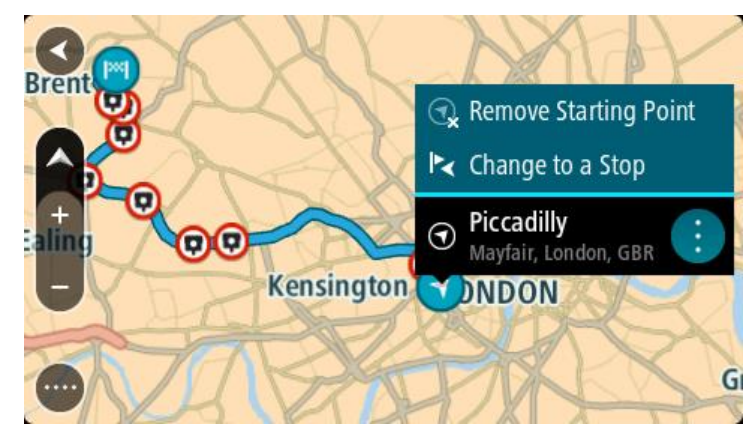

### 3. Vali Muuda peatuseks.

Sinu marsruut planeeritakse ümber, muuteks lähtepunkti peatuseks.

# Parkla leidmine

**Oluline:** turvalisuse huvides ja sõidu ajal tähelepanu kõrvalejuhtimise vältimiseks peaksid planeerima marsruudi alati enne sõidu alustamist.

Parkla leidmiseks toimi järgmiselt.

1. Vali põhimenüü nupuga põhimenüü.

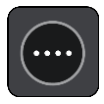

# 2. Vali Parkimine.

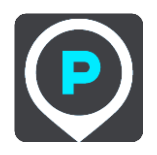

Avaneb kaart, kus on näidatud parklate asukohad.

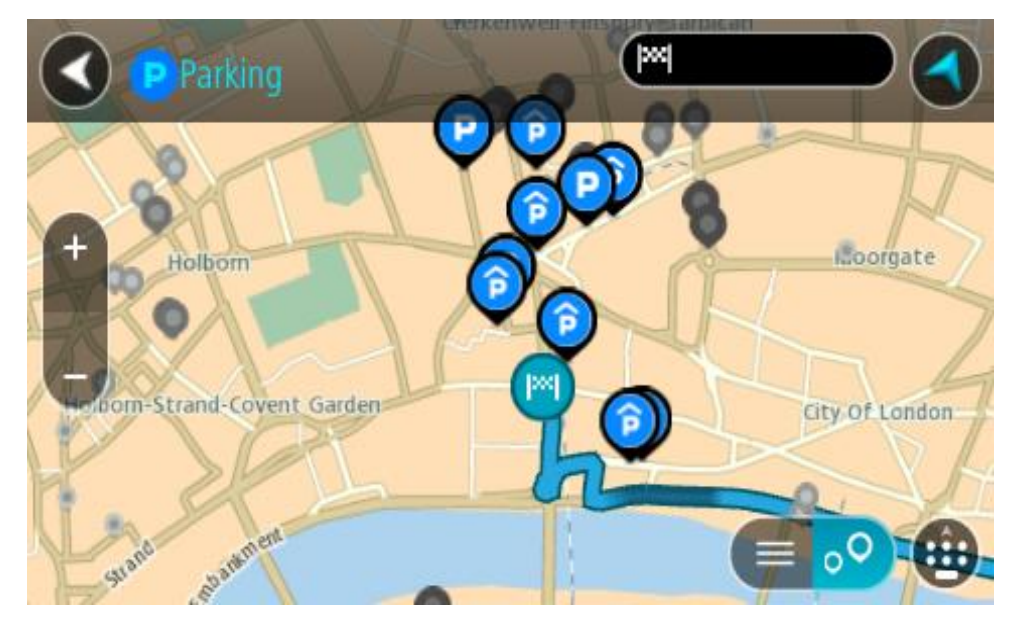

Kui marsruut on planeeritud, näitab kaart sinu sihtkoha läheduses olevaid parklaid. Kui marsruut ei ole planeeritud, näitab kaart sinu praeguse asukoha läheduses olevaid parklaid. Sa saad kuva muuta nii, et see näitab parklate loendit, kui vajutad seda nuppu:

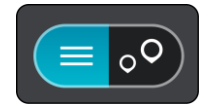

Sa saad valida loendist parkla ja kuvada selle kaardil.

Nõuanne: võid tulemuste loendis allapoole kerida, kasutades kuva parempoolses servas olevat kerimisriba.

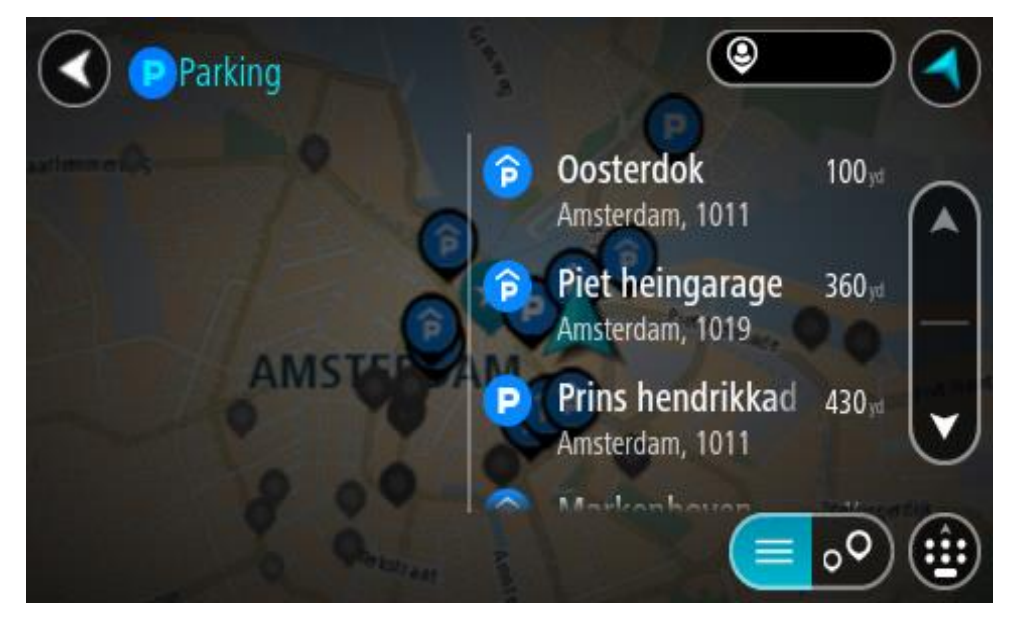

Kui soovid otsingusätteid muuta, vali otsingukastist paremal olev nupp. Siis saab muuta, kust otsitakse - näiteks enda lähedalt või kogu kaardilt.

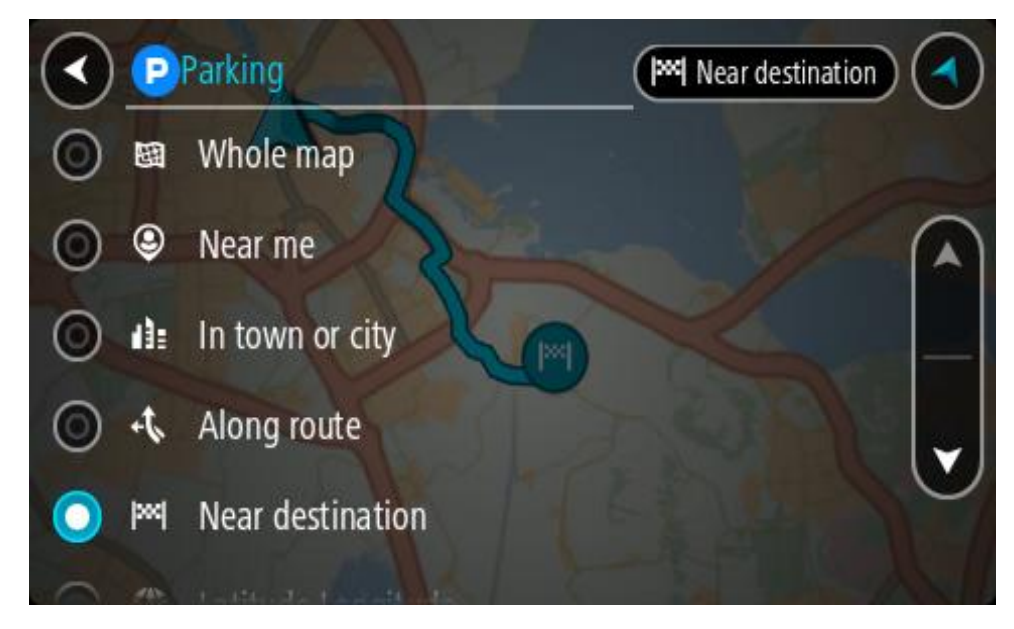

 Vali parkla kaardilt või loendist. Kaardil avaneb hüpikmenüü parkla nimega.

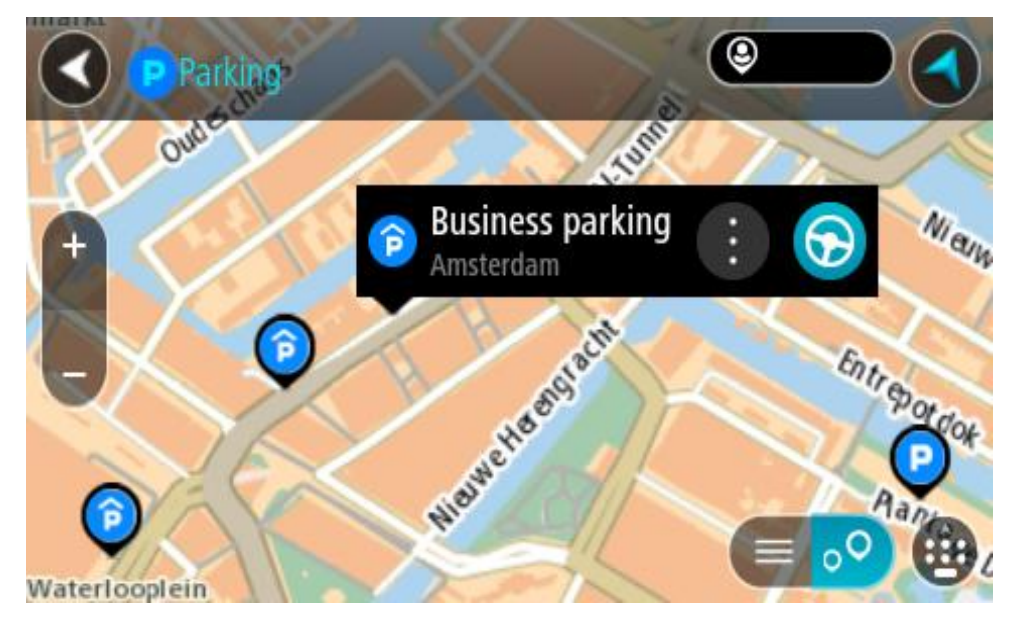

4. Vali Sõida.

Planeeritakse marsruut ning algab sinu juhendamine sihtkohta. Niipea kui sõitma hakkad, ilmub automaatselt juhtvaade.

Nõuanne: võid parkla hüpikmenüü abil marsruudile peatuseks lisada.

### Bensiinijaama leidmine

**Oluline:** turvalisuse huvides ja sõidu ajal tähelepanu kõrvalejuhtimise vältimiseks peaksid planeerima marsruudi alati enne sõidu alustamist.

Bensiinijaama leidmiseks toimi järgmiselt.

1. Vali põhimenüü nupuga põhimenüü.

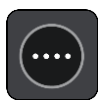

2. Vali bensiinijaam.

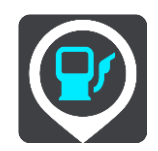

Avaneb kaart, kus on näidatud bensiinijaamade asukohad.

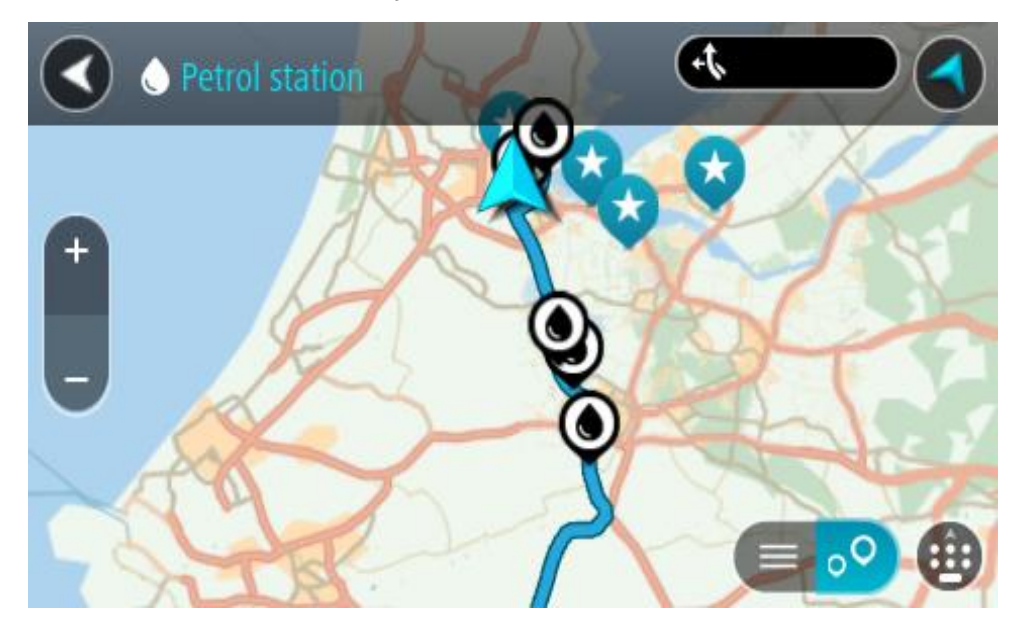

Kui marsruut on planeeritud, näitab kaart sinu sihtkoha läheduses olevaid bensiinijaamu. Kui marsruut ei ole planeeritud, näitab kaart sinu praeguse asukoha läheduses olevaid bensiinijaamu.

Sa saad kuva muuta nii, et see näitab bensiinijaamade loendit, kui vajutad seda nuppu:

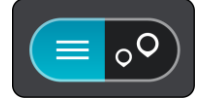

Sa saad bensiinijaama valida loendist ning kuvada kaardil.

Nõuanne: võid tulemuste loendis allapoole kerida, kasutades kuva parempoolses servas olevat kerimisriba.

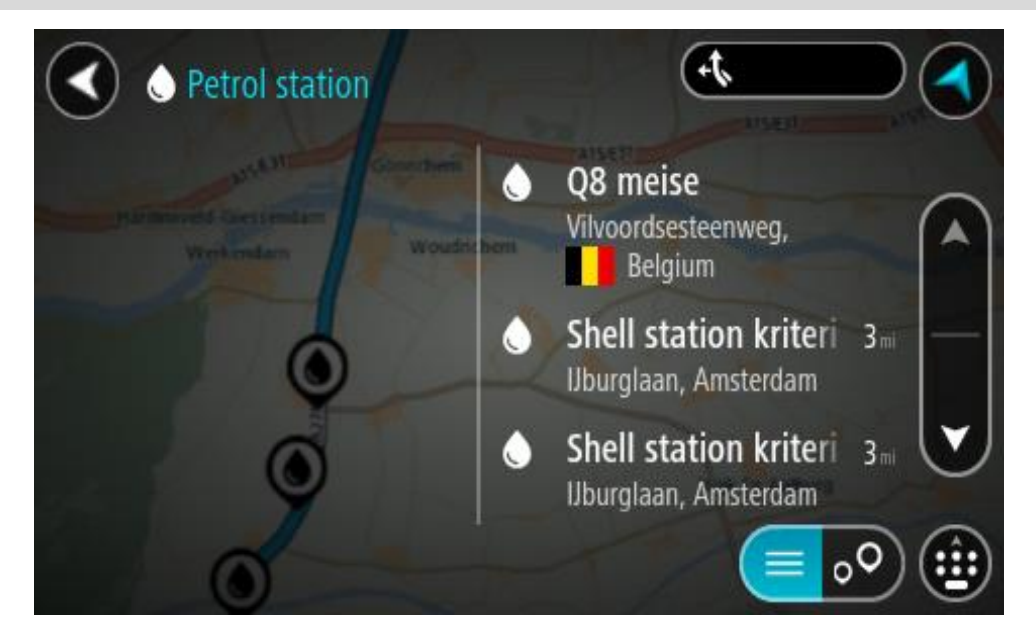

Kui soovid <u>otsingusätteid</u> muuta, vali otsingukastist paremal olev nupp. Siis saab muuta, kust otsitakse - näiteks enda lähedalt või kogu kaardilt.

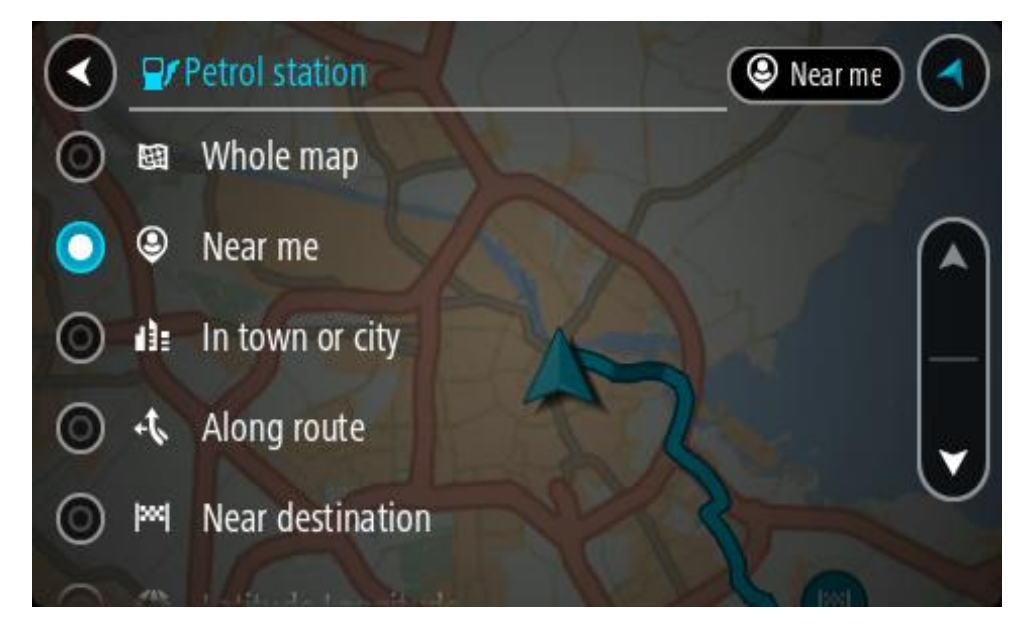

3. Vali bensiinijaam kaardilt või loendist.

Kaardil avaneb hüpikmenüü bensiinijaama nimega.

| O Petrol sta | ition              | A15/E31 |       |
|--------------|--------------------|---------|-------|
| + Werkendam  | Woudrichem         |         | Zalti |
| -            | Shell station hank |         | A     |
| 0            |                    | burg    | •     |

# 4. Vali Sõida.

Planeeritakse marsruut ning algab sinu juhendamine sihtkohta. Niipea kui sõitma hakkad, ilmub automaatselt juhtvaade.

Nõuanne: võid bensiinijaama hüpikmenüü abil marsruudile peatuseks lisada. Bensiinijaam, mis on sinu marsruudil peatus, on märgitud sinise ikooniga.

# Sammhaaval otsing

# Otsingumeetodi valimine

Saadaval on kaht järgmist tüüpi otsingud:

Kiirotsing

Alusta oma sihtkoha, koha või HP trükkimist, siis saad kohe sobivate tänavanimetuste, kohtade ja HP-de loendi.

Sammhaaval otsing

Leia oma sihtkoht paari lihtsa sammuga. Aadressi puhul sisesta linn, siis tänav ja siis majanumber. HP puhul sisesta, kust tahad otsida, siis trüki otsitava HP tüüp.

Mõlemad otsingutüübid annavad samu tulemusi, nii et vali see otsingutüüp, mida sul on kõige lihtsam kasutada.

Võid otsingu tüüpi muuta Sätete menüüs Süsteemi valikus.

Sammhaaval otsingu kasutamine

**Otsingu teave** 

### OTSI AINULT SAMMHAAVAL

Saad kasutada menüüd **Sõida kuhu** selleks, et leida aadresse ja huvipunkte (HP) ning nendeni navigeerida. Esmalt pead valima riigi või osariigi, kust soovid otsida, seejärel sisestama aadressi, HP tüübi või nime.

Väljal Aadress saad otsida järgmist:

- Kindel aadress linnas või asulas.
- Postiindeksit, näiteks Londoni Oxford Streeti leidmiseks trüki sisse W1D 1LL.
- Linna järgi, et navigeerida kesklinna, näiteks trüki sisse London.

Väljal Huvipunktid saad otsida järgmist:

• HP (Huvipunkt), näiteks trüki muuseum.

Väljal Laiuskraad Pikkuskraad saad otsida järgmist:

 Geograafilised koordinaadid, näiteks trüki sisse: N 51°30'31" W 0°08'34".

### Otsisõnade sisestamine

### OTSI AINULT SAMMHAAVAL

Vali **Sõida kuhu** põhimenüüs, seejärel vali **Aadress** või **Huvipunkt**. Avaneb otsinguekraan koos klaviatuuri ja järgmiste nuppudega:

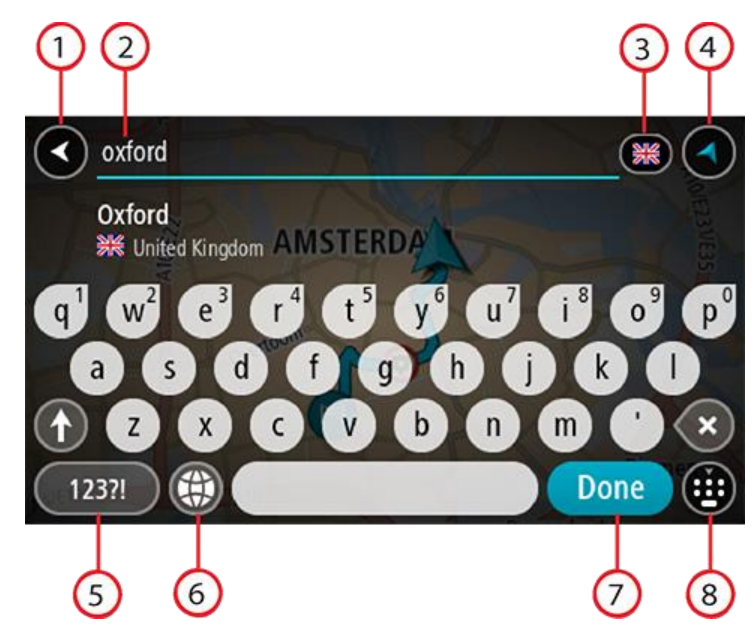

### 1. Nool tagasi

Seda nuppu vajutades saad tagasi eelmisele kuvale.

### 2. Otsingu sisestuskast

Sisesta siia oma otsisõna. Sisestamise ajal näidatakse sobivaid aadresse või HP-sid.

**Nõuanne:** kui <u>vajutad ja hoiad all</u> klaviatuuri täheklahvi, saad ligipääsu lisatähemärkidele, juhul kui need saadaval on. Näiteks tähemärkidele "3 e è é ê ë" jt ligipääsu saamiseks vajuta ja hoia all tähte "e".

**Nõuanne:** redigeerimiseks vali kursori asetamiseks juba sisestatud sõna. Seejärel saad sisestada või kustutada tähemärke.

# 3. Riigi või osariigi valits

Vali riik või osariik, kust soovid otsida.

### 4. Vaate nupp

Vali see nupp, et minna tagasi kaardivaatesse või juhtvaatesse.

### 5. 123?! nupp

Vali see nupp, kui tahad klaviatuuril kasutada numbreid ja sümboleid. Vali =\< nupp, et valida numbreid ja täiendavaid sümboleid. Tavaklaviatuurile naasmiseks vali ABC nupp.

## 6. Klaviatuuripaigutuse nupp

Vali see nupp, et muuta oma klaviatuuripaigutust vastavalt teisele keelele. Saad valida loendist nelja paigutuse vahel. Kui sul on valitud mitu paigutust, avab klaviatuuripaigutuse nupp hüpikmenüü, kust saad valitud paigutusi kiirelt vahetada. <u>Vajuta ja hoia all</u> seda nuppu, et minna otse paigutuste loendisse.

### 7. Valmis nupp

Vali see nupp, et peita klaviatuuri.

### 8. Näita/peida klaviatuuri nupp

Vali see nupp, et näidata või peita klaviatuuri.

**Nõuanne:** järgmise tähe suurtähena sisestamiseks vajuta üks kord tõstuklahvi **Shift**. Kõikide tähtede suurtähtedena sisestamiseks <u>topeltklõpsa</u> tõstuklahvi **Shift**. Suurtäheluku mahavõtmiseks klõpsa tõstuklahvi **Shift** üks kord.

**Nõuanne:** otsingu tühistamiseks vali ekraani ülemisest parempoolsest nurgast kaardi/juhtvaate nupp.

Töö otsingutulemustega

### OTSI AINULT SAMMHAAVAL

Sinu Aadressi või Huvipunkti otsingutulemused kuvatakse loendina.

Nõuanne: rohkemate tulemuste nägemiseks peida klaviatuur või keri tulemuste loendis allapoole.

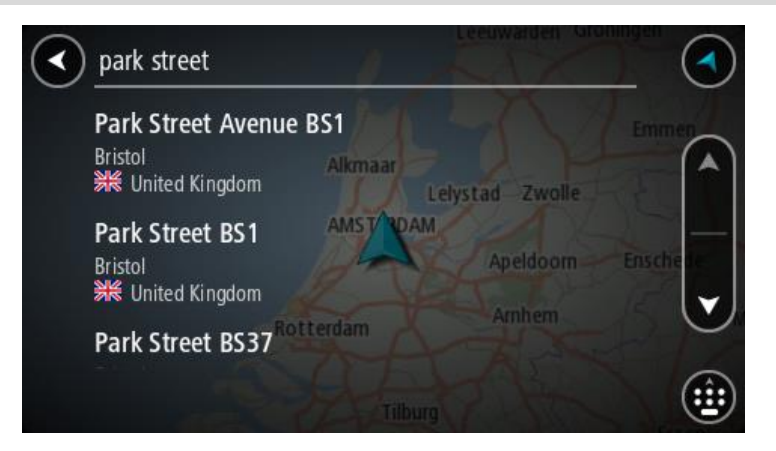

Kui valid tulemuste loendist aadressi, saad valida, kas näidata seda kaardil, lisada ristmik või planeerida sellesse asukohta marsruut. Täpse aadressi leidmiseks saad sisestada ka maja numbri. Kui valid otsingutulemuste loendist HP, siis kuvatakse see kaardil.

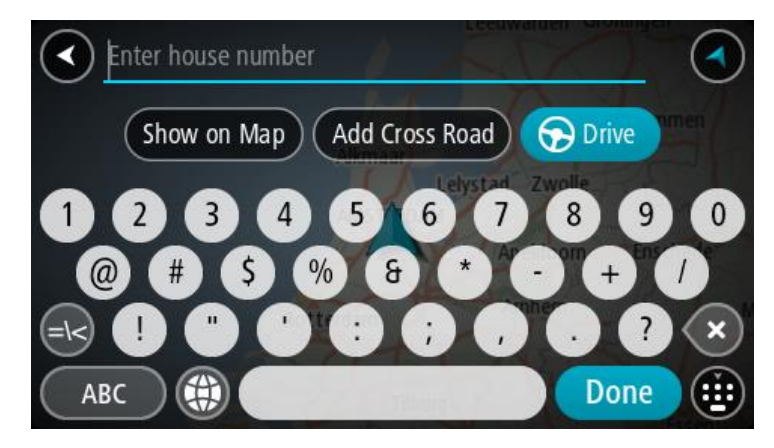

Kui sa näitad aadressi või HP-d kaardil, saad kasutada hüpikmenüüd, et <u>lisada asukoht</u> Minu kohtadesse. Kui marsruut on juba planeeritud, saad lisada asukoha oma praegusele marsruudile.

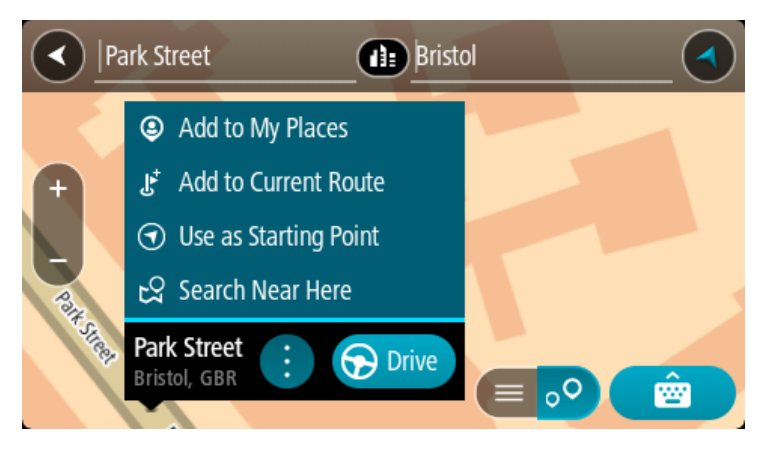

Märkus: täpseimaid otsingutulemusi näidatakse kaardil. Suurendades näidatakse järk-järgult ka väiksema tabavusega otsingutulemusi.

### Sihtnumbritest

Sihtnumbri järgi otsides sõltuvad tulemused otsinguriigis kasutatavatest sihtnumbrite tüüpidest.

Kasutatakse järgmisi sihtnumbrite tüüpe:

- Sihtnumbrid juhivad sind tänava või tänavaosani.
- Sihtnumbrid võivad juhtida sind linnani, maapiirkonnas mitme külani ning suurtes linnades linnaosani.

#### Tänavate sihtnumbrid

Näiteks Madalmaades ja Suurbritannias kasutatakse seda tüüpi sihtnumbreid. Kui otsid seda tüüpi sihtnumbrit kasutades, sisesta sihtnumber, jäta tühik ning seejärel võid sisestada majanumbri. Näide: "1017CT 35". Sinu seade planeerib marsruudi kindla majani või kindlal tänaval oleva hooneni.

#### Piirkondade sihtnumbrid

Sellist tüüpi sihtnumbreid kasutatakse riikides nagu Saksamaa, Prantsusmaa ja Belgia. Kui otsingu aluseks on piirkonna sihtnumber, sisaldab tulemus kõiki tänavaid ühes linnaosas, kogu asulas või kõiki selle sihtnumbriga külasid.

Kiirotsingut kasutades võivad piirkonna sihtnumbri kasutamisel otsingutulemused viidata mitmele riigile.

Märkus: piirkonna sihtnumbri kasutamisel ei sisalda otsingutulemused üksikut aadressi.

Seda tüüpi sihtnumber on siiski väga kasulik otsingutulemuste arvu vähendamisel. Näiteks Saksamaal annab otsing "Neustadt" pika loendi võimalikke tulemusi. Kui otsingusõnale lisada tühik ja seejärel piirkonna sihtnumber, kitsendatakse otsingut ja tulemusena kuvatakse sinu otsitavat linna Neustadt.

Kui tahad otsida linna, sisesta piirkonna sihtnumber ja vali tulemuste hulgast sinu soovitud linna kesklinna piirkond.

HP tüüpide ikoonide loend

### Õigus- ja rahandusteenused

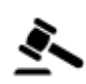

Kohtumaja

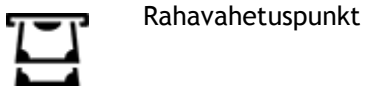

Finantsasutus

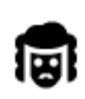

Õigusabi - juristid

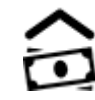

ণ্ট

Õigusabi - muud teenused

# Toitlustusteenused

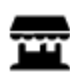

Lähikauplus

Restoran

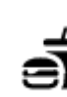

Kiirtoidurestoran

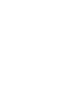

Hiina restoran

# Majutus

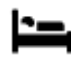

Hotell või motell

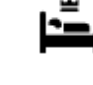

Luksushotell

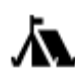

Laagrikoht

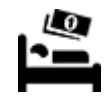

Odavketi hotell

Hädaabi-teenused

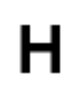

Haigla või polikliinik

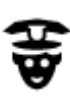

Politseijaoskond

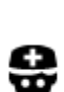

Arst

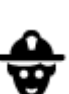

Ð٢

Tuletõrjedepoo

Autoteenused

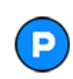

Välisparkimine

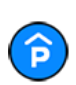

Parkimismaja

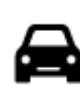

Autokauplus

Bensiinijaam

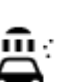

Autopesula

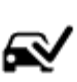

Sõidukite ülevaatuspunkt

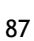

Hambaarst

Veterinaar

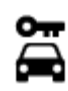

Autorent

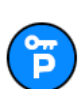

Rendiautode parkla

Muud teenused

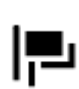

Saatkond

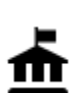

Valitsusasutus

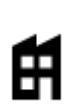

Ettevõte

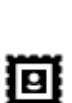

Postkontor

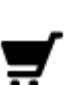

Ostukeskus

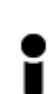

Haridus

Turismiinfo kontor

Kolledž või ülikool

Raamatukogu

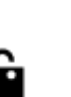

**(**)

:2:

Ľ

Aa

õ=

Pood

Apteek

Iluteenused

Kool

Messikeskus

Vabaajaveetmisega seotud teemad

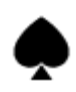

Kasiino

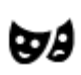

Teater

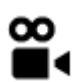

Kino

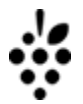

Vinoteek

Vaatamisväärsus

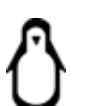

0.

Loomaaed

Elektriautode laadimispunkt(id)

Lemmikloomade teenused

Telekommunikatsioon

Kogukonnateenused

Autoparandus

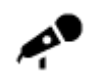

Kontserdimaja

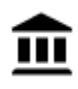

Muuseum

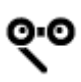

**O**oper

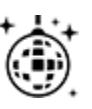

Ööelu

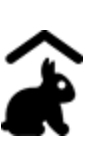

Miniloomaaed

Sport

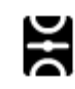

Spordiväljak

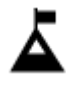

Mäetipp

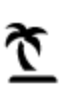

Rand

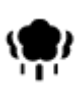

Park või puhkeala

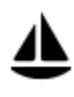

Jahi- või külalissadam

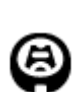

Staadion

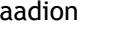

Religioossed teemad

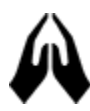

Kirik

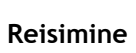

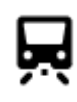

Raudteejaam

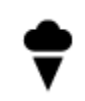

Lõbustuspark

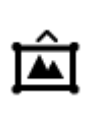

٩

H

Ż

0

**Z** 

Ż.

Näitustemaja

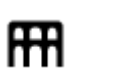

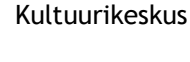

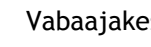

Vabaajakeskus

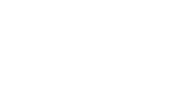

Ujula

Veespordikeskus

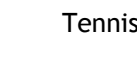

Tenniseväljak

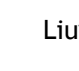

Liuväli

Spordikeskus

Golfiväljak

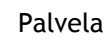

Mägitee

1

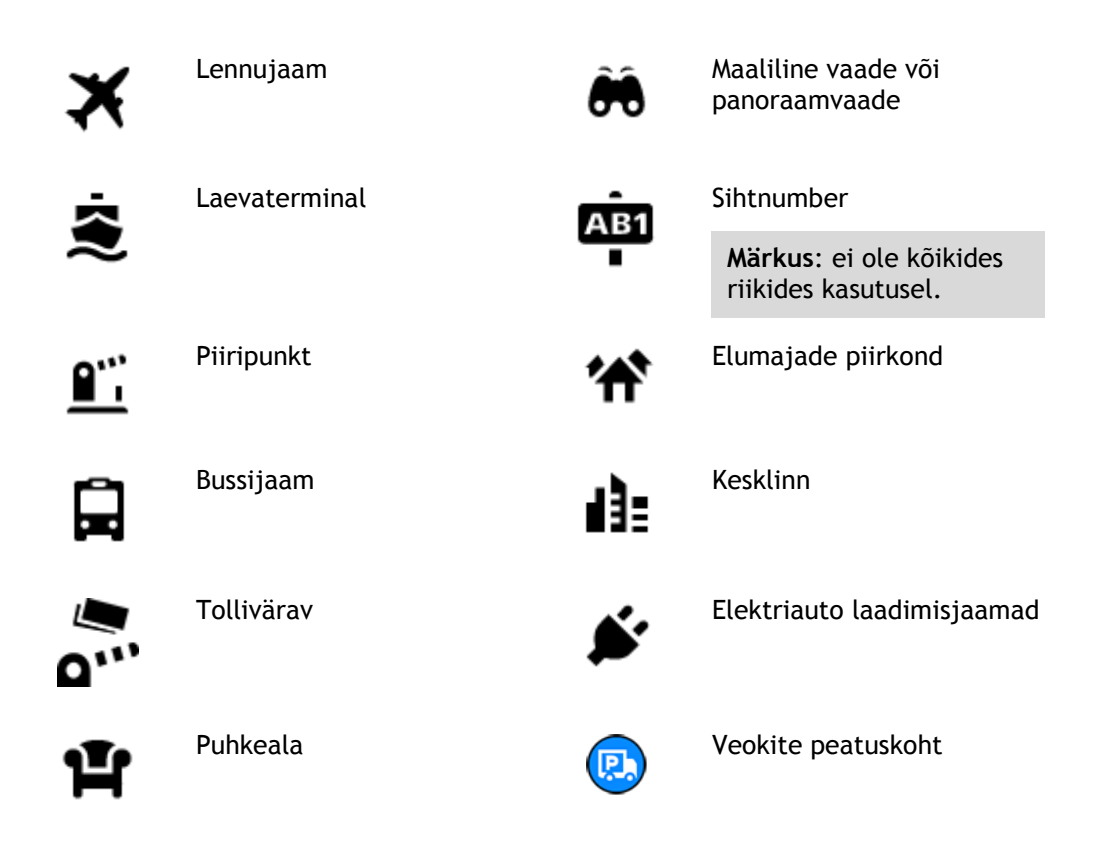

Marsruudi planeerimine sammhaaval otsingu abil

### Sihtkoha ennustamise kasutamine

### Mis on sihtkoha ennustamine?

Sinu TomTom GO Camper õpib nüüd sinu igapäevased sõiduharjumused ära salvestatud lemmikkohtade järgi ning suudab sihtkohti soovitada, kui seadme unerežiimist üles äratad, näiteks hommikul tööle sõites.

### Sihtkoha ennustamiseks valmistumine

Enne esimese sihtkohasoovituse esitamist läheb seadmel veidi aega, et sinu harjumusi ära õppida. Mida regulaarsemalt sa oma TomTom GO Camperiga sõidad, seda kiiremini sa soovitusi saad ning seda täpsemad need soovitused on.

Sihtkohaennustuste saamiseks pead toimima järgmiselt:

- Sihtkohaennustus on vaikimisi SISSE lülitatud, aga kui see on välja lülitatud, siis mine <u>Sätted</u> > Süsteem > Sinu teave ja privaatsus, lülita sisse Säilita reisi ajalugu selles seadmes valikuliste funktsioonide jaoks.
- Veendu, et planeeritud poleks marsruuti.
- Kui seadmel on hääljuhtimine, siis lülita see SISSE. Veendu, et su helitugevus pole vaigistatud ning on kõrgem kui 20%.
- Sõida paar päeva niisama, planeerides marsruute oma eelistatud Minu kohtadesse.

### Sihtkoha ennustamise kasutamine

Tähtis: kui su seadmel on hääljuhtimine, võid öelda Jah või Ei või valida Jah või Ei nupu.

Kui su seade küsib "Kas sa lähed X-i?", kus X on sihtkoht, siis on sul 12 sekundit vastata kas jah või ei.

Nõuanne: kui sa ei vasta jah ega ei, eeldab TomTom GO Camper, et vastus on jah.

Et vastata Jah, ütle "Jah" või vali Jah. Sinu seade planeerib marsruudi sinu sihtkohta.

Et vastata Ei, ütle "Ei" või vali Ei või puuduta ekraani, et minna tagasi kaardile.

### Sihtkoha ennustamise sisse ja välja lülitamine

Sa saad sihtkoha ennustamise igal ajal sisse või välja lülitada. Teavet selle kohta, kuidas seda funktsiooni sisse või välja lülitada, vaata jaotistest Marsruudi koostamine ja Hääljuhtimine (kui su seadmel on hääljuhtimine).

Marsruudi planeerimine aadressini

### OTSI AINULT SAMMHAAVAL

**Oluline:** turvalisuse huvides ja sõidu ajal tähelepanu kõrvalejuhtimise vältimiseks peaksid planeerima marsruudi alati enne sõidu alustamist.

Planeerimaks marsruuti aadressini, toimi järgmiselt:

1. Vali põhimenüü nupuga põhimenüü.

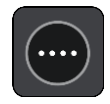

2. Vali Sõida.

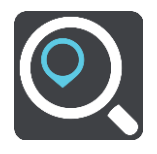

3. Vali Aadress.

Saad riigi või osariigi sätet muuta, valides enne linna valimist lipu.

4. Sisesta asula või linna nimi või postiindeks.
Trükkimise ajal näidatakse loendis sarnaste nimedega asulaid.
Kui õige linn või asula loendisse ilmub, vali nimi.

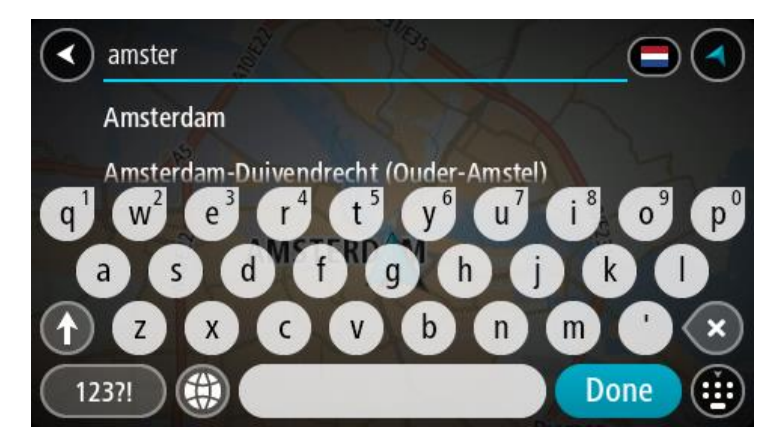

5. Sisesta tänava nimi.

Trükkimise ajal näidatakse loendis sarnaste nimedega tänavaid.

Kui õige tänavanimi loendisse ilmub, vali nimi.

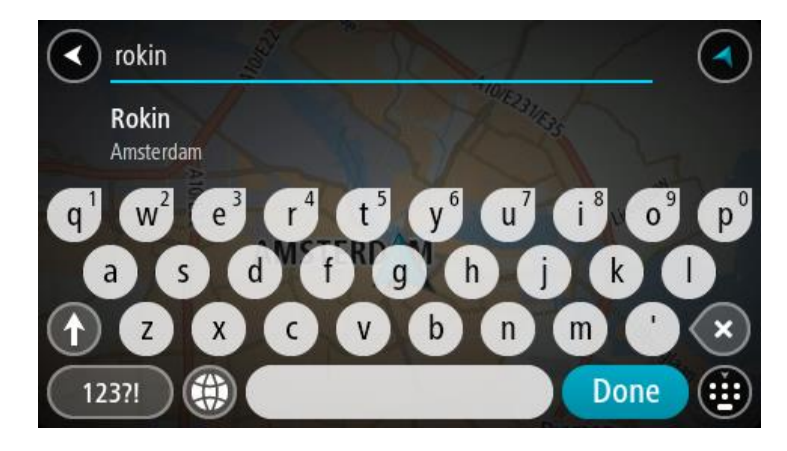

6. Sisesta majanumber.

Nõuanne: kui majanumbrit ei ole olemas, kuvatakse see punaselt. Siis näidatakse Sõida nupul lähimat majanumbrit.

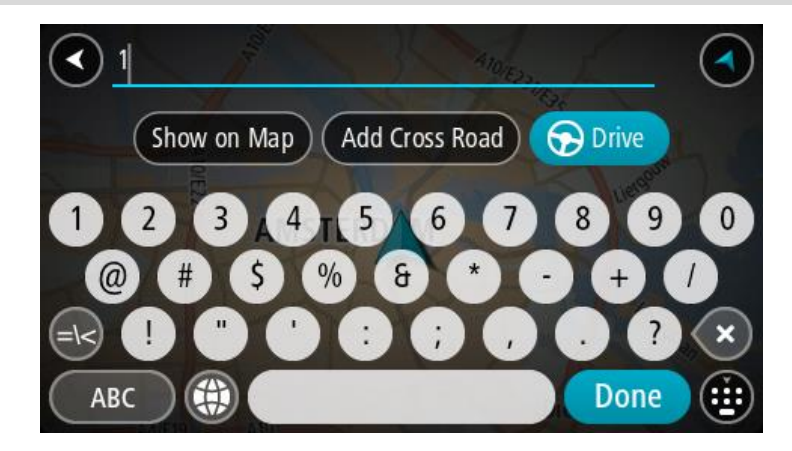

### 7. Vali Sõida.

Planeeritakse marsruut ning algab sinu juhendamine sihtkohta. Niipea kui sõitma hakkad, kuvatakse automaatselt juhtvaadet.

**Nõuanne**: kui sinu sihtkoht on teises ajavööndis, näed sa kas pluss- või miinusmärki ning ajavahet tundides ja pooltundides <u>saabumisinfo paneelil</u>. Hinnanguline saabumisaeg on sihtko- ha kohalikus ajas.

Nõuanne: võid lisada peatuse juba planeeritud marsruudile. Nõuanne: saad marsruudi salvestada Minu marsruutide abil.

# Marsruudi planeerimine HP-ni

### OTSI AINULT SAMMHAAVAL

**Oluline:** turvalisuse huvides ja sõidu ajal tähelepanu kõrvalejuhtimise vältimiseks peaksid planeerima marsruudi alati enne sõidu alustamist.

HP tüübi või kindla HP juurde marsruudi planeerimiseks kasutades otsingut, toimi järgmiselt.

1. Vali põhimenüü nupuga põhimenüü.

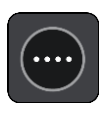

# 2. Vali Sõida.

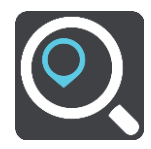

# 3. Vali Huvipunkt.

Saad riigi või osariigi sätet muuta, valides enne linna valimist lipu.

- 4. Vali, kust otsida. Saad valida järgmiste valikute vahel:
  - Minu lähedal.
  - Asulas või linnas.
  - Marsruudil, kui sul on marsruut planeeritud.
  - Sihtkoha lähedal, kui sul on marsruut planeeritud.
  - Kaardipunkti lähedal, kui sul on kaardil punkt valitud.
  - Lähtepunkti lähedal, kui sul on marsruut või rada planeeritud.
- 5. Sisesta selle koha nimi, kuhu soovid marsruudi planeerida.

**Nõuanne:** kui <u>vajutad ja hoiad all</u> klaviatuuri täheklahvi, saad ligipääsu lisatähemärkidele, juhul kui need saadaval on. Näiteks tähemärkidele "3 e è é ê ë" jt ligipääsu saamiseks vajuta ja hoia all tähte "e".

Saad otsida HP (huvipunkti) tüüpi, nt restorani või turismiatraktsiooni. Teine variant on otsida mõnd kindlat HP-d, nt "Rosie's Pizzeria".

Trükkimise ajal näidatakse sisestussoovitusi.

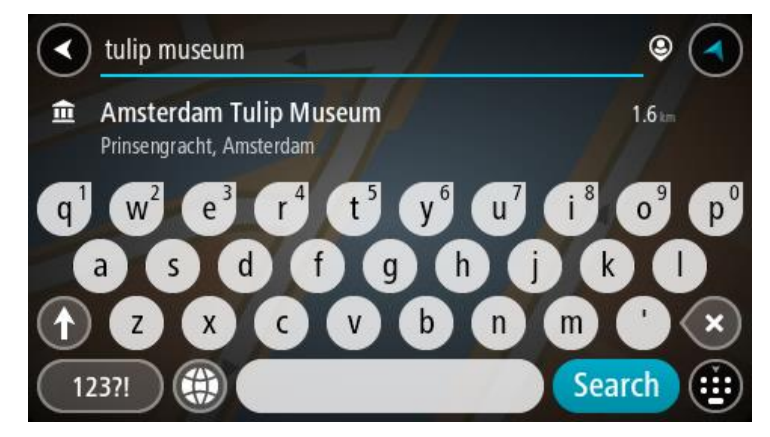

6. Vali HP tüüp või kindel HP. Kui valisid HP tüübi, vali soovitud HP. Asukoht kuvatakse kaardil. 7. Et HP kohta rohkem teavet näha, vali HP kaardil ja vali hüpikmenüü nupp. Vali hüpikmenüüst Rohkem teavet.

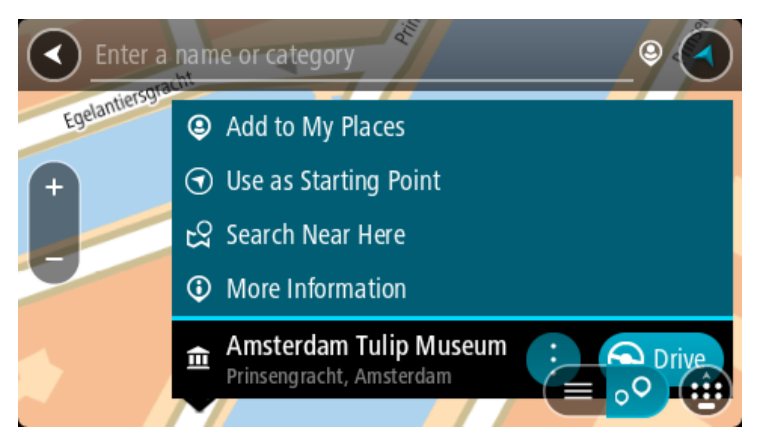

Siis näed HP kohta rohkem teavet, näiteks telefoninumbrit, täielikku aadressi ja e-posti aadressi.

8. Et planeerida marsruuti sellesse sihtkohta, vali Sõida.

Planeeritakse marsruut ning algab sinu juhendamine sihtkohta. Niipea kui sõitma hakkad, kuvatakse automaatselt juhtvaadet.

**Nõuanne**: kui sinu sihtkoht on teises ajavööndis, näed sa kas pluss- või miinusmärki ning ajavahet tundides ja pooltundides <u>saabumisinfo paneelil</u>. Hinnanguline saabumisaeg on sihtko- ha kohalikus ajas.

Nõuanne: võid lisada peatuse juba planeeritud marsruudile.

Nõuanne: saad marsruudi salvestada Minu marsruutide abil.

### Marsruudi koostamine kesklinna

### OTSI AINULT SAMMHAAVAL

**Oluline:** turvalisuse huvides ja sõidu ajal tähelepanu kõrvalejuhtimise vältimiseks peaksid planeerima marsruudi alati enne sõidu alustamist.

Kesklinna suunduva marsruudi planeerimiseks toimi järgmiselt.

1. Vali põhimenüü nupuga põhimenüü.

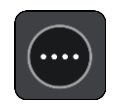

2. Vali Sõida.

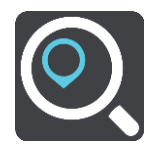

3. Vali Aadress.

Saad riigi või osariigi sätet muuta, valides enne linna valimist lipu.

4. Sisesta linna nimi.

Trükkimise ajal näidatakse loendis sarnaste nimedega asulaid.

Kui õige linn või asula loendisse ilmub, vali nimi.

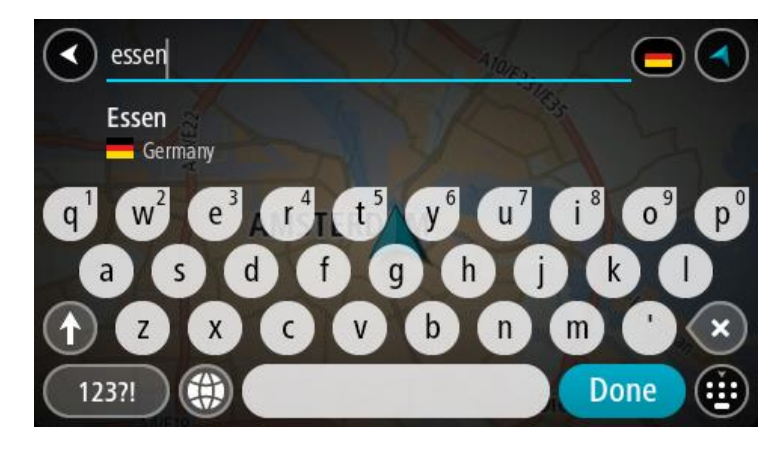

5. Vali kesklinna HP.

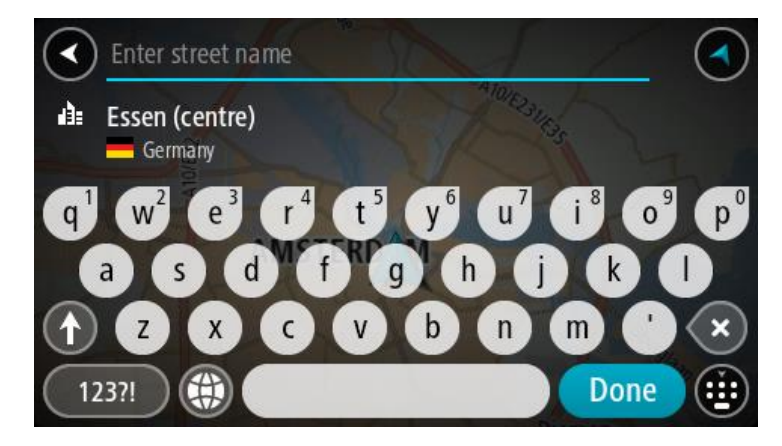

6. Vali Sõida.

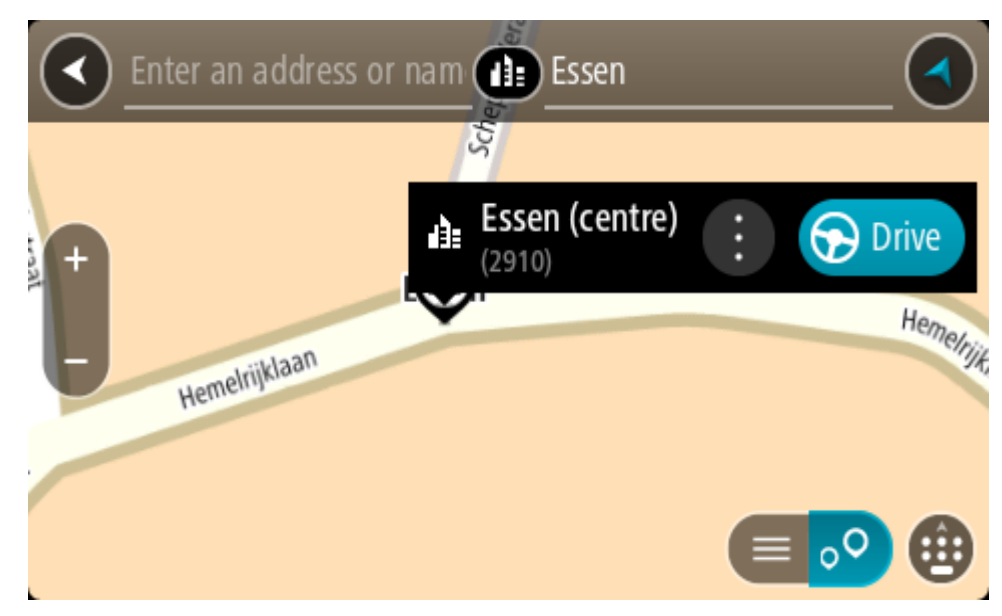

Planeeritakse marsruut ning algab sinu juhendamine sihtkohta. Niipea kui sõitma hakkad, kuvatakse automaatselt juhtvaadet.

**Nõuanne:** kui sinu sihtkoht on teises ajavööndis, näed sa kas pluss- või miinusmärki ning ajavahet tundides ja pooltundides <u>saabumisinfo paneelil</u>. Hinnanguline saabumisaeg on sihtkoha kohalikus ajas.

Nõuanne: võid <u>lisada peatuse juba planeeritud marsruudile</u>. Nõuanne: saad marsruudi salvestada <u>Minu marsruutide</u> abil.

Marsruudi planeerimine HP-ni võrguotsingu abil

### AINULT SAMMHAAVAL OTSING

**Oluline:** turvalisuse huvides ja sõidu ajal tähelepanu kõrvalejuhtimise vältimiseks peaksid planeerima marsruudi alati enne sõidu alustamist.

Märkus: võrgus otsimine on saadaval üksnes võrguühendusega seadmetel. Et oma TomTom GO Camper võrgust leida, pead olema ühendatud <u>TomTomi teenustega</u>.

Kui tegid <u>HP otsingu</u>, kuid ei leidnud otsitavat HP-d, saad otsida võrgust TomTom Placesist. HP-de leidmiseks võrguotsinguga toimi järgmiselt:

1. Otsi HP-d põhimenüüst käsuga Sõida.

Otsingutulemused kuvatakse loendina.

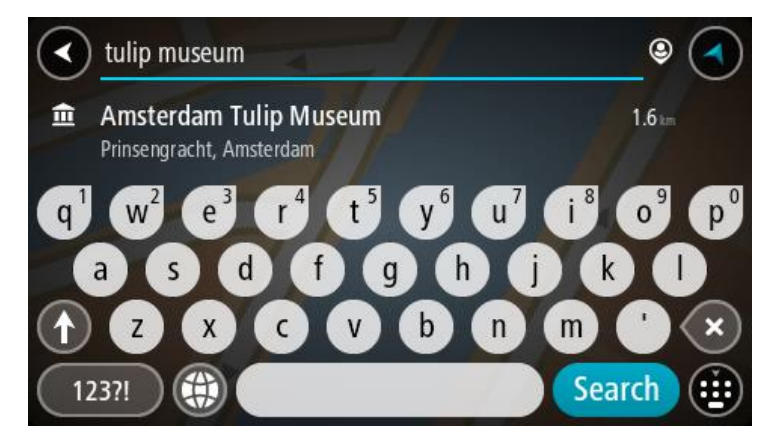

- 2. Keri loendi lõppu ja vali Otsi kohti võrgust.
- 3. Sisesta klaviatuuri abil soovitud HP nimi ja vajuta klaviatuuril otsingunuppu.

**Nõuanne:** kui <u>vajutad ja hoiad all</u> klaviatuuri täheklahvi, saad ligipääsu lisatähemärkidele, juhul kui need saadaval on. Näiteks tähemärkidele "3 e è é ê ë" jt ligipääsu saamiseks vajuta ja hoia all tähte "e".

Saad otsida HP (huvipunkti) tüüpi, nt restorani või turismiatraktsiooni. Teine variant on otsida mõnd kindlat HP-d, nt "Rosie's Pizzeria".

Märkus: sa saad otsida oma praeguse asukoha lähedalt, asulast või linnast või oma sihtkohta lähedalt. Kui soovid otsingusätteid muuta, vali otsingukastist paremal olev nupp.

Otsingutulemused kuvatakse tulbana.

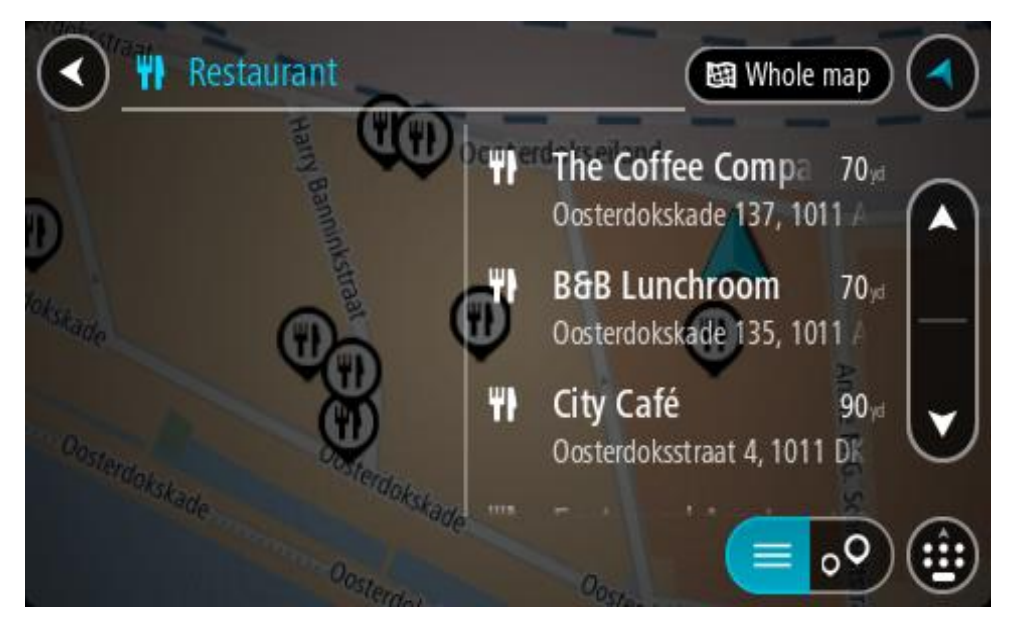

Nõuanne: rohkemate tulemuste nägemiseks peida klaviatuur või keri tulemuste loendis allapoole.

**Nõuanne:** tulemuste kaardil kuvamise või loendina vaatamise valimiseks vali loendi/kaardi nupp:

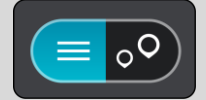

4. Vali loendist HP.

Asukoht kuvatakse kaardil.

5. Et HP kohta rohkem teavet näha, vali HP kaardil ja vali hüpikmenüü nupp. Vali hüpikmenüüst Rohkem teavet.

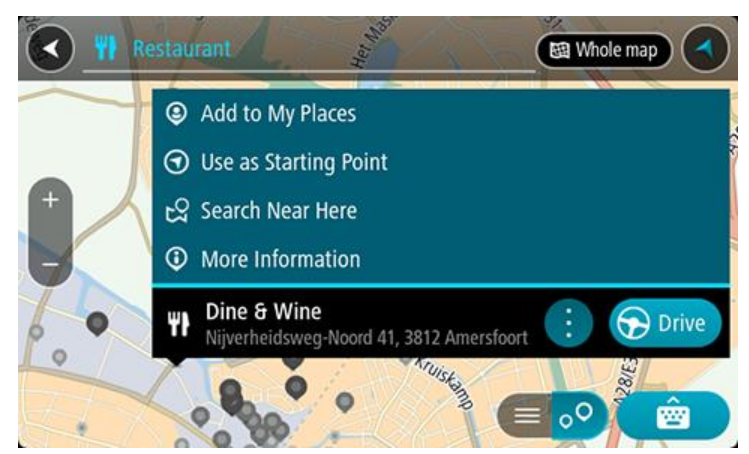

Siis näed HP kohta rohkem teavet, näiteks telefoninumbrit, täielikku aadressi ja e-posti aadressi.

6. Et planeerida marsruuti sellesse sihtkohta, vali Sõida.

Planeeritakse marsruut ning algab sinu juhendamine sihtkohta. Niipea kui sõitma hakkad, ilmub automaatselt juhtvaade.

**Nõuanne**: kui sinu sihtkoht on teises ajavööndis, näed sa kas pluss- või miinusmärki ning ajavahet tundides ja pooltundides <u>saabumisinfo paneelil</u>. Hinnanguline saabumisaeg on sihtko- ha kohalikus ajas.

Nõuanne: sa saad lisada <u>peatuse marsruudile</u>, mille oled juba planeerinud. Nõuanne: saad marsruudi salvestada <u>Minu marsruutide</u> abil.

Marsruudi planeerimine kaardi abil

**Oluline:** turvalisuse huvides ja sõidu ajal tähelepanu kõrvalejuhtimise vältimiseks peaksid planeerima marsruudi alati enne sõidu alustamist.

Marsruudi kaardi abil planeerimiseks toimi järgmiselt.

1. Liiguta kaarti ja suumi sisse, kuni näed sihtkohta, kuhu soovid navigeerida.

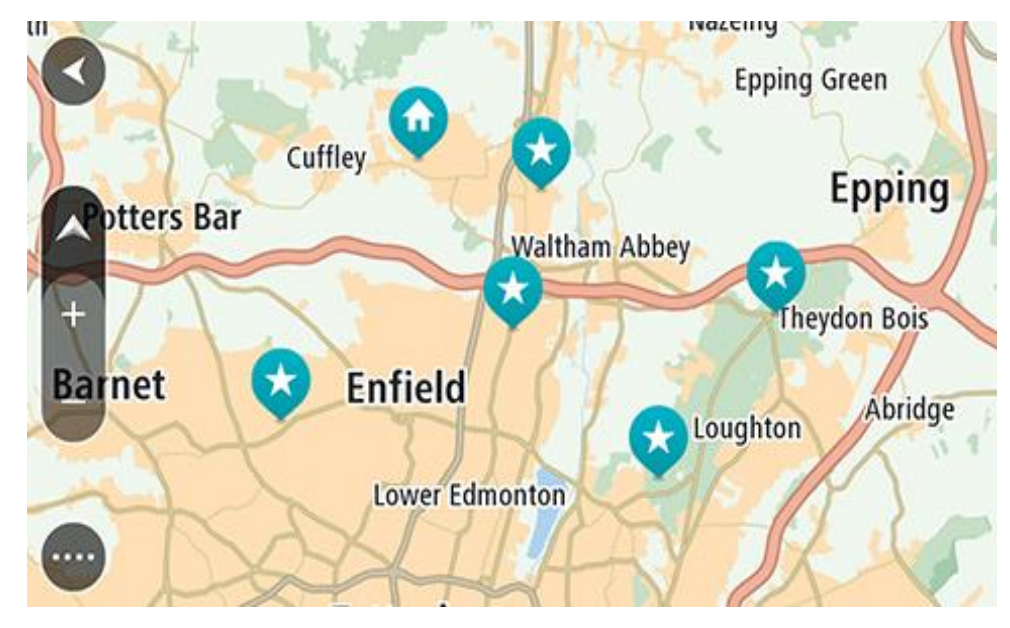

Nõuanne: võid valida ka kaardi sümboli, et avada hüpikmenüü, ja vajutada siis sõidunuppu, et planeerida marsruut sellesse asukohta

2. Olles leidnud ekraanil oma sihtkoha, vajuta sihtkoha valimiseks ekraanile ja hoia sõrme ekraanil umbes 1 sekund.

Hüpikmenüü näitab lähimat aadressi.

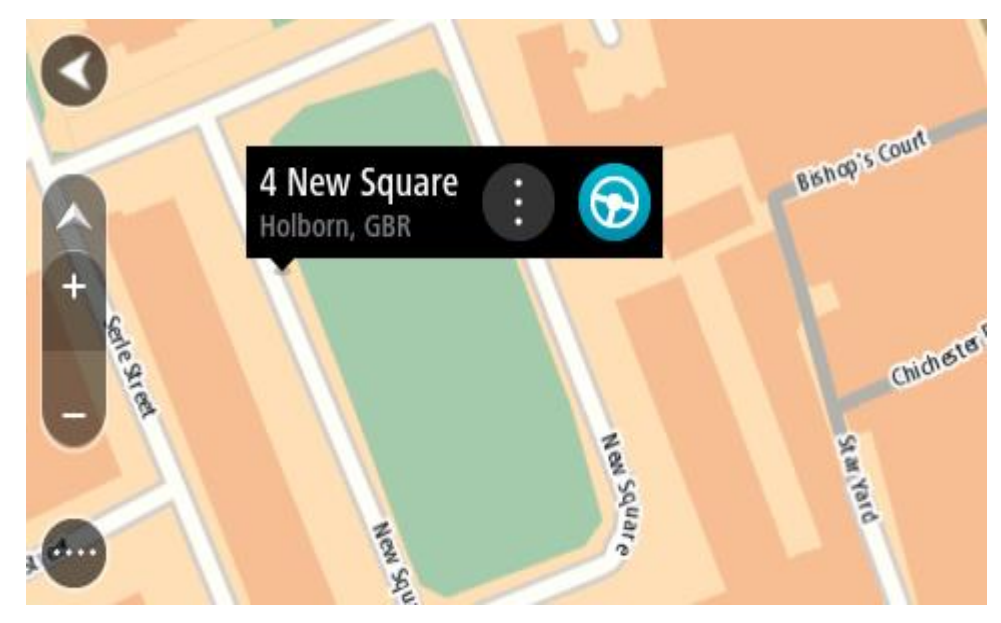

3. Et planeerida marsruuti sellesse sihtkohta, vali Sõida.

Planeeritakse marsruut ning algab sinu juhendamine sihtkohta. Niipea kui sõitma hakkad, ilmub automaatselt juhtvaade.

**Nõuanne:** võid kasutada asukohta, mille valisid muul moel, nt lisades selle <u>Minu kohtadesse</u> hüpikmenüü nuppu vajutades.

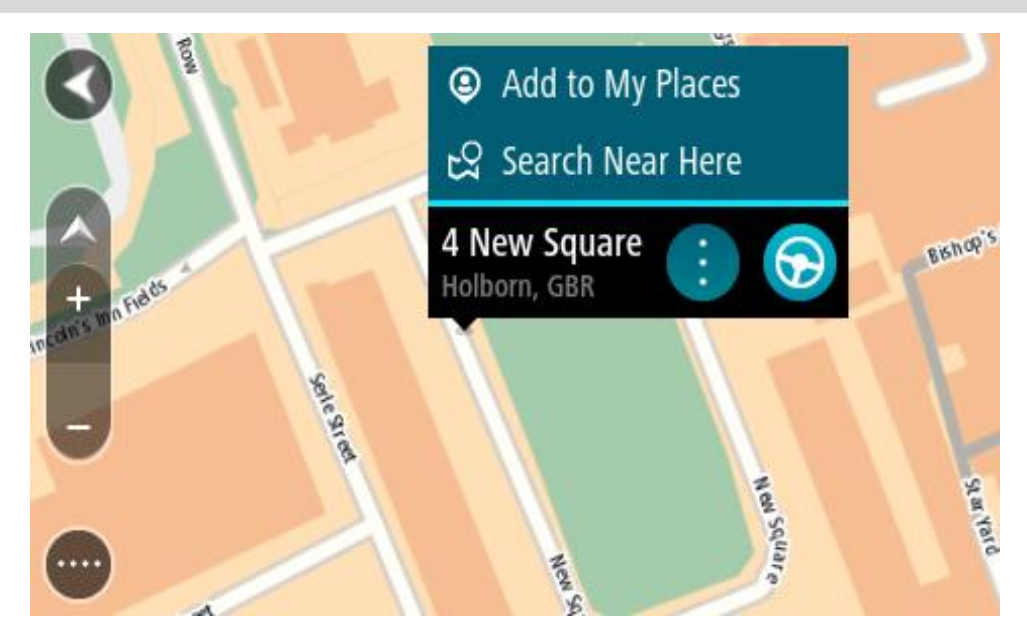

**Nõuanne:** kui sinu sihtkoht on teises ajavööndis, näed sa kas pluss- või miinusmärki ning ajavahet tundides ja pooltundides <u>saabumisinfo paneelil</u>. Hinnanguline saabumisaeg on sihtkoha kohalikus ajas. **Nõuanne:** võid <u>lisada peatuse juba planeeritud marsruudile</u>.

Nõuanne: saad marsruudi salvestada Minu marsruutide abil.

# Marsruudi planeerimine Minu kohtade abil

Praegusest asukohast mõnda Minu kohad asukohta navigeerimiseks toimi järgmiselt.

1. Vali põhimenüü nupuga põhimenüü.

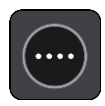

2. Vali Minu kohad.

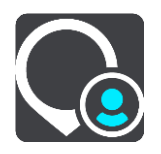

Avaneb kõigi Minu kohtade loend.

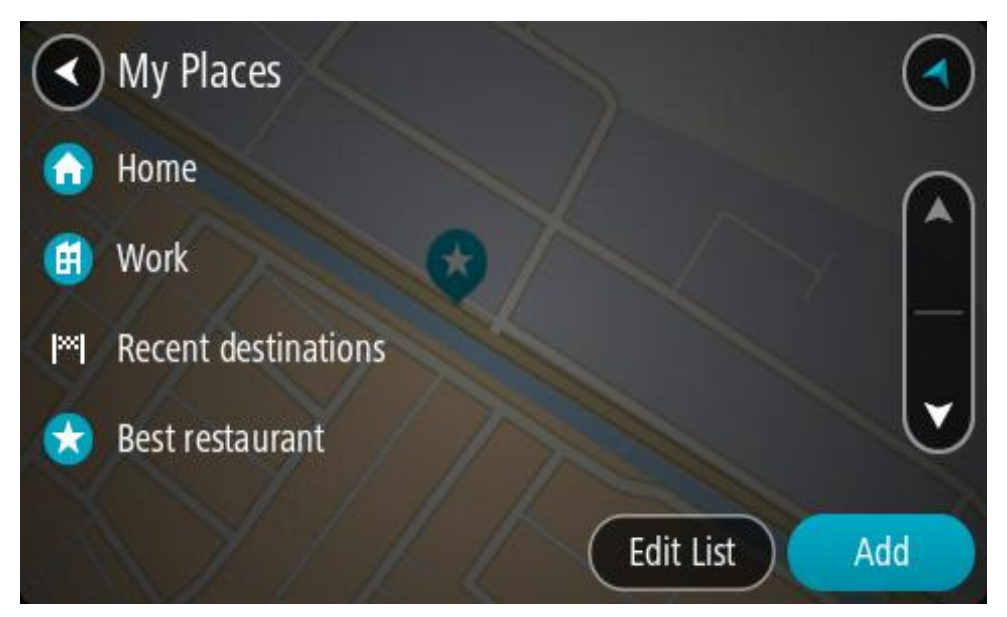

Vali koht, kuhu soovid navigeerida, näiteks Kodu.
 Sinu valitud kohta näidatakse kaardil koos hüpikmenüüga.

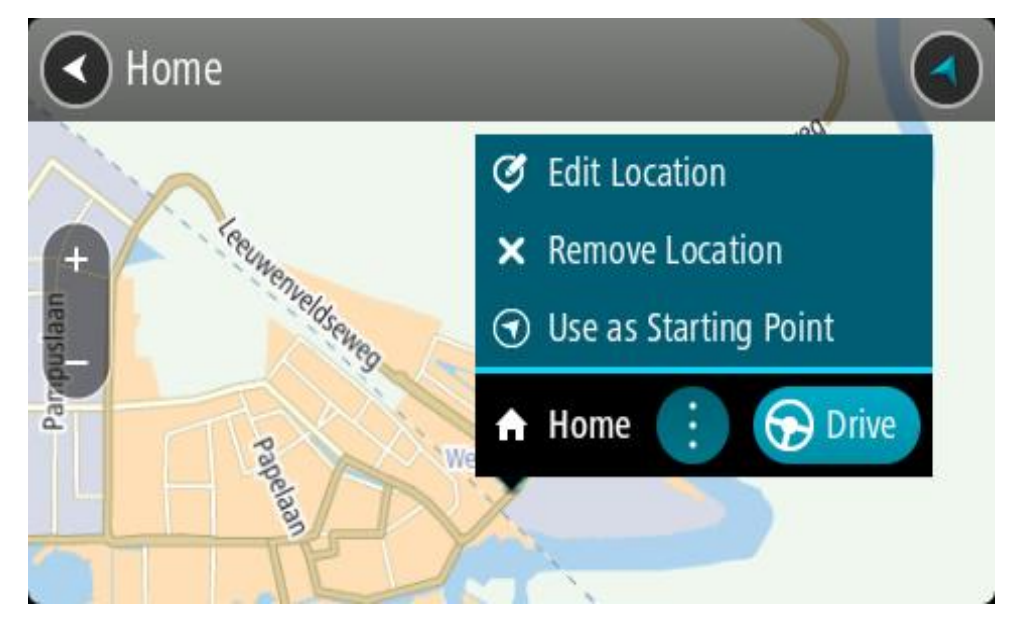

Et planeerida marsruuti sellesse sihtkohta, vali Sõida.
 Planeeritakse marsruut ning algab sinu juhendamine sihtkohta. Niipea kui sõitma hakkad, ilmub automaatselt juhtvaade.

**Nõuanne**: kui sinu sihtkoht on teises ajavööndis, näed sa kas pluss- või miinusmärki ning ajavahet tundides ja pooltundides <u>saabumisinfo paneelil</u>. Hinnanguline saabumisaeg on sihtkoha kohalikus ajas.

Nõuanne: võid <u>lisada peatuse juba planeeritud marsruudile</u>. Nõuanne: saad marsruudi salvestada <u>Minu marsruutide</u> abil.

100

# Marsruudi planeerimine sammhaaval otsingu ja koordinaatide abil

### OTSI AINULT SAMMHAAVAL

**Oluline:** turvalisuse huvides ja sõidu ajal tähelepanu kõrvalejuhtimise vältimiseks peaksid planeerima marsruudi alati enne sõidu alustamist.

Marsruudi koordinaatide abil planeerimiseks toimi järgmiselt.

1. Vali põhimenüü nupuga põhimenüü.

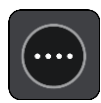

2. Vali Sõida.

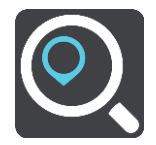

3. Vali Laiuskraad Pikkuskraad.

Nõuanne: ekraanil kuvatud näidiskoordinaadid on sinu praegune pikkus- ja laiuskraad.

- 4. Sisesta oma koordinaadid. Võid sisestada järgmisi koordinaaditüüpe:
  - Kümnendarvud, näiteks
     N 51.51000 W 0.13454
     51.51000 -0.13454

**Nõuanne**: kümnendarvude kasutamisel ei ole vaja sisestada laiuskraadi ega pikkuskraadi tähistavat tähte. 0-meridiaanist lääne pool asuvate või ekvaatorist lõunas asuvate asukohtade koordinaatide ette tuleb lisada miinusmärk (-).

- Kraadid, minutid ja sekundid, näiteks: N 51°30'31" W 0°08'34"
- GPS-i standardkoordinaadid, näiteks: N 51 30.525 W 0 08.569

Märkus: koordinaatide all asuv riba värvub punaseks, kui sisestatavad koordinaadid ei ole sinu TomTom GO Camper poolt tuvastatavad.

5. Kui koordinaate sisestad, näidatakse soovitusi vastavalt sisestatule. Võid jätkata tähtede sisestamist või valida soovitatud variandi.

Nõuanne: rohkemate tulemuste nägemiseks peida klaviatuur või keri tulemuste loendis allapoole.

**Nõuanne:** tulemuste kaardil kuvamise või loendina vaatamise valimiseks vali loendi/kaardi nupp:

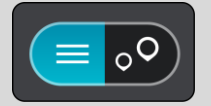

- Vali oma sihtkoha soovitus. Asukoht kuvatakse kaardil.
- 7. Et planeerida marsruuti sellesse sihtkohta, vali Sõida.

Planeeritakse marsruut ning algab sinu juhendamine sihtkohta. Niipea kui sõitma hakkad, kuvatakse automaatselt juhtvaadet.

**Nõuanne**: kui sinu sihtkoht on teises ajavööndis, näed sa kas pluss- või miinusmärki ning ajavahet tundides ja pooltundides <u>saabumisinfo paneelil</u>. Hinnanguline saabumisaeg on sihtkoha kohalikus ajas.

Nõuanne: võid <u>lisada peatuse juba planeeritud marsruudile</u>. Nõuanne: saad marsruudi salvestada <u>Minu marsruutide</u> abil.

# Marsruudi eelnev planeerimine

Marsruuti saab planeerida enne sõitma hakkamist. Marsruudi saab salvestada osana <u>Minu mars-</u> <u>ruutide</u> loendist.

Marsruudi ette planeerimiseks järgi alltoodud juhiseid:

- 1. Otsi asukohta, mida soovid kasutada alguspunktina.
- 2. Vali Näita kaardil.
- 3. Vali hüpikmenüü nupp.

Hüpikmenüü kuvab valikute loendit.

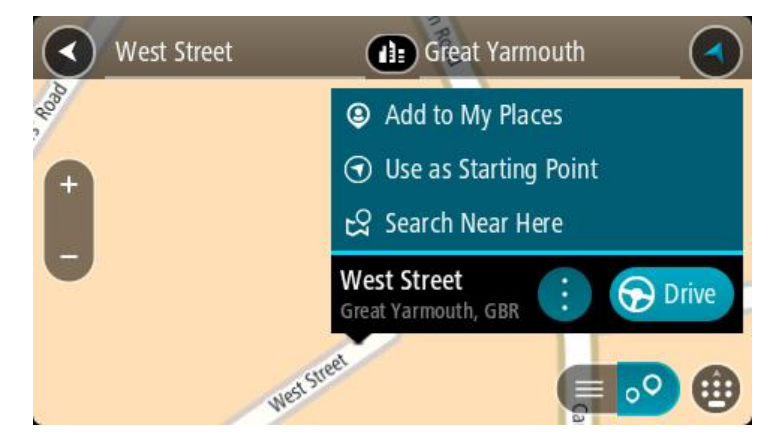

- 4. Vali Kasuta alguspunktina.
- 5. Otsi asukohta, mida soovid kasutada sihtpunktina.
- 6. Vali Näita kaardil.
- 7. Vali hüpikmenüüst Sõida.

Sinu marsruut on planeeritud, kasutades sinu valitud lähtepunkti ja sihtkohta. Hinnanguline teekonna kestus on näidatud marsruudiriba kohal.

**Nõuanne:** peatused, HP-d ja kohad on võimalik valida lähtepunktidena, kasutades nende hüpikmenüüsid.

Nõuanne: saad marsruudi Minu marsruutidesse salvestada.

8. Alguspunkti sõitmiseks vali ekraani ülaosast Sõida.

Marsruudi alguspunkt teisendatakse sinu esimeseks peatuseks ning planeeritakse marsruut. Sinu juhendamine sihtkohta algab sinu praegusest asukohast. Niipea kui sõitma hakkad, ilmub automaatselt juhtvaade.

### Kuidas valida lähtepunktiks oma praegune asukoht?

- 1. Vali kaardivaates marsruudi alguspunkt.
- 2. Vali hüpikmenüü nupp.

Hüpikmenüü kuvab võimaluste loendit.

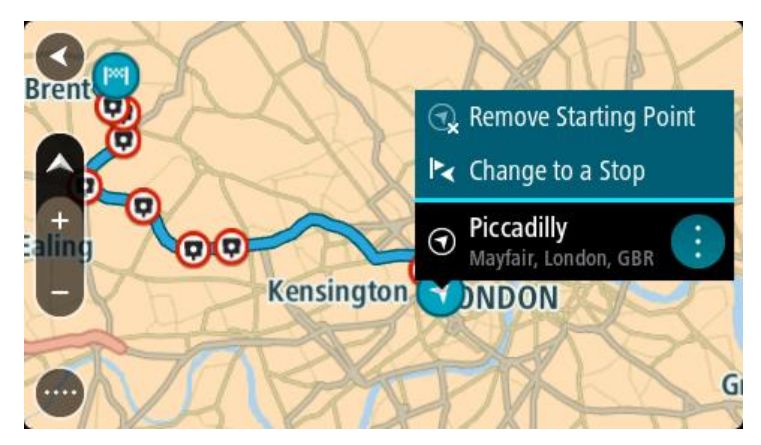

# 3. Vali Eemalda alguspunkt.

Sinu marsruut planeeritakse ümber, kasutades sinu praegust asukohta lähtepunktina. Algne alguspunkt eemaldatakse marsruudilt.

### Lähtepunkti muutmine peatuseks

- 1. Vali kaardivaates marsruudi alguspunkt.
- Vali hüpikmenüü nupp. Hüpikmenüü kuvab valikute loendit.

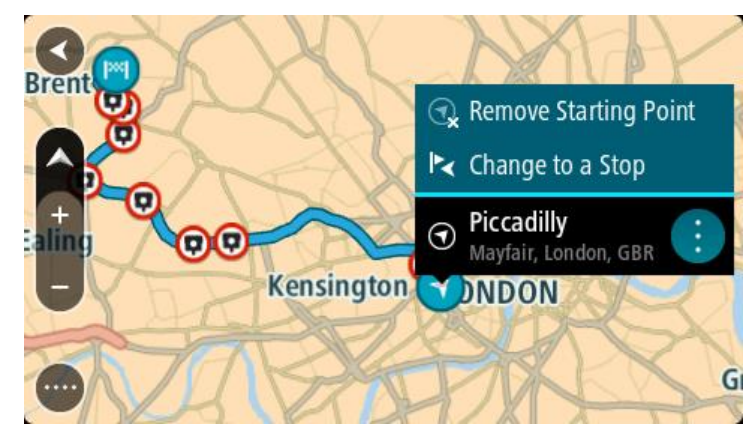

### 3. Vali Muuda peatuseks.

Sinu marsruut planeeritakse ümber, muuteks lähtepunkti peatuseks.

# Parkla leidmine

**Oluline:** turvalisuse huvides ja sõidu ajal tähelepanu kõrvalejuhtimise vältimiseks peaksid planeerima marsruudi alati enne sõidu alustamist.

Parkla leidmiseks toimi järgmiselt.

1. Vali põhimenüü nupuga põhimenüü.

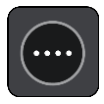

# 2. Vali Parkimine.

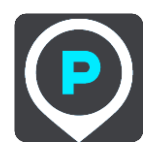

Avaneb kaart, kus on näidatud parklate asukohad.

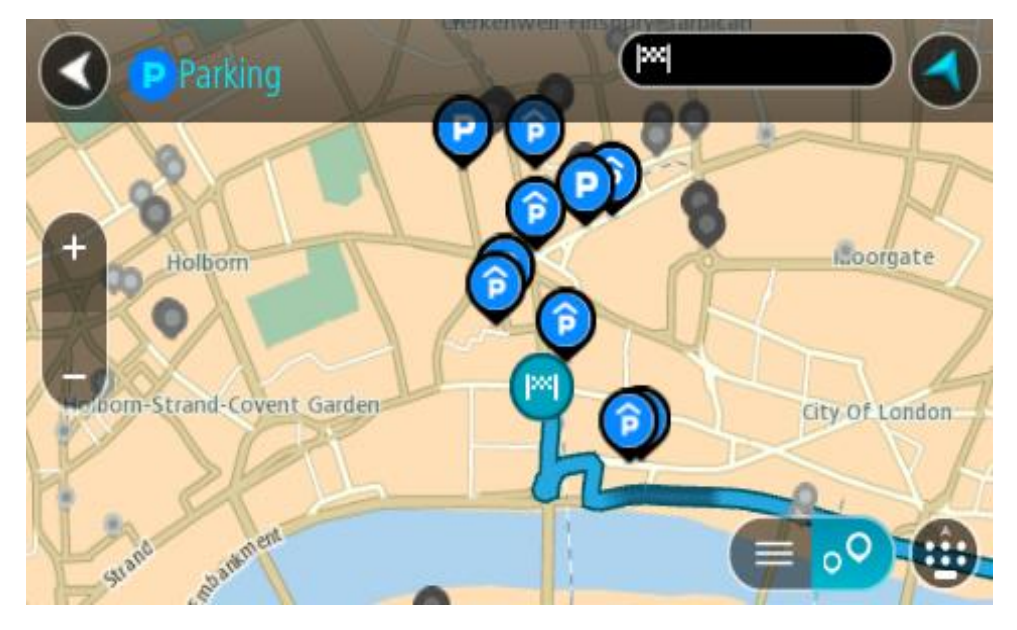

Kui marsruut on planeeritud, näitab kaart sinu sihtkoha läheduses olevaid parklaid. Kui marsruut ei ole planeeritud, näitab kaart sinu praeguse asukoha läheduses olevaid parklaid. Sa saad kuva muuta nii, et see näitab parklate loendit, kui vajutad seda nuppu:

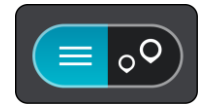

Sa saad valida loendist parkla ja kuvada selle kaardil.

Nõuanne: võid tulemuste loendis allapoole kerida, kasutades kuva parempoolses servas olevat kerimisriba.

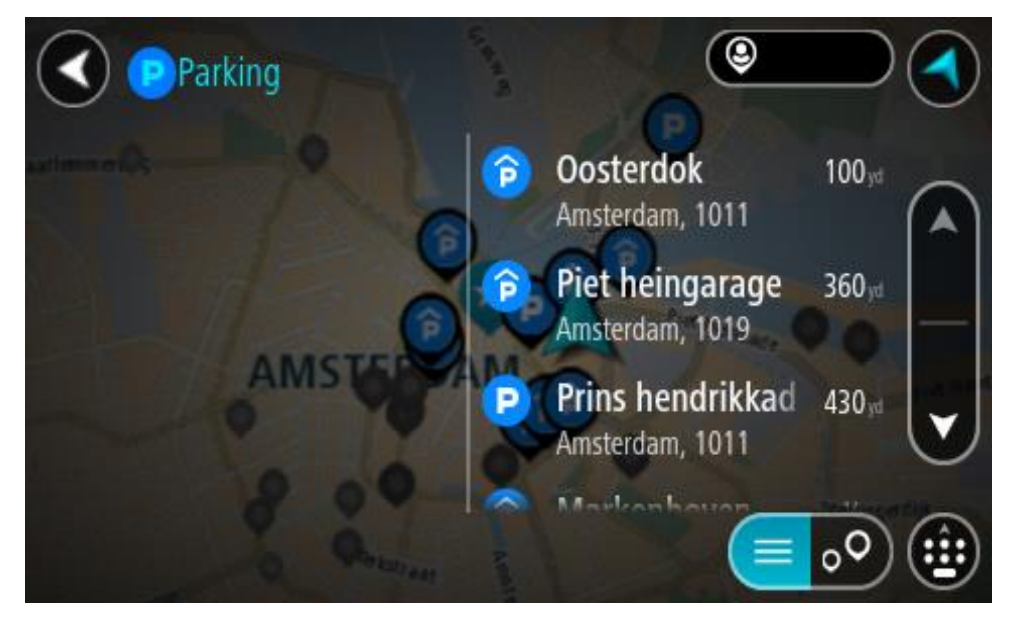

Kui soovid otsingusätteid muuta, vali otsingukastist paremal olev nupp. Siis saab muuta, kust otsitakse - näiteks enda lähedalt või kogu kaardilt.

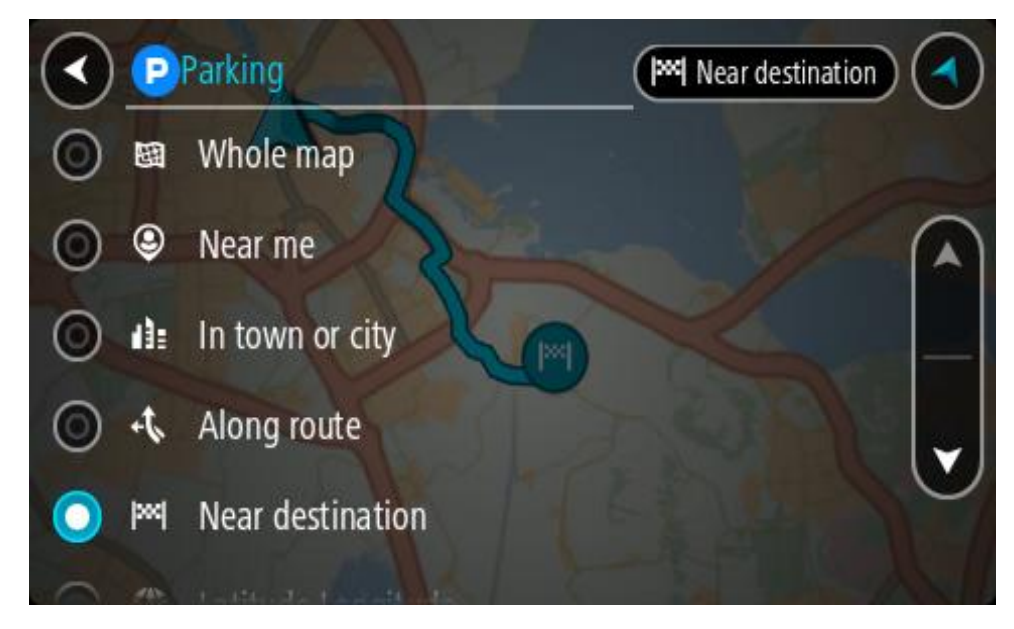

 Vali parkla kaardilt või loendist. Kaardil avaneb hüpikmenüü parkla nimega.

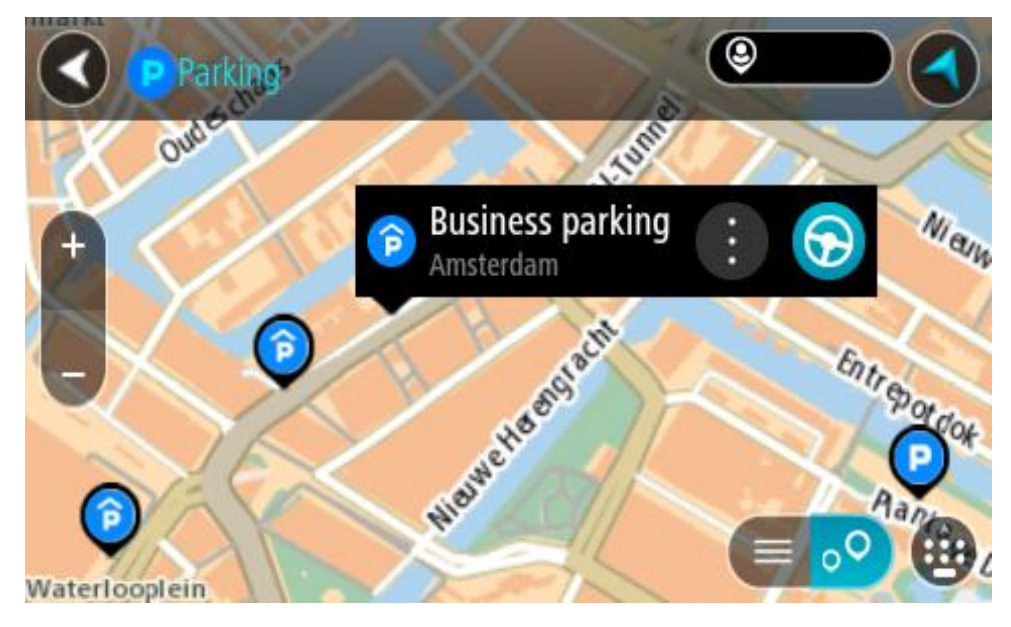

4. Vali Sõida.

Planeeritakse marsruut ning algab sinu juhendamine sihtkohta. Niipea kui sõitma hakkad, ilmub automaatselt juhtvaade.

Nõuanne: võid parkla hüpikmenüü abil marsruudile peatuseks lisada.

## Bensiinijaama leidmine

**Oluline:** turvalisuse huvides ja sõidu ajal tähelepanu kõrvalejuhtimise vältimiseks peaksid planeerima marsruudi alati enne sõidu alustamist.

Bensiinijaama leidmiseks toimi järgmiselt.

1. Vali põhimenüü nupuga põhimenüü.

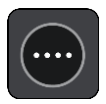

2. Vali bensiinijaam.

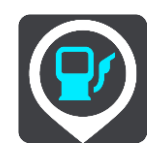

Avaneb kaart, kus on näidatud bensiinijaamade asukohad.

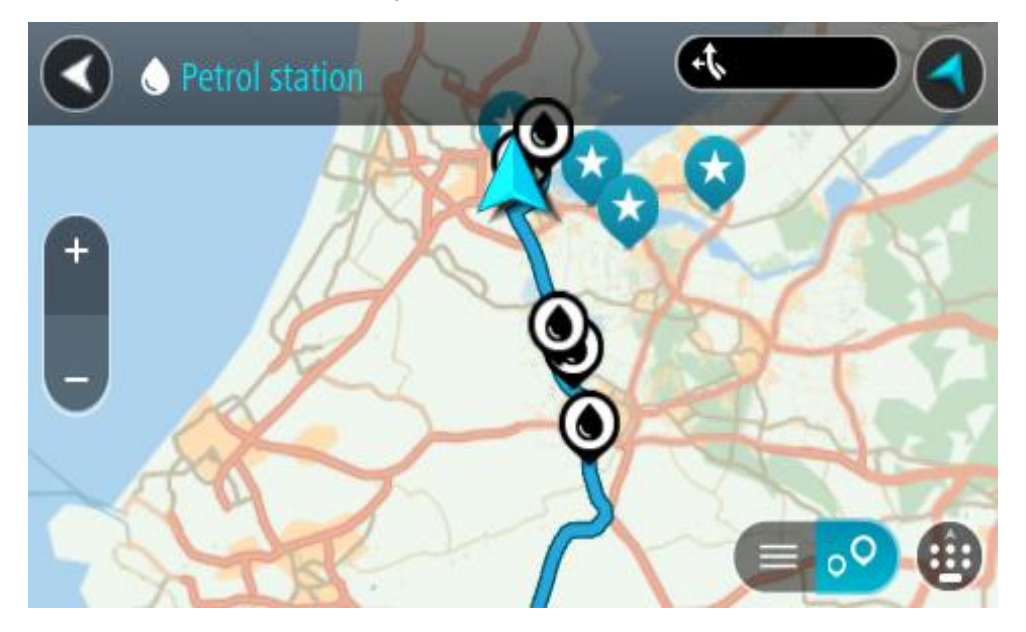

Kui marsruut on planeeritud, näitab kaart sinu sihtkoha läheduses olevaid bensiinijaamu. Kui marsruut ei ole planeeritud, näitab kaart sinu praeguse asukoha läheduses olevaid bensiinijaamu.

Sa saad kuva muuta nii, et see näitab bensiinijaamade loendit, kui vajutad seda nuppu:

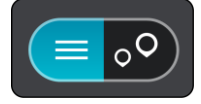

Sa saad bensiinijaama valida loendist ning kuvada kaardil.

Nõuanne: võid tulemuste loendis allapoole kerida, kasutades kuva parempoolses servas olevat kerimisriba.

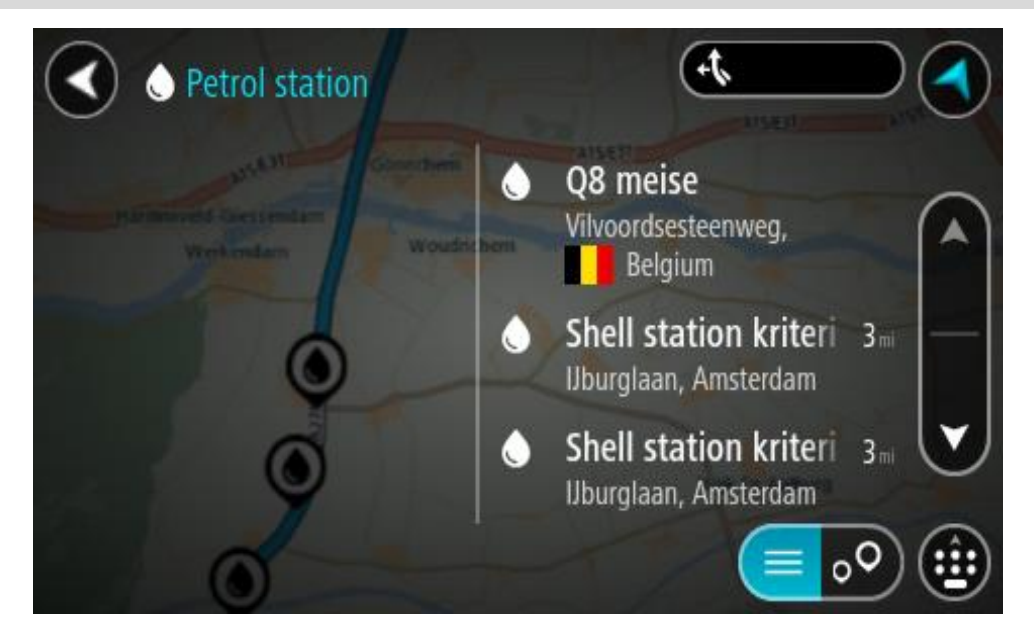

Kui soovid <u>otsingusätteid</u> muuta, vali otsingukastist paremal olev nupp. Siis saab muuta, kust otsitakse - näiteks enda lähedalt või kogu kaardilt.

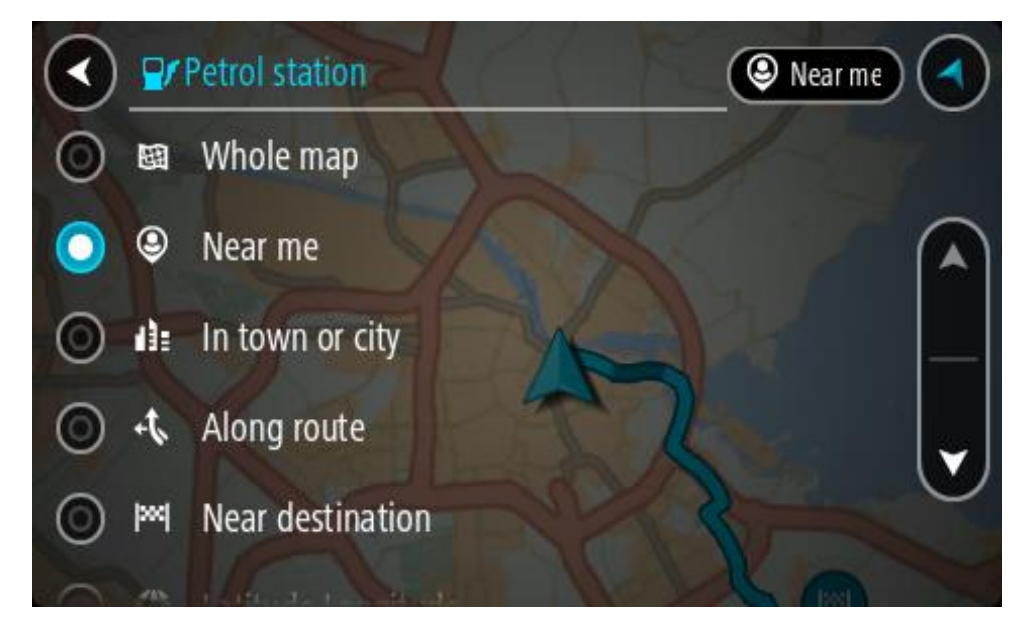

3. Vali bensiinijaam kaardilt või loendist.

Kaardil avaneb hüpikmenüü bensiinijaama nimega.

| Petrol sta                             | tion               | A15/631 | AUSE CO |
|----------------------------------------|--------------------|---------|---------|
| Hardinxveld-Giessendar<br>+ Werkendarm | n<br>Woudrichem    |         | Zaith   |
|                                        | Shell station hank |         | T       |
|                                        | Rijksweg A27       | burg    |         |

# 4. Vali Sõida.

Planeeritakse marsruut ning algab sinu juhendamine sihtkohta. Niipea kui sõitma hakkad, ilmub automaatselt juhtvaade.

Nõuanne: võid bensiinijaama hüpikmenüü abil marsruudile peatuseks lisada. Bensiinijaam, mis on sinu marsruudil peatus, on märgitud sinise ikooniga.
## Marsruudi muutmine

## Praeguse marsruudi menüü

Kui oled planeerinud marsruudi või raja, vali põhimenüüs **praeguse marsruudi** või **praeguse raja** nupp ja ava praeguse marsruudi või praeguse raja menüü.

Menüüs on saadaval järgmised nupud:

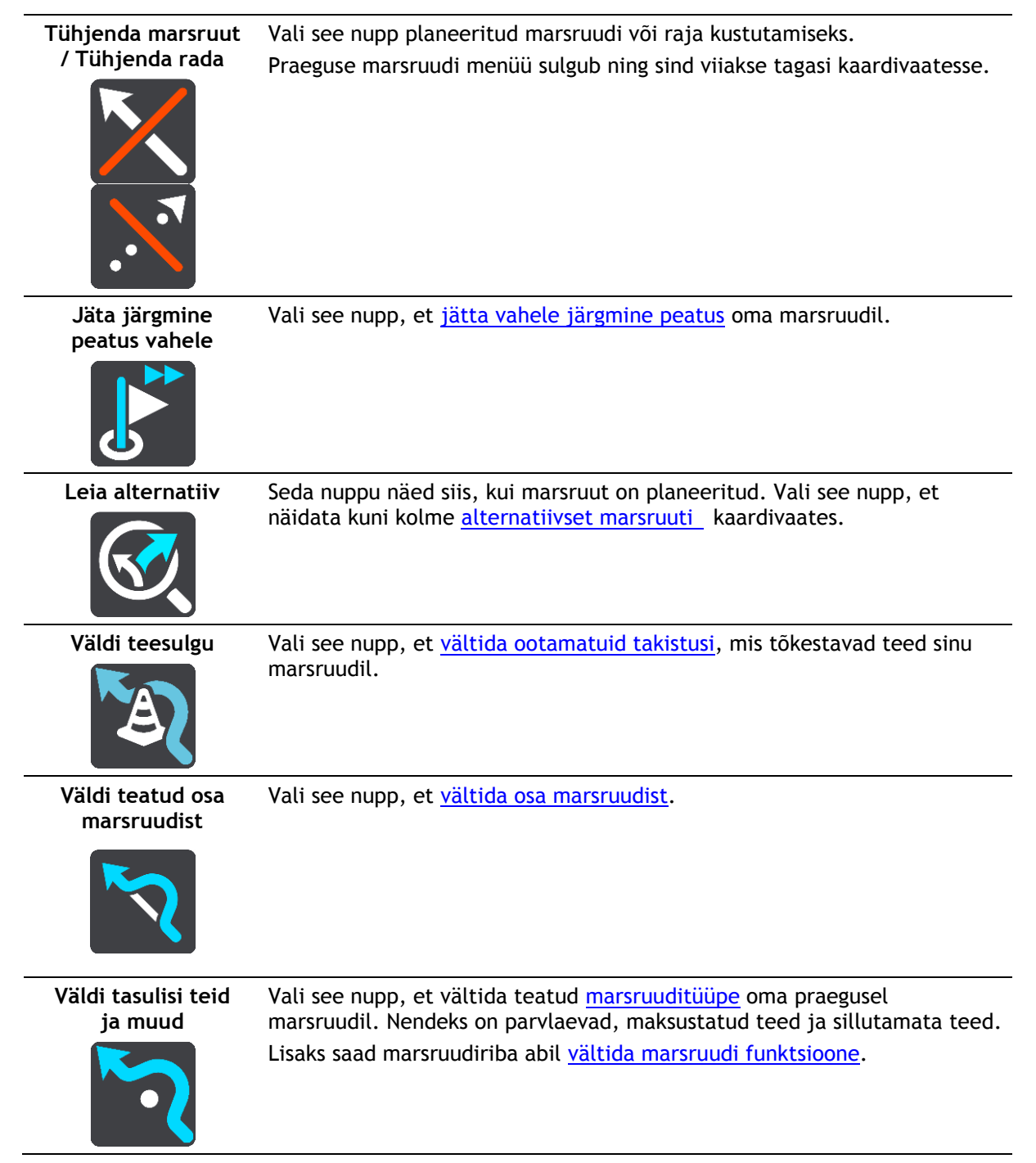

| Kuva juhised                     | <ul> <li>Vali see nupp, et näha oma planeeritud marsruudi pööretega juhiseid.</li> <li>Juhised hõlmavad järgmist:</li> <li>Sinu praegune sihtkoht.</li> <li>Tänavanimed.</li> <li>Kuni kaks tee numbrit, mida kuvatakse võimalusel teemärgistusel.</li> <li>Juhtnool.</li> <li>Juhise kirjeldus.</li> <li>Vahemaa kahe järgneva juhise vahel.</li> <li>Mahasõidu number.</li> <li>Sinu marsruudil olevate peatuste täielikud aadressid.</li> </ul> |  |  |
|----------------------------------|----------------------------------------------------------------------------------------------------|--|--|
|                                  | Nõuanne: Vali juhis, et näha selle marsruudi osa eelvaadet kaardi-<br>vaates.<br>Võid valida ka juhiste paneeli juhtvaates, et näha juhiseid pööre pöörde<br>haaval.                                                                                                    |  |  |
| Lisa peatus<br>marsruudile       | Vali see nupp, et lisada peatus oma praegusele planeeritud marsruudile.<br>Sa saad otse kaardilt marsruudile <u>peatusi lisada</u> .                                                                                                    |  |  |
| Lisa Minu<br>marsruutide hulka   | Kui planeerid uue marsruudi, mida ei ole veel salvestatud, näed seda<br>nuppu. Vali see nupp, et salvestada marsruut <u>Minu marsruutide</u> loendis.                                                                                                    |  |  |
| Salvesta marsruudi<br>muudatused | Kui muudad <u>Minu marsruuti</u> , näed seda nuppu. Vali see nupp, et muudatused salvestada.                                                                                                    |  |  |
| Muuda marsruudi<br>tüüpi         | Vali see nupp, et muuta marsruudi planeerimisel kasutatavat mars-<br>ruuditüüpi. Sinu marsruut arvutatakse uue tüübi järgi ümber.                                                                                                    |  |  |
| Muuda peatuste<br>järjestust     | Vali see nupp, et näha oma praeguse marsruudi peatuste loendit. Seejärel saad <u>muuta marsruudil olevate peatuste järjestust</u> .                                                                                                    |  |  |

| Sõida marsruudile<br>või rajale       | Vali <b>Sõida marsruudile</b> , et planeerida marsruut oma praegusest asukohast <u>Minu marsruudi</u> alguspunkti. Alguspunkt muudetakse peatuseks.                              |  |
|---------------------------------------|----------------------------------------------------------------------------------------------------|--|
|                                       | <b>Sõida rajale</b> planeerib marsruudi sinu praegusest asukohast lähimasse<br>rajapunkti.                                                                                       |  |
| Sõida alguspunkti                     | Vali Praeguse raja menüüst see nupp, et planeerida marsruut raja<br>alguspunkti. Alguspunkt muudetakse peatuseks. Lisateavet leiad jaotisest<br><u>Navigeerimine raja abil</u> . |  |
| Jaga rada                             | Vali Praeguse raja menüüst see nupp, et eksportida praegune rada<br>GPX-failina ning salvestada teiste kasutajatega jagamiseks mälukaardile.                                     |  |
| Näita marsruudi või<br>raja eelvaadet | Vali see nupp, et vaadata oma planeeritud marsruudi või raja eelvaadet.                                                                                                    |  |
| Peata marsruudi<br>või raja eelvaade  | Vali see nupp, et peatada oma planeeritud marsruudi või raja eelvaate<br>kuvamine.                                                                                               |  |

## Tõkestatud teede vältimine

Kui marsruudil on tõkestatud tee, saad selle vältimiseks marsruuti muuta.

1. Vali juhtvaates praeguse asukoha sümbol või kiiruse paneel.

Nõuanne: kiiruse paneeli kuvatakse vaid siis, kui oled alustanud sõitmist valitud marsruudil.

2. Vali Väldi tõkestatud teed.

Leitakse uus marsruut, mis väldib tõkestatud teed. Sulle võidakse kuvada kuni kaks alternatiivi sõltuvalt sinu ja sihtkoha vahelisest teedevõrgust.

Uus marsruut kuvatakse kaardivaates ning mulli sees näidatakse sõiduaja vahe.

Märkus: kui alternatiivset marsruuti tõkestatud tee vältimiseks ei ole olemas, siis ei pruugi seda ka leida.

 Vali uus marsruut, valides ajamulli. Jätkub sinu juhendamine sihtkohta, vältides tõkestatud teed. Niipea kui sõitma hakkad, ilmub automaatselt juhtvaade.

## Teatud marsruudiosa vältimine

Kui osa teest on tõkestatud või kui sa soovid osa marsruudist vältida, saad vältimiseks valida kindla marsruudiosa.

1. Vali põhimenüü nupuga põhimenüü.

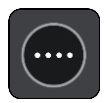

2. Vali Praegune marsruut.

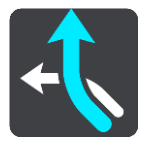

3. Vali Väldi teatud osa marsruudist.

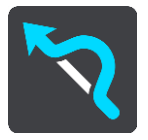

Ilmub ekraan, kus on praegust marsruuti moodustavate marsruudiosade loend.

4. Vali see osa marsruudist, mida soovid vältida.

Eelvaade näitab valitud osa kaardil.

5. Vali Väldi.

Leitakse uus marsruut, mis väldib valitud marsruudiosa. Uus marsruut kuvatakse kaardivaates.

Märkus: kui alternatiivset marsruuti valitud marsruudiosa vältimiseks ei ole olemas, siis ei pruugi seda ka leida.

Juhendamine sihtkohta jätkub, vältides valitud marsruudiosa. Niipea kui sõitma hakkad, ilmub automaatselt juhtvaade.

#### Alternatiivse marsruudi leidmine

**Oluline:** turvalisuse huvides ja sõidu ajal tähelepanu kõrvalejuhtimise vältimiseks peaksid planeerima marsruudi alati enne sõidu alustamist.

Alternatiivse marsruudi leidmiseks toimi järgmiselt:

- 1. Planeeri marsruut tavapärasel viisil.
- 2. Vali kaardivaates marsruut.
- 3. Vali menüü avamiseks hüpikmenüü nupp.
- 4. Vali Alternatiivne marsruut ja seejärel Leia alternatiiv.

Kaardivaates näidatakse kuni kolme alternatiivset marsruuti. Iga alternatiivne marsruut näitab jutumullis reisiks kuluva aja erinevust. Saad valida ka **km/mi** nupu, et näidata erinevust vahemaana.

**Nõuanne:** alternatiivsete marsruutide arvutamisel kasutatakse TomTom <u>Trafficu</u> andmeid. Ei näidata ühtki marsruuti, mis on ajaliselt 50% pikem kui algne marsruut.

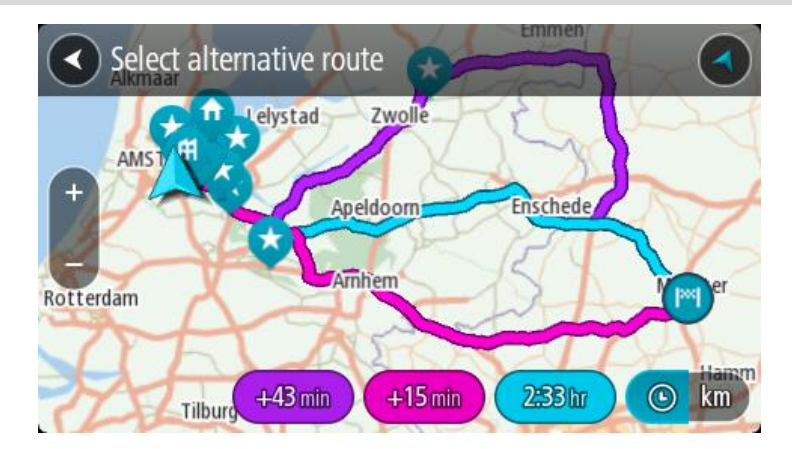

5. Vali marsruut, puudutades ajamulli.

Algab sinu juhendamine sihtkohta. Niipea kui sõitma hakkad, kuvatakse automaatselt juhtvaadet.

Märkus: Alternatiivsete marsruutide leidmiseks on kaks teist viisi:

- 1. Vali põhimenüüst Praegune marsruut ning seejärel Leia alternatiiv.
- 2. Kui su seadmel on hääljuhtimine, siis ütle "Leia alternatiiv".

#### Marsruuditüübid

Vali **Muuda marsruuditüüpi**, et muuta oma praegusesse sihtkohta planeeritud marsruuditüüpi. Sinu marsruut arvutatakse uue marsruuditüübi järgi ümber.

Sa saad valida järgmisi marsruuditüüpe.

Tähtis: kui sinu <u>sõiduki tüübiks</u> on valitud buss või veok, saad valida üksnes kiireimat marsruuti või lühimat marsruuti.

- Kiireim marsruut kiireim marsruut sihtkohta. Marsruuti kontrollitakse pidevalt, arvestades liiklustingimusi.
- Lühim marsruut lühim marsruut sihtkohta. See võib võtta kauem kui kiireim marsruut.
- Ökomarsruut kõige kütusesäästlikum marsruut.
- Väldi kiirteid seda marsruuditüüp väldib kõiki kiirteid.

Vaiketüübi saad määrata sätete menüüs.

#### Teatud marsruudiosade vältimine

Sa võid vältida teatud omadusi oma praegu planeeritud marsruudil. Sa võid vältida järgmisi omadusi:

- Tasulised teed
- Parvlaevad ja autoveorongid
- Auto ühiskasutusega sõidurajad
- Sillutamata teed

**Märkus:** ühiskasutusega autode sõiduradu nimetatakse mõnikord ka suure täituvusega sõidukite radadeks (STS) ning neid kõigis riikides ei esine. Nendel ridadel liikumiseks peab sinu autos olema rohkem kui üks reisija, samuti võib kehtida keskkonnasõbraliku kütuse kasutamise nõue.

Kui soovid mõnd marsruuditüüpi vältida, planeeritakse uus marsruut.

Sätete menüü marsruudi planeerimise osas saab määrata, kuidas iga marsruuditüüpi marsruudi planeerimisel käsitletakse.

Teatud marsruudiosa vältimiseks toimi järgmiselt.

1. Vali põhimenüü nupuga põhimenüü.

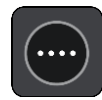

2. Vali Praegune marsruut.

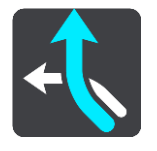

3. Vali Väldi tasulisi teid ja muud.

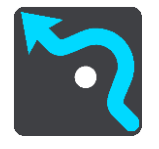

Avaneb kuva välditavate marsruudiosade loendiga. Sinu marsruudil olevad osad on esile tõstetud.

- 4. Vali marsruudiosa, mida soovid vältida.
- 5. Vali OK.

Leitakse uus marsruut, mis väldib valitud osa. Uus marsruut kuvatakse kaardivaates.

Märkus: kui alternatiivset marsruuti valitud marsruudiosa vältimiseks ei ole olemas, siis ei pruugi seda ka leida.

Jätkub sinu juhendamine sihtkohta. Niipea kui sõitma hakkad, ilmub automaatselt juhtvaade.

#### Juhtumi või marsruudiosa vältimine marsruudiriba abil

Sul on võimalik marsruudil olevat juhtumit või selle teatud osa vältida.

Märkus: kui alternatiivset marsruuti valitud juhtumi või marsruudiosa vältimiseks ei ole olemas, siis ei pruugi seda ka leida.

- 1. Vali marsruudiribal selle marsruudiosa sümbol, mida soovid vältida.
- 2. Marsruudiosa näidatakse kaardil koos hüpikmenüüga.
- 3. Vali hüpikmenüüst Väldi.

Leitakse uus marsruut, mis väldib valitud funktsiooni.

Marsruudile peatuse lisamine praeguse marsruudi menüüst

- 1. Vali põhimenüüs Praegune marsruut.
- 2. Vali Lisa peatus marsruudile. Kuvatakse kaardivaade.
- 3. Peatuse valimiseks toimi ühel järgmistest viisidest.
  - Suurenda kaarti, sihtkoha valimiseks vajuta ja hoia all. Vali hüpikmenüüst Lisa.

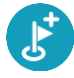

• Vajuta otsingunuppu ja otsi asukohta. Kui oled asukoha leidnud, vali Lisa.

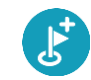

Sinu marsruut arvutatakse ümber, et kaasata valitud peatus.

## Peatuse lisamine marsruudile kaardi abil

- 1. Kaardi vaatamiseks vajuta vaate muutmise nuppu. Kaardil kuvatakse kogu sinu marsruut.
- 2. Suurenda kaarti, sihtkoha valimiseks vajuta ja hoia all.
- 3. Vali hüpikmenüü nupp.
- 4. Vali Kasuta marsruudil.
- 5. Vali Lisa olemasolevale marsruudile.

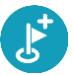

Sinu marsruut arvutatakse ümber, et kaasata valitud peatus.

### Peatuse kustutamine marsruudilt

1. Vajuta <u>marsruudiribal</u> peatust, mida soovid kustutada. Kaardil suurendatakse peatust ja näidatakse hüpikmenüüd.

Nõuanne: kui valid vale peatuse, vajuta kaardile naasmiseks tagasinoolt.

Vali Kustuta see peatus.
 Peatus kustutatakse ja sinu marsruut arvutatakse ümber.

Marsruudil oleva järgmise peatuse vahelejätmine

- 1. Vali põhimenüüs Praegune marsruut.
- Vali Jäta järgmine peatus vahele. Kuvatakse kaardivaade. Marsruudi järgmine peatus kustutatakse ja sinu marsruut arvutatakse ümber.

## Marsruudi peatuste ümberjärjestamine

- 1. Vali põhimenüüs Praegune marsruut.
- Vali Muuda peatuste järjestust. Näidatakse kaardivaadet tühjendatud marsruudiga. Näidatakse lähtepunkti, sihtkohta ja kõiki peatusi.
- Vali ükshaaval peatused selles järjekorras, milles soovid neid läbida. Märgid muutuvad valimise peale lipuks. Viimane valitud peatus muutub sihtkohaks. Sinu marsruut arvutatakse ümber, kasutades peatusi muudetud järjekorras.

## Minu marsruudid

## Minu marsruutidest

Minu Marsruudid pakub lihtsa viisi marsruutide ja radade salvestamiseks ja leidmiseks.

Minu marsruute võib kasutada järgmistes olukordades:

- Töö ajal kui sinu töö nõuab igapäevast sõitmist mööda erinevaid marsruute, tehes mitmeid peatusi. Sinu marsruudid võivad muutuda ning sa pead olema paindlik ja suutma muuta peatuste järjekorda või planeeritud marsruuti.
- Puhkusel sa lähed puhkusele ning tahad planeerida ja salvestada marsruuti. Sinu marsruut sisaldab kauni vaatega teid, peatub erinevates hotellides ning näiteks turismiatraktsioonide juures.
- **Ekskursioonil** sa tahad sõita mööda internetist alla laaditud ekskursioonimarsruuti või sõita mööda teise kasutaja poolt jagatud marsruuti.
- **Tööle sõites** sa soovid kodu ja töö vahele lisada ühe või kaks regulaarset peatust. Sinu õhtune kodutee on sinu hommikune teekond vastassuunas.

Marsruute saab luua ja salvestada nii sinu TomTom GO Camper seadmes kui ka <u>MyDrive'is</u>. Sa saad ka marsruute muuta MyDrive'iga.

#### Marsruutidest ja radadest

Termin "marsruut" tähistab kaht tüüpi marsruute ühest kohast teise:

 Marsruutidel on algus- ja sihtpunkt ning võib-olla ka mõned peatused. Sinu seade arvutab soovitud marsruuditüübi nende punktide, näiteks kõige kiirema või kõige ökonoomsema vahel, ja kasutab <u>Trafficut</u>. Saad marsruuti muuta näiteks peatusi lisades või lähtepunkti liigutades. Marsruute saab importida, aga seadmest välja neid eksportida ei saa.

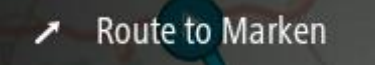

 Ka radadel on algus- ja sihtpunkt, aga peatusi ei ole. Sinu marsruut jälgib rada võimalikult täpselt, eirates sinu marsruudi tüübi eelistust ja liiklustingimusi, samuti igasugust marsruudil olevat liiklust. Sa saad radasid muuta MyDrive'iga. Radu saab seadmesse importida ja välja eksportida.

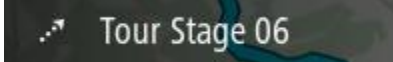

Nõuanne: rajad on märgitud punktiirnoolega!

**Oluline:** marsruute ja radasid ei saa salvestada kaartidega samale mälukaardile, kuna kasutatakse erinevaid mälukaardi vorminguid.

#### GPX- ja ITN-failid

#### GPX-failid (GPS-i vahetusvorming)

GPX-failid sisaldavad väga üksikasjalikku salvestust sellest, kus sa oled rajal olnud, kaasa arvatud mis tahes maanteevälised asupaigad. GPX-failid muutuvad importimisel radadeks.

#### GPX-failide kasutamine

Saad GPX-failiga teha mitmeid asju.

- Kasuta TomTom MyDrive'i ja vaata oma raja faili.
- Ekspordi mälukaardile või otse arvutisse ja vaata siis arvutist faili, kasutades nt Google Earth™ kaarditeenust.

**Märkus:** salvestist vaadates võid märgata, et salvestatud GPS-asukohad ei vasta alati teedele. See võib juhtuda mitmel põhjusel. Esiteks, sinu seade püüab hoida faile väikestena ja see võib põhjustada teatavat kadu andmete täpsuses. Teiseks, seade salvestab tegelikke andmeid GPS kiibile, et tagada sinu poolt läbitud punktide täpsed koordinaadid, mis ei kattu alati ekraanil kuvatud marsruudiga. Kolmandaks on võimalik, et salvestatud andmete kuvamiseks kasutatav tarkvara ei ole kaarte nõuetekohaselt joondanud.

Jaga faili eksportimise teel teistega.

Märkus: radu saab importida ja eksportida.

## ITN-failid (TomTomi oma teekonnafaili vorming)

ITN-fail sisaldab vähem üksikasju kui GPX-fail. ITN-fail mahutab maksimaalselt 255 asukohta, kuid see on marsruudi täpseks taastamiseks piisav. ITN-failid muutuvad radadeks pärast importi.

## ITN-failide kasutamine

ITN-failiga saab teha mitmeid asju.

- ITN-faili võib importida TomTom GO Camperisse, et võiksid sama marsruudi uuesti läbida ja saada navigeerimisjuhiseid.
- Kasuta marsruudi vaatamiseks TomTom MyDrive'i.

## Marsruudi salvestamine

1. Planeeri marsruut, kasutades samme, mida on kirjeldatud lõigus Marsruudi planeerimine.

**Nõuanne:** kui sa ei näe oma planeeritud teekonda kaardivaatel, vali marsruudi vaatamiseks Tagasi-nupp.

- 2. Vali marsruut.
- 3. Vali menüü avamiseks hüpikmenüü nupp.

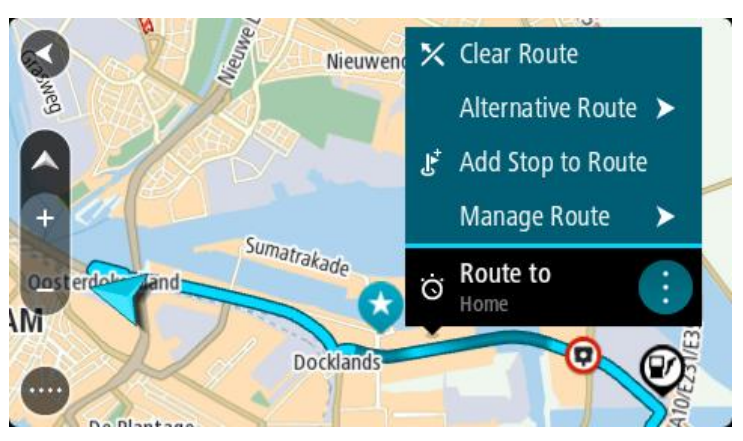

- 4. Vali Halda marsruuti, seejärel Lisa minu marsruutidele. Marsruudi nimetus ilmub redigeerimiskuvale.
- 5. Muuda marsruudi nime, et tunneksid selle hõlpsalt ära.
- 6. Salvesta oma marsruut oma marsruutide loendisse.

Nõuanne: saad marsruudi ka salvestada, kasutades nuppu Lisa minu marsruutidesse Praeguse marsruudi menüüs.

### Navigeerimine salvestatud marsruudiga

Varem salvestatud marsruudi abil navigeerimiseks toimi järgmiselt.

- 1. Vali põhimenüüs Minu marsruudid.
- Vali loendist marsruut. Marsruut kuvatakse kaardivaates.

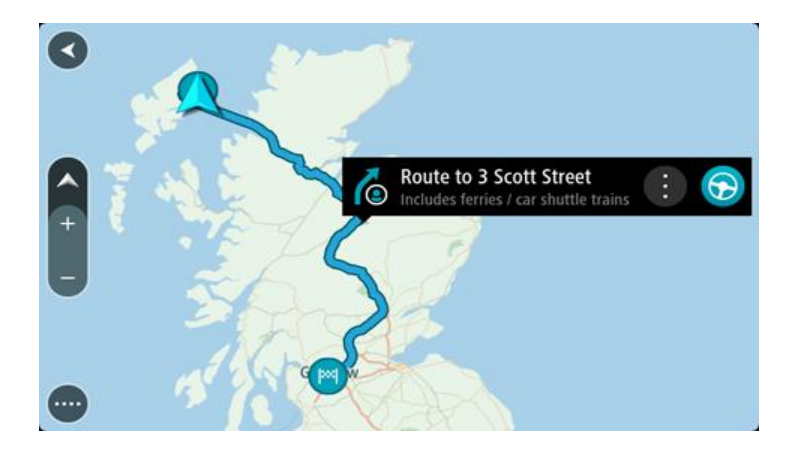

3. Salvestatud marsruudi algusesse navigeerimiseks vali sõidunupp

Salvestatud marsruudi alguspunkt teisendatakse sinu esimeseks peatuseks ning planeeritakse marsruut. Sinu juhendamine sihtkohta algab sinu praegusest asukohast. Niipea kui sõitma hakkad, ilmub automaatselt juhtvaade.

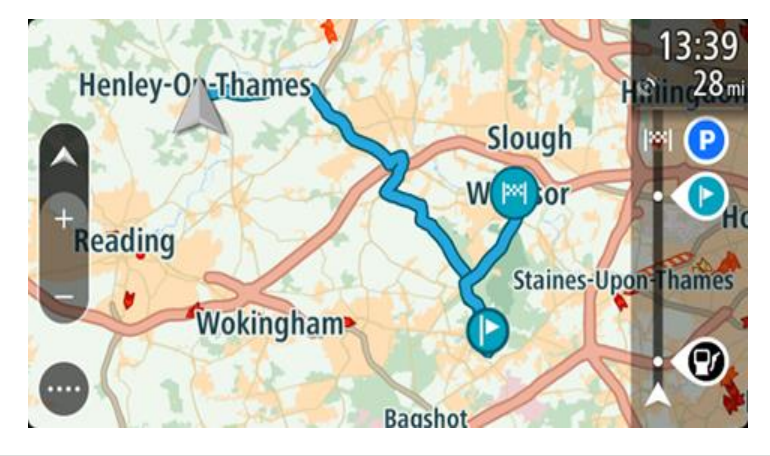

**Nõuanne**: salvestatud marsruudi abil navigeerimiseks on veel kaks viisi: vali marsruudi alguspunkt. Kui avaneb hüpikmenüü, vali **Muuda peatuseks**. Teine võimalus on valida Praeguse marsruudi menüüst Sõida marsruudile.

#### Salvestatud marsruudil peatusesse navigeerimine

Sa saad oma pragusest asukohast navigeerida ka salvestatud marsruudil olevasse peatusesse, mitte üksnes salvestatud marsruudi algusesse. Peatus muutub marsruudi alguseks. Sinu uus alguspunkt võib olla sinu praegusele asukohale lähemal või siis soovid lihtsalt oma marsruuti lühemaks muuta.

Märkus: teekond algsest lähtepunktist kuni uue lähtepunktini eemaldatakse marsruudilt.

Märkus: algset marsruuti Minu marsruutide all ei muudeta. Kui sa tahad näha kogu marsruuti, siis vali marsruut uuesti Minu marsruutidest.

- 1. Vali põhimenüüs Minu marsruudid.
- 2. Vali loendist marsruut.

Marsruut kuvatakse kaardivaates.

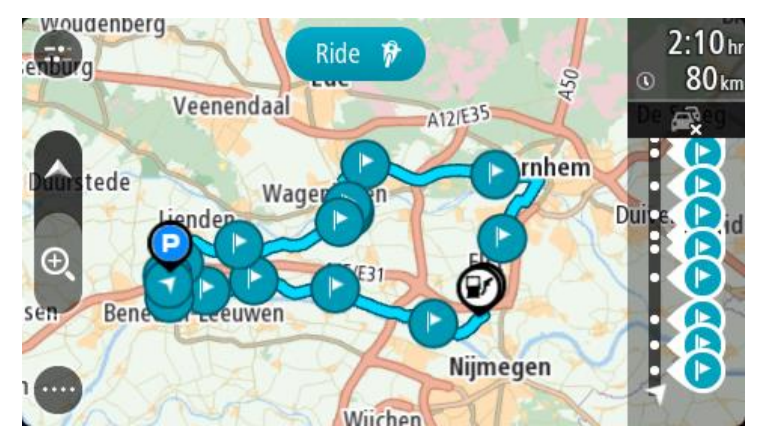

3. Vali peatus, mida tahad kasutada oma lähtepunktina, seejärel vali hüpikmenüü nupp ja ava menüü.

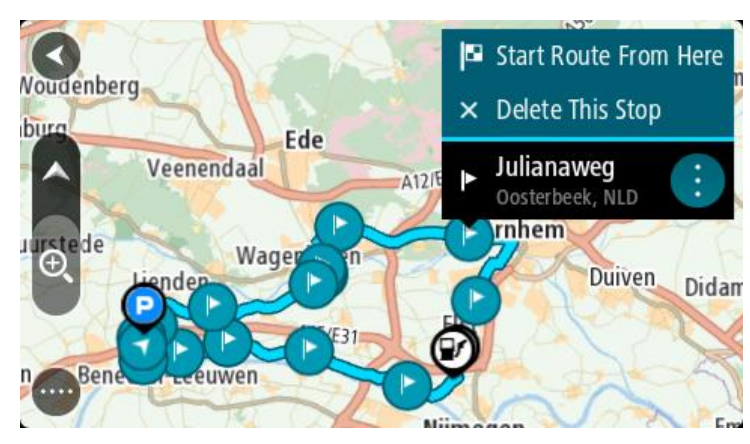

4. Vali Alusta marsruuti siit.

Sinu marsruut arvutatakse uue lähtepunkti järgi.

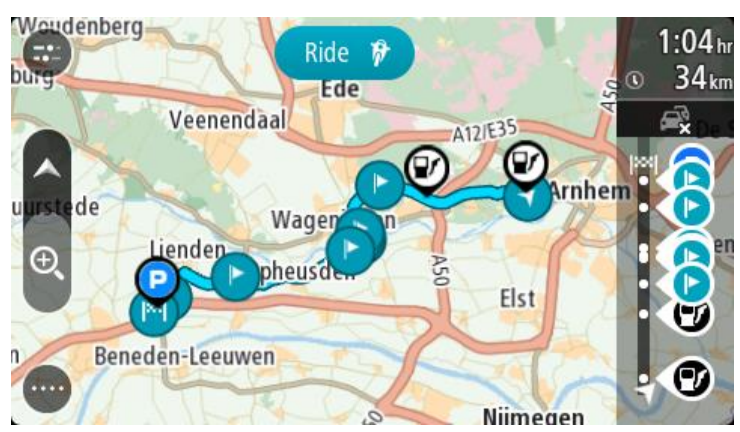

5. Vali Sõida.

Salvestatud marsruudi alguspunkt teisendatakse sinu esimeseks peatuseks ning marsruut planeeritakse praegusest asukohast alates. Algab sinu juhendamine sihtkohta. Niipea kui sõitma hakkad, ilmub automaatselt juhtvaade.

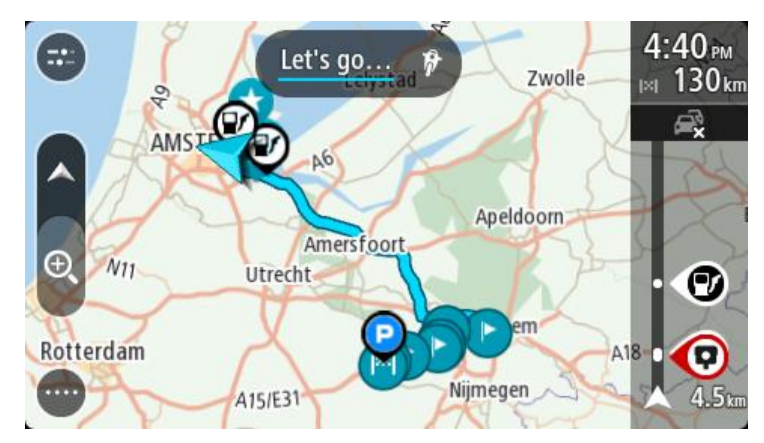

**Nõuanne**: salvestatud marsruudi abil navigeerimiseks on veel kaks viisi: vali marsruudi alguspunkt. Kui avaneb hüpikmenüü, vali **Muuda peatuseks**. Teine võimalus on valida Praeguse marsruudi menüüst Sõida marsruudile.

#### Peatuse lisamine salvestatud marsruudile kaardi abil

Märkus: võid vajutada ja all hoida ka mõnda asukohta kaardil ning valida hüpikmenüüs Lisa praegusele marsruudile.

- 1. Kaardi vaatamiseks vajuta vaate muutmise nuppu. Kaardil kuvatakse kogu sinu marsruut.
- 2. Vali marsruut.
- 3. Vali menüü avamiseks hüpikmenüü nupp.

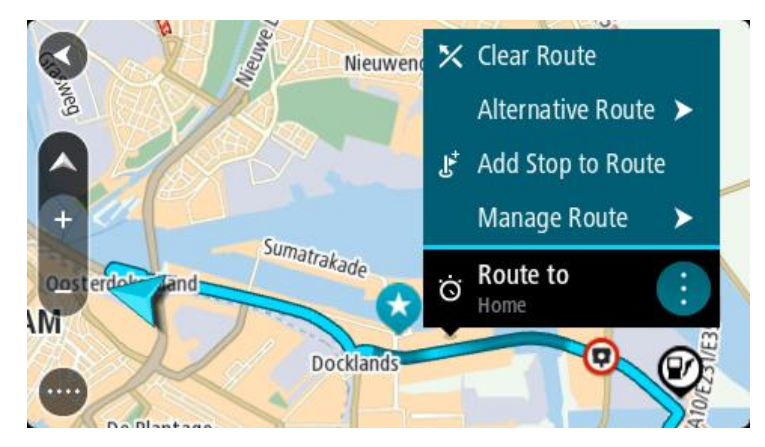

- 4. Vali Halda peatusi.
- 5. Vali Lisa peatus marsruudile.
- 6. Vali oma uus peatus kaardil.

Nõuanne: kui tead oma uue peatuse nimetust, võid kasutada peatuse leidmiseks kaardi asemel Otsingut.

7. Selle asukoha peatuseks lisamiseks vali nupp Lisa peatus. Sinu marsruut arvutatakse ümber, et kaasata valitud peatus. Nõuanne: salvestatud marsruudi uuendamiseks Minu marsruutide loendis koos muudatustega vali marsruut kaardil ja seejärel vali hüpikmenüüst Salvesta marsruudi muudatused.

#### Raja salvestamine

Saad sõites raja salvestada sõltumata sellest, kas marsruut oli planeeritud või mitte. Pärast salvestamist võid raja eksportida, et seda teistega jagada. Teine võimalus on vaadata seda TomTom MyDrive'iga, kui oled oma seadmes MyDrive'i sisse logitud.

Raja salvestamiseks toimi järgmiselt.

- Vali põhimenüüs Alusta salvestamist. Ekraani alumisse parempoolsesse nurka ilmub punane täpp, mis vilgub kõigepealt 3 korda, märkides salvestamise algust. Täpp jääb ekraanile kuni salvestamise lõpuni.
- 2. Salvestamise lõpetamiseks vali põhimenüüst Lõpeta salvestamine.
- 3. Sisesta rajale nimetus või säilita pakutud kuupäeva ja kellaaja kombinatsioon.
- 4. Vali Lisa või Lõpetatud, sõltuvalt sellest, mis seadet sa kasutad.
- 5. Rada on salvestatud Minu marsruutidesse.

Märkus: saad radu eksportida GPX-failidena ning salvestada need teistega jagamiseks mälukaardile.

#### Navigeerimine raja abil

Saad importida radu oma TomTom GO Camper seadmesse <u>MyDrive</u>'i abil. Imporditud raja abil navigeerimiseks toimi järgmiselt.

- 1. Vali põhimenüüst Minu marsruudid.
- 2. Vali loendist rada.

Raja marsruut kuvatakse kaardivaates.

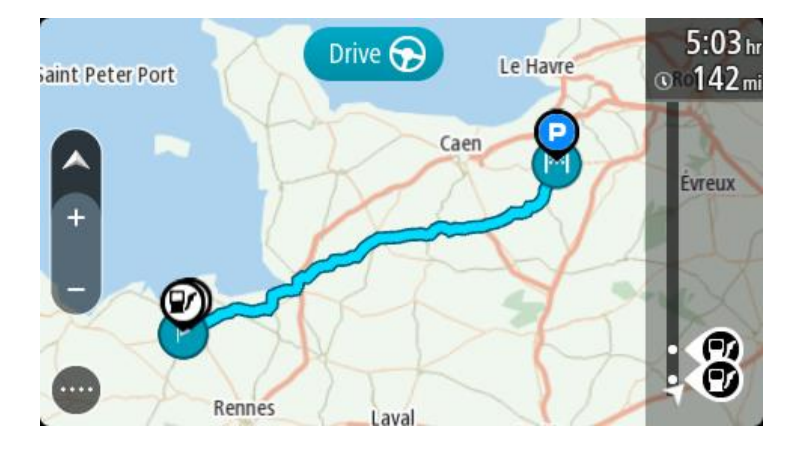

3. Vali rada, seejärel valik hüpikmenüü.

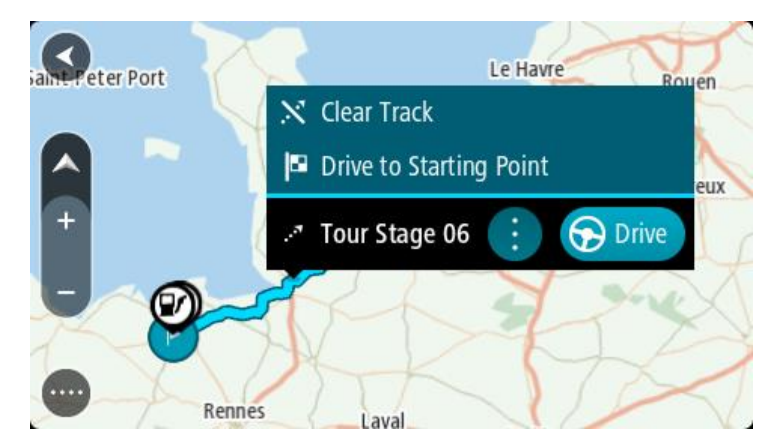

#### 4. Vali Sõida alguspunkti.

Raja alguspunkt teisendatakse sinu esimeseks peatuseks ning planeeritakse marsruut. Sinu juhendamine sihtkohta algab sinu praegusest asukohast. Niipea kui sõitma hakkad, ilmub automaatselt juhtvaade.

Märkus: sa näed marsruuti ja rada kaardil kahes erinevas värvis. Ühe värviga on antud marsruut sinu praegusest asukohast alguspunkti ning teise värviga on antud rada.

Nõuanne: salvestatud marsruudi abil navigeerimiseks on veel kaks viisi:

vali marsruudi alguspunkt. Kui avaneb hüpikmenüü, vali Sõida alguspunkti.

Teine võimalus on valida Praeguse raja menüüst Sõida alguspunkti.

Kui valid **Sõida** ja mitte **Sõida alguspunkti**, arvutab sinu seade marsruudi sinu praegusest asukohast kuni raja lähima punktini. Kasuta seda võimalust, kui oled rajale lähedal nng soovid jätkata või alustada teekonda lähima teekonnapunktini.

Marsruudi või raja kustutamine Minu Marsruutidest

- 1. Vali põhimenüüst Minu marsruudid.
- 2. Vali Redigeeri loendit.
- 3. Vali marsruudid, mida soovid kustutada.
- 4. Vali Kustuta.

## Radade eksportimine mälukaardile

Radu saab eksportida GPX-failidena ning salvestada need teiste kasutajatega jagamiseks mälukaardile.

**Oluline:** marsruute ja radasid ei saa salvestada kaartidega samale mälukaardile, kuna kasutatakse erinevaid mälukaardi vorminguid.

Märkus: praegu on võimalik eksportida radu üksnes TomTom GO Camperist.

Ühe või mitme raja eksportimiseks toimi järgmiselt.

- 1. Vali põhimenüüs Minu marsruudid.
- 2. Vali Jaga radu.

Nõuanne: teine võimalus on valida kaardivaates rada ning seejärel hüpikmenüüst Jaga rada.

3. Vali oma loendist eksportimiseks üks või mitu rada.

**Nõuanne:** kõigi marsruutide eksportimise valimiseks või valiku tühistamiseks vali hüpikmenüü nupp.

4. Vali Jaga ja seejärel Ekspordi mälukaardile. Sa näed teadet Salvestan.

**Nõuanne:** kui mälukaardil pole piisavalt ruumi või kui kaart ei ole õigesti vormindatud, näed probleemi lahendamiseks ekraanil juhiseid.

5. Kui näed sõnumit, et rajad on edukalt eksporditud, eemalda mälukaart ning jaga radu teiste kasutajatega.

Märkus: iga eksporditud rada salvestatakse GPX-failina mälukaardi kausta TomTomi marsruudid.

## Marsruutide ja radade importimine mälukaardilt

Saad mälukaardilt importida kaht tüüpi faile:

- GPX-failid need muutuvad pärast importi radadeks.
- ITN-failid need muutuvad pärast importi marsruutideks.

ITN-failid on TomTomi teekonnafailid. Teised kasutajad saavad teekonnafaile salvestada ning neid sinuga jagada, samuti saad sina alla laadida nii ITN- kui ka GPX-faile TomTom MyDrive'ist.

Ühe või mitme marsruudi või raja importimiseks mälukaardilt toimi järgmiselt.

- 1. Sisesta mälukaart oma TomTom GO Camperi kaardipessa. Kui mälukaardil on marsruute, kinnitatakse seda sõnumiga.
- 2. Vali Impordi marsruudid.
- 3. Vali mälukaardi loendist importimiseks üks või mitu marsruuti.
- 4. Vali Impordi.

Näed sõnumit Impordin radu. Sinu marsruudid imporditakse sinu seadmesse.

- 5. Kui näed sõnumit, et marsruudid on edukalt imporditud, eemalda mälukaart.
- 6. Imporditud marsruutide ja radade vaatamiseks vali põhimenüüst Minu marsruudid.

# Hääljuhtimine (Speak&Go)

## Teave hääljuhtimise kohta

**Märkus:** kõik seadmed ja keeled ei toeta hääljuhtimist. Kui sinu seadmel on hääljuhtimisvõimekus, näed sa põhimenüüs nuppu **Hääljuhtimine:** 

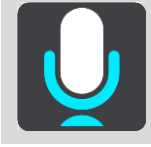

Selle asemel, et juhtida TomTom GO Camperi ekraanipuudutuste abil, saad kasutada TomTom GO Camperi juhtimiseks ka häälkäsklusi.

Hääljuhtimist saab kasutada mitme TomTom GO Camperi navigatsioonifunktsiooni juhtimiseks või seadete muutmiseks. Näiteks saab häälkäsklustega vahetada ekraani päevavärve öövärvide vastu, vältida teesulge või vähendada helitugevust.

Hääljuhtimine on aktiivne kaardivaates, juhtvaates ja hääljuhtimise ekraanil.

Tähtis: hääljuhtimine nõuab häält, mis hääldaks ka tänavanimesid. Kui tänavanimesid hääldavat häält ei ole TomTom GO Camper seadmes paigaldatud ja valitud, ei ole see funktsioon kasutatav.

Tänavanimesid hääldava hääle valimiseks vali sätete menüüst **Hääled**, vali seejärel **Vali hääl** ning aktiveeri Arvutihääl.

## Teave hääljuhtimise kohta

Kasuta kaardivaates või juhtvaates hääljuhiste edastamise alustamiseks äratusfraasi. Vaikimisi on äratusfraas "Hello TomTom", aga sa võid teha omaenda äratusfraasi.

**Nõuanne:** hääljuhtimine ja äratusfraas on vaikimisi SISSE lülitatud. Äratusfaasi saab aktiveerida/inaktiveerida <u>Sätete</u> menüüs.

Teise võimalusena saad valida põhimenüüst Hääljuhtimine:

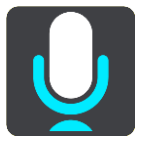

Kasutusvalmis hääljuhtimise korral avaneb hääljuhtimise kuva ja TomTom GO Camper lausub "Ma kuulan". Alustage rääkimist peale helisignaali kuulmist.

Märkus: kui helitugevuseks on määratud 20% või madalam, siis määratakse automaatselt peale hääljuhtimise aktiveerimist helitugevuseks 50%.

#### Oma äratusfraasi tegemine

Sa saad hääljuhiste edastamise alustamiseks teha oma äratusfraasi. Sa võid valida ükskõik millised sõnad, et äratusfraas oleks lõbus või lihtne.

Oma äratusfraasi tegemiseks toimi järgmiselt:

1. Vali käsk Hääljuhtimine menüüst Sätted.

- 2. Vali Muuda äratusfraasi.
- Sisesta klaviatuuriga äratusfraas.
   Fraas peab koosnema vähemalt kolmest silbist. Ära kasuta fraasi, mida ütled või kuuled tihti. Näidik näitab, kui hea see fraas on:
  - Punane tähendab, et fraas ei sobi.
  - Oranž tähendab, et fraas võib sobida.
  - Roheline tähendab, et fraas sobib.
- 4. Vali Kuula seda, et oma äratusfraasi kuulata.
- 5. Äratusfraasi salvestamiseks vali **Valmis** ja siis **Jah**. Sinu uus äratusfraas on kasutusvalmis. Käivita hääljuhtimine ja proovi seda.

#### Hääljuhtimise ekraan

|     | 1 2                                                                                                    |
|-----|----------------------------------------------------------------------------------------------------|
|     | Landsmeer I'm listening.                                                                                                    |
|     | Cancel Help All commands Zoom out                                                                                                    |
| 200 | Night colours Volume down Clear route                                                                                                    |
|     | Instructions off Sound on 2D view Go home                                                                                                    |
|     | Travel via home Go to a car park Go to an address                                                                                                    |
| Ų   | 3 <sup>2</sup> 2 <sup>19</sup> 4 <sup>1</sup> / <sub>2</sub> 2 <sup>3</sup> / <sub>2</sub> 4 <sup>1</sup> / <sub>2</sub> 2 <sup>3</sup> / <sub>2</sub> |
| 3   | 4                                                                                                    |

1. Häälkäskluste näited.

Nõuanne: kõikide häälkäskluste kuvamiseks lausu "Kõik käsklused". Teise võimalusena saad valida peamenüüst Abi ning seejärel valida Hääljuhtimine ning seejärel Milliseid käske ma öelda võin?.

- TomTom GO Camperi hääljuhtimise olek. Häälkäsklusi saab edastada pärast seda, kui TomTom GO Camper lausub "Ma kuulan" ning vasakusse nurka ilmub mikrofoni ikoon.
   Olekuteade annab teada, et seade ei saanud käsklusest aru ja annab juhiseid häälkäskluste edastamiseks. Samal ajal loeb hääljuhtimine selle teate ette.
- 3. Mikrofoni ikoon näitab, et häälkäskluste funktsioon on aktiveeritud.
  - See sümbol näitab, et seade on valmis häälkäsklusi vastu võtma. Alustage rääkimist peale helisignaali kuulmist.

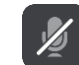

- See sümbol näitab, et häälkäskluste funktsioon on hõivatud.
- 4. Mikrofoni monitor. Rääkimise ajal näitab mikrofoni monitor seda, kui hästi häälkäskluste rakendus sinu häält kuuleb.
  - Helesinine riba näitab, et sinu häält on hästi kuulda.
  - Punane riba näitab, et sinu hääl on sõnade eristamiseks liiga tugev.
  - Punane riba näitab, et sinu hääl on sõnade eristamiseks liiga nõrk.

#### Mõned juhised hääljuhtimise kasutamiseks

Selleks, et abistada TomTom GO Camperi sõnade tuvastamisel, järgi alljärgnevaid nõuandeid:

- Kinnita TomTom GO Camper enda ette, käeulatusse, kaugemale kõlaritest ning ventilatsiooniavadest.
- Vähenda taustamüra, nt raadio heli. Kui teemüra on väga vali, pead vajadusel rääkima mikrofoni suunas.
- Räägi sujuvalt ja loomulikult, nagu räägiksid sõbraga.
- Aadressi öeldes ära tee aadressi osade vahel pause ning ära lisa sõnu.
- Loendist midagi valides, näiteks majanumbrit, ütle "number üks" või "number kaks", mitte "üks" või "kaks".
- Ara proovi oma käsklusi parandada, näiteks "Number neli, ei, ma mõtlesin number viis".

**Tähtis:** TomTom GO Camperi hääljuhtimise väljatöötamisel on arvestatud emakeelt rääkivate inimestega, kellel on neutraalne aktsent. Kui sul on tugev kohalik või välismaine aktsent, ei pruugi häälkäskluste süsteem kõikidest käsklustest aru saada.

#### Milleks saab häälkäsklusi kasutada?

## Häälkäskluste loendi vaatamiseks vali põhimenüüst **Abi** ning seejärel **Hääljuhtimine** ning seejärel **Milliseid häälkäsklusi saan ma esitada**?.

Kui hääljuhtimine on aktiveeritud, võid loendi vaatamiseks öelda "Kõik käsklused".

Siin on näited mõnedest käskudest, mida saab kasutada, kui hääljuhtimine on aktiivne:

#### Üldised käsud

• Abi, Tagasi ja Tühista

#### Navigeerimine ja marsruut

- "Aktiveeri telefon"
- "Mine koju" ja "Sõida läbi kodu"
- "Navigeeri parklasse" ja "Navigeeri tanklasse"
- "Sõida läbi parkla" ja "Sõida läbi tankla"
- "Kuva Minu kohti" ja "Viimased sihtkohad"
- "Sõida läbi viimase sihtkoha" ja "Sõida läbi salvestatud koha"
- "Teata kiiruskaamerast"
- "Millal ma sinna jõuan"
- "Tähista praegune asukoht"
- "Lisa praegune asukoht Minu kohtadesse"
- "Tühjenda marsruut"
- "Mis on järgmine juhis?"

#### Seadme sätted

- "Helitugevus 70%", "Helitugevuse suurendamine" ja "Helitugevuse vähendamine"
- "Vaigista" ja "Heli sees"

- "Juhised sisse" ja "Juhised välja"
- "Päevavärvid" ja "Öövärvid"
- "2D vaade" ja "3D vaade"
- "Suurenda" ja "Vähenda"

## Häälkäskluste edastamine erineval moel

TomTom GO Camper saab aru ka paljudest teistest sõnadest, mida ei ole loendis toodud, seetõttu võid proovida kasutada käsklustes ka teisi sõnu. Võid kasutada ka teisi sõnu, millel on sama tähendus, nagu näiteks:

- Sõna "Jah" asemel võid proovida sõnu "Sobib" või "Õige".
- Tanklasse navigeerimiseks võib kasutada sõna "Navigeeri" asemel ka "Sõida" või "Leia lähim".
- Teekonna tühistamiseks võib sõna "Tühista" asemel kasutada ka "Kustuta" või "Katkesta".

### Aadressi sisestamine häälkäsklustega

**Märkus:** viibides riigis, kus ei saa häälkäsklustega aadressi sisestada, lülitub hääljuhtimine välja ja ekraanile ilmub aadressi sisestamise aken. Aadressi saab sisestada tavalisel moel, kasutades klaviatuuri.

Allpool on toodud näide, kuidas koostada häälkäskluste abil marsruuti aadressini või asukohani:

 Kasuta kaardivaates või juhtvaates hääljuhiste edastamise alustamiseks äratusfraasi. Esitatakse hääljuhtimise kuva ja TomTom GO Camper lausub "Ma kuulan". Kui seade on käskluste vastuvõtmiseks valmis, ilmub ekraanile mikrofon ja kostub helisignaal.

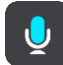

2. Ütle "Navigeeri aadressile" või "Navigeeri kesklinna".

Nõuanne: kõikide häälkäskluste kuvamiseks lausu "Kõik käsklused". Teise võimalusena saad valida peamenüüst Abi ning seejärel valida Hääljuhtimine ning seejärel Milliseid käske ma öelda võin?.

Mõne käsu puhul kordab TomTom GO Camper sinu poolt öeldut ja küsib kinnitust.

3. Kui käsklus on õige, ütle "Jah".

Kui käsklus oli vale, ütle "Ei" ning korda käsklust peale seda kui seade lausub "Ma kuulan".

4. Ütle seadmele aadress või asukoht.

Samuti võid öelda kohanime või keskuse nimetuse. TomTom GO Camper kordab häälkäsklust ning küsib kinnitust.

Tähtis: loendist midagi valides, näiteks majanumbrit, ütle "number üks" või "number kaks", mitte "üks" või "kaks".

 Kui aadress või asukoht on õige, ütle seadmele "Jah". Kui aadress või asukoht oli vale, ütle "Ei" ning korda aadressi peale seda kui seade lausub "Ma kuulan".

**Nõuanne:** kui soovid muuta maja numbrit või tänavanime, ütle "Muuda maja numbrit" või "Muuda tänavanime".

TomTom GO Camper planeerib marsruuti sinu praegusest asukohast sihtkohta.

Nõuanne: hääljuhtimise katkestamiseks ütle "Tühista". Ühe sammu võrra tagasi minemiseks ütle "Tagasi".

Nõuanne: sinu seade TomTom GO Camper tuvastab asukohti või tänavanimesid siis, kui kasutad nende hääldust kohalikus keeles. Häälkäskluste abil ei saa sisestada sihtnumbrit.

#### Navigeerimine koju, kasutades häälkäsklusi

Allpool on toodud näide, kuidas koostada häälkäskluste abil marsruuti koduni:

 Kasuta kaardivaates või juhtvaates hääljuhiste edastamise alustamiseks äratusfraasi. Esitatakse hääljuhtimise kuva ja TomTom GO Camper lausub "Ma kuulan". Kui seade on käskluste vastuvõtmiseks valmis, ilmub ekraanile mikrofon ja kostub helisignaal.

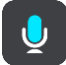

2. Edastage käsklus "Navigeeri koju".

Nõuanne: kõikide häälkäskluste kuvamiseks lausu "Kõik käsklused". Teise võimalusena saad valida peamenüüst Abi ning seejärel valida Hääljuhtimine ning seejärel Milliseid käske ma öelda võin?.

Mõne käsu puhul kordab TomTom GO Camper sinu poolt öeldut ja küsib kinnitust.

3. Kui käsklus on õige, ütle "Jah".

Kui käsklus oli vale, ütle "Ei" ning korda käsklust peale seda kui seade lausub "Ma kuulan".

Seade koostab marsruudi praegusest asukohast koduni.

Nõuanne: hääljuhtimise katkestamiseks ütle "Tühista". Ühe sammu võrra tagasi minemiseks ütle "Tagasi".

#### Navigeerimine HP-ni, kasutades häälkäsklusi

Allpool on toodud näide, kuidas koostada häälkäskluste abil marsruuti tanklani:

 Kasuta kaardivaates või juhtvaates hääljuhiste edastamise alustamiseks äratusfraasi. Esitatakse hääljuhtimise kuva ja TomTom GO Camper lausub "Ma kuulan". Kui seade on käskluste vastuvõtmiseks valmis, ilmub ekraanile mikrofon ja kostub helisignaal.

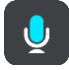

2. Edastage käsklus "Navigeeri tanklani".

Nõuanne: kõikide häälkäskluste kuvamiseks lausu "Kõik käsklused". Teise võimalusena saad valida peamenüüst Abi ning seejärel valida Hääljuhtimine ning seejärel Milliseid käske ma öelda võin?.

Mõne häälkäskluse puhul kordab seade häälkäsklust ja küsib kinnitust. Peale marsruudi planeerimist kuvatakse marsruudile jäävaid tanklaid. Peale marsruudi planeerimist kuvatakse praeguse asukoha lähedusse jäävaid tanklaid.

- 3. Ütle tankla number, kuhu soovid jõuda, näiteks "Number kolm". Seade kordab häälkäsklust ja küsib kinnitust.
- 4. Kui käsklus on õige, ütle "Jah". Kui käsklus on vale, ütle "Ei" ja korda käsklust pärast seda, kui seade lausub "Ma kuulan".

TomTom GO Camper koostab marsruudi praegusest asukohast tanklani.

Nõuanne: hääljuhtimise katkestamiseks ütle "Tühista". Ühe sammu võrra tagasi minemiseks ütle "Tagasi".

Hääljuhtimise sätete muutmine.

Näiteks järgige helitugevuse muutmiseks alljärgnevaid juhiseid:

1. Ütle kaardi vaates äratusfraas, et hääljuhtimine aktiveerida.

Esitatakse hääljuhtimise kuva ja TomTom GO Camper lausub "Ma kuulan". Kui seade on käskluste vastuvõtmiseks valmis, ilmub ekraanile mikrofon ja kostub helisignaal.

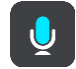

2. Edastage käsklus "Helitugevus 50%".

Nõuanne: kõikide häälkäskluste kuvamiseks lausu "Kõik käsklused". Teise võimalusena saad valida peamenüüst Abi ning seejärel valida Hääljuhtimine ning seejärel Milliseid käske ma öelda võin?.

Mõne käsu puhul kordab TomTom GO Camper sinu poolt öeldut ja küsib kinnitust.

Kui käsklus on õige, ütle "Jah".
 Kui käsklus on vale, ütle "Ei" ja korda käsklust pärast seda, kui seade lausub "Ma kuulan".

Seadme TomTom GO Camper helitugevuseks määratakse 50%.

Nõuanne: hääljuhtimise katkestamiseks ütle "Tühista". Ühe sammu võrra tagasi minemiseks ütle "Tagasi".

#### Siri või Google Now™-ga rääkimine

#### Siri teave

Siri on Apple'i isiklik abiline, mis on saadaval iPhone'is.

#### Google Now<sup>™</sup> teave

Google Now'l on võimekus olla hääljuhitav isiklik abiline.

#### Siri või Google Now'ga rääkimine oma TomTom GO Camper abil

1. Vali telefoni nupp.

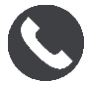

Sa näed sõnumit Räägi telefoniga pärast tooni.

2. Ütle isiklikule abilisele käsklus

## Map Share

## Map Share'i teave

Kaardimuudatustest saad teada anda Map Share'i vahendusel. Neid kaardimuudatusi jagatakse seejärel teiste TomTomi seadme kasutajatega, kui nad kaardiuuendusi saavad.

Kaardimuudatustest teatamiseks on kaks võimalust:

- Vali asukoht kaardil ning loo muudatusteade kohe.
- Märgi asukoht ja loo muudatusteade hiljem.

Sinu kaardimuudatuste teated saadetakse reaalajas TomTomile, kui sinu TomTom GO Camper omab <u>internetiühendust</u>.

TomTom kontrollib kõiki kaardimuudatusi. Need kinnitatud muudatused on seejärel saadaval osana jäkrgmisest kaardivärskendusest, mille sa saad, kui sinu seade on internetiga ühendatud ja sa oled oma TomTomi kontole sisse logitud.

Nõuanne: kui Map Share'i kasutades teatatakse teesulust, siis järgneb kohe sulgemise kinnitamine ning kohene kuvamine TomTom Traffici poolt.

#### Kaardiuuendusteate loomine

Nõuanne: oma praeguse asukoha saad ära märkida ka sõidu ajal.

Tähtis: ära teata kaardi muudatustest sõidu ajal.

Kaardiuuendusteate loomiseks toimi järgmiselt:

- 1. Vajuta ja hoia all kaardimuudatuse asukohta kaardivaates.
- 2. Vali menüü avamiseks hüpikmenüü nupp.
- 3. Vali hüpikmenüüst Teata kaardi muudatusest.

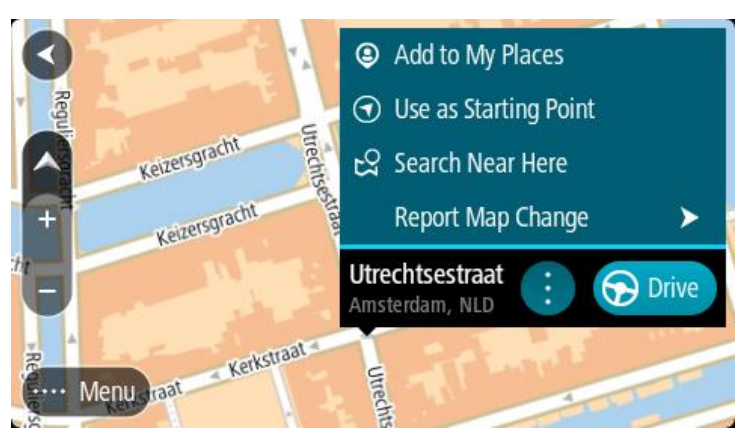

4. Vali kaardimuudatuse tüüp, mida teha soovid.

Märkus: kui soovid teha sellist kaardimuudatust, mille tüüpi menüüs ei ole, kasuta <u>Map Share</u> <u>Reporterit</u> aadressil <u>tomtom.com</u>.

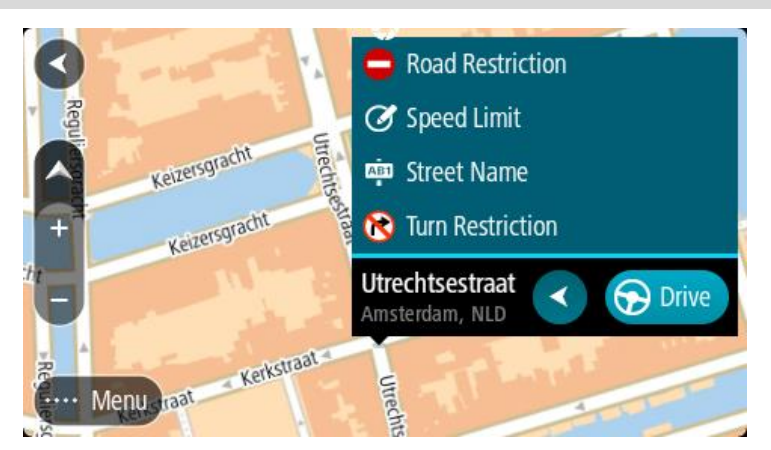

- 5. Järgi oma valitud kaardimuudatuse tüübi juhiseid.
- 6. Vali Teata.

Sinu kaardimuudatusteade saadetakse TomTomile reaalajas.

Märkus: TomTom kontrollib kõiki kaardimuudatusi. Need kinnitatud muudatused muutuvad kaardi osaks järgmise kaardivärskenduse raames.

#### Kaardimuudatusteate loomine märgitud asukohast

Kui näed sõites kaardi viga, saad asukoha ära märkida ning muudatusest hiljem teada anda.

Nõuanne: oma praeguse asukoha saad ära märkida ka sõidu ajal.

Tähtis: ära teata kaardi muudatustest sõidu ajal.

1. Vali kaardivaates või juhtvaates praeguse asukoha sümbol või kiiruse paneel. Avaneb kiirmenüü.

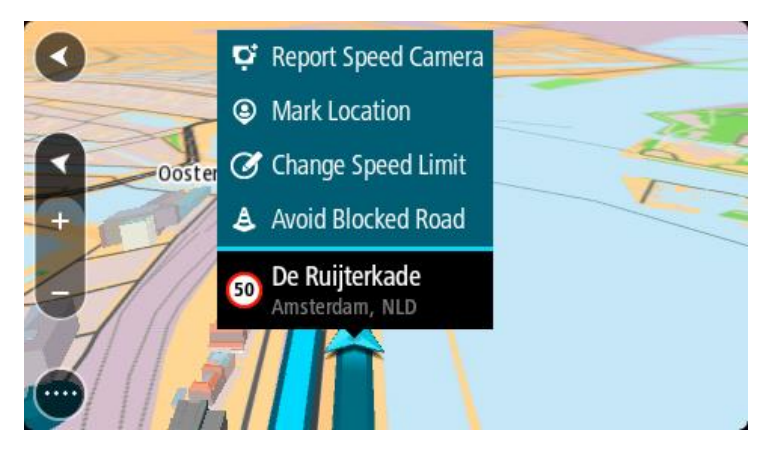

#### 2. Vali Märgi asukoht.

Märgitud asukoht salvestatakse Minu kohtadesse koos asukoha salvestamise kuupäeva ja kellaajana.

- 3. Vali põhimenüüs Minu kohad.
- 4. Ava kaust Märgitud asukohad ja vali märgitud asukoht. Märgitud asukoht kuvatakse kaardil.
- 5. Vali hüpikmenüüst Teata kaardi muudatusest.

6. Vali kaardimuudatuse tüüp, mida teha soovid.

Märkus: kui soovid teha sellist kaardimuudatust, mille tüüpi menüüs ei ole, kasuta <u>Map Share</u> <u>Reporterit</u> aadressil <u>tomtom.com</u>.

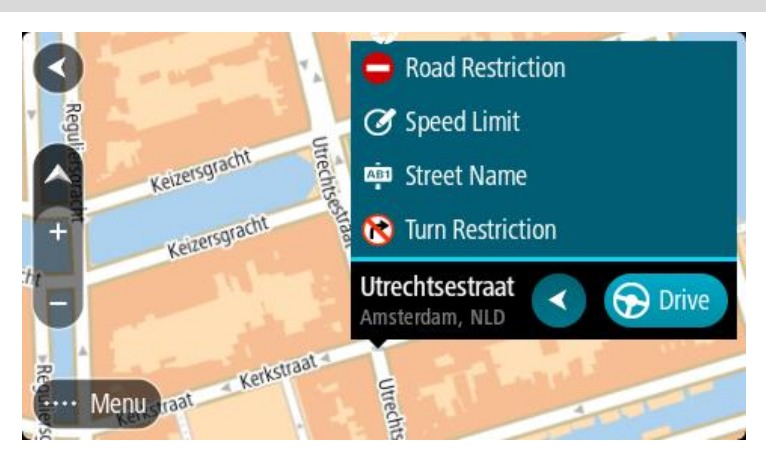

- 7. Järgi oma valitud kaardimuudatuse tüübi juhiseid.
- 8. Vali Teata.

Märgitud asukoha märgis eemaldatakse kaardilt. Sinu kaardimuudatusteade saadetakse TomTomile.

## Kaardimuudatuste tüübid

## Teesulg

Vali see suvand, et teed sulgeda või sulgu eemaldada. Tee sulgemiseks ühes või mõlemas suunas või sulu eemaldamiseks toimi järgmiselt:

- 1. Vajuta ja hoia all kaardimuudatuse asukohta kaardivaates.
- 2. Vali menüü avamiseks hüpikmenüü nupp.
- 3. Vali hüpikmenüüst Teata kaardi veast.
- 4. Vali Teesulg.

Vali tee märk emmas-kummas tee otsas, et muuta see avatust suletuks või vastupidi.

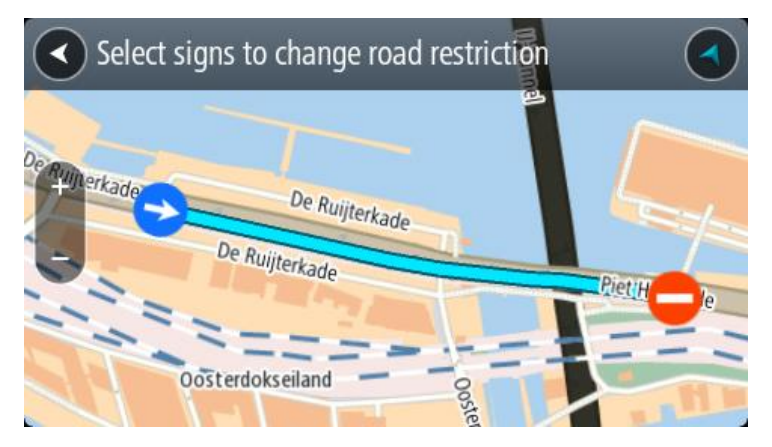

5. Vali Teata.

## Tänava nimetus

Vali see suvand, et parandada vale tänavanimetust.

- 1. Vajuta ja hoia all kaardimuudatuse asukohta kaardivaates.
- 2. Vali menüü avamiseks hüpikmenüü nupp.

- 3. Vali hüpikmenüüst Teata kaardi veast.
- 4. Vali Tänava nimetus.
- 5. Sisesta tänava õige nimetus.
- 6. Vali Teata.

## Pöörangu piirang

Vali see suvand, et teatada valest pöörangu piirangust.

- 1. Vajuta ja hoia all kaardimuudatuse asukohta kaardivaates.
- 2. Vali menüü avamiseks hüpikmenüü nupp.
- 3. Vali hüpikmenüüst Teata kaardi veast.
- 4. Vali Pöörangu piirang.
- 5. Kui kuvatakse vale ristmik, vali Vali teine ristmik
- 6. Vali lähenemissuund.

Kaart pöörab, nii et sinu tulekusuund kuvatakse ekraani allservas.

7. Vali iga ristmiku tee juures liiklusmärgid, et muuta pöörangu piirangut.

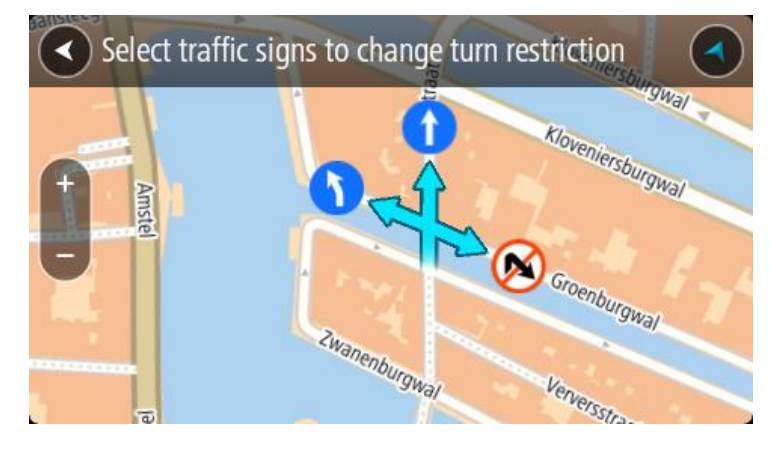

## 8. Vali Teata.

## Kiiruspiirang

Vali see suvand, et parandada kaardil kiiruspiirangut.

- 1. Vajuta ja hoia all kaardimuudatuse asukohta kaardivaates.
- 2. Vali menüü avamiseks hüpikmenüü nupp.
- 3. Vali hüpikmenüüst Teata kaardi veast.
- 4. Vali Kiiruspiirang.
- 5. Vali õige kiiruspiirang.

Kui õiget piirangut ei kuvata, keri vasakule või paremale läbi saadaolevate kiiruspiirangute.

6. Vali Teata.

## Kiiruskaamerad

## Teave kiiruskaamerate kohta

Kiiruskaamerate teenus hoiatab sind järgmiste kaamerate asukohtadest:

- Fikseeritud kiiruskaamerate asupaigad.
- Mobiilsete kiiruskaamerate asupaigad.
- Mobiilsete kiiruskaamerate tööpunktid.
- Tavaliste kiiruskaamerate asupaigad.
- Kiiruspiirangu tsoonid.
- Valgusfooride kaamerate asupaigad.
- Liikluspiirangute kaamerad.

Kiiruskaamerate teenus hoiatab sind järgmiste ohtude eest:

• Ohtlikud teelõigud.

TomTomi teenuste kasutamiseks seadmes TomTom GO Camper peab sul olema internetiühendus.

Tähtis: Kiiruskaamerate teenus ei ole kõigis riikides saadaval. Näiteks Prantsusmaal pakub TomTom Ohutsoonide teenust ning Šveitsis ei ole kiiruskaamerate teenus üldse lubatud. Saksamaal vastutate te kiiruskaamerate teenuse sisse ja väljalülitamise eest. Kiiruskaamerate teenuse kasutamise legaalsuse küsimus Saksamaal ja teistes EL-i riikides ei ole ainulaadne. Seetõttu kasutate seda teenust omal riisikol. TomTom ei võta vastutust selle teenuse kasutamise eest.

## Teise piirkonda või riiki sõitmine

Kui sõidad piirkonda või riiki, kus kiiruskaamerate hoiatused ei ole lubatud, lülitab sinu TomTom GO Camper kiiruskaamerate teenuse välja. Sa ei saa neis piirkondades ega riikides kiiruskaamerate hoiatusi.

Mõned piirkonnad või riigid lubavad piiratud kiiruskaamerahoiatusi, nt üksnes fikseeritud kaamerate või riskitsoonide hoiatusi. Sinu TomTom GO Camper lülitab automaatselt piiratud hoiatuste peale, kui sa sellesse piirkonda või riiki sõidad.

#### Kiiruskaamera hoiatused

Hoiatused kõlavad siis, kui kiiruskaamerale lähened. Sind hoiatatakse mitmel viisil:

- Marsruudiribal ja kaardil oleval marsruudil näidatakse sümbolit.
- Marsruudiribal näidatakse sinu kaugust kiiruskaamerast.
- Marsruudiribal näidatakse kiiruspiirangut kaamera asukohas.
- Kaamerale lähenedes kuuled hoiatusheli.
- Kaamerale lähenedes või keskmise kiiruse kontrolli piirkonnas sõites jälgitakse sinu kiirust. Ületades piirkiirust rohkem kui 5 km/h, värvub marsruudiriba punaseks. Ületades piirkiirust vähem kui 5 km/h, värvub marsruudiriba oranžiks.

**Nõuanne**: kasutades Kaardivaadet või juhtvaadet , saad valida kiiruskaamera sümboli, et näha kaamera tüüpi, piirkiirust ja ka keskmise kiiruse kontrolli ala pikkust. Kaardivaates saad valida kiiruskaamera, mida kuvatakse sinu marsruudil.

| Kaardil kuvatud<br>sümbol | Marsruudiribal<br>kuvatud sümbol | Kirjeldus                                                                                                    |
|---------------------------|----------------------------------|----------------------------------------------------------------------------------------------------|
| 0                         | Ļ                                | Fikseeritud kiiruskaamera - seda tüüpi kaamera<br>kontrollib mööduvate sõidukite kiirust ja on<br>kinnitatud ühele kohale.                                                                                                    |
| $\bigcirc$                | <b>₽</b><br><b>₩</b>             | Mobiilne kiiruskaamera - seda tüüpi kaamera<br>kontrollib mööduvate sõidukite kiirust ja seda<br>liigutatakse ühest kohast teise.                                                                                                    |
| $\bigcirc$                | <b>\$</b> ?                      | <b>Mobiilse kaamera tööpunkt</b> - seda tüüpi hoiatus<br>näitab kohti, kus mobiilseid kaameraid sageli<br>kasutatakse.                                                                                                    |
|                           | ۲.O                              | Keskmise kiiruse kontrollkaamerad - seda tüüpi<br>kaamerad mõõdavad sinu keskmist kiirust kahe<br>punkti vahel. Sind hoiatatakse keskmise kiiruse<br>kontrolli piirkonna alguses ja lõpus.<br>Kui sõidad keskmise kiiruse kontrolli alas,<br>kuvatakse sinu keskmine kiirus, mitte tollel<br>hetkel kasutatav kiirus. Marsruudiribal<br>näidatakse sinu kaugust ala piirist. |
| $\bigcirc$                | <b>40</b>                        | Kiiruspiirangu tsoon - nendes tsoonides võib olla<br>mitu kiiruskaamerat.<br>Sind hoiatatakse kiiruspiirangu tsooni alguses ja<br>lõpus. Kui juhid autot kiiruspiirangu tsoonis,<br>kuvatakse ekraanil auto liikumiskiirust ning<br>marsruudiribal visuaalset hoiatust.                                                                                                    |
|                           | <b>الگ</b> ان<br>الگ             | Punase tule kaamera - seda tüüpi kaamera<br>kontrollib liikluseeskirju rikkuvaid sõidukeid<br>valgusfooridega reguleeritud liiklussõlmedes.<br>Valgusfoorikaameraid on kaht tüüpi: need, mis<br>kontrollivad, ega sa ei sõida punase tule alt läbi,<br>ja need, mis kontrollivad punase tule alt läbi<br>sõitmist koos kiiruse ületamisega.                                  |
| 0                         | ļ                                | <b>Liikluspiirang</b> - seda tüüpi hoiatus näitab<br>piirangutega teid.                                                                                                    |
|                           |                                  | Ohtlik teelõik - seda tüüpi hoiatus antakse<br>kohtades, kus juhtub sageli liiklusõnnetusi.<br>Sind hoiatatakse ohtliku teelõigu piirkonna<br>alguses ja lõpus. Kui juhid autot ohtlikul<br>teelõigul, kuvatakse ekraanil auto liikumiskiirust<br>ning marsruudiribal visuaalset hoiatust.                                                                                   |

## Hoiatusviisi muutmine

Muutmaks seda, kuidas sind hoiatatakse kiiruskaamerate eest, vali **Sätete** menüüst <u>Helid ja</u> <u>hoiatused</u>.

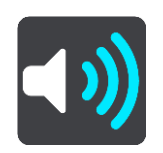

Seejärel saad määrata, kuidas sa soovid, et sind erinevate kiiruskaamerate ja ohtude puhul hoiatatakse. Sa võid valida, kas lasta end hoiatada, hoiatada üksnes kiiruse ületamisel või mitte hoiatada.

Kõigi hoiatuste väljalülitamiseks lülita Kiiruskaamerad ja ohud välja.

### Uuest kiiruskaamerast teatamine

Kui möödud uuest kiiruskaamerast, mille kohta sa ei ole hoiatust saanud, võid sellest kohe teada anda. Kiiruskaamera salvestatakse automaatselt sinu seadmesse ja seda asukohta jagatakse ka teiste kasutajatega.

Märkus: kiiruskaamera lisamiseks pead olema <u>ühendatud TomTomi teenustega</u> ning sa pead olema loginud sisse oma TomTomi kontole.

Kiiruskaamerast saad teada anda järgmistel viisidel:

#### Kiiruskaamerast teatamine kiiruse paneeliga

 Vali juhtvaatest kiiruse paneelil kiiruskaamera sümbol. Ilmub teade, mis tänab kaamerast teatamise eest.

Nõuanne: kui teed kaamerast teatamisel vea, vali sõnumis Tühista.

#### Kiiruskaamerast teatamine kiirmenüüga

- 1. Vali juhtvaatest praeguse asukoha sümbol või kiiruse paneel.
- 2. Vali hüpikmenüüst Teata kiiruskaamerast.

Ilmub teade, mis tänab kaamera lisamise eest.

Nõuanne: kui teed kaamerast teatamisel vea, vali sõnumis Tühista.

#### Kiiruskaamerast teatamine põhimenüüga

1. Vali põhimenüü nupuga põhimenüü.

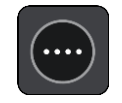

2. Vali Teata kiiiruskaamerast.

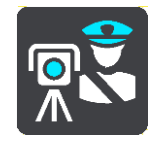

Ilmub teade, mis tänab kaamera lisamise eest.

#### Nõuanne: kui teed kaamerast teatamisel vea, vali sõnumis Tühista.

#### Mobiilse kiiruskaamera kinnitamine või eemaldamine

Saad mobiilse kiiruskaamera olemasolu kinnitada või kaamera eemaldada, kui seda enam ei ole.

Kui möödud mobiilsest kiiruskaamerast, küsitakse sinult marsruudiribal, kas kaamera oli veel kohal.

- Vali Jah, kui mobiilne kiiruskaamera on kohal.
- Vali Ei, kui mobiilne kiiruskaamera on eemaldatud.

Sinu valik saadetakse TomTomile. Me kogume paljudelt kasutajatelt aruandeid, et teha kindlaks, kas kaamera hoiatus tuleb alles jätta või eemaldada.

#### Kaamerate ja ohtude asukohtade uuendamine

Kiiruskaamerate asukoht võib sageli muutuda. Uued kaamerad võivad ilmuda eelneva hoiatuseta ning muutuda võivad ka teiste ohtude, näiteks sagedasemate õnnetuskohtade asukohad.

Kui <u>on ühendatud TomTomi teenustega</u>, saab sinu TomTom GO Camperreaalajas kätte kõik uuendused fikseeritud ja mobiilsete kaamerate asukohtade kohta. Sa ei pea uuenduste hankimiseks midagi tegema - need saadetakse sinu TomTom GO Camperi automaatselt.

## Ohutsoonid

## Ohutsoonidest ja riskitsoonidest

Ohutsoonide teenus hoiatab sind sinu marsruudil olevatest ohu- ja riskitsoonidest, kui viibid Prantsusmaal.

Alates 3. jaanuarist 2012 on Prantsusmaal sõites ebaseaduslik saada hoiatusi fikseeritud või mobiilsete kiiruskaamerate asukoha kohta. Toimimaks kooskõlas vastava muudatusega Prantsuse seadustes, ei teatata enam kiiruskaamerate asukohtadest, vaid ohupiirkonnad märgitakse ohu- ja riskitsoonidena.

Tähtis: väljaspool Prantsusmaad saad hoiatusi kiiruskaamerate kohta. Prantsusmaal saad hoiatusi ohu- ja riskitsoonide kohta. Piiri ületades muutub saadetava hoiatuse tüüp.

Ohutsoon on tsoon, mis on määratletud Prantsuse seadustega. Riskitsoon on ajutine ohutsoon, millest on teatanud kasutajad. Ohutsoonide teenus hoiatab sind nii ohu- kui ka riskitsoonide eest samal viisil.

Ohu- ja riskitsoonid võivad, aga ei pruugi sisaldada ühte või mitut kiiruskaamerat või mitmeid muid sõitmisega seotud ohte:

- Konkreetsed asukohad ei ole saadaval ja selle asemel kuvatakse tsoonile lähenedes hoopis ohutsoonide ikoon.
- Tsooni minimaalne pikkus sõltub tee tüübist ning asulates on see 300 m, kõrvalteedel 2000 m (2 km) ning kiirteedel 4000 m (4 km).
- Ühe või mitme kaamera asukoht võib asuda tsooni mis tahes osas.
- Juhul kui mitu ohutsooni asuvad lähestikku, võidakse hoiatused ühendada ühte pikemasse ohutsooni.

Teavet tsoonide asukohtadest uuendatakse TomTomi ja teiste kasutajate poolt pidevalt ning seda saadetakse sageli sinu TomTom GO Camper seadmesse, et sul oleks alati uusim informatsioon. Sa saad ka ise oma panuse anda, teatades uutest riskitsoonide asukohtadest.

TomTomi teenuste kasutamiseks seadmes TomTom GO Camper peab sul olema internetiühendus.

Märkus: ohu- ega riskitsoone eemaldada ei saa.

Märkus: mõned TomTomi teenused ei pruugi sinu praeguses asukohas olla kättesaadavad.

#### Teise piirkonda või riiki sõitmine

Kui sõidad piirkonda või riiki, kus kiiruskaamerate hoiatused ei ole lubatud, lülitab sinu TomTom GO Camper kiiruskaamerate teenuse välja. Sa ei saa neis piirkondades ega riikides kiiruskaamerate hoiatusi.

Mõned piirkonnad või riigid lubavad piiratud kiiruskaamerahoiatusi, nt üksnes fikseeritud kaamerate või riskitsoonide hoiatusi. Sinu TomTom GO Camper lülitab automaatselt piiratud hoiatuste peale, kui sa sellesse piirkonda või riiki sõidad.

#### Ohutsoonide ja riskitsoonide hoiatused

Hoiatusi antakse 10 sekundit enne ohu- või riskitsooni jõudmist. Sind hoiatatakse mitmel viisil:

- Marsruudiribal ja kaardil oleval marsruudil näidatakse sümbolit.
- Marsruudiribal näidatakse sinu kaugust tsooni piirist.

- Marsruudiribal näidatakse kiiruspiirangut tsoonis.
- Tsooni algusele lähenedes kuuled hoiatusheli.
- Tsoonile lähenedes või keskmise kiiruse kontrolli piirkonnas sõites jälgitakse sinu kiirust. Ületades piirkiirust rohkem kui 5 km/h, värvub marsruudiriba punaseks. Ületades piirkiirust vähem kui 5 km/h, värvub marsruudiriba oranžiks.
- Kui tsoonis sõidad, näidatakse marsruudiribal sinu kaugust tsooni piirist.

Hoiatushelid esitatakse järgmist tüüpi tsoonide korral:

| Kaardil kuvatud<br>sümbol | Marsruudiribal<br>kuvatud sümbol | Kirjeldus                                                                                                    |
|---------------------------|----------------------------------|----------------------------------------------------------------------------------------------------|
|                           |                                  | <b>Ohutsoon</b> - seda tüüpi hoiatust esitatakse vaid<br>Prantsusmaal.<br>Sind hoiatatakse ohutsooni alguses ja lõpus.    |
| 0                         |                                  | <b>Riskitsoon</b> - seda tüüpi hoiatus esitatakse vaid<br>Prantsusmaal.<br>Sind hoiatatakse riskitsooni alguses ja lõpus. |

Sa saad valida, kuidas sind ohu- ja riskitsoonide eest hoiatatakse.

### Hoiatusviisi muutmine

Muutmaks seda, kuidas sind hoiatatakse ohutsoonide eest, vali Helid ja hoiatused menüüs Sätted.

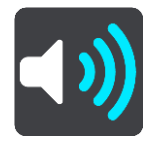

Seejärel saad määrata, kuidas sa soovid, et sind erinevate tsoonide puhul hoiatatakse. Sa võid valida, kas lasta end hoiatada, hoiatada üksnes kiiruse ületamisel või mitte hoiatada.

Kõigi hoiatuste väljalülitamiseks lülita Ohutsoonid ja ohud välja.

#### **Riskitsoonist teatamine**

Möödudes uuest ajutisest riskitsoonist, mille kohta sa pole hoiatust saanud, võid sellest kohe teada anda.

Märkus: riskitsoonist teatamiseks tuleb <u>ühenduda TomTomi teenustega</u> ning logida sisse TomTomi kontole.

Kui uuest ajutisest riskitsoonist teatatakse vahetult enne või pärast olemasolevat riski- või ohutsooni, lisatakse uus tsoon olemasolevale tsoonile. Riskitsoon salvestatakse automaatselt sinu seadmesse ja seda jagatakse ka teiste kasutajatega. Teatatud riskitsoon jääb sinu seadmesse kolmeks tunniks.

Kui uuest riskitsoonist teatab piisavalt palju Ohutsoonide teenuse kasutajaid, võib tsoon muutuda ohutsooniks ning see võib muutuda kättesaadavaks kõigile tellijatele.

Ohutsoonist saad teada anda järgmistel viisidel:

#### Ohutsoonist teatamine kiiruse paneeliga

1. Vali juhtvaates kiiruse paneelil ohutsooni sümbol. Ilmub teade, mis tänab tsoonist teatamise eest.

Nõuanne: kui teed kaamerast teatamisel vea, vali sõnumis Tühista.

#### Riskitsoonist teatamine kiirmenüüga

- 1. Vali juhtvaatest praeguse asukoha sümbol või kiiruse paneel.
- Vali hüpikmenüüst Teata riskitsoonist. Sa näed teadet, mis tänab riskitsooni lisamise eest.

Nõuanne: kui teed riskitsoonist teatamisel vea, vali sõnumis Tühista.

#### Riskitsoonist teatamine kiirmenüüga

1. Vali põhimenüü nupuga põhimenüü.

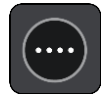

2. Vali Teata riskitsoonist.

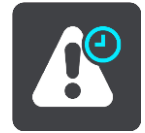

Sa näed teadet, mis tänab riskitsooni lisamise eest.

Nõuanne: kui teed riskitsoonist teatamisel vea, vali sõnumis Tühista.

Ohu- ja riskitsoonide asukohtade uuendamine

Ohu- ja riskitsoonide asukohad võivad sageli muutuda. Uued tsoonid võivad esineda ka hoiatusteta.

Sinu TomTom GO Camper saab kõiki tsooniuuendusi reaalajas. Sa ei pea uuenduste hankimiseks midagi tegema - need saadetakse sinu TomTom GO Camperi automaatselt.

## Minu kohad

## Minu kohtade teave

Minu kohad on lihtne viis valida asukoht, ilma et peaksid seda iga kord otsima hakkama. Sa saad Minu kohtade abil luua terve kollektsiooni kasulikke või eelistatud aadresse.

**Nõuanne:** terminid "eelistused" ja "koht" tähendavad üht ja sama asja - eelistused on kohad, kus käid tihti.

Minu kohtades on alati olemas järgmised kohad.

- Kodu sinu kodu võib olla nii kodu kui ka koht, kus sa sageli käid. See on lihtne viis sinna sõita.
- Töö sinu töökoht võib olla nii töökoha aadress kui ka koht, kus sa sageli käid. See on lihtne viis sinna sõita.
- Viimased sihtkohad puuduta seda nuppu, kui soovid valida sihtkoha hiljuti kasutatud sihtkohtade loendist. Seal on kirjas ka peatused.
- Märgitud asukohad saad asukoha märkida ja selle ajutiselt Minu kohtadesse lisada.

Sa saad asukoha otse Minu kohtadesse lisada <u>Minu kohtade</u> jaotises, <u>valides asukoha</u> kaardilt, <u>otsides</u> <u>asukohta</u> või <u>märkides asukoha ära</u>.

Võid üles laadida kogukondlike HP-de loendi, kasutades <u>TomTom MyDrive'i</u>, ja valida, et HP asukohti näidataks kaardil.

Sinu kodu asukoht, töökoha asukoht, märgitud asukohad ja lisatud asukohad ilmuvad Minu kohtade loendisse ning näidatakse kaardil tähistatult.

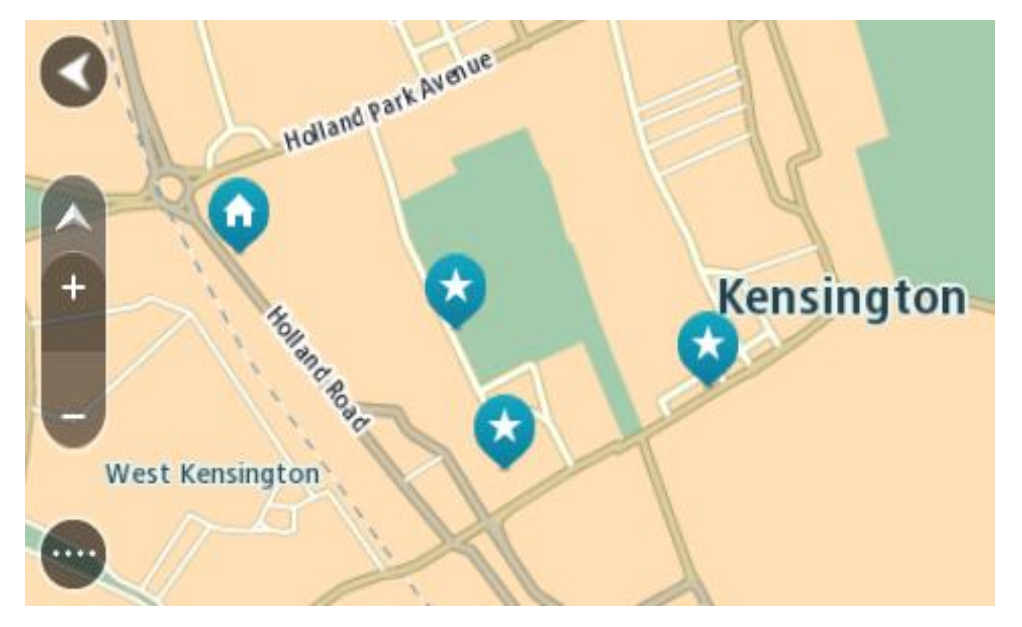

Kodu või töökoha asukoha määramine

Kodu või töökoha asukoha saad määrata järgmistel viisidel:

Kodu või töökoha asukoha määramine Minu kohtade abil

1. Vali põhimenüüs Minu kohad.

2. Vali Lisa kodu või Lisa töökoht.

Nõuanne: kodu asukoha määramiseks võid valida põhimenüüst ka Lisa kodu.

- 3. Kodu või töökoha asukoha valimiseks toimi ühel järgmistest viisidest.
  - Suurenda kaardil asukohta, mida soovid valida. Vajuta ja hoia all, et asukohta valida, seejärel vali Vali.
  - Vajuta otsingunuppu ja otsi asukohta. Vali asukoht, et määrata see kodu või töö asukohaks, seejärel vali Vali.

#### Kodu ja töökoha asukoha määramine kaardi abil

- 1. Liiguta kaardivaates kaarti ning suurenda, kuni näed oma kodu või töökoha asukohta.
- 2. Asukoha valimiseks vajuta ja hoia all. Hüpikmenüü näitab lähimat aadressi.
- 1. Ava hüpikmenüü ja vali Lisa Minu kohtadesse.
- 2. Sisesta nimeribale nimi "Kodu" või "Töö".

Märkus: "Kodu" peab algama suure K-ga ning "Töö" suure T-ga.

Salvesta asukoht.
 Sinu kodu või töökoha asukoht kuvatakse kaardil.

## Kodu asukoha muutmine

Kodu asukohta saad muuta järgmistel viisidel:

## Kodu asukoha muutmine Minu kohtade abil

- 1. Vali põhimenüüs Minu kohad.
- 2. Vali Kodu.

Sinu kodu asukohta näidatakse kaardil koos hüpikmenüüga.

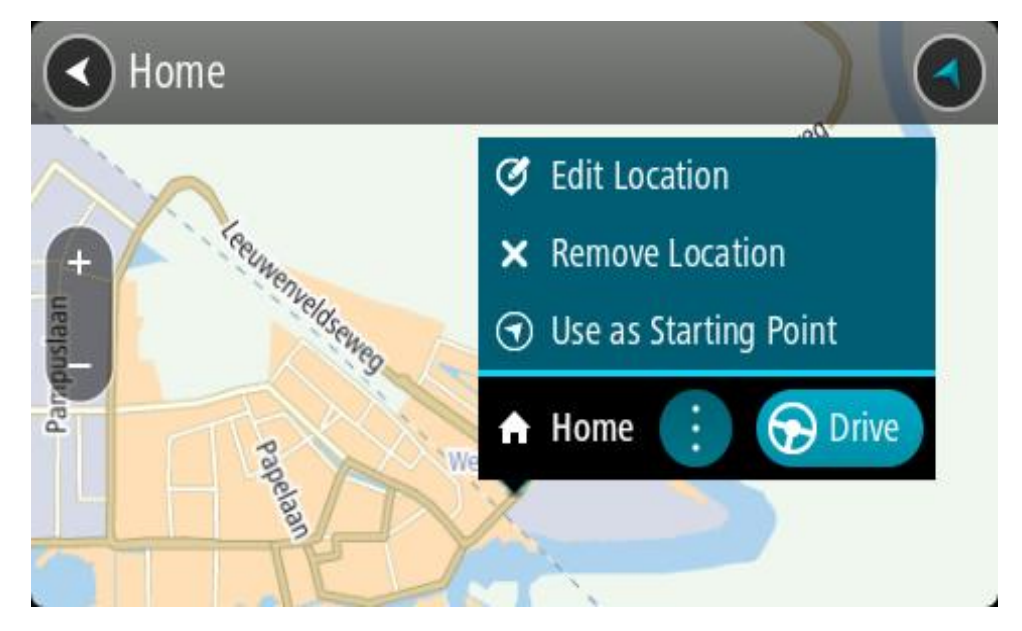

#### 3. Vali Muuda asukohta.

- 4. Kodu uue asukoha valimiseks toimi ühel järgmistest viisidest.
  - Suurenda kaardil asukohta, mida soovid valida. Asukoha valimiseks vajuta ja hoia all, seejärel vali kodu ikoon.
  - Vajuta otsingunuppu ja otsi asukohta. Vali koduks määratav asukoht. Vali Määra kodu asukoht.

### Kodu asukoha muutmine kaardi abil

- 1. Liiguta kaardivaates kaarti ning suurenda, kuni näed oma uut kodu asukohta.
- Vali asukoht, vajutades ja hoides ekraani umbes ühe sekundi all. Hüpikmenüü näitab lähimat aadressi.
- 1. Ava hüpikmenüü ja vali Lisa Minu kohtadesse.
- 2. Sisesta nimeribale nimi "Kodu".

## Märkus: "Kodu" peab olema kirjutatud suure K-ga.

Vali Lisa.
 Sinu kodu asukoht muudetakse ära.

## Asukoha lisamine Minu kohtadesse

- 1. Vali põhimenüüs Minu kohad.
- 2. Vali Lisa uus koht.
- 3. Asukoha valimiseks toimi ühel järgmistest viisidest:
  - Suurenda kaardil asukohta, mida soovid valida. Asukoha valimiseks vajuta ja hoia all, seejärel vali asukoha lisamise sümbol.
  - Otsi asukohta. Vali Näita kaardil, seejärel vali asukoha lisamise sümbol.

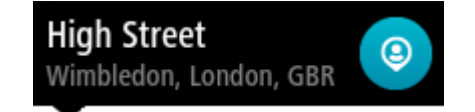

Asukoha nimetus ilmub redigeerimiskuvale.

- 4. Muuda asukoha nime, et tunneksid selle hõlpsalt ära.
- 5. Vali käsk Valmis, et salvestada oma asukoht Minu kohtade loendisse.

## Asukoha lisamine Minu kohtadesse kaardilt

- 1. Liiguta kaarti ja suumi sisse, kuni näed sihtkohta, kuhu soovid navigeerida.
- 2. Asukoha valimiseks vajuta ja hoia all.

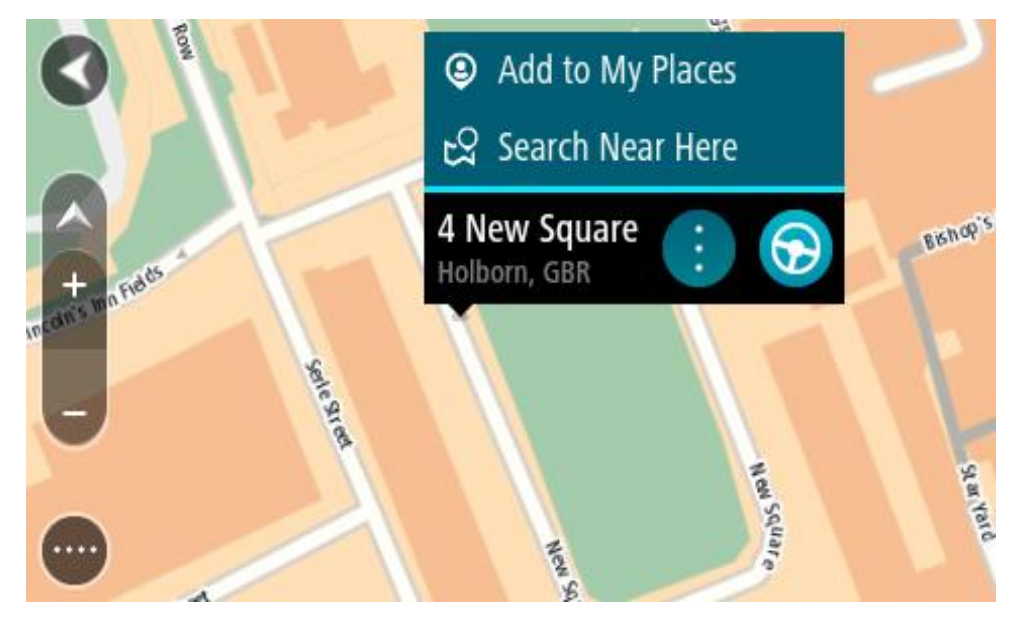

3. Vali hüpikmenüü nupp.

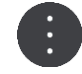

- 4. Vali Lisa Minu kohtade hulka. Asukoha nimetus ilmub redigeerimiskuvale.
- 5. Muuda asukoha nime, et tunneksid selle hõlpsalt ära.
- 6. Vali käsk **Valmis**, et salvestada oma asukoht Minu kohtade loendisse. Lisatud asukohta näidatakse kaardil tähistatult.

Asukoha lisamine Minu kohtadesse otsingu abil

- 1. Otsi asukohta.
- 2. Vali asukoht ja vali Näita kaardil.
- 3. Kui kaardivaatel on näha asukoht, vali hüpikmenüü nupp.

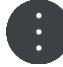

- 4. Vali Lisa Minu kohtade hulka. Asukoha nimetus ilmub redigeerimiskuvale.
- 5. Muuda asukoha nime, et tunneksid selle hõlpsalt ära.
- 6. Vali käsk Valmis, et salvestada oma asukoht Minu kohtade loendisse.

## Asukoha lisamine Minu kohtadesse märkimise teel

Asukoha märkimiseks ning ajutiselt Minu kohtadesse salvestamiseks toimi järgmiselt:

- 1. Veendu, et sinu praegune asukoht on see asukoht, mida soovid ära märkida.
- 2. Vali juhtvaates praeguse asukoha sümbol või kiiruspaneel, et avada kiirmenüü.
- 3. Vali Märgi asukoht.
- 4. Märgitud asukoht salvestatakse Minu kohtade all Märgitud asukohtade loendisse.

Kui tahad märgitud asukoha püsivalt salvestada, lisa see Minu kohtade alla järgmiselt:

- 1. Vali põhimenüüs Minu kohad.
- 2. Vali Märgitud asukohad ja vali loendist oma asukoht. Märgitud asukoht kuvatakse kaardil.
- 3. Vali hüpikmenüüst Lisa Minu kohtadesse. Asukoha nimetus ilmub redigeerimiskuvale.
- 4. Muuda asukoha nime, et tunneksid selle hõlpsalt ära.
- 5. Vali Lisa.

#### Hiljutise sihtkoha kustutamine Minu kohtadest

- 1. Vali põhimenüüs Minu kohad.
- 2. Vali Viimased sihtkohad.
- 3. Vali Redigeeri loendit.
- 4. Vali sihtkohad, mida soovid kustutada.
- 5. Vali Kustuta.

#### Asukoha kustutamine Minu kohtadest

- 1. Vali põhimenüüs Minu kohad.
- 2. Vali Redigeeri loendit.
- 3. Vali asukohad, mida soovid kustutada.
- 4. Vali Kustuta.

# Kogukondlike HP loendite kasutamine

Kogukondlike HP-de kogumeid leiad internetist, neid saab kasutada, kui salvestada nad toetatud SD-kaardile, mille sisestad seadmesse. HP kogum võib näiteks sisaldada laagrikohti või restorane piirkonnas, kus sa reisid, ja need on hea viis kohta valida, ilma et peaks seda kogu aeg otsima.

Nõuanne: mõnedel TomTomi navigeerimisseadmetel on eelinstallitud HP-de loendid.

Sinu TomTom GO Camper kasutab HP-de kogumite jaoks .OV2-vormingut.

## .OV2-faili kasutamine seadmes TomTom GO Camper

- 1. Kopeeri .OV2-fail toetatud SD-kaardile, kasutades PC-d.
- 2. Vali põhimenüüst **Minu kohad**. Kohtade loendisse ilmub sinu uus HP-de loend.
- 3. Vali oma uus HP-de loend.

Sinu uus HP-de loend avaneb ja kuvab loendina kõik HP-d.

Nõuanne: rohkemate tulemuste nägemiseks peida klaviatuur või keri tulemuste loendis allapoole.

**Nõuanne:** tulemuste kaardil kuvamise või loendina vaatamise valimiseks vali loendi/kaardi nupp:

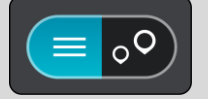

- 4. Vali loendist HP või vali kaardivaade, et näha HP-sid kaardil.
- Et planeerida marsruuti sellesse sihtkohta, vali Sõida.
   Planeeritakse marsruut ning algab sinu juhendamine sihtkohta. Niipea kui sõitma hakkad, kuvatakse automaatselt juhtvaadet.

#### Näita alati HP-de loendi asukohti kaardil.

- 1. Vali Sätete menüüst Välimus.
- Vali Kuva HP loendeid kaardil.
   Sa näed oma TomTom GO Camper seadmesse salvestatud kõigi HP-de loendit.
- 3. Vali see HP-de loend, mida soovid alati oma kaardil näha.
- 4. Vali oma HP-de loendile märk.

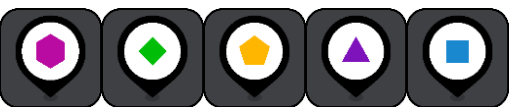

5. Mine tagasi kaardivaatesse.

6. Lülita oma TomTom GO Camper täielikult välja ja siis uuesti sisse. Sinu HP-de loendi asukohad kuvatakse kaardil sinu valitud märgiga.

# Eemalda oma HP-de loendi asukohad kaardilt

- 1. Vali Sätete menüüst Välimus.
- Vali Kuva HP loendeid kaardil.
   Sa näed oma TomTom GO Camper seadmesse salvestatud kõigi HP-de loendit.
- 3. Vali see HP-de loend, mida soovid kaardilt eemaldada.

Nõuanne: HP-de loendit tähistab sinu valitud märk.

- 4. Vali Ära näita.
- 5. Mine tagasi kaardivaatesse.
- 6. Lülita oma TomTom GO Camper täielikult välja ja siis uuesti sisse. Sinu HP-de loendi asukohad on kaardilt eemaldatud.

# Käed-vabad-helistamine

#### Käed-vabad-helistamise teave

Sa saad helistada ja kõnesid vastu võtta käed-vabad-süsteemiga, kasutades oma TomTom GO Camper seadet. Sa saad käed-vabad-süsteemi kasutada oma häält või hääle ja puudutuste kombinatsiooni.

Kui sul on Androidi nutitelefon, saad kõnele vastata ka eelmääratud SMS-sõnumiga.

Sinu TomTom GO Camper saab lisaks vastu võtta SMS- ehk tekstisõnumeid ja kiirsuhtlussõnumeid teistest rakendustest.

Sa saad kasutada oma TomTom GO Camper seadet ka oma telefoni isikliku abilisega suhtlemiseks.

Käed-vabad-kõnede tegemiseks pead esmalt <u>ühendama oma telefoni</u> oma TomTom GO Camper seadmega.

**Nõuanne:** kõigi telefonikontaktide sünkroonimiseks kulub veidi aega, nii et kui kõne tuleb kohe pärast TomTom GO Camper ühendamist, ei pruugi sa helistaja nime näha.

#### Helitugevuse juhtimine käed-vabad kõnede puhul

Kui helistad käed-vabad funktsiooniga, saad kõne helitugevust määrata oma TomTom GO Camper seadme helitugevuse juhtnuppudega. Kohandatakse üksnes kõne helitugevust. Hääljuhiste ja hoiatuste helitugevus ei muutu.

Vali kaardivaates või juhtvaates põhimenüü avamiseks põhimenüü nupp. Kõne helitugevuse muutmiseks vali helitugevuse tugevuse nupp ja libista seda.

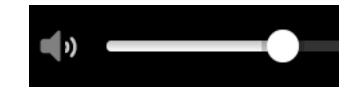

#### Sissetulevate kõnede vastuvõtmine

- 1. Kui keegi sulle helistab, siis näed sa tema nime, kui ta on su kontaktiloendis, ja sõnumit teatega Sissetulev kõne.
- 2. Kõne lõpetamiseks vali vastamisnupp.
- 3. Teine võimalus on puudutada või valida Sissetuleva kõne sõnum, siis näed järgmisi võimalusi:
  - SMS-i saatmine (ainult Androidil)
  - Keeldu
  - Vasta

Siis võid valida Vasta.

4. Kui kõne lõpeb, vali kõne lõpetamise nupp või vali Lõpeta kõne.

Märkus: kõnest keeldumiseks võid ka sissetuleva kõne sõnumil sõrmega vasakule või paremale libistada.

#### Sissetuleva kõne lõpetamine või kõnest keeldumine

- 1. Kui keegi sulle helistab, siis näed sa tema nime, kui ta on su kontaktiloendis, ja sõnumit teatega Sissetulev kõne.
- 2. Ütle "Ei" või vali Sissetuleva kõne sõnum, et näha järgmisi võimalusi:

- SMS-i saatmine (ainult Androidil)
- Keeldu
- Vasta

Siis võid valida Keeldu.

Märkus: sissetuleva sõnumi kustutamine vasakule või paremale libistades keeldub kõnest ega salvesta seda vastamata kõnena.

# Sissetuleva kõne eiramine

- 1. Kui keegi sulle helistab, siis näed sa tema nime, kui ta on su kontaktiloendis, ja sõnumit teatega Sissetulev kõne.
- 2. Kui sa kõnet eirad ja sellele ei vasta, näed sa sõnumit Vastamata kõne.
- 3. Vastamata kõnede vaatamiseks libista ekraani allservast üles.

# Käed-vabad-kõnede tegemine

Märkus: see kasutab sinu telefoni hääljuhtimist.

1. Ütle "Hello TomTom", et hääljuhtimist käivitada, seejärel ütle "Aktiveeri telefon" või vali telefoni nupp.

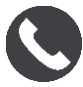

Sa näed sõnumit Räägi telefoniga pärast tooni.

- Ütle näiteks "Helista Jaagule", et helistada sõbrale nimega Jaak. Sa näed sõnumit Väljaminev kõne.
- 3. Jaak vastab ja te vestlete.
- 4. Kõne lõpetamiseks vali Lõpeta kõne.

# Käed-vabad-kõne tegemine kontaktiloendiga

Käed-vabad kõnesid oma kontaktiloendis olevatele kontaktidele saab teha ka vabade kätega, kasutades seadme TomTom GO Camper abi. Iga kord, kui ühendad oma seadme telefoniga, uuendab seade kontaktiloendit. Kui ühendad oma seadmega mõne teise telefoni, siis vana kontaktiloend eemaldatakse ja seadmega sünkroonitakse uue telefoni kontaktiloend.

1. Ütle "Hello TomTom", et hääljuhtimist käivitada, seejärel ütle "Aktiveeri telefon" või vali telefoni nupp.

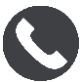

Sa näed sõnumit Räägi telefoniga pärast tooni.

2. Vali Kontaktide nupp.

Contacts

Sa näed Kontaktide ekraani koos oma kõnelogi ja sagedasemate kontaktidega.

3. Vali mõnelt sakilt kontakt, et sellele inimesele helistada. Sa saad kontakti ka otsida.

# Kontaktide otsimine

Kontakti otsimiseks ja sellele helistamiseks toimi järgmiselt:

1. Vali kontaktiekraani ülaservas olev otsinguväli ja alusta nime sisestamist.

- 2. Kui ilmub sinu kontakt, vali tema nimi.
- 3. Kõne tegemiseks vali kõne nupp.

Nõuanne: otsitakse ka sinu kõnelogist ja sagedaste kontaktide seast.

# Kõnele vastamine SMS-iga

Märkus: ainult Androidi telefonidel.

**Nõuanne**: lühend SMS tähendab lühisõnumiteenust ja reeglina öeldakse selle kohta tekstisõnum. Tekstisõnumi pikkuseks võib olla kuni 160 tähemärki.

- 1. Kui keegi sulle helistab, siis näed sa tema nime, kui ta on su kontaktiloendis, ja sõnumit teatega Sissetulev kõne.
- 2. Vali SMS.
- 3. Vali mõni eelmääratud sõnumitest, näiteks Vabandust, ei saa praegu rääkida. Sinu tekstisõnum saadetakse helistajale ja sa näed sõnumit Sõnum saadetud.

## SMS-i või IM-i vastuvõtmine

1. Kui keegi saadab sulle SMS-i või IM-i, näed sa saatja nime, kui ta see on su kontaktide loendis, ja rakenduse nime, millega see saadeti (näiteks WhatsApp.

Hääljuhtimine teatab sõnumist, nimetab selle saatja ja küsib, kas soovid, et ta selle ette loeks.

- 2. Vali Loe kuuldavalt ette, et seade selle sulle ette loeks.
- 3. Kui valid sõnumi enda, näed järgmisi võimalusi:
  - Kõne vali see nupp, et teha käed-vabad-kõne sõnumi saatjale. (Ainult Androidi telefonidel.)
  - Vasta vali see nupp, et vastata, kasutades eelmääratud sõnumit, näiteks Vabandust, ei saa praegu rääkida. (Ainult Androidi telefonidel.)
  - Loe kuuldavalt ette vali see nupp, et sõnum loetaks ette.

# Sõnumite väljalülitamine

Kui sa ei taha sõnumiteavitusi saada, lülita need välja, kasutades üht kahest alltoodud viisist.

#### Lülita sõnumid välja käimasoleva sessiooni ajaks

See meetod lülitab sõnumid välja käimasoleva sessiooni ajaks.

1. Vali põhimenüü nupuga põhimenüü.

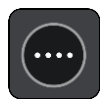

2. Vali ekraani alumisest paremast nurgast sõnumi nupp.

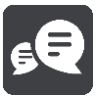

Sa näed sõnumit Sõnumiteavitused VÄLJAS.

Sõnumid lülitatakse käiasoleva sessiooni ajaks välja. Kui sa seadme välja lülitad või unerežiimi paned, lülituvad sõnumiteavitused järgmiseks sessiooniks sisse tagasi.

Sa saad ka uuesti sõnuminupu valida ja sõnumiteavitused sisse lülitada:

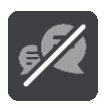

# Lülita sõnumiteavitused püsivalt välja

See meetod lülitab sõnumiteavitused püsivalt välja, kuni sa need Sätetest uuesti sisse lülitad.

1. Vali põhimenüü nupuga põhimenüü.

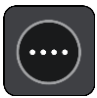

2. Vali põhimenüüs Sätted, seejärel vali Bluetoothi ühendused.

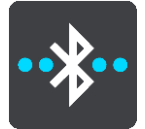

Kui sul on ühendatud telefon, siis näed Bluetoothi sätete ekraani.

- 3. Vali oma telefoni nimi.
- 4. Lülita lülitusnuppu Nutitelefoni sõnumid, et lülitada sõnumid sisse või välja.

# Siri või Google Now™-ga rääkimine

#### Siri teave

Siri on Apple'i isiklik abiline, mis on saadaval iPhone'is.

#### Google Now<sup>™</sup> teave

Google Now'l on võimekus olla hääljuhitav isiklik abiline.

#### Siri või Google Now'ga rääkimine oma TomTom GO Camper abil

1. Vali telefoni nupp.

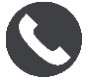

Sa näed sõnumit Räägi telefoniga pärast tooni.

2. Ütle isiklikule abilisele käsklus

# Sätted

# Minu sõiduk

**Tähtis:** marsruudi planeerimine kindlale puhkesõiduki tüübile on saadaval üksnes siis, kui automaja kaart on installitud. Kui automaja kaart ei ole installitud, planeeritakse selle asemel sõiduauto marsruut.

Vali põhimenüüs Sätted, seejärel vali Minu sõiduk.

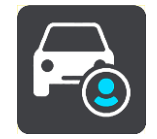

Sellel kuval saad määrata oma sõiduki tüübi ja mõõdud.

Sinu seadme poolt planeeritud marsruudid väldivad antud sõidukitüübile määratud piiranguid ning arvestavad sõiduki näitajatega. Siin on automajade ja haagissuvilate sõidukitüüpide vaikesätted EL-is ja Suurbritannias:

| Tüüp                        | Pikkus          | Kõrgus          | Laius      | Täismass             | Tel-<br>jekoormus | Maksi-<br>mumkiirus  |
|-----------------------------|-----------------|-----------------|------------|----------------------|-------------------|----------------------|
| Automaja<br>(kerge)         | 6,5 m (21' 4")  | 2,75 m (9' 10") | 2,5 m (8') | Alla 3,5 t (3500 kg) | 2,5 t (2500 kg)   | 100 km/h (60<br>mph) |
| Automaja<br>(raske)         | 6,5 m (21' 4")  | 2,75 m (9' 10") | 2,5 m (8') | Üle 3,5 t (3500 kg)  | 2,5 t (2500 kg)   | 100 km/h (60<br>mph) |
| Haagissu-<br>vilaga<br>auto | 9,75 m (32' 9") | 2,5 m (8' 2")   | 2,5 m (8') | 3,75t (3750 kg)      | 3t (3000 kg)      | 80 km/h (50<br>mph)  |

Sõiduki tüüp

Vali see säte, et valida oma sõiduki tüüp. Kui valid oma sõiduki, näidatakse sinu sõiduki kohta järgmisi andmeid:

- Mõõdud (pikkus/laius/kõrgus)
- Mass (bruto/telje)
- Max kiirus

Kui sõidukitüübiks on auto või automaja (kerge), siis määratakse mõõdud, mass ja maksimumkiirus nulliks. Sätte muutmiseks vali säte ja sisesta oma sõidukile sobivad andmed. Sa võid sätte ka nulli jätta, siis ei kasutata seda marsruudi planeerimise piirangute määramiseks. Kui sõiduki tüüp on automaja (raske) või haagissuvilaga auto, kuvatakse eelmääratud mõõdud, massid ja maksimumkiirus. Sätte muutmiseks vali säte ja sisesta oma sõidukile sobivad andmed.

Tähtis: nullile seatud sätteid ei kasutata marsruudi planeerimisel piirangute määramiseks.

# Välimus

Vali põhimenüüs Sätted, seejärel vali Välimus.

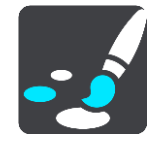

Sellel kuval saab muuta neid sätteid:

- Kuva Kuva välimuse muutmiseks vali Kuva.
- Marsruudiriba

Marsruudiribal kuvatava teabe muutmiseks vali Marsruudiriba.

Kuva HP loendeid kaardil

Vali Kuva HP loendeid kaardil, et valida, milliseid HP loendeid soovid kaardil kuvada.

Märkus: valik Kuva HP loendeid kaardil ei ole saadaval kõigis TomTomi navigatsiooniseadmetes ja rakendustes.

Juhtvaade

Juhtvaates kuvatava teabe muutmiseks vali <u>Juhtvaade</u>.

- Automaatne suum
   Sõitmisel ristmiku kuvamise viisi muutmiseks vali Automaatne suum.
- Kiirteelt mahasõidu eelvaated
   Vali <u>Kiirteelt mahasõidu eelvaated</u>, et muuta seda, kuidas sa näed oma marsruudil olevaid kiirteede mahasõite või ristmikke.
- Automaatne kaardivaate lülitamine

Automaatne vaadete muutmine on vaikimisi sisse lülitatud. See tähendab näiteks seda, et TomTom GO Camper näitab kaardivaadet, kui soovitab alternatiivset marsruuti, samuti ka mitmel muul juhul. Lisaks ka seda, et TomTom GO Camper näitab juhtvaadet, kui alustad sõitu ja hakkad kiirendama. Vali see säte, kui soovid automaatsed lülitused juht- ja kaardivaate vahel välja lülitada.

Kuva

Vali põhimenüüs Sätted, seejärel vali Välimus.

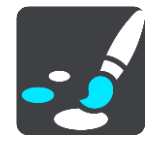

#### Teemavärv

Menüüdes, nuppudel, ikoonidel ja kaardil kasutatava värvi muutmiseks vali Teemavärv.

Nõuanne: praeguse asukoha sümbol ja marsruut muutuvad samuti valitud värvi. Saad algse värvi alati tagasi panna.

#### Heledus

Vali Heledus, et muuta järgmisi sätteid:

Heledus päeval

Liiguta liugurit, et muuta ekraani päevast heledustaset.

Heledus öösel
 Liiguta liugurit, et muuta ekraani öist heledustaset.

Vali Lülita pimedas öövärvidele, et pimeduse saabudes automaatselt öövärvidele lülituda.

#### Teksti ja nuppude suurus

Ekraanil nähtava teksti ja nuppude suuruse muutmiseks vali Teksti ja nuppude suurus.

Märkus: see funktsioon on saadaval üksnes 6-tollise / 15 cm või suurema ekraaniga seadmetel.

Libista liugurit, et muuta teksti ja nuppude suurust väikeseks, keskmiseks või suureks, ja vali siis Rakenda see muudatus. TomTom GO Camper lähtestub ja rakendab muudatuse.

#### Marsruudiriba

Marsruudiribal saab muuta neid sätteid:

**Nõuanne:** leidmaks teavet selle kohta, kus on juhtvaates või kaardivaates erinevad paneelid, vaata jaotist <u>Mis on ekraanil?</u>.

Vali Saabumisteave, et muuta, millist teavet kuvatakse saabumisteabe paneelil.

- Näita kaugust sihtkohta Vali see säte, et kuvada, kui palju maad on sõita jäänud.
- Näita aega sihtkohani
   Vali see säte, et kuvada, kui palju aega on sõita jäänud.
- Lülitu automaatselt kauguse ja aja vahel Vali see säte, et pidevalt lülitada allesjäänud vahemaa ja aja vahel.
- Näita saabumise teavet kohale:

Vali see säte, et kuvada oma sihtkohta või järgmisesse peatusesse saabumise aeg.

Vali Marsruuditeave, et valida HP-d ja marsruuditeave, mida soovid marsruudiribal näha.

Vali Näita praegust kellaaega, et kuvada praegune kellaaeg marsruudiriba allservas.

Näita võimalusel laia marsruudiriba

Laia marsruudiriba ei näidata vaikimisi. Saad valida selle sätte, et lülitada juhtvaates sisse laia marsruudiriba.

Märkus: laia marsruudiriba saab kuvada vaid siis, kui ekraan on küllalt lai.

Kui kuvatakse lai marsruudiriba, näed marsruudi kohta rohkem teavet. Näiteks näed aega ja kaugust liiklusummikuteni jms.

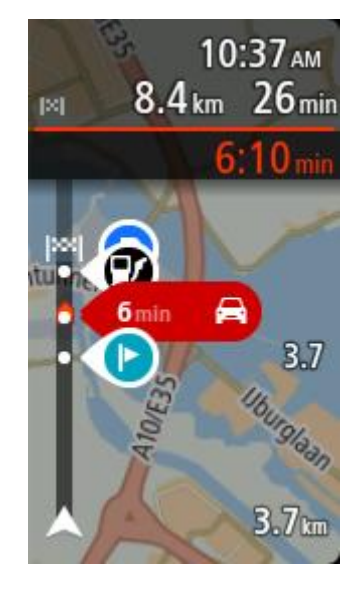

### Juhtvaade

Juhtvaates saab muuta neid sätteid:

Kuva käesoleva tänava nimetus

See säte kuvab selle tänava nime, millel sa sõidad.

Juhtvaate stiil

Vali see säte, et määrata, kas kasutad juhtvaates 3D- või 2D-versiooni. Sinu liikumist kaardil kuvatakse nii 2D kui ka 3D kaardivaates.

#### Automaatne suum

Vali **Automaatne suum**, et muuta juhtvaates automaatse suumi sätteid, kui lähened pöördekohale või ristmikule. Suurendades võib olla pöördel või ristmikul lihtsam sõita.

Suurenda järgmist pööret

Kõiki sinu marsruudil olevaid pöördeid ja ristmikke näidatakse suurendatuna maksimaalsele tasemele.

Põhineb teetüübil

Sinu marsruudil olevaid pöördeid ja ristmikke näidatakse suurendatuna standardsel tasemel vastavalt teetüübile.

Puudub

Ühtki sinu marsruudil olevat pööret ega ristmikku ei näidata suurendatult.

#### Kiirteelt mahasõidu eelvaated

Vali põhimenüüs Sätted, seejärel vali Välimus.

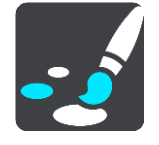

Vali Kiirtee mahasõitude eelvaated, et muuta juhtvaate sätteid kiirtee mahasõidule või ristmikule lähenedes.

- Näita kaarti ja eelvaadet Kuvatakse poolitatud ekraan, juhtvaade vasakul ja sõidurea juhised paremal.
- Näita ainult eelvaadet Näidatakse ainult sõidurea juhiseid.
- Väljas
   Näidatakse ainult juhtvaadet.

# Marsruudi koostamine

Vali põhimenüüs Sätted, seejärel vali Marsruudi koostamine.

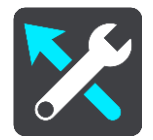

#### Paku sihtkohti

Kui marsruuti ei ole planeeritud, õpib sinu seade sinu igapäevased sõiduharjumused ära salvestatud lemmikkohtade järgi ning suudab sihtkohti ennustada, kui seadme unerežiimist üles äratad, näiteks hommikul tööle sõites.

Lülita seade sisse, et võtta vastu <u>sihtkohasoovitusi</u> või lülitada see funktsioon välja, kui sa sihtkohasoovitusi ei soovi.

Märkus: selle funktsiooni nägemiseks pead sisse lülitama valiku Säilita reisi ajalugu selles seadmes valikuliste funktsioonide jaoks, mille saad valida, minnes <u>Sätted</u> > Süsteem > Sinu teave ja privaatsus.

#### Kui saadaval on kiirem marsruut

Kui sõitmise ajal leitakse kiirem marsruut, siis saab TomTom Traffic reisi ümber planeerida, et kasutada kiiremat marsruuti. Vali järgmiste võimaluste vahel:

- Vali alati kiireim marsruut sulle valitakse alati kiireim marsruut.
- Küsi, et ma saaksin valida sinult küsitakse, kas sa soovid valida kiirema marsruudi. Sa saad käsitsi valida kiirema marsruudi või <u>valida marsruudi rooli selle poole keerates</u>.
- Ara küsi su seade ei otsi sulle kiiremaid marsruute.

#### Planeeri alati seda tüüpi marsruut

Saad valida järgmiste marsruuditüüpide vahel:

- Kiireim marsruut marsruut, mis võtab kõige vähem aega.
- Lühim marsruut lühima vahemaaga marsruut. See ei pruugi olla kiireim marsruut, näiteks kui lühim marsruut läbib linna.
- Ökomarsruut kõige kütusesäästlikum marsruut sinu reisi jaoks.
- Käänuline marsruut kõige enamate kurvidega marsruut.

Märkus: valik Käänuline marsruut ei ole saadaval kõigis TomTomi navigatsiooniseadmetes ja rakendustes.

- Väldi kiirteid sellised marsruuditüübid väldivad kõiki kiirteid.
- Jalgsimarsruut jalgsimatka marsruut.
- Jalgratta marsruut jalgratta marsruut.

#### Väldi igal marsruudil

Võid valida, et välditaks parvlaevu ja autoveoronge, maksustatud teid, auto ühiskasutusega sõiduradu ning sillutamata teid. Määra, kuidas sinu TomTom GO Camper peaks neid teetüüpe käsitlema, kui seade marsruuti arvutab.

Auto ühiskasutusega sõiduradu nimetatakse mõnikord ka suure täituvusega sõidukite radadeks ning neid kõigis riikides ei esine. Nendel ridadel liikumiseks peab sinu autos olema rohkem kui üks reisija, samuti võib kehtida keskkonnasõbraliku kütuse kasutamise nõue.

#### Bluetooth

Vali põhimenüüs Sätted, seejärel vali Bluetooth.

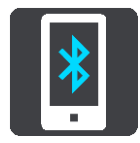

Kui sa ei ole veel oma seadet telefoniga sidunud, antakse sulle juhiseid, kuidas <u>telefoni ühendada</u>.

Kui oled ühendanud vähemalt ühe telefoni näed sa Bluetoothi sätete ekraani järgmise teabega:

- Oma seadme Bluetoothi-sõbralik nimi Näiteks Nüüd leitav kui TomTom GO 5200.
- Sinu telefoni nimi Näiteks Klaara telefon.
- Andmeside, kõned, sõnumid

See näitab sinu telefoni ühenduse olekut ja seda, milliseid funktsioone telefon kasutab. Vali telefoni nimi, et valida, milliseid funktsioone soovid kasutada:

• Andmeside Trafficule ja teistele teenustele Lülita see funktsioon sisse, et saada Trafficut, Kiiruskaamerate värskendusi ja MyDrive'i.

Märkus: seda sätet näidatakse üksnes nutitelefoniühendusega seadetel.

- Telefoni heli
   Lülita see funktsioon sisse, et teha ja võtta vastu käed-vabad-kõnesid.
- Nutitelefoni sõnumid
   Lülita see funktsioon sisse, et vastata SMS-iga vastamata kõnele ja saada sissetulevaid SMS-e või IM-e.
- Telefoni eemaldamise nupp Vali see nupp, et <u>telefon eemaldada</u>.
- Telefoni lisamise nupp
   Vali see nupp, et <u>lisada uus telefon</u>.

# Wi-Fi

Vali põhimenüüs Sätted, seejärel vali Wi-Fi.

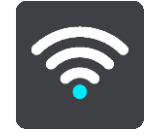

Sa näed loendit saadaolevatest Wi-Fi võrkudest ning salvestatud, aga hetkel kättesaamatutest Wi-Fi võrkudest.

Vali Wi-Fi võrk, millega ühenduda või mis eemaldada, ja vaata täiustatud võimalusi.

#### Täpsemad valikud

Kui valid Täpsemate võimaluste nupu, näed valikut sätteid, sh võrgu turvalisuse, puhvri ja IP sätted.

#### Võrgu turvalisus

Sõltuvalt Wi-Fi võrgu tüübist näed sa kas üksnes salasõna, puhvri või IP sätteid. Turvalisemal võrgul on aga ka lisasätted, näiteks:

- Võrgu nimi või SSID.
- EAP meetod, nt PEAP, TLS, TTLs vms.
- 2. faasi autentimine, nt PAP, MSCHAP vms.
- CA sertifikaat
- Identiteet

Tähtis: need on täiustatud Wi-Fi võrgu turvavalikud, nii et kui sa ei tea täpselt, mida sa teed, ära neid kasuta.

#### Puhver

Puhver (proxy) on server, mis jääb sinu arvuti ja serveri vahele. Puhverserver edastab ja töötleb andmeid. See võib andmed vastu võtta ja serverisse edasi saata, neist keelduda või menetleda neid nii, et need ei jõuagi päris serverisse.

Sinu puhvri sätete võimalused on Puudub, Käsitsi ja Auto-konfig. Kui valid Käsitsi või Auto-konfig, ilmuvad uued võimalused, nii et taas on parim neid mitte kasutada, kui sa just täpselt ei tea, mida need tähendavad.

#### **IP** seadistus

Sa saad valida, kas võtta IP aadress vastu DHCP serverist või määrata see staatiliseks.

# Uuendused ja uued elemendid

Vali põhimenüüst Sätted.

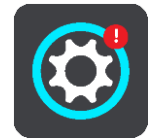

Punane hüüumärk Sätete nupu peal näitab, et <u>saadaval on värskendused ja uued elemendid</u>. Vali **Uuendused ja uued elemendid**.

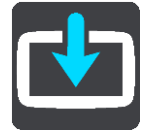

Värskenduste ja uute elementide nupp näitab, kui palju uusi värskendusi ja elemente on installimiseks saadaval.

Loendis on ka need elemendid, mis sa oled TomTomi veebipoest ostnud.

#### Kaardid

Vali põhimenüüs Sätted, seejärel vali Kaardid.

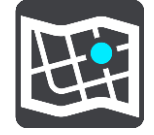

#### Vali teine kaart

Vali Vali teine kaart, et muuta kasutatavat kaarti.

Kui sinu TomTom GO Camper seadmel on mälukaardi pesa, saad sa valida sisemälus või mälukaardil olevate kaartide vahel.

**Oluline:** marsruute ja radasid ei saa salvestada kaartidega samale mälukaardile, kuna kasutatakse erinevaid mälukaardi vorminguid.

Märkus: kuigi sa võid TomTom GO Camperi salvestada rohkem kui ühe kaardi, saad planeerimiseks ja navigeerimiseks siiski korraga vaid ühte kaarti kasutada.

Nõuanne: sinu seade hoiatab sind, kui on tõenäoline, et aku saab kaardi lisamise käigus tühjaks.

Nõuanne: kaardi allalaadimise ajaks vajuta toitenuppu, et ekraan välja lülitada ja akut säästa.

#### Kaardi lisamine

Vali Lisa kaart, et näha loendit kõigist kaartidest, mis on allalaadimiseks saadaval. Need kaardid on sisu järgi sorditud.

Vali kaart, mida soovid installida, seejärel vali Laadi alla.

Kui sinu TomTom GO Camper seadmesse installitakse TomTomi kaartide jaoks vormindatud mälukaart, küsitakse sinult, kuhu kaart installida.

Märkus: vaba ruumi näit antakse kohast, kus on kõige rohkem vaba ruumi.

Kui oled valinud kaardi installimise asukoha, algab allalaadimine.

## Kaardi kustutamine

Vali Kustuta kaart. Tähista märkeruuduga kaardid, mida soovid kustutada.

Märkus: sul ei ole lubatud kustutada KÕIKI oma kaarte.

# Helid ja hoiatused

Vali põhimenüüs Sätted, seejärel vali Helid ja hoiatused.

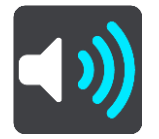

Sellel kuval saab muuta helide ja hoiatuste sätteid.

## Hoiatuse tüüp

Sa saad valida, kuidas soovid end hoiatada lasta:

- Loe kuuldavalt ette Kuuled suulisi hoiatusi ja hoiatushelisid.
- Helid Kuuled üksnes hoiatushelisid.
- Ainult visuaalne Hoiatushelisid ei esitata.

#### Hoiatused

Sa saad määrata, kuidas sa soovid, et sind erinevat tüüpi kaamerate, ohutsoonide ja ohtude puhul hoiatatakse. Sa võid valida, kas lasta end alati hoiatada, hoiatada üksnes kiiruse ületamisel või mitte hoiatada.

#### Kiiruskaamerad ja ohud

Sa võid kõik kiiruskaamerate, ohutsoonide ja ohtude hoiatused välja lülitada. Kui **Kiiruskaamerad ja ohud** on sisse lülitatud, saad igat tüüpi kiiruskaamerate, ohutsoonide ja ohtude hoiatused välja lülitada.

#### TÄIENDAVAD SEADED

Eespool liiklusummik

Liiklusummikute hoiatuse marsruudiribal on osa <u>TomTom Trafficust</u>. Sa võid valida, kas sind ei hoiatata kunagi, või sind hoiatatakse alati, kui lähened ummikule liiga kiiresti.

Kiirust ületades

See hoiatus kuvatakse koheselt kui ületad kiirust rohkem kui 5 km/h. Kiiruse ületamisel värvub juhtvaate kiiruse paneel punaseks.

# Ekraanipuudutuse helid

Lülita sisse **Ekraani puutehelid**, et kuulda üksust valides või nuppu puudutades klõpsatust. Klõpsatav heli tähendab, et sinu valikust või puudutusest on aru saadud.

# Hääled

Vali põhimenüüs Sätted, seejärel vali Hääled.

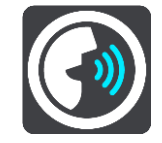

#### Hääle valimine

Vali Vali hääl, et muuta hääljuhiseid ja muid suuniseid andvat häält.

Saadaval on lai valik hääli. Arvutihääled suudavad lugeda tänavanimesid ja muud teavet otse kaardilt; salvestatud hääled on aga salvestatud näitlejate poolt.

#### Märkus: arvutihääled ei ole kõikides keeltes kasutatavad.

Kui vajad arvutihäält ja sinu keeles ei saa seda kasutada, palutakse sul teha valik sinu keeles kasutatavate installitud arvutihäälte loendist.

#### Juhiste sätted

Teata saabumisaeg valjusti

Kasuta seda sätet, et määrata, kas sinu saabumisaeg loetakse valjusti ette.

Loe valjusti varajasi juhiseid

Kui näiteks selle sätte sisse lülitad, kuuled varajasi juhiseid, näiteks "Kahe kilomeetri pärast keera paremale" või "Järgnevalt keera vasakule".

Nõuanne: valides salvestatud hääle, näed vaid seda sätet, sest salvestatud hääled ei suuda lugeda teede numbreid, liiklusmärkide teavet jms.

#### Loe teenumbrid valjusti ette

Vali selle sättega, kas teenumbreid loetakse navigatsioonijuhiste osana valjusti ette. Kui näiteks tee numbreid valjusti ette loetakse, kuuled käsku "Keera vasakule teele number A100".

- Loe valjusti liiklusmärkide teavet
- Vali selle sättega, kas liiklusmärkide teavet loetakse navigatsioonijuhiste osana valjusti ette. Näiteks: "Keera vasakule teele A302, Bridge Street suunaga Islingtonile."
- Loe tänavanimed valjusti ette

Vali selle sättega, kas tänavanimesid loetakse navigatsioonijuhiste osana valjusti ette. Kui näiteks tänavanimesid valjusti ette loetakse, kuuled käsku "Keera vasakule Graham Roadile suunaga Hackneyle."

#### Loe võõrapärased tänavanimed valjusti ette

Vali selle sättega, kas võõrapäraseid tänavanimesid loetakse navigatsioonijuhiste osana valjusti ette, näiteks "Keera paremale Champs Elysées'le". Näiteks inglise arvutihääl suudab Prantsuse tänavanimesid küll lugeda ja hääldada, kuid hääldus ei pruugi olla täiesti õige.

# Hääljuhtimine

Märkus: kõik seadmed ja keeled ei toeta hääljuhtimist.

Vali põhimenüüs Sätted, seejärel vali Hääljuhtimine.

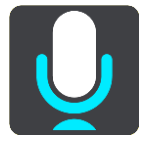

Alusta hääljuhtimist, kui ma ütlen "Hello TomTom"

Vali see säte, et alustada <u>hääljuhtimist</u> pärast äratusfraasi ütlemist. Vaikimisi on äratusfraas "Hello TomTom", aga sa võid teha omaenda äratusfraasi.

- Muuda äratusfraasi
  - Selle sättega saad teha oma äratusfraasi.
- Kinnita alternatiivne marsruut häälkäsklusega

Kasuta seda sätet, et juhtida võimekust kinnitada alternatiivne marsruut häälkäsklusega. Kui alternatiivne marsruut võib aega kokku hoida, öeldakse ka minutite arv, piirdumata selle kuvamisega ekraanil.

Vali häälega pakutud sihtkoht

Kasuta seda sätet, et määrata, kas hääljuhtimist kasutatakse nii sihtkohasoovituste pakkumiseks kui ka vastuvõtmiseks. Kui see säte on välja lülitatud, ei kasutata hääljuhtimist sihtkohasoovituste korral.

**Nõuanne:** kui **Soovita sihtkohti** on valikkus Sätted > Marsruudi koostamine välja lülitatud, siis ei ole see suvand nähtaval.

#### **MyDrive**

MyDrive võimaldab sul oma seadme arvuti või telefoni vahendusel TomTom MyDrive'iga ühendada. MyDrive'i abil saab teha järgmist:

- Vali arvutis, tahvlis või telefonis sihtkoht ja saada see oma seadmesse.
- Sünkrooni oma kohad ja marsruudid kõigis oma seadmetes.
- Varunda oma kohad.

Nõuanne: lisateavet saad aadressilt mydrive.tomtom.com

Vali põhimenüüs Sätted, seejärel vali MyDrive.

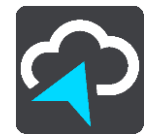

Kui sinu seade ei ole alati ühendatud seade, saad selle internetiga ühendada järgmistel viisidel:

- Ühenda oma telefoni andmesidega üle Bluetoothi
- Ühenda Wi-Fi võrku
- MyDrive Connecti abil ühendamine

Kui sa oled juba internetiühendusega, siis palutakse sul sisse logida oma TomTomi kontole.

Kui sa oled juba sisse logitud ja soovid, et seade MyDrive'iga ei sünkrooniks, siis näed nuppu Lõpeta sünkroonimine.

**Nõuanne**: MyDrive'i kasutamiseks sisselogimine logib su sisse ka <u>Värskenduste ja uute elementide</u> kasutamise valmidusega.

#### Keel ja ühikud

Vali põhimenüüs Sätted, seejärel vali Keel ja ühikud.

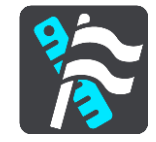

Sellel kuval saab muuta neid sätteid:

# Keel

Sa näed sel kuval oma valitud keelt. Vali see säte, et muuta kõigi TomTom GO Camperi nuppude ja teadete keelt.

Kui keele ära muudad, muutub automaatselt ka hääl ning ühikud lülituvad automaatseks.

#### Riik

Sel kuval näed praegu valitud riiki. Vali see säte, et muuta riiki. Kui muudad riiki, muudetakse automaatselt aja ja kuupäeva vormingut, kaugusühikuid ja häält. Selles loendis on sinu seadmesse praegu installitud kaartide riigid.

#### Klaviatuurid

Vali see säte, et valida saadaolevate klaviatuuride vahel.

Klaviatuuri kasutatakse nimede ja aadresside sisestamiseks, näiteks marsruudi planeerimiseks või linna või kohaliku restorani nime otsimiseks.

Ühikud

Vali see säte, et määrata ühikud, mida sinu seade kasutab näiteks marsruudi koostamisel. Kui tahad, et ühikud määrataks vastavalt sinu praegusele asukohale, vali **Automaatne**.

#### Kellaaeg ja kuupäev

Aeg ja kuupäev määratakse satelliidikellade järgi automaatselt, kuid neid vorminguid saab nende sätete kaudu muuta.

## Süsteem

Vali põhimenüüs Sätted, seejärel vali Süsteem.

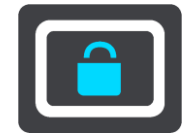

Sellel kuval saab muuta neid sätteid:

Info

See ekraan näitab sulle mitmesugust kasulikku teavet sinu TomTomi seadme mudeli kohta. See seade on kasulik, kui helistad klienditoele ja uuendada oma tellimusi TomTomi veebipoes. Osa näidatud teabest on järgmine:

Osa näidatud teabest on järgmine:

- Sinu teenuste tellimused vali teenus, et näha, kui kaua su tellimus enne aegumist veel töötab.
- Seerianumber.
- Installitud kaardid.
- Vaba mäluruum.
- GPRS-i olek alati ühendatud seadmetele.
- Vali otsingurežiim

Saadaval on kaht järgmist tüüpi otsingud:

Kiirotsing

Alusta oma sihtkoha, koha või HP trükkimist, siis saad kohe sobivate tänavanimetuste, kohtade ja HP-de loendi.

Sammhaaval otsing

Leia oma sihtkoht paari lihtsa sammuga. Aadressi puhul sisesta linn, siis tänav ja siis majanumber. HP puhul sisesta, kust tahad otsida, siis trüki otsitava HP tüüp.

Mõlemad otsingutüübid annavad samu tulemusi, nii et vali see otsingutüüp, mida sul on kõige lihtsam kasutada.

Vorminda mälukaarti

Kui sinu seadmel on mälukaardi pesa, saad mälukaardi vormindada, nii et seda saa kasutada kas TomTomi kaartide või muu TomTomi sisu jaoks.

# Lähtesta seade

Vali see säte, et kustutada oma salvestatud kohti ja sätteid ning taastada oma TomTom GO Camper seadme standardsed tehasesätted. See hõlmab keelt, häälesätteid, hoiatussätteid ja teemat. Kustutatakse ka sinu telefonist saadud kontaktiloend.

See pole tarkvarauuendus ja ei mõjuta tarkvaraversiooni, mis on installitud seadmesse TomTom GO Camper.

Aku sätted

Vali see säte, et määrata oma TomTom GO Camperi energiasäästusuvandeid.

Sinu teave ja privaatsus

Mõned funktsioonid nõuavad teabe saatmist TomTomi või selle salvestamist sinu seadmes. Sinult küsitakse järgmisi asju:

## • Kasuta minu asukohta ja minu sisestatud teavet TomTomi teenuste saamiseks Kui oled nõus, saad kasutada järgmisi funktsioone, kui sinu seade neid toetab:

```
TomTom MyDrive
Liiklus
Kiiruskaamerate asukohtade allalaadimine
Kiiruskaamerate teadete saatmine
```

## Säilita reisi ajalugu selles seadmes valikuliste funktsioonide jaoks

Kui oled nõus, soovitab sinu seade sihtkohti, kui sinu seade seda funktsiooni toetab. Kui sa hiljem enam nõus ei ole, siis su marsruut eemaldatakse ajaloost. See tähendab, et kui soovid hiljem uuesti sihtkohasoovitusi kasutada, peab funktsioon su sõidumustrid uuesti ära õppima, enne kui saab hakata sihtkohti soovitama.

Abi

Vali peamenüüst või sätete menüüst Abi.

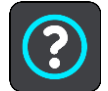

Sellel kuval saab näha neid sätteid:

- Seadme nimi ja mudel
- Info

See ekraan näitab sulle mitmesugust kasulikku teavet sinu TomTomi seadme mudeli kohta. See seade on kasulik, kui helistad klienditoele ja uuendada oma tellimusi TomTomi veebipoes. Osa näidatud teabest on järgmine:

- Sinu teenuste tellimused vali teenus, et näha, kui kaua su tellimus enne aegumist veel töötab.
- Seerianumber.
- Installitud kaardid.
- Vaba mäluruum.
- GPRS-i olek alati ühendatud seadmetele.
- Hääljuhtimine

Märkus: kõik seadmed ja keeled ei toeta hääljuhtimist.

Vali see suvand, et vaadata hääljuhtimise kohta alljärgnevat informatsiooni:

- Kuidas kasutada hääljuhtimist?
- Nõuanded hääljuhtimise kasutamiseks
- Milliseid käske ma öelda võin?

- Juriidiline- ja privaatsusteave
   Garantii- ja privaatsusteabe saamiseks külasta veebilehte tomtom.com/legal.
- Kust saada täiendavat abi
   Mine aadressile tomtom.com/getstarted, et vaadata videoid, KKK-d jms.

# Ülevaated

Kui sulle meeldib oma TomTom GO Camper seadet kasutada, siis kirjuta sellest ülevaade oma lemmik-veebipoodi. Aitad teistel juhtidel teha parima valiku ning meie õpime sinu tagasisidest.

# Abi saamine

# Abi

Vali peamenüüst või sätete menüüst Abi.

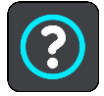

Sellel kuval saab näha neid sätteid:

- Seadme nimi ja mudel
- Info

See ekraan näitab sulle mitmesugust kasulikku teavet sinu TomTomi seadme mudeli kohta. See seade on kasulik, kui helistad klienditoele ja uuendada oma tellimusi TomTomi veebipoes. Osa näidatud teabest on järgmine:

- Sinu teenuste tellimused vali teenus, et näha, kui kaua su tellimus enne aegumist veel töötab.
- Seerianumber.
- Installitud kaardid.
- Vaba mäluruum.
- GPRS-i olek alati ühendatud seadmetele.
- Hääljuhtimine

Märkus: kõik seadmed ja keeled ei toeta hääljuhtimist.

Vali see suvand, et vaadata hääljuhtimise kohta alljärgnevat informatsiooni:

- Kuidas kasutada hääljuhtimist?
- Nõuanded hääljuhtimise kasutamiseks
- Milliseid käske ma öelda võin?
- Juriidiline- ja privaatsusteave

Garantii- ja privaatsusteabe saamiseks külasta veebilehte tomtom.com/legal.

 Kust saada täiendavat abi Mine aadressile <u>tomtom.com/getstarted</u>, et vaadata videoid, KKK-d jms.

# Ülevaated

Kui sulle meeldib oma TomTom GO Camper seadet kasutada, siis kirjuta sellest ülevaade oma lemmik-veebipoodi. Aitad teistel juhtidel teha parima valiku ning meie õpime sinu tagasisidest.

# Tootesertifikaat

# Tootesertifikaatide teabe leidmine seadmest

Tootesertifikaatide teabe, näiteks ICASA heakskiiduga sertifikaadi numbri leidmiseks toimi seadmes TomTom GO Camper järgmiselt:

- 1. Vali põhimenüüst Sätted.
- 2. Vali Süsteem.

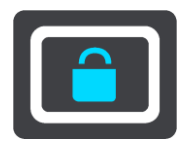

- 3. Vali Tiitelandmed.
- 4. Vali Juriidiline teave.
- 5. Vali Sertifikaadid.
- 6. Seejärel näed oma TomTom GO Camperi tootesertifikaatide, näiteks ICASA teavet.

# MyDrive Connecti kasutamine

# MyDrive Connecti kohta

Kõige kiirem ja lihtsam viis oma TomTom GO Camper ajakohane hoida on kasutada Wi-Fi ühendust.

Kui sa ei saa internetiühendust Wi-Fi vahendusel või eelistad kasutada muud meetodit, saad internetiga ühenduda oma arvuti ja USB-kaabli vahendusel. Et oma TomTom GO Camper internetiga ühendada, peab arvutisse olema paigaldatud MyDrive Connect.

Märkus: sa ei saa oma seadme haldamiseks MyDrive Connecti kasutada.

#### MyDrive Connecti seadistamine

MyDrive Connecti esmakordseks kasutamiseks toimi järgmiselt:

Ava arvutis veebisirvija ning mine aadressile tomtom.com/mydrive-connect.

- 1. Klõpsa Allalaadimine Macile või Allalaadimine Windowsile.
- 2. Salvesta allalaaditud fail.
- 3. Topeltklõpsa, et allalaaditud faili avada.
- 4. MyDrive Connecti installimiseks järgi ekraanil kuvatavaid juhiseid.
- 5. Vali oma sätted automaatseks käivituseks ja värskendusteks.
- 6. Klõpsa OK.

Sa saad nüüd MyDrive Connecti kasutada oma töölaua teadete ala kaudu.

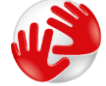

MyDrive Connect käivitub automaatselt, kui sa oma TomTom GO Camper seadme arvutiga ühendad.

Internetiga ühendumine MyDrive Connecti abil

Kui sa ei saa intnernetiga ühendust Wi-Fi vahendusel, saad <u>installida värskendused ja uued</u> <u>elemendid</u> USB-ühenduse ja arvuti abil.

Kui oled ühendatud, saad lisaks TomTom MyDrive'i abil sünkroonida.

Et ühendada internetiga USB-kaabli abil, toimi järgmiselt:

- 1. Veendu, et sinu arvutisse on installitud <u>MyDrive Connect</u>.
- 2. Veendu, et sinu arvutis on töötav internetiühendus.
- 3. Ühenda oma TomTom GO Camper arvutiga, kasutades kaasasolevat USB kaablit; seejärel lülita TomTom GO Camper sisse.

MyDrive Connect käivitub automaatselt ja jagab sinu arvuti internetiühendust sinu seadmega.

Märkus: kasuta AINULT TomTom GO Camper-a kaasasolevat USB-kaablit. Teised USB-kaablid ei pruugi töötada.

Märkus: TomTom GO Camperi arvutiga ühendamiseks ei saa kasutada hoidikut. Märkus: pead USB-kaabli ühendama otse arvuti USB-porti, mitte klaviatuuri ega monitori USB-jaoturisse ega klaviatuuri või monitori USB-porti.

4. Paigalda oma värskendused ja uued elemendid oma TomTom GO Camper seadmesse.

# TomTomi konto

Sisu allalaadimiseks ja TomTomi teenuste kasutamiseks vajad sa TomTomi kontot.

Konto saad oma arvutis luua ühel järgmistest viisidest:

- seadmes endas esimesel kasutuskorral või valides MyDrive'i nupu.
- Vali Loo konto nupp aadressil tomtom.com.
- Vali roheline **MyTomTomi** nupp aadressil <u>tomtom.com</u>.
- Mine aadressile <u>tomtom.com/getstarted</u>.

Tähtis: konto loomisel ole riiki valides väga hoolas. TomTomi poest ostmiseks on vaja valida õige riik, ja seda ei saa enam pärast konto loomist muuta.

Märkus: nüüd saad ühe TomTomi kontoga siduda kuni kümme TomTomi seadet.

# Lisa

#### Ohutusteave ja hoiatused

#### Globaalne positsioneerimissüsteem (GPS) ja globaalne navigeerimise satelliitsüsteem (GLONASS)

Globaalne positsioneerimissüsteem (GPS) ja globaalne navigeerimise satelliitsüsteem (GLONASS) on satelliitsüsteemid, mis pakuvad teavet asukoha ja aja kohta üle kogu maailma. GPS-i kasutatakse ja juhitakse USA valitsuse poolt, kes vastutab ainsana ka süsteemi kättesaadavuse ja täpsuse eest. GLONASS-i kasutatakse ja juhitakse Venemaa valitsuse poolt, kes vastutab ainsana ka süsteemi kättesaadavuse ja täpsuse eest. Muutused GPS-i või GLONASS-i teenuse saadavuses ja täpsuses või keskkonnatingimustes võivad mõjutada seadme tööd. TomTom ei võta enda kanda mitte mingit vastutust GPS-i ja GLONASS-i kättesaadavuse ega täpsuse eest.

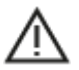

#### Ohutusteated

#### Tähtis! Lugeda enne kasutamist!

Nende hoiatuste ja juhiste (osaline) eiramine võib põhjustada surma või tõsiseid vigastusi. Suutmatus seadet õigesti seadistada, kasutada ja hooldada võib suurendada raske vigastuse või surma riski või seadet kahjustada.

#### Hoiatus "Kasutada ettevaatlikult"

Kui otsustad seadet kasutada, vastutad ise heade otsuste, hoolikuse ja tähelepanu eest sõitmise ajal. Ära lase seadme kasutamisel sõidu ajal oma tähelepanu kõrvale juhtida. Sõidu ajal vaata seadme ekraani võimalikult vähe. Sa pead järgima eeskirju, mis piiravad või keelavad mobiiltelefonide ja teiste elektroonikaseadmete kasutamist, näiteks nõuet kasutada sõidu ajal helistades käed-vabad-seadet. **Järgi alati seadusi ja liiklusmärke, eriti neid, mis puudutavad su sõiduki mõõte, kaalu ja koorma tüüpi.** TomTom ei garanteeri selle seadme tõrgeteta tööd ega marsruudisoovituste täpsust ega võta vastutust ühegi karistuse eest, mis tulenevad sinu suutmatusest järgida kehtivaid seadusi ja eeskirju.

#### Märkused suuremõõduliste sõidukite ning kaubikute juhtidele.

Ilma veoki- või automajakaardita seadmed ei paku suurte/kommertssõidukite jaoks sobivaid marsruute. Kui sinu sõidukile kehtivad avalikul teel kaalu, mõõtude, kiiruse, marsruudi või muud piirangud, pead kasutama üksnes veoki- või automajakaardiga seadet. Sinu sõiduki tehnilised andmed peavad olema õigesti seadmesse sisestatud. Kasuta seda seadet üksnes navigatsiooni abiseadmena. Ära järgi navigeerimisjuhiseid, mis võivad sind või teisi teekasutajaid ohtu seada. TomTom ei võta vastutust kahjustuste eest, mis tulenevad selle teavituse eiramisest.

#### Õige paigaldamine

Ära paigalda seadet viisil, mis võib takistada sinu vaadet teele või sinu võimet sõidukit juhtida. Ära paigalda seadet kohta, kus see võib takistada õhkpadja või muu sõiduki ohutusseadise rakendumist.

#### Südamestimulaatorid

Südamestimulaatorite tootjad soovitavad südamestimulaatori töös võimalike häirete esinemise vältimiseks jätta südamestimulaatori ja juhtmeta käsiseadme vahele vähemalt 15 cm. Soovitus on kooskõlas sõltumatute teadusuuringutega ja organisatsiooni Wireless Technology Research soovitustega.

Juhised südamestimulaatori kasutajatele:

- Seade peab südamestimulaatorist olema ALATI vähemalt 15 cm (6 tolli) kaugusel.
- Ära kanna seadet rinnataskus.

#### Muud meditsiinilised seadmed

Pea nõu oma arsti või meditsiinilise seadme tootjaga, et teha kindlaks, kas juhtmevaba seade võib häirida meditsiinilise seadme tööd.

#### Seadme hooldamine

- Seadme eest hoolitsemine on tähtis:
- Ara ava mingil juhul seadme korpust. See võib olla ohtlik ning tühistab seadme garantii.
- Puhasta ekraani pehme riidelapiga. Ära kasuta ühtegi vedelat puhastusvahendit.

#### Nimipinge: 5 V alalisvool, 1,2 A

#### Kuidas TomTom sinu andmeid kasutab

Teavet isikuandmete kasutamise kohta leiad aadressilt <u>tomtom.com/privacy</u>.

#### Keskkonna- ja akuteave

#### Sinu seade

Ära ava, lõhu, painuta, augusta ega purusta oma seadet. Ära kasuta seda niiskes, märjas ja/või korrodeerivas keskkonnas. Ära pane, hoiusta ega jäta seadet kõrge temperatuuriga kohta, otsese päikesevalguse kätte ega soojusallika lähedusse, mikrolaineahju ega surveanumasse ning ära alluta seda temperatuurile üle 50 °C (122 °F) ega alla -20 °C (-4 °F).

Väldi seadme mahapillamist. Kui seade maha kukub ja sa kahtlustad selle kahjustumist, võta ühendust klienditoega. Kasuta seadet üksnes kaasasolevate laadijate, kinnituste ja USB-kaablitega. TomTomi heakskiidetud vahetusvariandid leiad aadressilt tomtom.com.

#### Töötemperatuur

See seade töötab temperatuurivahemikus 0 °C kuni 45 °C. Pikem kokkupuude kõrgemate või madalamate temperatuuridega võib seadet kahjustada ning on seega ebasoovitatav.

Töötemperatuur: tavakasutuses 0 °C kuni 45 °C; lühiajaliselt -20 °C kuni 50 °C; hoiundamisel -20 °C kuni 35 °C.

**Tähtis:** enne seadme sisselülitamist lase seadmel vähemalt 1 tund töötemperatuuriga harjuda. Ära kasuta seadet väljaspool seda temperatuurivahemikku.

#### Seadme aku (mittevahetatav)

See toode sisaldab liitiumioonakut.

Ära modifitseeri ega taastooda akut. Ära ürita akusse sisestada võõrkehasid, ära kasta akut vette ega muudesse vedelikesse ega lase sellel nendega kokku puutuda. Ära lase akul kokku puutuda tule, plahvatuste ega muude ohtudega.

Ära lühista akut; väldi selle kontaktide kokkupuudet metallesemetega.

Ära püüa akut ise vahetada ega eemaldada, kui kasutusjuhendis ei ole selgelt kirjas, et aku on kasutaja poolt vahetatav. TomTom GO Camper puhul peab aku eemaldama kvaifitseeritud asjatundja.

Kasutaja poolt vahetatavaid akusid tohib kasutada üksnes süsteemides, mille jaoks nad on mõeldud.

Hoiatus: kui aku asendatakse sobimatut tüüpi akuga, tekib plahvatusoht.

Kui sul on akuga probleeme, siis võta ühendust TomTomi klienditoega.

Märgitud aku kestus on maksimaalne võimalik kasutusaeg, mis põhineb keskmisel kasutusprofiilil ja mida on võimalik saavutada üksnes kindlatel keskkonnatingimustel. Aku eluea pikendamiseks hoia seadet jahedas ja kuivas kohas ning järgi juhiseid, mis asuvad KKK-s: tomtom.com/batterytips. Madalatel temperatuuridel (alla 0 °C) või kõrgetel temperatuuridel (üle 45 °C) laadimist ei toimu.

Antud juhiste eiramisel võib aku lekkida ja kuumeneda, plahvatada või süttida ja põhjustada vigastusi ja/või kahjustusi. Ära augusta, ava ega demonteeri akut. Kui aku lekib ja väljalekkinud vedelikud satuvad nahale, loputa põhjalikult veega ja pöördu kohe arsti poole.

#### Akujäätmete kõrvaldamine

TOOTES SISALDUV AKU TULEB NÕUETEKOHASELT ÜMBERTÖÖTLEMISELE SUUNATA VÕI HÄVITADA, JÄRGIDES KOHALIKKE SEADUSI JA EESKIRJU NING HOIDES SEDA ALATI OLMEJÄÄTMETEST ERALDI. NII TOIMIDES AITAD KESKKONDA KAITSTA.

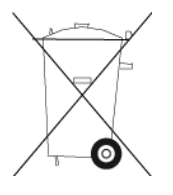

#### WEEE - elektroonikaromude kõrvaldamine

EL-is / Euroopa Majanduspiirkonnas on see toode märgistatud prügikasti märgiga, mis asub toote korpusel ja/või pakendil kooskõlas direktiiviga 2012/19/EL (WEEE). Seda toodet ei tohi visata sorteerimata olmejäätmete hulka. Antud toote hävitamiseks tuleb see viia tagasi müügikohta või suunata ümbertöötlemiseks kohaliku omavalitsuse poolt määratud jäätmehoidlasse.

Väljaspool EL-i / Euroopa Majanduspiirkonda ei pruugi prügikasti märgil olla sama tähendus. Lisateavet riiklike jäätmekogumisvõimaluste kohta saate vastavalt kohalikult ametkonnalt. Toote kõrvaldamisel lasub seaduste järgimise kohustus lõppkasutajal.

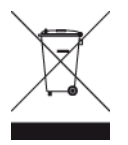

Trimani logo

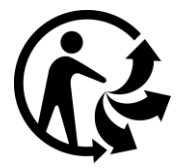

Sertifikaat Austraalia jaoks

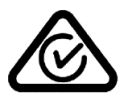

Sellel tootel on regulatiivne vastavusmärk (RCM), et kinnitada selle vastavust kehtivatele Austraalia eeskirjadele.

#### Hoiatus Austraalia tarbijatele

Kasutaja peab seadme välja lülitama potentsiaalselt plahvatusohtlikes kohtades nagu bensiinijaamad, kemikaalide laod ja lõhkamistööde asukohad.

#### Sertifikaat Uus-Meremaa jaoks

Sellel tootel on tähis R-NZ, et kinnitada selle vastavust kehtivatele Uus-Meremaa eeskirjadele.

#### Kliendi tugikontakt (Austraalia ja Uus-Meremaa)

Austraalia: 1300 135 604 Uus-Meremaa: 0800 450 973

# TomTom MyDrive'i rakendus

See seade ühildub TomTomi MyDrive'i mobiilirakendusega, mida saab alla laadida aadressilt <u>tomtom.com/mydrive-app</u>. TomTom MyDrive'i kasutamine nutitelefonil ja integreerimine sinu tootega eeldab, et sinu nutitelefonil on kolmandast osapoolest mobiilandmesideteenusepakkujaga sõlmitud andmesideleping. Kõigi sellise teenusega seotud kulude tasumine on sinu vastutusel. TomTom ei vastuta kulude ja maksumuse eest, mis tulenevad sellisest andmesidelepingust (nt andmesidetasu või võimalik sidumistasu, mille andmesideteenuse pakkuja võib kehtestada). Kõik muutused võrguühenduse saadavuses ja töökindluses võivad mõjutada sellel seadmel pakutavate teatud TomTomi teenuste tööd.

## Kasutustingimused: piiratud garantii ja EULA

Sellele tootele kehtivad meie kasutustingimused, sh meie piiratud garantii ja lõppkasutaja litsents. Vt <u>tomtom.com/legal</u>.

#### Käesolev dokument

Dokument koostati väga hoolikalt. Pideva tootearenduse tõttu võib osa teabest olla aegunud. Teavet võidakse muuta ilma ette teatamata. TomTom ei võta endale vastutust dokumendis sisalduvate tehniliste või toimetamisvigade või puudujääkide eest ega juhuslike või seotud kahjude eest, mis tulenevad antud dokumendi kasutamisest. Seda dokumenti ei tohi kopeerida ilma TomTom N.V. eelneva kirjaliku nõusolekuta.

#### Mudeli numbrid

TomTom GO Camper: 4PL60

#### CE-märgis ja raadioseadmestiku direktiiv TomTom GO Camperile

# CE

Seda seadet võib kasutada kõigis EL-i liikmesriikides. Sagedusribad ja maksimaalne raadiosageduslik emissioonivõimsus selle seadme puhul on järgmised:

| Mudel | Sagedusriba<br>(Bluetooth)<br>(MHz) | Maksimaalne<br>raa-<br>diosageduslik<br>emis-<br>sioonivõimsu<br>s (dBm) | Sagedusriba<br>(Wi-Fi) (MHz) | Maksimaalne<br>raa-<br>diosageduslik<br>emis-<br>sioonivõimsu<br>s (dBm) | Sagedusriba<br>(GPRS 900)<br>(MHz) | Maksimaalne<br>raa-<br>diosageduslik<br>emis-<br>sioonivõimsu<br>s (dBm) | Sagedusriba<br>(GPRS 1800)<br>(MHz) | Maksimaalne<br>raa-<br>diosageduslik<br>emis-<br>sioonivõimsu<br>s (dBm) |
|-------|-------------------------------------|--------------------------------------------------------------------------|------------------------------|--------------------------------------------------------------------------|------------------------------------|--------------------------------------------------------------------------|-------------------------------------|--------------------------------------------------------------------------|
| 4PL60 | 2402-2480                           | 5.5                                                                      | 2412-2472                    | 19                                                                       | 880,2 - 914,8                      | 38                                                                       | 1710,2 - 1784,8                     | 32                                                                       |

TomTom kinnitab käesolevaga, et raadioseadmestik tüüp TomTom GO Camper GPS navigeerimissüsteem vastab direktiivi 2014/53/EL nõuetele. Kogu EL-i vastavusdeklaratsiooni tekst on saadaval järgmisel internetiaadressil:

http://www.tomtom.com/en\_gb/legal/declaration-of-conformity/

#### Kooskõlas ELi erineeldumiskiirusega (SAR)

SEE MOBIILSIDESEADE VASTAB VALITSUSE NÕUETELE RAADIOSAGEDUSLAINETE KOHTA, KUI SEADET KASUTATAKSE SELLES OSAS NIMETATUD VIISIL.

Käesolev GPS-navigatsiooniseade on raadiosaatja ja -vastuvõtja. See on disainitud ja toodetud nii, et mitte ületada raadiosagedusenergia heitkoguste piirväärtusi, mille on kehtestanud Euroopa Liidu Nõukogu.

Euroopa Liidu Nõukogu soovitatav SAR-i piirväärtus on 2,0 W/kg, mis on keskmistatud 10 grammi kehakoe kohta (4,0 W/kg, mis on keskmistatud 10 grammi keha koe kohta jäsemetes - käed, randmed, pahkluud ja jalad). SAR-i mõõtmiskatsed tehakse normaaltööasendis, mille on kindlaks määranud Euroopa Liidu Nõukogu seadmega, mis töötab kõrgeimal lubatud võimsuse tasemel kõikidel katsetatud sagedusaladel.

#### Mudeli numbrid

TomTom GO Camper: 4PL60

#### Seadmega kaasasolevad tarvikud

- Magnetkinnitus
- TMC vastuvõtjaga autolaadija, kui seda sinu riigis kasutatakse
- USB kaabel
- Kiiralustusjuhend

# Autoriõiguse märked

 ${\rm $\bigcirc$}$  1992 - 2018 TomTom. Kõik õigused kaitstud. TomTom ja kahe käega logo on ettevõtte TomTom N.V. või mõne selle tütarettevõtte registreeritud kaubamärgid.

**SOUND**CLEAR

Tootes olev tarkvara sisaldab GPL-litsentsi alusel autoriõigusega kaitstud tarkvara. Litsentsi koopiat saab vaadata jaotises Litsentsid. Vastava tootekoodi täieliku versiooni saad meilt kolmeks aastaks arvestades viimasest toote saatmise kuupäevast. Lisateavet saad aadressilt <u>tomtom.com/gpl</u> või võttes ühendust oma kohaliku TomTomi klienditoega aadressil <u>tomtom.com/support</u>. Soovi korral saadame sulle CD vastava lähtekoodiga.

Bluetooth®

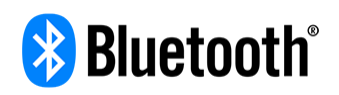

**Bluetooth**®-i sõnamärk ja logod on ettevõtte Bluetooth SIG, Inc. registreeritud kaubamärgid ning TomTom kasutab neid litsentsi alusel. Muud kaubamärgid ja kaubanimed kuuluvad nende vastavatele omanikele.

Wi-Fi® on Wi-Fi Alliance®-i registreeritud kaubamärk.

iPhone, Mac ja Siri on Apple Inc. registreeritud kaubamärgid USAs ja teistes riikides.

Google Now, Google Earth ja Android on ettevõtte Google LLC kaubamärgid.

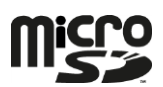

microSD logo on ettevõtte SD-3C, LLC kaubamärk.

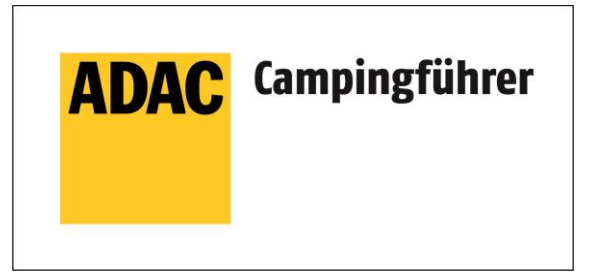

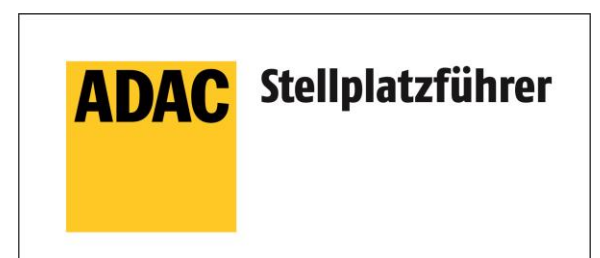

Inklusive den Daten des ADAC Camping-und Stellplatzführers 2018

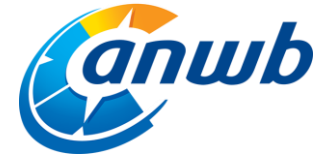

Autoriõigus  $\ensuremath{\mathbb{C}}$  2018, ANWB. Kõik õigused kaitstud.

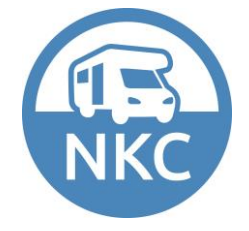